# Starke Praxis Handbuch

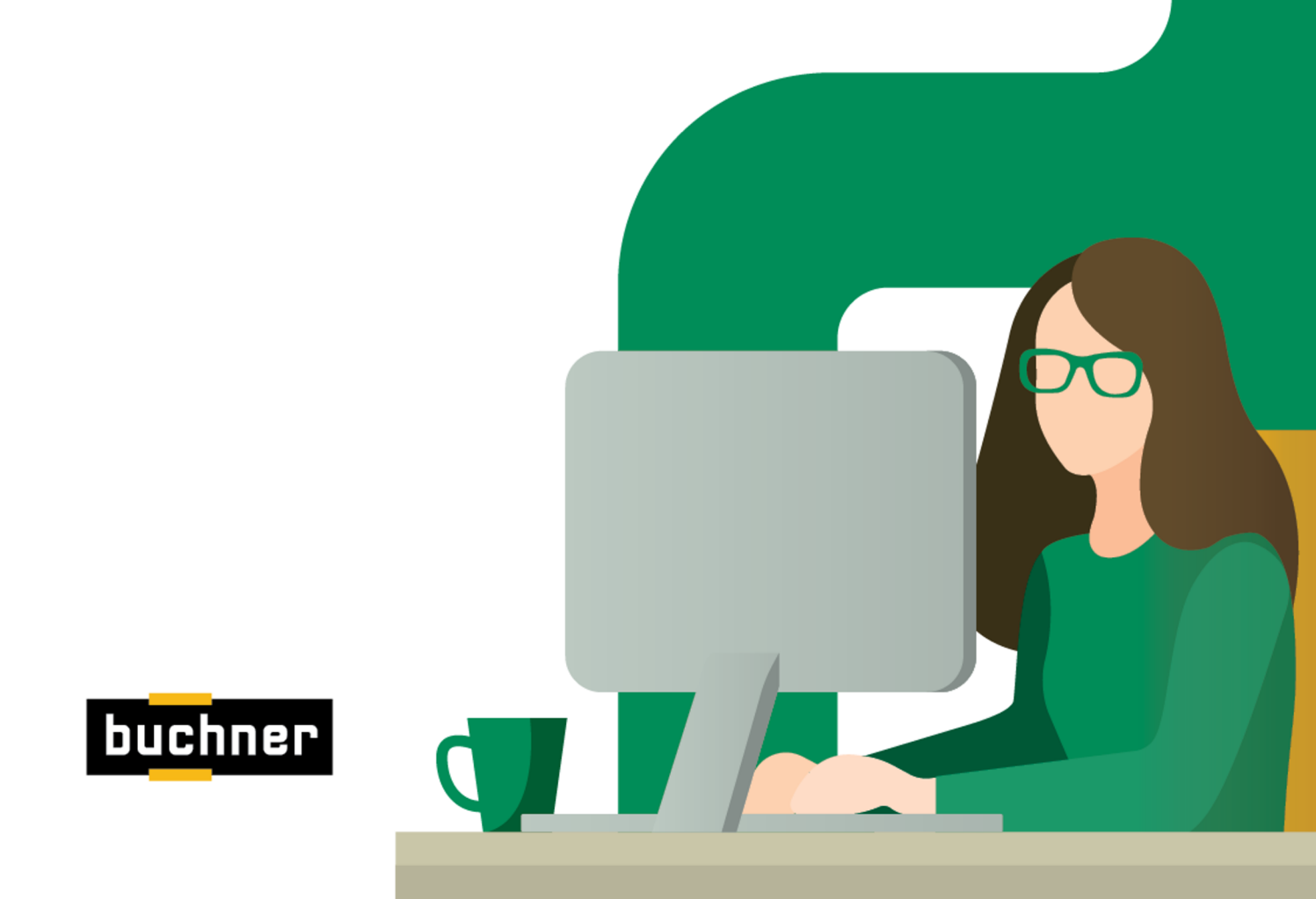

| 1. | Anwenderhandbuch                                                   | 3   |
|----|--------------------------------------------------------------------|-----|
|    | 1.1 Einrichtung von Starke Praxis                                  | 3   |
|    | 1.1.1 Erster Programmstart                                         | 3   |
|    | 1.1.2 Schnittstellen einrichten                                    | 7   |
|    | 1.1.3 Benutzer anlegen                                             | 12  |
|    | 1.1.4 Datensicherheit                                              | 13  |
|    | 1.1.5 Elektronischer Datenaustausch                                | 14  |
|    | 1.2 Häufige Anwendungsfälle                                        | 18  |
|    | 1.2.1 Patient aufnehmen                                            | 19  |
|    | 1.2.2 Kassen-Verordnung aufnehmen (GKV)                            | 21  |
|    | 1.2.3 Privat-Verordnung aufnehmen (PKV)                            | 34  |
|    | 1.2.4 Barverkauf                                                   | 38  |
|    | 1.2.5 Abrechnung                                                   | 40  |
|    | 1.2.6 Forderungen verwalten                                        | 51  |
|    | 1.2.7 Berichte                                                     | 55  |
|    | 1.2.8 Verordnungen außerhalb des Regelfalls (Genehmigungsverzicht) | 61  |
|    | 1.2.9 Selektivverträge                                             | 69  |
|    | 1.2.10 Zahnärztliche Verordnung aufnehmen                          | 73  |
|    | 1.3 Programm-Elemente                                              | 73  |
|    | 1.3.1 Symbolleiste                                                 | 73  |
|    | 1.3.2 Menü Datei                                                   | 74  |
|    | 1.3.3 Menü Bearbeiten                                              | 103 |
|    | 1.3.4 Menü Rezepte                                                 | 104 |
|    | 1.3.5 Menü Abrechnung                                              | 122 |
|    | 1.3.6 Menü Berichte                                                | 131 |
|    | 1.3.7 Menü Buchhaltung                                             | 145 |
|    | 1.3.8 Menü Kartei                                                  | 155 |
|    | 1.3.9 Menü Dakota                                                  | 184 |
|    | 1.3.10 Menü Hilfe                                                  | 196 |
|    | 1.4 Konventionen                                                   | 196 |
|    | 1.4.1 Terminologie                                                 | 196 |
|    | 1.4.2 Typografie                                                   | 197 |
|    |                                                                    |     |

# Anwenderhandbuch

Unter dieser Rubrik finden Sie jegliche Unterstützung in der Anwendung von Starke Praxis:

- Einrichtung von Starke Praxis So richten Sie Starke Praxis ein
- ٠
- Häufige Anwendungsfälle Häufige Anwendungen Programm-Elemente Folgende Elemente sind vorhanden
- Konventionen Regel

# **Einrichtung von Starke Praxis**

Hier werden die ersten Schritte nach der Installation erklärt:

- Erster Programmstart Erster Programmstart wie folgt durchführen
- ٠ Schnittstellen einrichten - Kartenlesegerät; Kleines Netzwerk; Größeres Netzwerk; Drucker; Abrechnungsfirma, Dakota
- Benutzer anlegen In die Bedienung von Starke Praxis einarbeiten
- Datensicherheit So sichern Sie Ihre Daten
- Elektronischer Datenaustausch

# **Erster Programmstart**

Nach der Installation führen Sie den ersten Programmstart wie folgt durch:

Starten Sie das Programm über das Icon auf dem Desktop, oder über Start > C: (Alle) Programme > Starke Software > Starke Praxis. exe.

Wählen Sie den Abrechnungscode der Berufsgruppe, zu der Ihre Praxis gehört.

| Einstellungen                             |                                                                                                    |
|-------------------------------------------|----------------------------------------------------------------------------------------------------|
| Für die elektroniso<br>Bitte wählen Sie o | che Abrechnung wird Ihr Abrechnungscode benötigt.<br>die für Sie zutreffende Berufsgruppe aus.                                                                                                    |
| Abrechnungscod                            | <ul> <li>Masseur / Medizinischer Badebetrieb</li> <li>Krankengymnast / Physiotherapeut</li> <li>Logopäde / Atem-, Sprech- und Stimmlehrer / sta.</li> <li>Sprachheilpädagoge / Dipl. Pädagoge</li> <li>Sonstiger Sprachtherapeut</li> <li>Ergotherapeut</li> <li>Krankenhaus</li> <li>Ambulante Rehabilitations-/Vorsorgekur</li> <li>Sonstige therapeutische Heilperson</li> <li>Rehabilitationssport</li> <li>Funktionstraining</li> <li>Ergänzende Rehabilitationsmaßnahmen</li> <li>Sonstige Leistungserbringer</li> <li>Ambulantes Rehazentrum</li> <li>Sonstige Leistungserbringer</li> <li>Ambulantes Rehazentrum</li> <li>Sonstige Leistungserbringer</li> </ul> |
|                                           | <ul> <li>24 Sprachheinpalagoge / Dipl. Palagoge</li> <li>25 Sonstiger Sprachtherapeut</li> <li>26 Ergotherapeut</li> <li>27 Krankenhaus</li> <li>28 Ambulante Rehabilitations-/Vorsorgekur</li> <li>29 Sonstige therapeutische Heilperson</li> <li>61 Rehabilitationssport</li> <li>62 Funktionstraining</li> <li>63 Ergänzende Rehabilitationsmaßnahmen</li> <li>65 Sonstige Leistungserbringer</li> <li>66 Ambulante Präventions- und Gesundheitsförderun</li> <li>67 Ambulantes Rehazentrum</li> <li>68 Sozialpädiatrische Zentren/Frühförderstellen</li> </ul>                                                                                                    |

Es werden aktuelle Informationen zu den Preisen, den Leistungen und den Krankenkassen in das Programm geladen.

| ~  |                                                      |
|----|------------------------------------------------------|
| ?) | Das Preislisten-Verzeichnis ist aktualisiert worden. |
| ~  | Wollen Sie die Preise aktualisieren?                 |
|    |                                                      |
|    | Preislisten nicht mehr automatisch aktualisieren     |
|    |                                                      |
|    | <u>J</u> a <u>N</u> ein                              |

Anmerkung: Sollen geänderte Tarife/Preise auch zukünftig zeitnah in Ihre "Starke Praxis" eingelesen werden, lassen Sie bitte die

"Checkbox" unberührt und setzen Sie kein Häkchen.

Tarif- bzw. Preisaktualisierungen für Ihre Leistungen werden von uns als freiwillige Serviceleistung erbracht. Sie sind nicht Bestandteil Ihres Servicevertrags.

Sie bestimmen die Berufsgruppe und das Bundesland für Ihre Praxis. Dadurch entnehmen Sie die für Sie geltenden Preise aus den nun aktualisierten Preislisten.

| A Preislisten - Abrechnu | ngscode und Bunde                 | esland                                |
|--------------------------|-----------------------------------|---------------------------------------|
|                          | Willkommen bei d<br>STARKE PRAXIS | er Aktualisierung der Preislisten von |
|                          | Bitte wählen Sie h                | ier Ihre Berufsgruppe und das         |
|                          | Bundesland aus, i                 | n dem sich die Praxis befindet.       |
|                          | Berufsgruppe                      | Physiotherapie 💌                      |
|                          | Bundesland                        | Schleswig-Holstein                    |
| A .                      |                                   | Mecklenburg-Vorpommern                |
|                          |                                   | Niedersachsen                         |
|                          |                                   | Nordrhein-Westfalen                   |
|                          |                                   | Searland                              |
|                          |                                   | Sachsen                               |
|                          |                                   | Sachsen-Anhalt                        |
|                          |                                   | Schleswig-Holstein                    |
|                          |                                   |                                       |
|                          |                                   | Weiter > Abbrechen                    |
|                          |                                   |                                       |

Die Krankenkassen haben mit den Berufsverbänden unterschiedliche Preislisten vereinbart. Deswegen geben Sie im Weiteren an, in welchem Berufsverband der Praxisinhaber Mitglied ist.

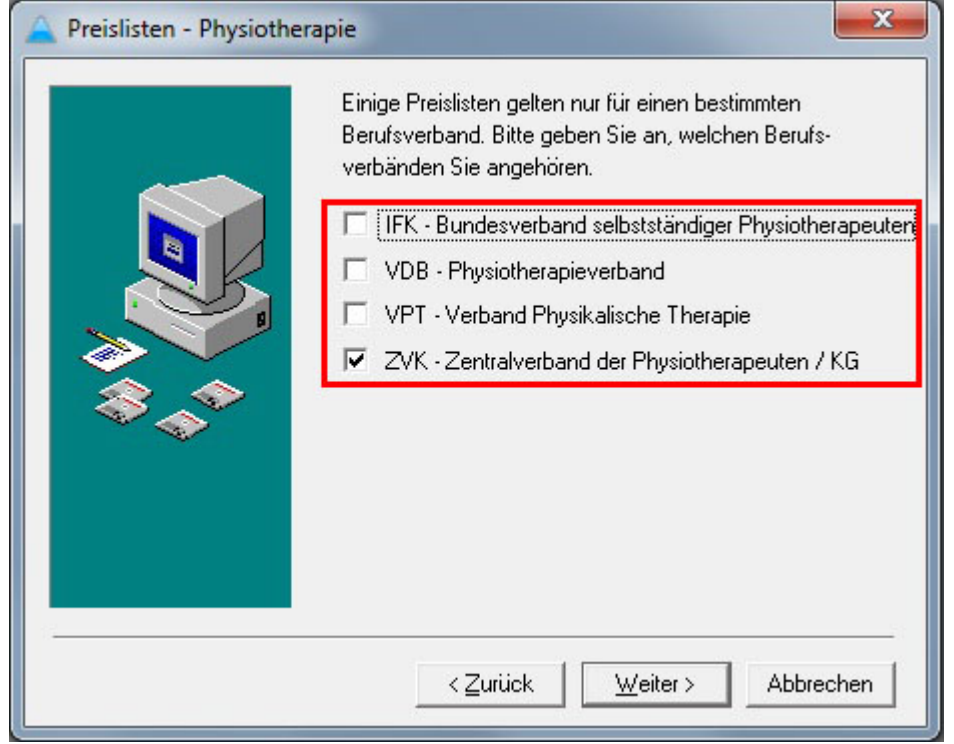

Ein Tarif ist eine Vereinbarung über die abrechenbaren Leistungen und die zugehörigen Preise zwischen den Berufs-Verbänden und den Vertretungen der Krankenkassen. Die vorliegenden Tarife sehen Sie in der nächsten Ansicht ein.

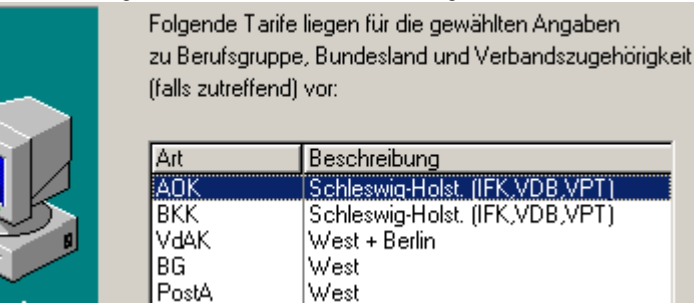

Nun übernehmen Sie die geltenden Tarife in den Neuen Tarif. Bestätigen Sie dazu die entsprechenden Abfragen. Zuletzt werden alle Preise in den Neuen Tarif eingefügt.

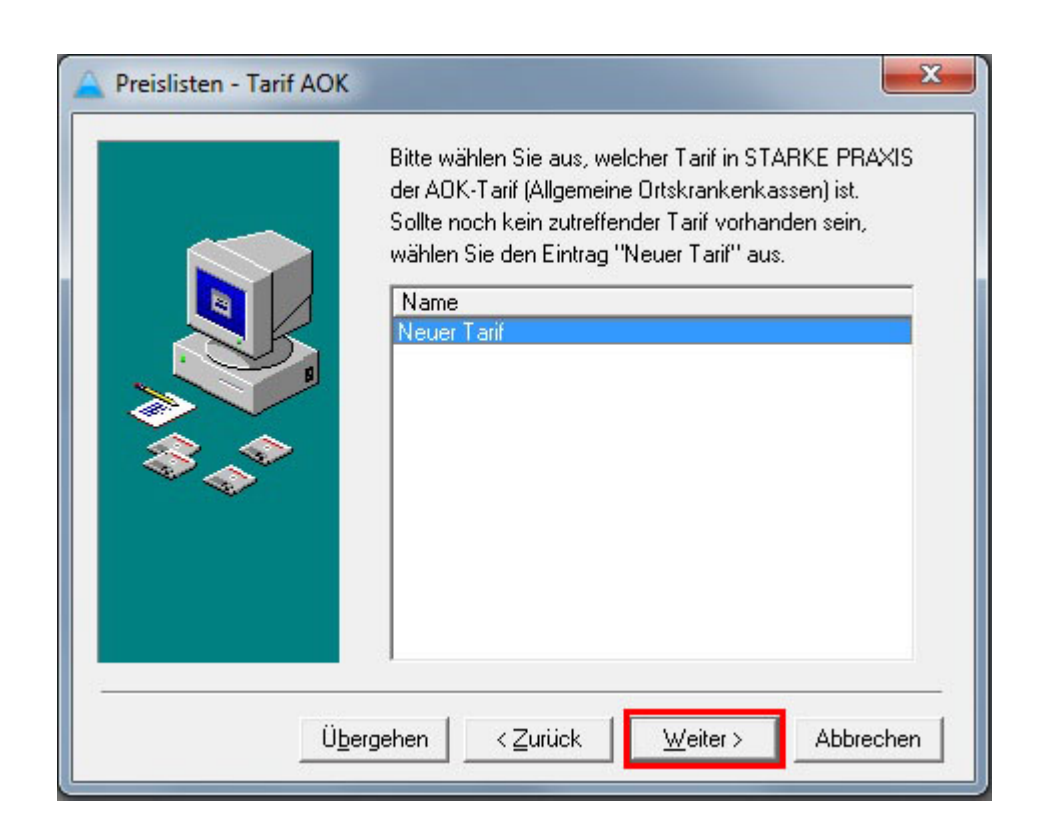

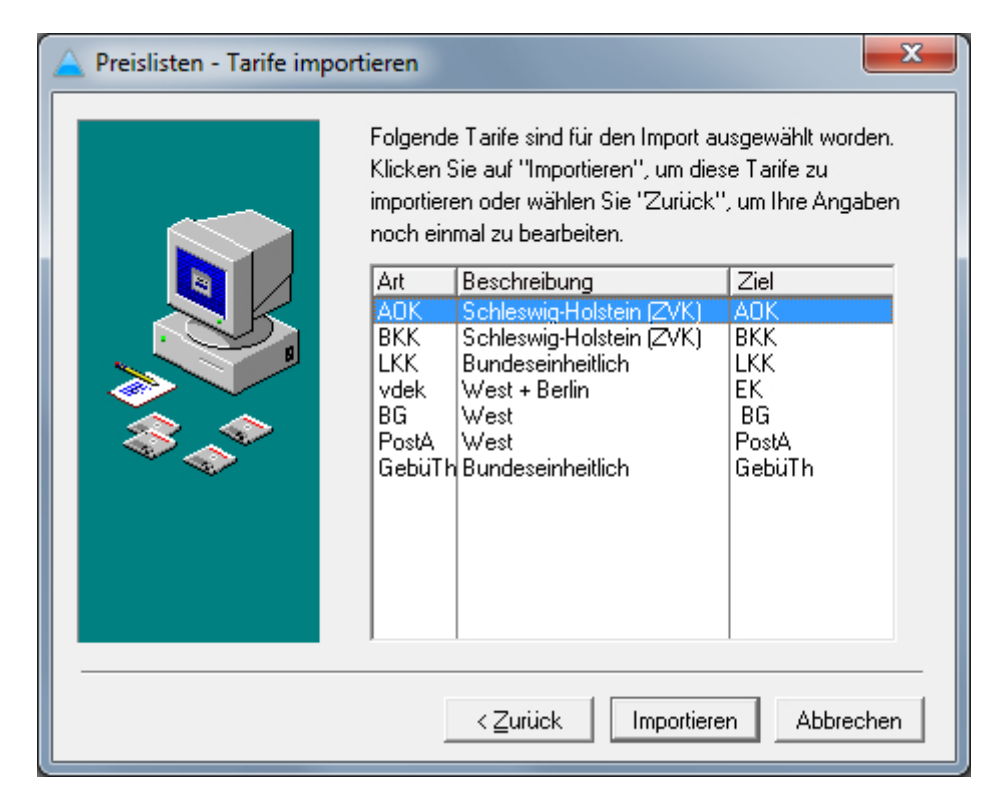

Um die Tarife zu übernehmen, klicken Sie auf die Schaltfläche "Import"

Weitere interne Listen des Programms - die Schlüsselverzeichnisse - werden aktualisiert. Bestätigen Sie dazu jeweils die Anfragen

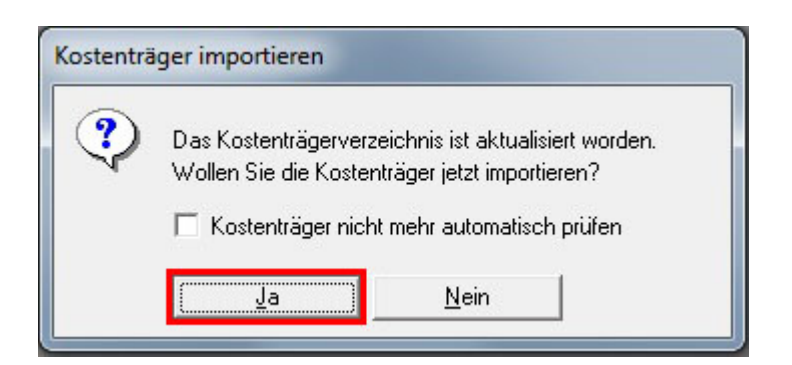

Die Programm- und Datenbank-Dateien sind nun aktuell, jetzt kann die Software für die Anwender eingerichtet werden. Nachdem dies erledigt ist, begeben Sie sich in die Einstellungen für Starke Praxis, diese erreichen Sie über [Datei] und [Einstellungen].

#### Menü "Datei"

# Schnittstellen einrichten

Mit Starke Praxis nehmen Sie eine Vielzahl von Daten auf, verarbeiten die und geben diese verarbeiteten Daten weiter. Dazu verknüpfen Sie Starke Praxis mit einigen speziellen Schnittstellen auf Ihrem PC.

Über die Schnittstellen Datenübertragung und DAKOTA nehmen Sie am Datenaustausch mit den Krankenkassen teil. In einem mehrstufigen Verfahren wird dieser technische und administrative Vorgang eingerichtet.

#### Menü "Dakota"

Diese Schnittstelle wird im nächsten Abschnitt beschrieben. Weitere Schnittstellen sind das Kartenlesegerät, die Netzwerk-Verbindung und die verschiedenen Drucker.

Falls Sie die Abrechnung mit Starke Praxis über eine Abrechnungsfirma erstellen lassen, nehmen Sie hier die nötigen Einstellungen vor.

#### Kartenlesegerät

Mit einem Kartenlesegerät lesen Sie die Patientendaten aus dem Chip der Krankenkassen-Karte aus und tragen die in das Rezept-Formular ein. Zum Einrichten dieser Schnittstelle geben Sie den Typ, den COM-Port und den Treiber des Gerätes ein.

Vorgehen:

- Installieren Sie zuerst Ihr Lesegerät und die Treiber-Software. Beachten Sie dabei die Herstellerangaben.
- Rufen Sie Menü Datei > Einstellungen > System auf.
- Wählen Sie den Gerätetyp aus der Liste aus. Geben Sie ggf. den Pfad zum angegebenen Programm an.

Falls Ihr Gerät nicht enthalten ist, wählen Sie bitte den Eintrag CT-API-EGK aus.

Ggf. nutzen Sie die Suchfunktion unter Start > Suchen, um den Pfad zum Programm zu finden. Falls Sie den Reader ausschließlich mit Starke Praxis nutzen wollen, können Sie die Lesegerät-Software auch erneut installieren.

Bestimmen Sie den COM-Anschluss unter Schnittstelle zum Lesegerät.

Die Port-Nummer haben Sie bei seriellen Geräten während der Treiber-Installation vergeben. Bei USB-Geräten sehen Sie die Anschluss-Nummer im Gerätemanager. Rufen Sie ihn auf über Start > Systemsteuerung > System > Hardware > Gerätemanager > Anschlüsse (COM und LTP).

• Nun können Sie die Versicherten-Daten über das Lesegerät aufnehmen.

#### Netzwerk

Wenn Sie Starke Praxis auf mehreren Rechnern nutzen wollen, gehen Sie wiefolgt vor. Installieren Sie das Programm auf allen Rechnern. Verbinden Sie dann die Programme miteinander, indem Sie für das Programm-Verzeichnis des Hostrechners ein Netzwerk-Laufwerk anlegen. Dieses Laufwerk tragen Sie bei den Client-Rechnern als Daten-Ordner unter den Mandanten ein. Auf das Programm legen Sie eine Verknüpfung.

Vorgehen Starke Praxis

- Rufen Sie in Starke Praxis das Menü Datei > Einstellungen > Register System auf.
  Aktivieren Sie die Option Netzwerk.

#### Vorgehen MS Windows

- Richten Sie ggf. zuerst ein Netzwerk ein und aktivieren Sie die Datei- und Druckerfreigabe.
- Geben Sie den Starke-Praxis-Ordner im Netzwerk frei.
  Wechseln Sie in die Start Computer. Rufen Sie die Funktion Netzlaufwerk verbinden auf.

|                                                                                                  | * Entigen + H + 17 (*                                                                                                    |
|--------------------------------------------------------------------------------------------------|----------------------------------------------------------------------------------------------------|
| GO 🗢 💌 🕨 Comput                                                                                  | ter >                                                                                                    |
| Organisieren 🔻 Eiger                                                                             | nschaften Systemeigenschaften Programm deinstallieren oder ändern Netzlaufwerk verbinden Systemsteuerung öffnen                |
| <ul> <li>★ Favoriten</li> <li>■ Desktop</li> <li>▶ Downloads</li> <li>∑uletzt besucht</li> </ul> | <ul> <li>Festplatten (1)</li> <li>System (C:)</li> <li>874 GB frei von 923 GB</li> <li>Geräte mit Wechselmedien (1)</li> </ul> |
| 🧊 Bibliotheken<br>📄 Bilder<br>📄 Dokumente                                                        | DVD-RW-Laufwerk (D:)                                                                                                    |

| 🕞 🍕 Netzlauf                       | fwerk verbinden                                                                                                    |
|------------------------------------|----------------------------------------------------------------------------------------------------|
| Welcher                            | Netzwerkordner soll zugeordnet werden?<br>In Sie den Laufwerkbuchstaben für die Verbindung und den Ordner, mit dem die Verbindung                              |
| Dergestell<br>Laufwerk:<br>Ordner: | S:   Durchsuchen                                                                                                    |
|                                    | Beispiel: \\Server\Freigabe                                                                                                    |
|                                    | Verbindung mit anderen Anmeldeinformationen herstellen<br><u>Verbindung mit einer Website herstellen, auf der Sie Dokumente und Bilder speichern</u><br>können |
|                                    |                                                                                                    |
|                                    | Eertig stellen Abbrechen                                                                                                    |

• Ordnen Sie einen Laufwerkbuchstaben zu und suchen Sie im Netzwerk nachdem Starke Praxis Ordner.

• Sie können dieses Laufwerk nun im MS Explorer aufrufen.

| Comput              | ter ► Starke Praxis (\\pc08) (S:) ► |                  | ✓ Starke Praxis     | (\\pc08) (S:) dur | chsuchen 🔎 |
|---------------------|-------------------------------------|------------------|---------------------|-------------------|------------|
| Organisieren 🔻 Bren | nen Neuer Ordner                    |                  |                     |                   |            |
| 📔 Bilder 🧖          | Name                                | Änderungsdatum   | Тур                 | Größe             |            |
| Dokumente           | Sp.hlp                              | 12.07.2013 09:19 | Hilfedatei          | 330 KB            |            |
| J Musik             | SP spbackup.exe                     | 12.07.2013 09:19 | Anwendung           | 707 KB            |            |
| Videos              | Spct.dll                            | 12.07.2013 09:19 | Anwendungserwe      | 41 KB             |            |
| Commuter            | 🚔 Spmail.exe                        | 12.07.2013 09:19 | Anwendung           | 109 KB            |            |
| Computer            | 🚔 Spmapi.exe                        | 12.07.2013 09:19 | Anwendung           | 32 KB             |            |
| System (C:)         | Spstar.exe                          | 12.07.2013 09:19 | Anwendung           | 426 KB            |            |
| Daten Boon (IVI:)   | Standard.chc                        | 12.07.2013 09:19 | CHC-Datei           | 1 KB              |            |
| Daten 330 (N:)      | Starke.sbl                          | 12.07.2013 09:19 | SBL-Datei           | 17 KB             |            |
| Daten Aligemein     | SP StarkePraxis.exe                 | 12.07.2013 09:19 | Anwendung           | 10.223 KB         |            |
| Daten BBO (0:)      | StarkePraxisUpdate.exe              | 16.04.2013 10:51 | Anwendung           | 410 KB            | _          |
| Starke Dravis (\n   | StarkePraxisUpdateCheck.exe         | 19.12.2012 13:59 | Anwendung           | 296 KB            | :          |
| NAS Public (//p     | Start.1                             | 12.07.2013 09:19 | 1-Datei             | 7 KB              |            |
| Archiv (Y)          | Tarinfo.tps                         | 08.07.2013 08:26 | Starke Praxis-Daten | 16 KB             |            |
|                     | 🚳 Tszd.dll                          | 12.07.2013 09:19 | Anwendungserwe      | 87 KB             | •          |
| 129 Element         | 2                                   |                  |                     |                   |            |

• Gehen Sie zu den weiteren Rechnern, auf denen Sie Starke Praxis ausführen wollen und verbinden Sie dort das Netzwerklaufwerk mit dem selben Laufwerksbuchstaben.

Weiteres Vorgehen Starke Praxis

Rufen Sie auf dem Client-Rechner die Funktion Kartei > Mandanten auf.
Wählen Sie den Praxis-Mandanten aus und wählen Sie Bearbeiten.

| Mandanten         |                |                     |
|-------------------|----------------|---------------------|
| Nach Name Nach IK |                |                     |
| Name suchen       |                |                     |
| Name              | IK<br>44000000 | Datenbank           |
| T TIYOU           |                |                     |
|                   |                |                     |
|                   |                |                     |
|                   |                |                     |
|                   |                |                     |
|                   |                |                     |
|                   |                |                     |
|                   | Nov. [[        | Deathailan I Vietan |
|                   | <u>in</u> eu   |                     |
|                   |                | Schließen Hilfe     |

- Klicken Sie hinter dem Feld "Ordner" auf die Schaltfläche.
- Rufen Sie im Datei öffnen-Dialog die Netzwerkumgebung und dort den freigegebenen Ordner auf. Bestätigen Sie Ihre Eingaben.

| 🗋 Mandant | : bearbeiten 🗖 🗉 💌    |
|-----------|-----------------------|
| Name      | Physio                |
| IK        | 44000000              |
| Ordner    | S:\                   |
| Server    | (local)\STARKETERMINE |
| Datenbank | SP9_440000000         |
| Benutzer  | sa                    |
| Passwort  | ******                |
|           | Buchhaltung zentral   |
|           | OK Abbrechen Hilfe    |

#### Drucker

Sie können in Starke Praxis mehrere Drucker nutzen. So können Sie Quittungen auf einem DIN A6-Drucker ausgeben, Arztberichte direkt aus Starke Praxis heraus faxen und Formulare in speziellen Druckern ausfüllen lassen. Alle Drucker werden zuerst unter MS Windows installiert und dann in Starke Praxis einzelnen Aufgaben zugewiesen. Besonders für die Formulare können Sie das Druckbild leicht versetzen, damit die Eintragungen genau in die vorgesehenen Felder passen.

• Rufen Sie die Funktion Datei > Drucker einrichten auf.

| Drucker einrichten                                                                                                    | Standarddrucker einrichten                                                                                                    |                                                                                                    |
|----------------------------------------------------------------------------------------------------|----------------------------------------------------------------------------------------------------|----------------------------------------------------------------------------------------------------|
| Standarddrucker<br>HP LaserJet M4345 mfp PCL6<br>Einrichten<br>Rezepte (Vordruck)<br>HP LaserJet M4345 mfp PCL6<br>• A5 • A4 Einrichten<br>Fax<br>HP LaserJet M4345 mfp PCL6<br>Einrichten<br>Nur Standarddrucker verwenden | Drucker<br>Name: 2. HP LaserJet M4345 mfp PCL<br>Status: Bereit<br>Typ: HP LaserJet M4345 mfp PCL<br>Standort: 192.168.1.119<br>Kommentar:<br>Druckbereich | 6 Eigenschaften<br>6<br>Ausgabe in Datei<br>Exemplare<br>Anzahl Exemplare: 1 :<br>123 123 Sortieren |
|                                                                                                    |                                                                                                    | OK Abbrechen                                                                                        |

- Entfernen Sie den Haken vor "Nur Standarddrucker verwenden".
- Klicken Sie "Einrichten".
- Wählen Sie den geeigneten Drucker aus.
- Bestätigen Sie die Eingaben jeweils mit "OK".
- Beenden Sie danach das Fenster mit "Schließen".
- Probieren Sie mit einigen Probedrucken, ob die Ausdrucke richtig positioniert sind.
- Rufen Sie dann die Funktion Datei > Einstellungen > Druck auf.
- Geben Sie hier die Abweichungen von der linken und oberen Blattkante an. Bei verschieben nach rechts oder unten tragen Sie ein [-] vor der Anzahl ein.
- Die Positionierung der Rezeptausdrucke stellen Sie genauso ein. Klicke Sie dazu auf die Schaltfläche "Rezeptaufdruck".
- Klären Sie mit der Buchhaltung und anhand der Anforderungen an Ihre Aktenführung, wie viele Ausdrucke Sie für die
- unterschiedlichen Schriftstücke benötigen.
- Rufen Sie die Funktion "Kopien" auf und nehmen Sie die Einstellungen vor.
- Bestätigen Sie Ihre Eingaben mit "Schließen" und "OK".

#### Abrechnungsfirma

Sie können mit Starke Praxis direkt und elektronisch mit den Krankenkassen abrechnen.

#### Menü "Dakota"

Sie können Starke Praxis aber auch zur Abrechnungsvorbereitung nutzen. Sie erstellen die Rechnungen, die Abrechnung erledigt dann eine Abrechnungsfirma. Hier geben Sie die Einstellungen dazu an.

- Rufen Sie die Funktion Datei > Einstellungen auf.
- Wählen Sie den Reiter System aus.
- Klicken Sie die Schaltfläche "Abrechnungsfirma".
- Wählen Sie Ihren Dienstleister aus der Liste aus.

|                                                                            | 🚯 Einstellung                                      | en                                                                                                    |                |                                                             |
|----------------------------------------------------------------------------|----------------------------------------------------|----------------------------------------------------------------------------------------------------|----------------|-------------------------------------------------------------|
|                                                                            | Praxis Adress                                      | e Texte Druck Rechn                                                                                                    | ung Rezept DFÜ | Schnittstellen ec System                                    |
| Abr                                                                        | rechnungsfirma                                     | einstellen                                                                                                    |                | 🔜 hal-Server 🗖                                              |
| Abrec<br>IK<br>Name<br>Straße<br>Land,<br>Ort<br>Anspr<br>Telefo<br>Telefa | ehnungsfirma<br>e<br>PLZ<br>echpartner<br>on<br>ax | opta data       ADH       azh       AS       DZH       opta data       Optica       Schweriner ARZ       severins       rzh       0201 / 31 96-00       0201 / 31 96-222 | mbH            | ■<br>austeine<br>hrtspflege □<br>sicherung ▼<br>sh suchen ▼ |
|                                                                            | ieferschein nach                                   | Kassen sortieren                                                                                                    |                | Abrechnungsfirma                                            |
|                                                                            |                                                    | Sch                                                                                                    | nließen Hilfe  | prechen Hilfe                                               |

• Bestätigen Sie Ihre Eingaben mit "Schließen" und "OK".

# Benutzer anlegen

#### Benutzer anlegen

Die Benutzer-Verwaltung aktivieren Sie, wenn Sie sich mit dem Benutzer System anmelden und ihm ein Passwort zuweisen.

Vorgehen

- Rufen Sie die Funktion [Datei] und [Anmelden] auf.
- Wählen Sie bei Mitarbeiter über die Schaltfläche [...] den Nutzer System aus.
- Geben Sie kein Passwort ein und klicken Sie "OK".
- Nun sind Sie als Administrator angemeldet und besitzen alle Rechte.

Die User-Verwaltung erfolgt über die Kartei Mitarbeiter. Hier legen Sie einen User-Account für jeweils einen Mitarbeiter an, bestimmen seine Rechte über die Zuweisung einer Rolle und vergeben die Passwörter.

Vorgehen

- Rufen Sie die Funktion [Kartei] und [Mitarbeiter] auf.
- Markieren und "Bearbeiten" Sie den Eintrag Systemadministrator.
- Verändern Sie nicht den Namen!
- Weisen Sie sich über "Rechte" ein Passwort zu.

Sie geben hier das System-Passwort ein. Es ist das wichtigste Passwort und sollte sicher gewählt werden: Bis zu 8 Zeichen lang und eine Kombination aus Ziffern und Buchstaben.

- Bestätigen Sie die Eingaben über "Schließen" und "OK".
- Über "Neu" legen Sie einen Eintrag für jeden Mitarbeiter an.
- Tragen Sie im Reiter [Allgemein] Name, Vorname und Kurzname ein. Weitere Möglichkeiten: Kartei Mitarbeiter

Der Kurzname sollte später nicht mehr geändert werden.

• Über "Rechte" vergeben Sie das Profil (Rolle) und das Passwort.

| Vorname                         | Max                          |                     |
|---------------------------------|------------------------------|---------------------|
| rechte bearbeiten<br>Passwort   |                              |                     |
| Profil                          | Mitarbeiter                  | ▼   <u>),00 ≑</u> % |
| Rezepte bearbeiten<br>- Termine | ✓ Beträge anzeigen           | ₩ 1,00 € %          |
| Kurzname<br>für alle M          | e verwenden 🙃<br>tarbeiter C |                     |
| Abrechnung 🗖                    | Berichte 🗖 Buchhaltung       | g                   |
| Tarife bearbeiten 🛛 🗖           | Systemverwaltun              | g 🗖 📕               |

Das Profil fasst typische Rechte für die verschiedenen Aufgaben in einer Praxis zusammen. Nur über das Profil Eigenes Profil können Sie die einzelnen Rechte verändern.

- Bestätigen Sie Ihre Eingaben mit "Schließen" und "OK" und tragen Sie mit "Neu" jeweils einen weiteren Mitarbeiter ein.
- Notieren Sie dabei Kürzel und Passwort und teilen Sie den Mitarbeitern ihre Account-Daten mit.
- Legen Sie für sich als Administrator auch einen persönlichen Account an und weisen Sie sich die Rolle Administrator zu.
- Um die Anwendung für das Programm zu aktivieren gehen Sie auf [Datei], [Einstellungen] und [Rechte]. Wählen Sie den Eintrag
- "eigenes Profil". Entfernen Sie alle Haken bis auf den hinter "Programm beenden wenn keine Anmeldung erfolgt". Klicken sie auf "Schließen" und "OK" und beenden Sie das Programm. Beim Neustart erscheint jetzt ein Anmeldefenster.

Die Userverwaltung ist nun eingerichtet. Für jeden Mandanten muss dieses erneut geschehen.

# Datensicherheit

# Datensicherheit

#### Allgemein

Für Starke Praxis gelten die gleichen Grundsätze wie für jede Unternehmens-Management-Software.

Unternehmensdaten stellen eine kritische Ressource dar: Für Sie heißt das, investieren Sie in eine vernünftige Backup- und Security-Lösung.

MS Windows müssen Sie im Internet besonders schützen, aktivieren Sie die Firewall, installieren Sie einen Viren-Scanner, der sich automatisch aktualisiert und aktivieren Sie die Auto-Update-Funktion von MS Windows.

Wenn Sie Ihren Rechner zusätzlich mit einer Plattenspiegelung ausstatten, ist auch Ihre Hardware geschützt. Für die Anschaffung einer Spiegelung (RAID Level 1) sprechen Sie bitte Ihren PC-Händler an.

Erstellen Sie regelmäßig unterschiedliche Sicherungsdateien und lagern Sie diese zusätzlich außerhalb der Praxis.

Vor wichtigen Änderungen können Sie ebenfalls eine Sicherungsdatei anlegen, vergeben Sie dann einen ausführlichen beschreibenden Namen. Testen Sie die Auswirkung dieser wichtigen Änderung. Falls die Änderung dann doch gewünscht ist, stellen Sie den Datenbestand mit der temporäreren Sicherungsdatei wieder her.

#### Besonderes

Starke Praxis selbst verwaltet Ihre Praxis mit vergleichsweise geringem Datenaufkommen. Sie können sie zusätzlich z.B. auf einem Flashmedium sichern.

Die gesicherten Daten können nicht als Klartext gelesen werden, jedoch sind sie nicht verschlüsselt. Schützen Sie diese Sicherungsdateien deswegen zusätzlich. Bspw. werden einige Flashmedien mit Passwortschutz ausgeliefert. Wählen Sie für sich eine praktikable und einfache Lösung. Ihre sensiblen Patientendaten sollten Sie sorgfältig schützen.

Sichern Sie Ihre Daten täglich oder nach jedem Arbeitstag.

#### Vorgehen

- Rufen Sie die Funktion [Datei] und [Sichern] auf.
- Erstellen Sie eine Sicherungskopie auf einem externen Medium.
- Schützen Sie die Datei vor unbefugtem Zugriff.

# **Elektronischer Datenaustausch**

## Übersicht

Dakota ist ein Programm zur Unterstüzung der gesicherten Internet-Kommunikation zwischen Arbeitgebern bzw. "sonstigen Leistungserbringern" und den gesetzlichen Krankenkassen. Alle Nutzdaten werden vor dem Versand verschlüsselt.

Wie Sie Dakota einrichten und nutzen können, lesen Sie hier nach.

#### Installation

Die Dakota-Software muss vor dem Einsatz auf Ihrem Computer installiert werden. Sie werden bei der Installation von Dakota von dem Installation-Assistenten geleitet. Die Installation von Dakota starten Sie

über das Programm "Setup.exe", die Setup finden Sie auf folgender Seite http://www.buchner.de/software/service-support/starke-praxis.html

Der Installationsassistent überprüft zunächst das Setup.

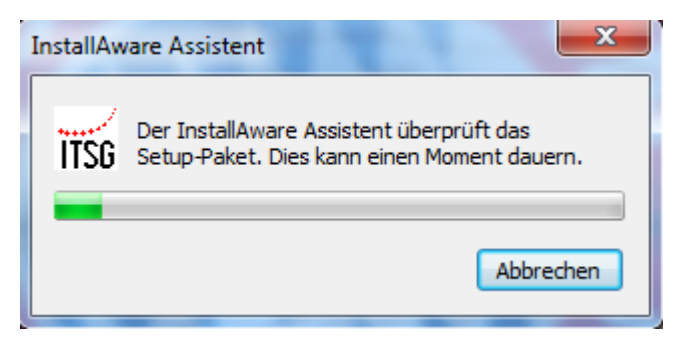

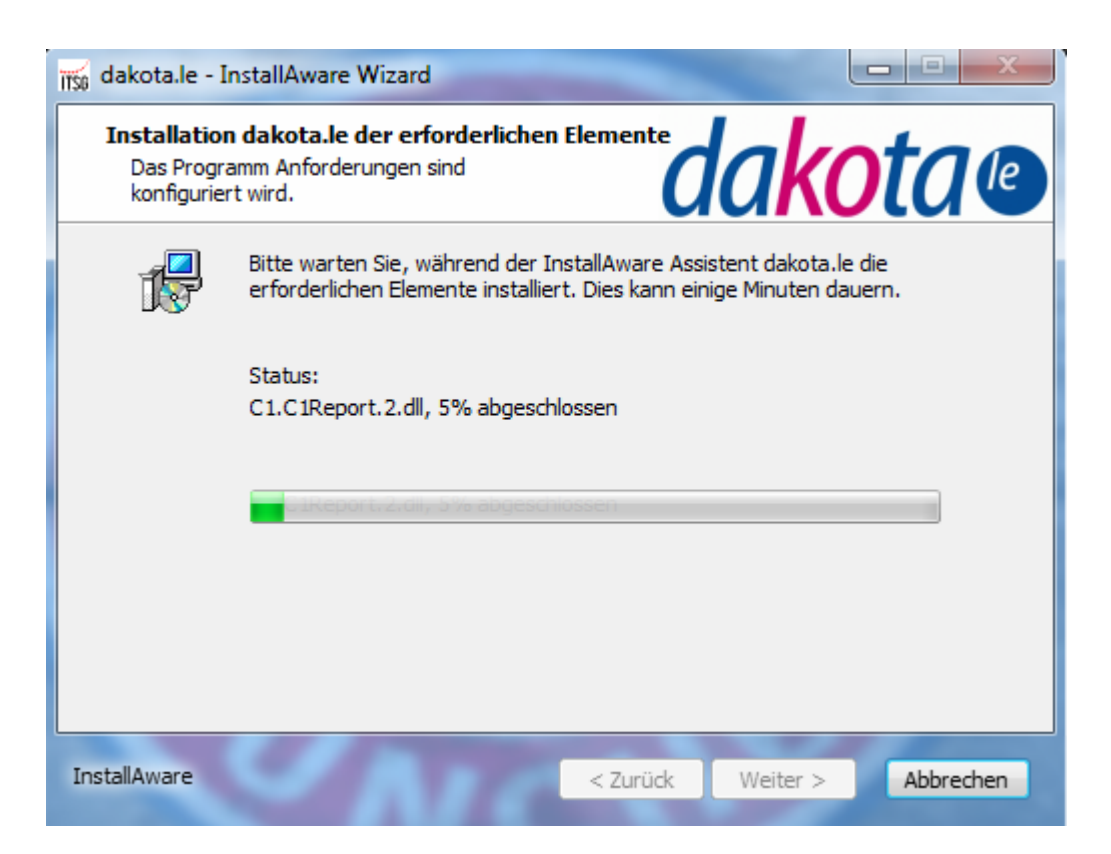

Der Installations-Assistent begrüßt Sie. Folgen Sie den Anweisungen:

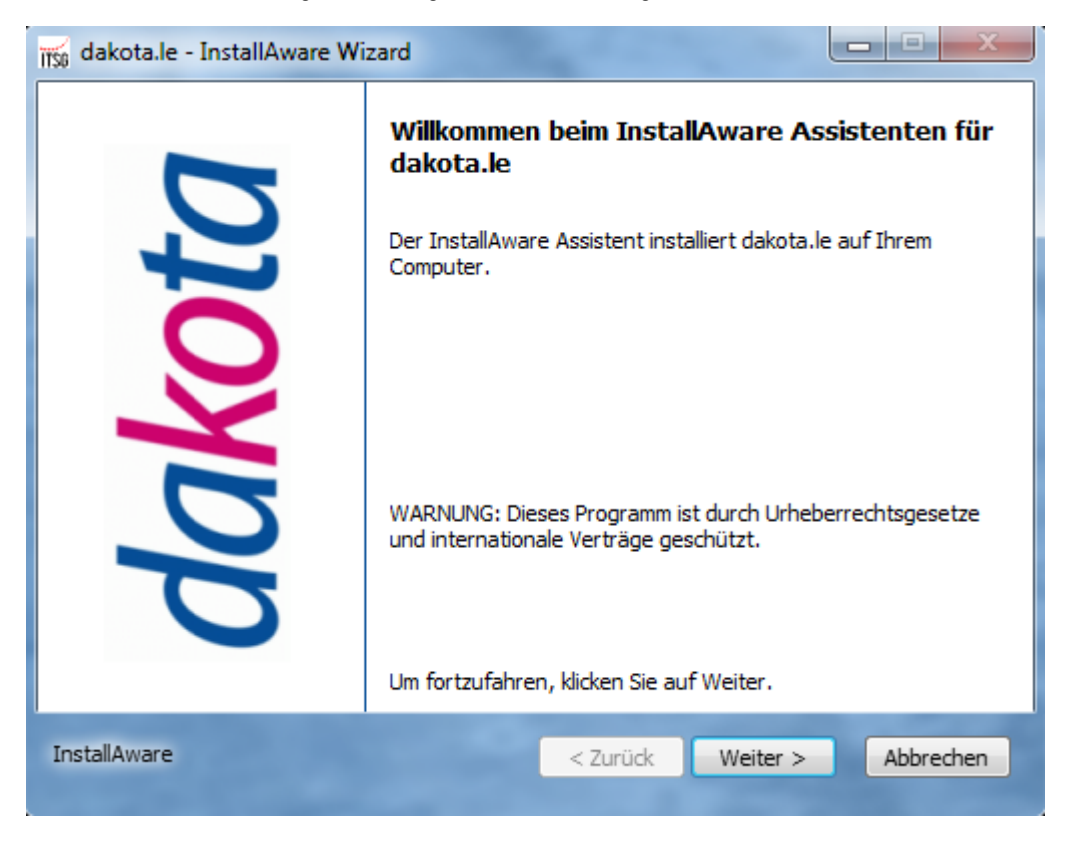

Es wird nach den Bedinungen der Lizenzvereinbarung gefragt. Bestätigen Sie die Lizenzvereinbarung

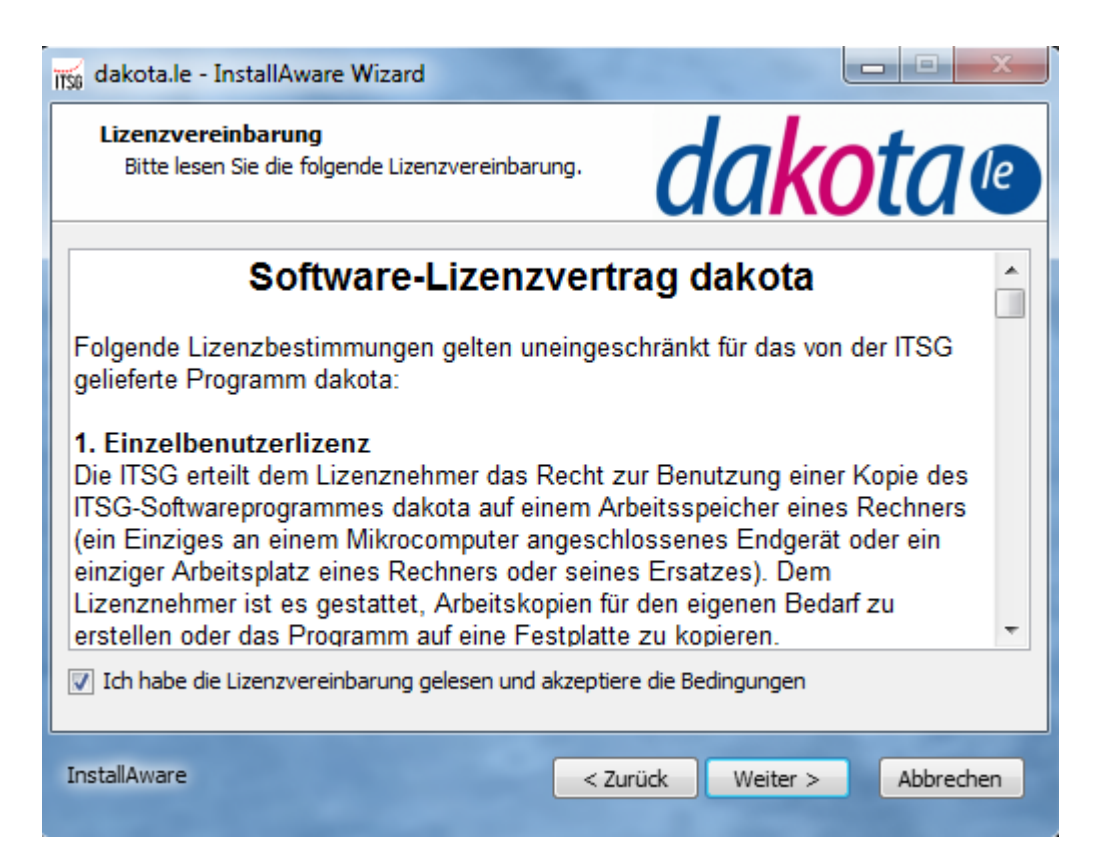

Der Installations-Assistent wird nun den Programm-Pfad von Dakota standardmäßig in das Verzeichnis "C:\Program Files\ITSG\dakota le" installieren.

Wenn Sie den Programm-Pfad wechseln möchten, wählen Sie "Ändern" und ändern Sie die Pfadangabe auf das gewünschte Verzeichnis.

Sobald Sie den gewünschten Programm-Pfad angegeben haben, wählen Sie "Weiter", um mit der Installation fortzufahren.

| 1156 dakota.le - InstallAware Wizard                                              |                             |
|-----------------------------------------------------------------------------------|-----------------------------|
| Zielordner<br>Wählen Sie den Ordner, in dem das<br>Setup die Dateien installiert. | dakota@                     |
| Installiere dakota.le nach:                                                       |                             |
| C:\Program Files\ITSG\dakotale\                                                   | Ändern                      |
| Datenverzeichnis:                                                                 |                             |
| C:\dakotale\                                                                      | Ändern                      |
| Zielordner<br>Benötigter Speicherplatz:<br>Verbleibender Speicherplatz:           | 40, 117 KB<br>107,886 MB    |
| InstallAware                                                                      | < Zurück Weiter > Abbrechen |

Bestätigen Sie die nächsten Fenstert ebenfalls mit "Weiter".

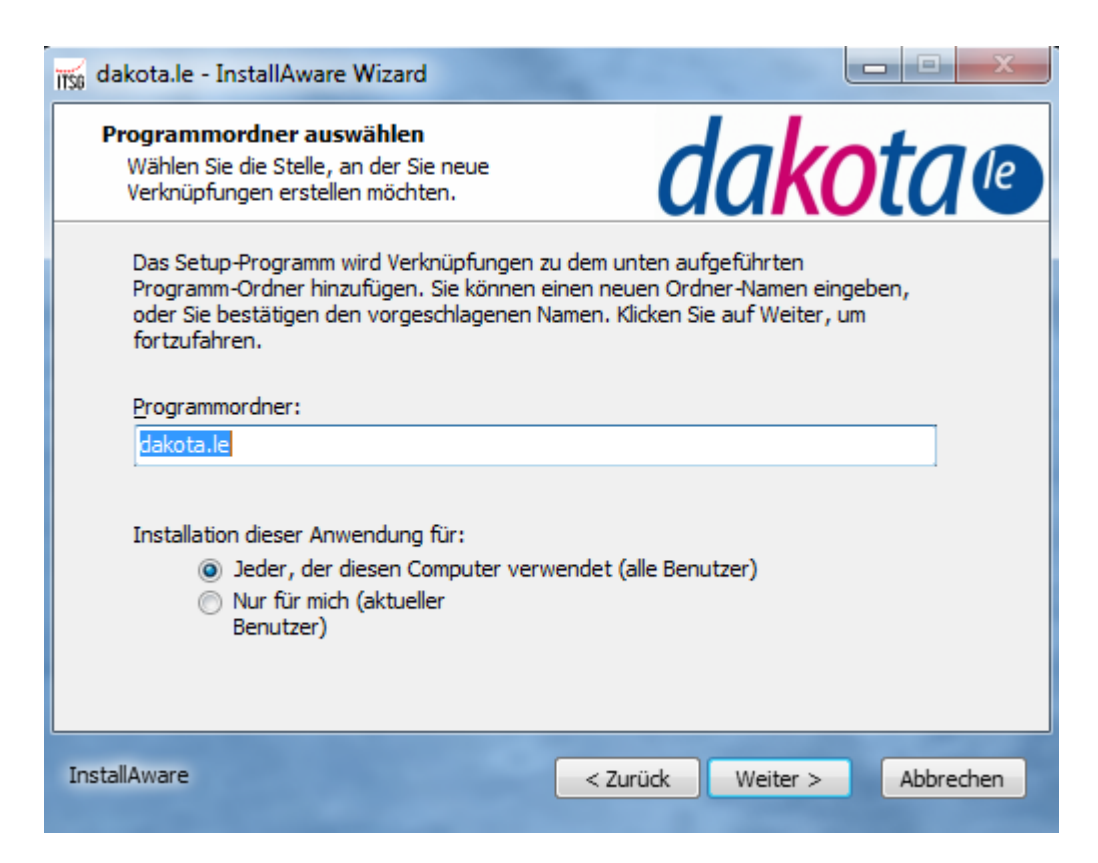

Im folgenden Schritt müssen Sie einen Datenpfad für Dakota angeben. In diesem Verzeichnis werden Ihre Benutzerdaten abgelegt,

wie z.B. Ihre Verarbeitungsprotokolle. Wenn Sie den Datenpfad wechseln möchten, wählen Sie bitte "Durchsuchen" und ändern Sie die Pfadangabe auf das gewünschte Verzeichnis.

Sobald Sie den gewünschten Datenpfad angegeben haben, wählen Sie bitte "Weiter" um mit der Installation fortzufahren.

| 📆 dakota.le - InstallAware Wizard |                                                                                                    |  |
|-----------------------------------|----------------------------------------------------------------------------------------------------|--|
| U                                 | Fertigstellen des InstallAware Assistenten für<br>dakota.le                                                                                          |  |
|                                   | Der InstallAware Assistent ist nun bereit zur Konfiguration von<br>dakota.le auf diesem Computer.<br>- Klicken Sie auf Weiter, um mit der            |  |
| dal                               | Konfiguration zu beginnen<br>- Klicken Sie auf Zurück, um die Einstellungen zu<br>ändern<br>- Klicken Sie auf Abbrechen, um das Menü zu<br>verlassen |  |
| InstallAware                      | < Zurück Weiter > Abbrechen                                                                                                    |  |

Die Software wird nun auf Ihrem Computer installiert. Bitte haben Sie ein wenig Geduld.

Die Installation ist erst abgeschlossen, wenn der Fortschrittsbalken die 100% erreicht hat.

| itse dakota.le - I                            | istallAware Wizard                                                                                              |
|-----------------------------------------------|----------------------------------------------------------------------------------------------------|
| <b>Installiere</b><br>Die ausgew<br>werden ko | lakota.le<br>vählten Programm-Funktionen<br>nfiguriert.                                                         |
| 12                                            | Bitte warten Sie, während der InstallAware Assistent dakota.le<br>installiert. Dies kann einige Minuten dauern. |
|                                               | Status:                                                                                                    |
|                                               |                                                                                                    |
|                                               |                                                                                                    |
|                                               |                                                                                                    |
| InstallAware                                  | < Zurück Weiter > Abbrechen                                                                                     |

Abschließend informiert Sie der Installations-Assistent über die erfolgreiche Installation der Dakota-Software. Wählen Sie "Fertig stellen", um die Installation abzuschließen.

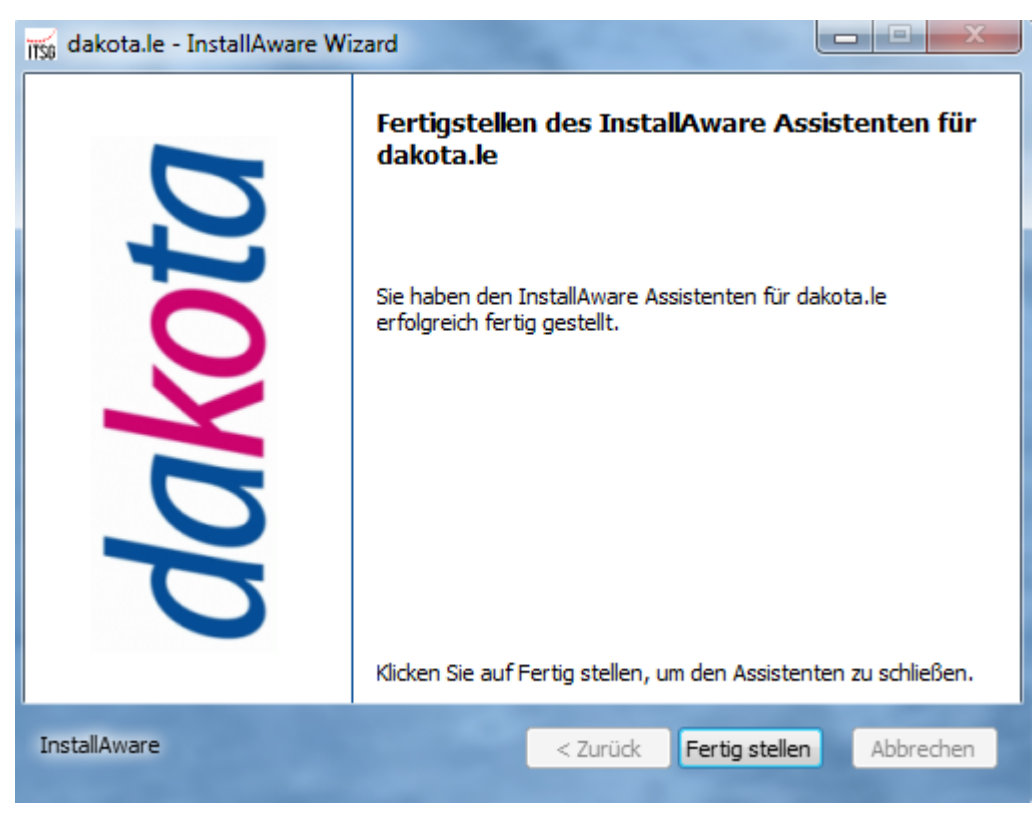

# Häufige Anwendungsfälle

- Patient aufnehmen Persönliche Daten über die Tastatur aufnehmen
- Kassen-Verordnung aufnehmen (GKV) Kassen-Verordnung eingeben
- Privat-Verordnung aufnehmen (PKV) Neue Privatverordnung aufnehmen
- Barverkauf Im Barverkauf rechnen Sie Leistungen gegenüber dem Kunden ab, die nicht von Versicherungsleistungen gedeckt sind. Sie geben den Barverkaufsbeleg ein
- Abrechnung Leistungen in Rechnung stellen
- Forderungen verwalten Offene Rechnungen und Offene Zuzahlungen
  Berichte Ein Bericht ist die tabellarische Auflistung von zuvor eingegebenen Informationen
- Verordnungen außerhalb des Regelfalls (Genehmigungsverzicht) Genehmigungsverzicht beantragen bei Verordnungen außerhalb des Regelfalls
- Selektivverträge Selektivverträge elektronisch abrechnen und verwalten
- Zahnärztliche Verordnung aufnehmen Eine Zahnarzt-Verordnung eingeben

# Patient aufnehmen

## Patient aufnehmen

In Ihrer Praxis empfangen Sie einen neuen Patienten. Sie wollen seine Daten aufnehmen. Dazu bitten Sie ihn um die Versichertenkarte. Falls Sie ein Kartenlesegerät an Ihrem Computer angeschlossen haben, können Sie die darauf gespeicherten Daten aus der Karte auslesen. Andernfalls geben Sie die Grunddaten über die Tastatur ein.

Bei privat versicherten Patienten ohne Versichertenkarte geben Sie die persönlichen Daten ebenfalls über die Tastatur ein.

#### Überblick

- Rufen Sie das Formular "Neuer Patient" auf.
- Geben oder lesen Sie die Grunddaten ein, ergänzen Sie wichtige Informationen.
- Speichern Sie die Eingaben. Sie wechseln dadurch in das Formular "Neues Kassenrezept" oder "Neues Privatrezept".

#### Aufruf

Rufen Sie das Formular "Neuer Patient" auf.

Vorgehen

 Das Formular "Neuer Patient" rufen Sie über das Menü [Rezepte] und [Versichertenkarte lesen], oder über [Kartei], [Patienten] und die Schaltfläche "Neu" auf.

## Patientendaten aufnehmen

Im aufgerufenen Formular geben Sie nun die Daten des Versicherten ein. Gegebenenfalls können Sie einige Grunddaten mit dem Kartenlesegerät einlesen.

Ergänzen Sie wichtige Informationen wie Telefonnummer und Geschlecht.

| Deuer Patien   | t                                            |              |
|----------------|----------------------------------------------|--------------|
| Allgemein Adre | sse Rezeptdaten Briefe Mitteilungen Sonstige | s            |
| Name           |                                              | verstorben 🗖 |
| Vorname        |                                              |              |
| Geburtsdatum   | Geschlecht                                   | •            |
| Titel          | Namenszusatz                                 |              |
| Telefon        | Heim T                                       | Notiz        |

# Vorgehen (mit Lesegerät)

• Klicken Sie auf die Schaltfläche [Versichertenkarte]

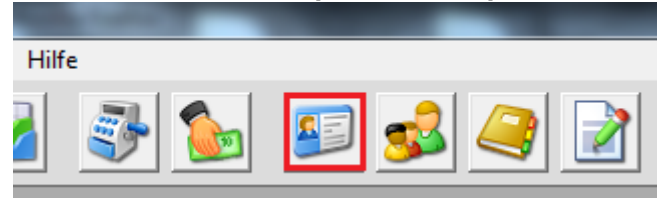

Wie Sie Ihr Lesegerät bedienen, entnehmen Sie dem Handbuch, das mit diesem Gerät ausgeliefert wurde.

Überprüfen Sie nun, ob sich die Anschrift geändert hat.

- Klicken Sie dazu auf das Register [Adresse] und erfragen Sie die aktuelle Anschrift. Gegebenenfalls korrigieren Sie die angezeigten Angaben.
- Tragen Sie im Register [Allgemein] die Telefonnummer ein, damit Sie beispielsweise kurzfristig Termine absprechen können.
- Schließen Sie jetzt das Formular über "OK" und bestätigen Sie ebenso die Nachfrage.

#### Vorgehen (ohne Lesegerät)

- Tragen Sie Name, Vorname und Geburtsdatum ein. Sie springen mit <Tab> jeweils in das nächste Feld.
- Überprüfen Sie Ihre Eingaben, da sie gegen spätere Änderungen besonders geschützt werden.
- Wählen Sie das Geschlecht mit der Maus aus. Dadurch bestimmen Sie auch die Anredeformel f
  ür Briefe.
- Tragen Sie die Telefonnummer ein, damit Sie beispielsweise kurzfristig Termine absprechen können.
- Klicken Sie auf das Register [Adresse] und tragen Sie die Anschrift ein.

Nur GKV:

- Wählen Sie das Register [Rezeptdaten] und übertragen Sie von der Karte die Versichertennummer. Die Angabe auf der Karte zum Krankenkassen-Status müssen Sie häufig durch drei mittige Nullen ergänzen. (10001) Geben Sie im Feld "Kasse" die entsprechende Nummer von der Karte ein und bestätigen Sie die Eingabe. Die Kasse wird jetzt als Text übernommen. Sollte die Kasse noch nicht in Ihrer Kassenliste erscheinen, klicken Sie im erscheinenden Dialog auf "Neu".
- Schließen Sie jetzt das Formular über "OK".

#### Weiteres Vorgehen GKV

Weitere Eingaben nehmen Sie anschließend direkt im Formular "Neues Kassenrezept" vor.

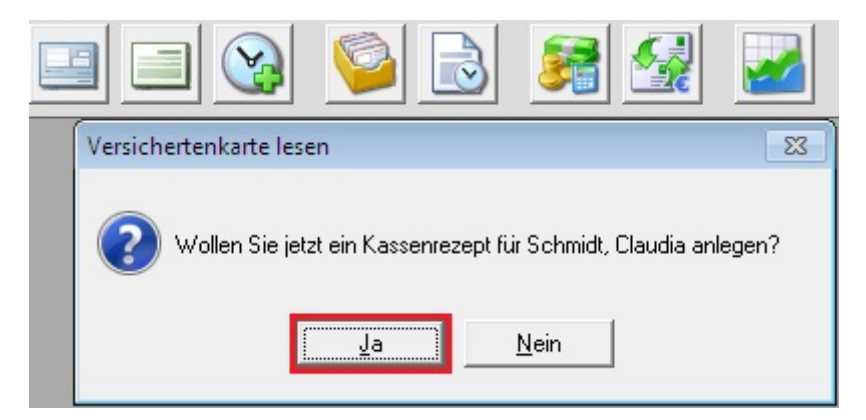

Da die persönlichen Daten bereits übernommen wurden, können Sie einige Arbeitsschritte des nächsten Kapitels überspringen.

#### Weiteres Vorgehen PVK

Weitere Eingaben nehmen Sie anschließend direkt im Formular "Neues Privatrezept" vor.

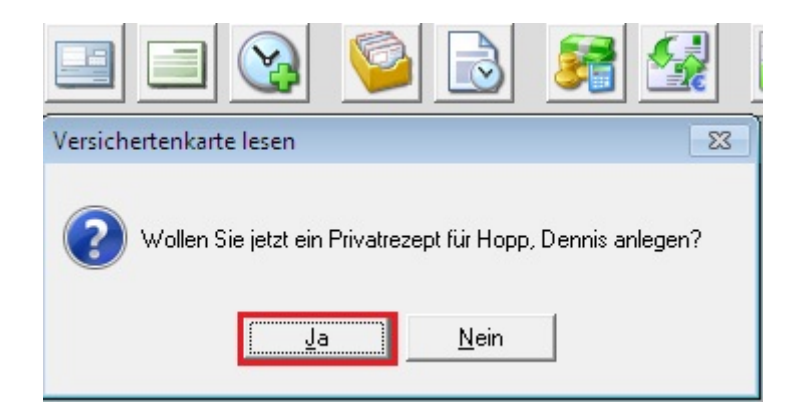

Da die persönlichen Daten bereits übernommen wurden, können Sie einige Arbeitsschritte des entsprechenden Kapitels überspringen.

#### Patientendaten korrigieren

Falls Sie die persönlichen Daten eines Patienten ändern möchten, rufen Sie das Formular [Patienten] über das Menü [Kartei] auf.

| Berichte | B <u>u</u> chhaltung | <u>K</u> artei | <u>H</u> ilfe |      |  |
|----------|----------------------|----------------|---------------|------|--|
|          | <b>63</b>            | Pa             | tienten       | F8   |  |
|          |                      | Mi             | tarbeiter     |      |  |
|          |                      | Ka             | ssen          |      |  |
|          |                      | Är             | zte           |      |  |
|          |                      | Be             | triebsstätter | ı    |  |
|          |                      | Ad             | lressen       | F9   |  |
|          |                      | Bri            | efe           | F11  |  |
|          |                      | Te             | xtbausteine   |      |  |
|          |                      | Vo             | rlagen        |      |  |
|          |                      | Ko             | stenträger    |      |  |
|          |                      | Ma             | andanten      |      |  |
|          |                      | Dia            | agnosen       |      |  |
|          |                      | Dia            | agnosengru    | ppen |  |
|          |                      | ICI            | D10-Codes     |      |  |
|          |                      | Ta             | rife          |      |  |

# Kassen-Verordnung aufnehmen (GKV)

# Aufruf

Ein Patient kommt in Ihre Sprechstunde. Sie haben die Daten des Patienten bereits aufgenommen. Er ist in einer gesetzlichen Krankenkasse versichert. Jetzt wollen Sie seine Verordnung eingeben. Diese Funktion können Sie unterschiedlich aufrufen.

• Rufen Sie im Menü [Rezepte] die Funktion [Neues Kassenrezept] auf.

In das Verordnungs-Formular übernehmen Sie alle Angaben aus der gedruckten Vorlage. Einige Informationen werden dabei aus Ihren digitalen Karteien übernommen.

#### Patient zuordnen

In der Verordnung lassen Sie die Patientendaten von Starke Praxis ausfüllen. Dazu rufen Sie die Patientenkartei auf und übernehmen die Angaben in das Verordnungs-Formular.

Vorgehen (Maus):

• Klicken Sie in die Zeile Name, Vorname des Versicherten und geben Sie den Nachnamen des Patienten ein und klicken sie auf <tab> oder klicken Sie auf [...].

| Allgem             | ein Verordnung Termine, Sonstiges Mitteilung Arzt Mitteilung Arzt (2 |
|--------------------|----------------------------------------------------------------------|
| Gebühr<br>pflicht. | Krankenkasse bzw. Kostenträger                                       |
| Gebühr             | Name, Vorname des Versicherten                                       |
| Unfall             | geb. am                                                              |
| BVG                | Kassen-Nr Versicherten-Nr Status                                     |
| EWB/               | Patriahastättan Nr. Arrt Nr. Datum                                   |
| CH                 |                                                                      |

• Wählen Sie den Namen per Doppelklick aus der Liste aus.

| ₩ Neues Kassenrezept               |                              |                     |                          |               |
|------------------------------------|------------------------------|---------------------|--------------------------|---------------|
| (a) 1                              | Patienten                    |                     |                          |               |
| Allgemein Verordnung Termir        | Nach Name July Lynner J      |                     |                          |               |
| Gebühr Krankenkasse bzw. Kostentri | Nach Vorname                 | Kasse   Privat   Na | ach Teleron   Nach Gebur |               |
| pficht.                            | Name suchen Schmidt          |                     |                          |               |
| Caboba Nama Vorname des Versiche   | Name                         | Geburtsdatum        | Kasse                    | Telefon 🔺     |
| frei Tout in ol                    | Schmidt, Armin               | 25.07.1967          | BG BAU                   | 720452        |
| Schmidt, Lla                       | Schmidt, Claudia             | 05.07.1985          | AOK Rheinland/Hambur     | (?            |
| Unfall                             | Schmidt, Johann              | 02.12.1948          | Beihilfe                 | 8641321       |
| -folgen                            | Schmidt, Luisa               | 20.04.1990          | IKK BW u.He.(vorm. IKK   | 79852         |
|                                    | Schmitt, Maria               | 09.12.1951          | KKH-Allianz              | 74538         |
| The Kernen Me                      | Schmitz, Regina              | 22.09.1950          | IKK Nordrhein            | /458312       |
| BVG Kassen-INF. Vers               | Schneid, Klaus               | 05.09.1960          | Damler BKK               | 456132982     |
|                                    | Schneider, Georg             | 31.08.1964          | Selbstzahl               | 2577415       |
| EWB/ Betriehestätten-Nr            | Schneider, Monique           | 28.09.1983          | AUK Rheinland/Hambur     | 4654132       |
| СН                                 | Scholz, Maria                | 31.03.1962          | BKK Vital                | 4684132       |
|                                    | Scholz, Nadine               | 28.02.1981          | BKK Deutsche Bank AG     | 0 5435835     |
|                                    | Schreiber, Johannes          | 24.05.1983          | Selbstzani               | 7865431       |
| The second second                  | Schröder, Kerstin            | 03.11.1965          | HZK                      | 87354135      |
| Zuzahlung 0,00                     | Auswählen Alle anz           | eigen 🔽             | Neu Bearbr               | eiten Löschen |
| Termine Heilmittel I               |                              |                     |                          |               |
|                                    | 1                            | 1                   | 1                        |               |
| U =                                | Ar <u>c</u> hiv <u>A</u> kte |                     | Sch                      | ließen Hilfe  |
|                                    |                              |                     |                          |               |

Jetzt werden alle bereits aufgenommenen Daten in die Verordnung übernommen.

| Gebühr<br>pflicht.  | Krankenkasse bzw. Kostenträger |    | D)/0       |
|---------------------|--------------------------------|----|------------|
| $\boxtimes$         | AOK hrieinianu/Hailibuig       |    | nγu        |
| Gebühr              | Name, Vorname des Versicherten |    | 05 07 1985 |
| frei                | Schmidt, Claudia               |    | geb. am    |
| Unfall/<br>- folgen | Tiroler Ring 321               |    | 27; 3;11   |
|                     | 24147 Kiel                     |    | inter      |
| BVG                 | Kassen-Nr. Versicherten-Nr.    | St | atus       |
|                     | 184212516 445511244            | 10 | 0001       |
| EWR/                | Betriebsstätten-Nr. Arzt-Nr.   | D  | atum       |

## Krankenkasse prüfen

Wenn Sie die Patientendaten eingelesen haben, ist die regionale Krankenkassen-Niederlassung jetzt bereits fertig eingetragen. Falls der Patient die Kasse gewechselt hat, übertragen Sie die neue Krankenkassen-Nummer aus der Verordnung in die Maske.

#### Vorgehen

- Klicken Sie hinter dem Feld Kassen-Nr. auf [...].
- Wählen Sie die Krankenkassen-Niederlassung aus der Liste per Doppelklick oder "Auswählen" aus. Sollte die Kasse noch nicht zu sehen sein, klicken Sie auf [Verzeichnis] und wählen Sie die Kasse dort aus und klicken Sie auf "Übernehmen".

| BVG Kasser                                 | HNR.<br>393 | Versicherten-Nr.<br>78413547 | Status<br>10001 |  |
|--------------------------------------------|-------------|------------------------------|-----------------|--|
| 5 Kassen                                   |             |                              |                 |  |
| Nach Name                                  | Nach IK     | 1                            |                 |  |
| IK suchen                                  |             |                              |                 |  |
| IK                                         | Tarif       | Name                         |                 |  |
| 4437993                                    | RVO         | Novitas BKK                  |                 |  |
| 5180009 vdek BARMER                        |             |                              |                 |  |
| 5301540 RVO IKK BW u.He.(vorm. IKK Hessen) |             |                              |                 |  |
| 6289682                                    | vdek        | GEK                          |                 |  |
| 6432038                                    | RVO         | VO BKK Vital                 |                 |  |
| 6492393                                    | RVO         | pronova BKK                  |                 |  |

Nun steht die neue Krankenkasse im Verordnungs-Formular, sie wird auch in den Stammdaten geändert.

#### Versichertennummer und Status prüfen

Die Versicherungsnummer ist die wichtigste Angabe auf der KK-Karte des Versicherten. Überprüfen Sie deswegen die Nummer und ergänzen Sie ggf. den Status des Versicherten mit den Angaben auf der Verordnung.

#### Vorgehen

- Setzen Sie die Schreibmarke in das Feld Versicherungsnummer.
- Berichtigen Sie ggf. die Angabe.
- Mit <Tab> rücken Sie zum Feld Status vor.
- Geben Sie die vollständige Nummer für den Status des Patienten ein.

#### Betriebsstätte eingeben

Tragen Sie die Betriebsstätte in das vorgegebene Feld ein und bestätigen Sie mit <Tab>. Sollte die Nummer noch nicht vorhanden sein, bestätigen Sie die folgende Meldung mit "Ja".

| Die Betriebsstätte 444558877 ist noch nicht vorhanden. Soll die Betriebsstätte neu angelegt werde | n? |
|---------------------------------------------------------------------------------------------------|----|
| <u>Ja</u> <u>N</u> ein                                                                            |    |

# Arzt eingeben

- Klicken Sie in das Feld "Arzt Nr."
- Übertragen Sie die Arzt-Nummer aus der Verordnung und bestätigen Sie durch <Tab>. Ist der Arzt bereits eingegeben werden die Daten übernommen. Gibt es den Arzt noch nicht, öffnet sich die Ärzte-Kartei.
- Durch klicken auf "Neu" wird ein neuer Arzt angezeigt, die Nummer wird dabei schon eingetragen.

| Deuer Arzt        |                                                    |
|-------------------|----------------------------------------------------|
| Allgemein Adresse | Briefe Mitteilungen                                |
| Nummer            | 445547845 (oder Kurzname, auch Buchstaben möglich) |
|                   | Nummer nicht beim Datenaustausch übermitteln       |
| alte Arzt-Nr.     | Krankenhaus                                        |
| Nachname          |                                                    |
| Vorname           |                                                    |
|                   | Geschlecht                                         |
| Titel             | Namenszusatz                                       |
| Telefon           |                                                    |

• Ergänzen Sie die Angaben, bestätigen Sie mit "OK" und übernehmen Sie den Arzt mit "Auswählen". Sollte die angegebene Betriebsstätte noch nicht mit dem Arzt verknüpft sein, bestätigen Sie die folgende Meldung mit "Ja".

| Der ausgewählte Arzt ist bereits<br>der Betriebsstätte 652891400 sp | einer anderen Be<br>beichern? | triebsstätte zugeordnet. Wollen Sie den Arzt dennoch mit |
|---------------------------------------------------------------------|-------------------------------|----------------------------------------------------------|
|                                                                     | Ja                            | Nein                                                     |

Nun steht der neue Arzt im Verordnungs-Formular, er wird auch in den Stammdaten geändert.

## Ausstellungsdatum übernehmen

Tragen Sie nun das angegebene Datum ein.

Vorgehen

- Die Schreibmarke steht oft bereits im Feld Datum. Geben Sie hier Tag und Monat des Datums ein z.B. 2109.
- Drücken Sie <Tab>, nun wird das vollständige aktuelle Datum ergänzt.

#### Verordnungsfolge aufnehmen

Übernehmen Sie die Kreuze bei den Kontrollkästchen Erstverordnung, Folgeverordnung, Verordnung außerhalb des Regelfalles und Gruppentherapie.

| Verordnung nach Maßga<br>(Regelfall)    | be des Kataloges                  |
|-----------------------------------------|-----------------------------------|
| Erst-<br>verordnung Folg.               | e-<br>rchung Gruppen-<br>therapie |
| Verordnung außerhalb<br>des Regelfalles | Benandlungsbeginn spatest, am     |
| Hausbesuch Heim                         | Therapiebericht                   |
| 🔲 Ja 🔀 Nein 🔲                           | 🔲 Ja 🔀 Nein                       |

Der Behandlungsbeginn erfolgt in der Regel innerhalb von 14 Tagen nach der Ausstellung der Verordnung (Feld "Datum"). Sollte der Arzt ein anderes Datum wählen, tragen Sie dieses in das Feld "Behandlungsbeginn spätestens am" ein.

Übernehmen Sie die Angaben Hausbesuch und gegebenenfalls "Heim".

Falls der verschreibende Arzt von Ihnen einen Therapiebericht erhalten will, übernehmen Sie das entsprechende Kreuz. In den abzurechnenden Leistungen wird dadurch die Position Übermittlungsgebühr Arztbericht eingefügt, sofern die Kasse dieses extra vergütet.

Je nach Verordnungsmuster weicht das Formular an dieser Stelle von der Vorlage ab, die abweichenden Muster werden beim "Rezeptaufdruck" berücksichtigt.

#### Abrechnungs-Zeichen setzen

# Übersicht

Übernehmen Sie aus der vorliegenden Verordnung die Kreuze auf den entsprechenden Kontrollkästchen.

- Gebühr
- Unfall
- BVG
- EWR/CH

Weitere Angaben finden Sie in den folgenden Unterkapiteln.

#### Gebührenbefreiung eintragen

Nehmen Sie eine bestehende Befreiung von der gesetzlichen Gebührenpflicht auf. Die allgemeine Gebührenbefreiung von Minderjährigen brauchen Sie nicht zu setzen.

Vorgehen

- Kreuzen Sie das Kontrollkästchen Gebühr frei mit einem Mausklick an.
- Übertragen Sie die Datumsangaben aus der Bescheinigung. Die Befreiung endet jeweils zum Jahreswechsel.
- Übernehmen Sie Ihre Angaben mit "Schließen".

| Gebühr<br>pflicht.        | 🗋 Befreiung fü             | ür Rezept 00618 📃 📼 |       |
|---------------------------|----------------------------|---------------------|-------|
| Gebühr<br>frei<br>Onfall/ | Befreit von<br>Befreit bis | \$<br>31.12.2012 €  |       |
| BVG                       |                            | Schließen           | Hilfe |

Die Gebührenbefreiung wird in den Stammdaten des Patienten eingetragen und wird übernommen, wenn Sie innerhalb des Befreiungszeitraumes die nächste Verordnung eingeben.

#### Unfall eintragen

Falls die Verordnung auf einen Unfall hin erfolgt, markieren Sie nun das Kästchen für Ersatzansprüche der Krankenkasse.

- Kreuzen Sie das Kontrollkästchen "Unfall/ folgen" mit einem Klick an.
- Erfragen Sie die Art des Unfalls, beim Arbeitsunfall erfragen Sie zusätzlich das Unfalldatum und den Betrieb des Patienten.
- Übernehmen Sie Ihre Angaben mit "Schließen".

| Allgeme            | Unfalldaten f ür Rezept 00618                                                                             |                   |
|--------------------|----------------------------------------------------------------------------------------------------|-------------------|
| Gebühr<br>pflicht. | Art<br>Arbeitsunfall<br>sonstige Unfallfolgen<br>Sonstiges (BVFG, BEG, HHG,<br>Unfalltag<br>Unfallbetrieb | , OEG, IfSG, SVG) |
| Arzt: E            | Sch                                                                                                    | ließen Hilfe      |

#### BVG-Zeichen setzen

Übernehmen Sie die Markierung aus der Verordnung. Die Berechnung der Zuzahlung erfolgt automatisch.

<u>Vorgehen</u>

• Kreuzen Sie das Kontrollkästchen BVG mit einem Klick an.

Das BVG (Bundesversorgungsgesetz)-Zeichen wird nicht in den Stammdaten geführt. Sie nehmen es bei jeder Verordnung erneut auf.

#### EUR/CH-Zeichen setzen

Übernehmen Sie die Markierung aus der Verordnung.

# Vorgehen

• Kreuzen Sie das Kontrollkästchen EUR/CH mit Klick an.

Das EUR/CH (Europa/Schweiz)-Zeichen wird nicht in den Stammdaten geführt. Sie nehmen es bei jeder Verordnung erneut auf.

# Heilmittel aufnehmen

#### Terminanzahl eintragen

Die Anzahl der verordneten Heilmittel-Behandlungen tragen Sie im Feld "Verordnete Termine" ein.

Die Frequenz übernehmen Sie in die Felder Anzahl pro Woche.

#### Leistungen zuordnen

Die verschriebenen Heilmittel wählen Sie aus dem Leistungskatalog aus.

- Klicken Sie auf die Schaltfläche "Leistungen".
  Sollten Sie bereits eine Verordnung für diesen Patienten besitzen, kommt die Frage "Wollen Sie die Leistung aus dem letzten Rezept übernehmen?", bestätigen Sie mit "Ja" oder "Nein", wenn Sie neue Leistungen auswählen möchten.
  Wählen Sie die Leistung über die Suche nach der Tarifnummer oder über die Bildlaufleiste (Pfeiltasten).
- Übertragen Sie die Leistungen per Doppelklick oder "Hinzufügen" aus der Heilmittel-Liste in die Liste Leistungen für Rezept.

| Get-          | Leistungen für Rezept                                                                                                    | i der<br>hen Therapie/                                                                           |
|---------------|----------------------------------------------------------------------------------------------------|--------------------------------------------------------------------------------------------------|
|               | Nummer suchen       in Tarif RV0         Nummer       Beschreibung       Preis         EST       Elektrostimulation       7,95         ET       Elektrotherapie       4,32         GG       Großes Gerät (Schrädbrett)       4,42         HB       Hausbesuch       6,42         HBE       Hausbesuch inkl. Wegegeld       9,70         HBM       Hausbesuch mehrerer Patienten       3,71         HL       Wärme (Heißluft)       3,31         HME       Hausbesuch mehrerer Patienten       5,30         HR       Heiße Rolle       7,12         HVB       Hydroelektrisches Vollbad       12,02         Abrechnungscode       22           Nummer       Termine       Faktor         Beschreibung       Inzufügen | <pre>hen Therapie g Gesamt 0 h nach Maßgabe de folge- g außerhalb feim The Nein Leistungen</pre> |
| V <u>o</u> me | Bearbeiten     Löschen       Verordnete Termine     6       Trezeptaargraate     Sekenansient (*)                                                                                                    | Abbrechen                                                                                        |

• Durch Klick auf "Schließen" übernehmen Sie die Heilmittel in das Verordnungs-Formular.

## Indikation zuordnen

Den Indikationsschlüssel übernehmen Sie aus der Verordnung. Der Schlüssel bezeichnet die Diagnosegruppe und evtl. die Leitsymptomatik.

- Übertragen Sie den Indikationsschlüssel aus der Verordnung und drücken Sie <Tab>.
- Nun wird die Indikation übernommen. Geben Sie den Schlüssel nur teilweise ein, um die Indikations-Liste aufzurufen.

| Indik           | kationsschlüssel Diagnose mit Leitsymptomatik, gegebenen | falls wesentliche Befunde                     |
|-----------------|----------------------------------------------------------|-----------------------------------------------|
| 🍠 Indikati      | ionsschlüssel                                            |                                               |
| Physikalise     | che Therapie                                             |                                               |
| Nummer s        | suchen                                                   |                                               |
| Nummer          | Diagnosengruppe I                                        | _eitsymptomatik                               |
| AT1a            | Störungen der Atmung (kurzzeitige Behandlung) 👘 A        | temnot, auch anfallsweise auftretend          |
| AT1b            | Störungen der Atmung (kurzzeitige Behandlung) 👘 🗛        | Auswurf 🚽 🚽                                   |
| AT1c            | Störungen der Atmung (kurzzeitige Behandlung)            | lusten                                        |
| AT2a            | Störungen der Atmung (längerdauernde Behandlung A        | Atemnot, auch anfallsweise auftretend         |
| AT25            | Storungen der Atmung (langerdauernde Behandlung)A        | luswurf                                       |
| AT2c            | Storungen der Atmung (langerdauernde Behandlung H        | lusten                                        |
| AI 3a           | Storungen der Atmung (Mukoviszidose)                     | Atemnot, auch anfallsweise auftretend         |
| AT3D            | Storungen der Atmung (Mukoviszidose)                     | Auswurf                                       |
| AL3C            | Storungen der Atmung (Mukoviszidose)                     | tusten                                        |
| LSa<br>CCL      | Chronifiziertes Schmerzsyndrom                           | Inspezirische schmerzharte Bewegungsstorung   |
|                 | Erkrankungen der Extremitäten und des Beskons (M.G       | Selenkfunktionsstörungen Bewegungsstörunge    |
| EX16            | Erkrankungen der Extremitäten und des Beckens (kild      | upktionsstörungen durch Muskeldusbalance 🤤 🤝  |
| IEO ID          | Environmengen der Environmeden und des Deckens (Kilt     | anitionistoraligen daren mastelaysbalande, fi |
| Aus <u>w</u> äh | len                                                      | <u>B</u> earbeiten                            |
| <u>D</u> rucker | n Seitenansicht 🔽                                        | Schließen Hilfe                               |

- Wählen Sie aus der Liste die gestellte Indikation über Doppelklick auf die Nummer.
- Indikationsschlüssel und Heilmittel müssen zueinander passen, damit Sie die Eingabe in das Verordnungs-Formular übernehmen können.

#### Eingabe-Prüfung

Falls Sie bei der Eingabe aufgefordert werden, die Verordnung zu prüfen, wählen Sie eine der angegebenen Vorgehensweisen.

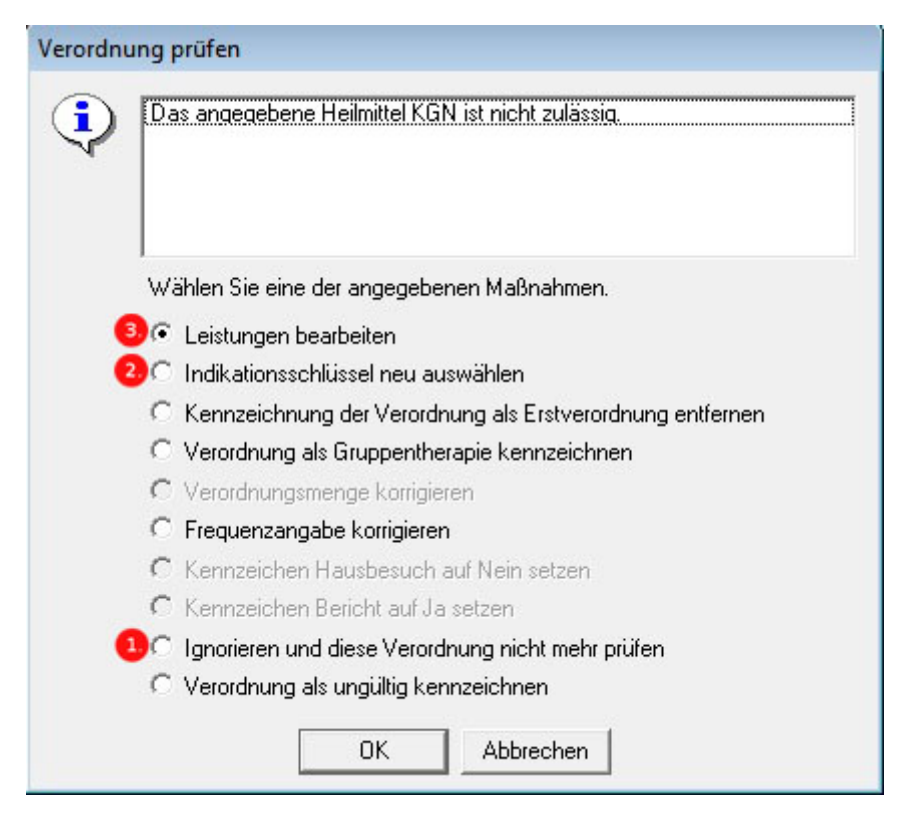

1. Sie möchten die Angaben so übernehmen, wie Sie diese bereits eingegeben haben:

Übergehen Sie diese Prüfung mit der Option "Ignorieren und diese Verordnung nicht mehr prüfen", bestätigen Sie die Auswahl mit "OK".

#### ACHTUNG! Nicht korrekte Verordnungen werden von den Kassen evtl. nicht bezahlt.

2. Sie möchten einen anderen Indikationsschlüssel wählen und die eingegebenen Leistungen beibehalten:

Wählen Sie "OK" per Klick und wählen Sie den passenden Indikationsschlüssel in der Liste aus.

3. Sie möchten die Leistungen ändern und die Indikation beibehalten:

Klicken Sie auf "Abbrechen" und wählen Sie aus der Heilmittel-Liste die passende Leistung.

Änderungen der Leistung oder Indikation einer Verordnung ist nur durch einen Arzt möglich!

Sie haben nun die verordneten Leistungen und die Diagnosegruppe (und evtl. die Leitsymptomatik) aus der vorliegenden Verordnung in das Verordnungs-Formular übernommen.

#### Diagnose auswählen

Nachdem Sie die Diagnosegruppe bestimmt haben, wählen Sie nun die Diagnose aus.

<u>Vorgehen</u>

- Klicken Sie auf die Schaltfläche am Ende der Spalte "Diagnose mit Leitsymptomatik, ggf. wesentliche Befunde".
- Wählen Sie die Diagnose per Doppelklick oder Pfeiltasten und < Eingabe>.

oder

- Geben Sie die Diagnose ein, drücken Sie <Tab>.
- Sollte die Diagnose nocht nicht vorhanden sein, klicken Sie im Fenster Diagnosen auf "Neu", "Ok" und "Auswählen".

| 5 Diagnosen                                                                                                    |
|----------------------------------------------------------------------------------------------------|
| Nach Diagnose Nach Kürzel                                                                                                    |
| Diagnose suchen                                                                                                    |
| Diagnose<br>Sympathische Reflexdystrophie Stadium I<br>Sympathische Reflexdystrophie Stadium II<br>Sympathische Reflexdystrophie Stadium III<br>Syringomyelie<br>Thoraxoperation<br>Venöse Insuffizienz mit Hautschädigungen (z.B. Ulcus cruris)<br>Verletzungen der Nerven<br>Vestibulärer Schwindel<br>Vorderhornerkrankung des Rückenmarks<br>Zerebrale Blutung<br>Zerebrale Hypoxie |
| Zereblater rumor<br>ZNS-Erkrankung                                                                                                    |
| Aus <u>w</u> ählen <u>N</u> eu <u>B</u> earbeiten <u>L</u> öschen                                                                                                    |
| Drucken Ar <u>c</u> hiv Import Schließen Hilfe                                                                                                    |
| Indikationsschlüssel Diagnose mit Leitsymptomatik, gegebenenfalls wesentliche Befunde                                                                                                    |

#### **ICD-10 Codes**

Auf einigen Verordnungen gibt es den sogenannten ICD-10 Code, um diesen auszuwählen, klicken Sie auf die Schaltfläche [...] hinter dem Feld "ICD-10 Code". Wählen Sie den entsprechenden Code aus der Liste aus. Sollte nicht der ganze Code aufgelistet sein, wählen Sie den Eintrag der am ähnlichsten ist. Sollten mehrere Codes angegeben sein, können Sie diese über den zweiten Eintrag für ICD-10 Codes auswählen.

| 0 🚖                           |                            | l       | .ejstungen | ]. |
|-------------------------------|----------------------------|---------|------------|----|
|                               |                            |         |            |    |
| Diagnose mit Leitsymptomatik, | gegebenenfalls wesentliche | Befunde |            |    |
| ICD-10 - Code                 |                            |         |            |    |
| ICD-10 - Code                 |                            |         |            |    |
|                               |                            |         |            |    |
|                               |                            |         |            |    |

# Verordnung aufnehmen

Auf dem unteren Teil der Verordnung stehen Textfelder zur Indikation. Diesen Teil sehen Sie im Software-Formular über die Registerkarte [Verordnung] ein. Aus dem Katalog haben Sie durch die Zuordnung des Indikationsschlüssels bereits standardisierte Textpassagen übernommen. Ergänzen Sie diese Angaben durch die Eintragungen auf der Verordnung.

| Allg | emein                                                                                                    | Ve <u>r</u> ordnur | 9 <u>T</u> ermine, Sonstig                                        | es Mitteilung Arzt                                                              | Mitteilung                              |  |
|------|----------------------------------------------------------------------------------------------------|--------------------|-------------------------------------------------------------------|---------------------------------------------------------------------------------|-----------------------------------------|--|
|      |                                                                                                    | nsschlüssel<br>52b | Diagnose mit Leitsymp<br>Funktionsstörungen<br>Überbelastung disc | t <mark>omatik, gegebenenfa</mark><br>/ Schmerzen durch<br>bligamentärer Strukt | alls wesentlic<br>n Fehl- oder<br>turen |  |
|      | Gegebe                                                                                                    | enenfalls Sp       | ezifizierung der Thera                                            | vieziele                                                                        |                                         |  |
|      | Funktionsverbesserung Verringerung,<br>Beseitigung der Fehl- oder<br>Überbelastung discoligamentärer Strukturen |                    |                                                                   |                                                                                 |                                         |  |

# <u>Vorgehen</u>

- Klicken Sie über dem Verordnungs-Formular auf die Registerkarte [Verordnung].
- Ergänzen Sie die Eintragungen in den Feldern Leitsymptomatik, Therapieziel und Medizinische Begründung mit den Angaben Ihrer Verordnung.

## Termine vergeben

Die Verordnung haben Sie jetzt vollständig aufgenommen. Im Verordnungs-Formular können Sie die Behandlungstermine eingeben.

<u>Vorgehen</u>

- Klicken Sie auf den Reiter [Termine, Sonstiges].Klicken Sie auf die Schaltfläche "Neu".

| Allgemein Verordnun | g Termine, Sonstiges                    | Mitteilung Arzt Mitteilu          | ung Arzt (2. Teil) |
|---------------------|-----------------------------------------|-----------------------------------|--------------------|
| 🛱 Neuer Termin      |                                         |                                   | - • •              |
| Allgemein Doku      | nentation                               |                                   | 1                  |
| Mitarbeiter [       | r3                                      | lay                               |                    |
| Leistungen für Te   | min                                     |                                   |                    |
| KG 1                | tor Mitarbeiter Beschi<br>00 T3 Allgeme | eibung<br>eine Krankengymnastik . |                    |
|                     |                                         |                                   |                    |
|                     |                                         |                                   |                    |
| Aus <u>w</u> ählen  | <u>N</u> eu                             | <u>B</u> earbeiten                | Löschen            |
| Ausgefallen 🗖       | 01                                      | Abbrechen                         | Hilfe              |

• Tragen Sie das Datum des zu vergebenden Termins und das Kürzel des Mitarbeiters ein und klicken Sie die aktive Schaltfläche "OK".

Der Termin wird nun in der Liste geführt, das Fenster "Neuer Termin" bleibt geöffnet.

• Vergeben Sie die weiteren Termine in dem Sie das Datum eingeben und jeweils mit "OK" bestätigen. Wenn sie die Termineingabe beenden möchten verlassen Sie das Fenster mit "Abbrechen".

Alternativ können Sie die Termine auch über die Kalender-Schaltfläche "Kalender" eingeben, das Fenster "Termin" öffnet sich.

| Termine 00702 Böhm, Wilhelmine                                |           |      |        |                       |        |       |
|---------------------------------------------------------------|-----------|------|--------|-----------------------|--------|-------|
| Februar                                                       | •         | 2014 | *<br>* | 6 Terr                | mine _ | • •   |
| Mo                                                            | Di        | Mi   | Do     | Fr                    | Sa     | So    |
| 27                                                            | 28        | 29   | 30     | 31                    | 1      | 2     |
| 3                                                             | 4         | 5    | 6      | 7                     | 8      | 9     |
| 10<br>T3                                                      | 11        | 12   | 13     | 14<br>T3              | 15     | 16    |
| 17                                                            | 18<br>T3  | 19   | 20     | <mark>21</mark><br>T3 | 22     | 23    |
| 24                                                            | 25<br>T 3 | 26   | 27     | 28<br>T3              | 1      | 2     |
| 3                                                             | 4         | 5    | 6      | 7                     | 8      | 9     |
| Linke Maustaste: Neu / Löschen – Rechte Maustaste: Bearbeiten |           |      |        |                       |        |       |
| Vollständ                                                     | ig 🗖 🗌    | OK   | A      | bbrechen              |        | Hilfe |

Klicken Sie auf den Tag des ersten Termins, das Fenster "Neuer Termin" öffnet sich. Überprüfen Sie die Leistung und geben Sie das Kürzel des Mitarbeiters ein und bestätigen Sie das Fenster mit "OK".

Sie können jetzt weitere Termine vergeben, in dem Sie die entsprechenden Tage anklicken.

# Zuzahlungen bearbeiten

#### Allgemein

Der Betrag, den der Patient als Zuzahlung leisten soll, wird in der Registerkarte [Allgemein] angezeigt, sobald die Leistung und die Anzahl der verordneten Terminen eingegeben ist.

Im Feld Zuzahlung wird der Betrag angezeigt, der sich aus Ihren Angaben errechnet. Üblicherweise ist ein Eigenanteil in Höhe von 10% des Kassensatzes plus 10 Euro pro Verordnung zu entrichten.

#### Quittieren

Falls der Patient die Zuzahlung gleich in bar bezahlen will, rufen Sie über die Schaltfläche "Quittung" oder die Druckansicht der Barquittung auf.

| Quittung                                               | netto           |                                                      | EUR                                            |                                           |    | Ct |                     |
|--------------------------------------------------------|-----------------|------------------------------------------------------|------------------------------------------------|-------------------------------------------|----|----|---------------------|
| Nr.                                                    | +               | %MWSt                                                | EUR                                            |                                           |    | Ct |                     |
| Gesamtbetrag in Worten                                 | gesamt          |                                                      | EUR                                            |                                           | 63 | Ct | 88                  |
| Dreiundsechzig                                         |                 |                                                      |                                                |                                           |    |    |                     |
|                                                        |                 |                                                      |                                                |                                           |    |    | Cent<br>wie<br>oben |
| von Wilhelmine Böhm                                    |                 |                                                      |                                                |                                           |    |    |                     |
| für Zuzahlung für Verordnung 00                        | 0702 vor        | m 10.02.2                                            | 014                                            |                                           |    |    |                     |
| <u>(Betrag enthält 10,00 EUR V</u><br>dankend erhalten | <u>′erordnu</u> | <u>nasqebüh</u>                                      | r)                                             |                                           |    |    |                     |
| Ort Schwentinental                                     |                 | Datum                                                | 13.02                                          | 2014                                      |    |    |                     |
| Buchungsvermerke                                       |                 | Stempel/Un<br>Physiother<br>Lise-Meitne<br>24223 Sch | terschrift<br>apie Sta<br>er-Str. 1<br>wentine | der Praxis<br>Irke Software<br>-7<br>ntal |    |    |                     |

Mit Klick auf auf das Symbol des Druckers, drucken Sie die Quittung aus.

#### Rechnung erstellen

Falls der Patient für die Zuzahlung eine Rechnung wünscht, rufen Sie über die Schaltfläche "Rechnung" die Druckansicht der Rechnung auf.

Mit Klick auf das Symbol des Druckers, drucken Sie die Rechnung aus. Sie können die Rechnung gleich als Abgeschickt kennzeichnen. Dann wird der Rechnungsbetrag als offene Forderung in der Buchhaltung geführt. Bestätigen Sie dazu die Meldung mit "Ja".

#### Bezahlung buchen

Setzen Sie per Klick den Haken am Kontrollkästchen Bezahlt, um die erhaltene Barzahlung in die Kasse zu buchen.

| ung 21,34 | <u></u> <u>Q</u> ui | ttung Rechnung Bezahlt 🔽 🛄          |
|-----------|---------------------|-------------------------------------|
| 🔟 Zuzahl  | ung für Rezept      | 00617 kassieren 💼 📼                 |
| ?         | Soll die Zuzahl     | ung als bezahlt eingetragen werden? |
|           | Betrag              | 21,46                               |
|           | Datum               | 16.10.2012 🔹                        |
|           | Mitarbeiter         | T2                                  |
|           |                     | 🔽 automatisch in Kasse buchen       |
|           |                     |                                     |
| Ja        | <u>N</u> eir        | Abbrechen Hilfe                     |

Nun haben Sie die Verordnung vollständig eingegeben und die Zuzahlung abgerechnet.

| Rezept vollständig |                         |              | 83                   |  |
|--------------------|-------------------------|--------------|----------------------|--|
|                    | vollständig. Soll es a  | ur Abrechnun | n ausnewählt werden? |  |
|                    | volistariaig. Joli es z | ar Abreenhan | g ausgewahit werden: |  |
|                    | Ja                      | <u>N</u> ein | ]                    |  |
|                    |                         |              | -                    |  |

Sobald alle verordneten Termine eingegeben wurden, kommt die Abfrage... bestätigen Sie diese mit "Ja", damit die Verordnung abgerechnet werden kann. Sie haben damit alle anstehenden Aufgaben erledigt.

# Privat-Verordnung aufnehmen (PKV)

Vor der Eingabe eines Privatrezeptes müssen Sie sich einen Privattarif anlegen. Tarife anlegen/bearbeiten

# Aufruf

Sie haben bereits die Daten des Patienten aufgenommen. Er ist in einer privaten Krankenkasse versichert. Nun wollen Sie sein Privat-Rezept aufnehmen. Rufen Sie dazu die Funktion Neues Privatrezept auf.

#### Vorgehen

Klicken Sie auf [Neues Privatrezept], oder gehen Sie im Menü auf [Rezepte] und [Neues Privatrezept].

| SP Starke Praxis [440000000 · Physio] |                   |                   |                 |            |                             |         |
|---------------------------------------|-------------------|-------------------|-----------------|------------|-----------------------------|---------|
| <u>D</u> atei                         | <u>B</u> earbeite | n <u>R</u> ezepte | <u>A</u> brechn | ung Bericl | n <u>t</u> e B <u>u</u> chł | naltung |
| E                                     |                   |                   | 2               | 2          | <b>S</b>                    |         |
|                                       | Neues             | Privatrezept      |                 |            |                             |         |
|                                       |                   |                   |                 |            |                             |         |

In das Rezept-Formular übernehmen Sie alle Angaben aus der gedruckten Vorlage. Die Eingaben werden dabei aus Ihren digitalen Karteien ergänzt. Die fortlaufende Beleg-Nummer ist bereits eingetragen.

## Patient zuordnen

Auch im Privat-Rezept lassen Sie die Patientendaten von Starke Praxis ausfüllen. Dazu rufen Sie die Patientenkartei auf und übernehmen die Angaben in das Rezept-Formular.

Vorgehen:

• Klicken Sie in die Zeile Name, Vorname des Versicherten und geben den Nachnamen des Patienten ein.

| Name, Vornam | e des Versicherten | geb. am                 | Rechnungs-Nummer        |  |  |
|--------------|--------------------|-------------------------|-------------------------|--|--|
| Albrecht     |                    |                         |                         |  |  |
|              | 🤗 Patienten        |                         |                         |  |  |
| Anrede       | Nach Name Nach \   | /orname Kasse Privat Na | ach Telefon Nach Geburt |  |  |
|              | Name suchen        |                         |                         |  |  |
| Adressname   | Name               | Geburtsdatum            | Kasse                   |  |  |
|              | Albrecht, Sandy    | 16.04.1986              | Deutsche BKK            |  |  |
| Arzt-Nr.     | Arnold, Tanja      | 04.07.1976              | Privat                  |  |  |

- Klicken Sie auf
- Wählen Sie den Namen per Doppelklick aus der Liste aus.

| Allgemein Termine, Sonstiges Mitteilu | ung Arzt            |
|---------------------------------------|---------------------|
| Name, Vorname des Versicherten        | geb.am              |
| Abrecht, Sandy                        | 16.04.1986          |
| Schillerstr. 27                       | 26; 1;19            |
| 24113 Kiel                            |                     |
| Anrede                                | ta Fasti Albas alat |
| Senr geeni                            | te Frau Albrecht    |
| Sandy Albrecht                        |                     |
| Arzt-Nr. Tarif                        | Datum               |
| 421576813                             |                     |
| Berg, Andreas                         | Verordhete Termine  |

Die bereits aufgenommenen Patienten-Daten übernehmen Sie so in das Rezept. Überprüfen und korrigieren Sie gegebenenfalls die Angaben.

## Tarif eingeben

Vorgehen

• Klicken Sie hinter dem Feld Tarif auf die Schaltfläche [...] und wählen Sie aus der Liste "Tarife" den Tarif aus, den Sie verwenden möchten.

|            | Name suchen |
|------------|-------------|
| Tarif      | Name        |
|            | Beihilfe    |
|            | BG          |
|            | Gebüth      |
|            | Kurs        |
| hen)       | LKK         |
|            | PostA       |
|            | Privat      |
|            | RVO         |
|            | Selbstzahl  |
|            | Vdek        |
| druck Seit |             |
|            |             |
|            |             |
|            |             |
|            | Auswählen   |
|            |             |

Nun steht der Tarif im Rezept-Formular, er wird auch in den Stammdaten geändert.

# Arzt prüfen

Bei Privatrezepten ist die Eingabe eines Arztes nicht zwingend erforderlich, falls Sie den Arzt eingeben möchten gehen Sie wie folgt vor:

#### Vorgehen

- Klicken Sie in das Feld "Arzt Nr."
- Übertragen Sie die Arzt-Nummer aus dem Rezept und bestätigen Sie durch <Tab>. Ist der Arzt bereits eingegeben werden die Daten übernommen. Gibt es den Arzt noch nicht, öffnet sich die Ärzte-Kartei.
- Durch klicken auf "Neu" wird ein neuer Arzt angezeigt, die Nummer wird dabei schon eingetragen. Ergänzen Sie die Angaben, bestätigen Sie mit "OK" und übernehmen Sie den Arzt mit "Auswählen". Sollte die angegebene Betriebsstätte noch nicht mit dem Arzt verknüpft sein, bestätigen Sie die folgende Meldung mit "Ja".

Nun steht der neue Arzt im Rezept-Formular, er wird auch in den Stammdaten geändert.

#### Ausstellungsdatum übernehmen

Tragen Sie nun das angegebene Datum ein.

Vorgehen

- Die Schreibmarke steht oft bereits im Feld Datum. Geben Sie hier Tag und Monat des Datums ein z.B. 2109.
- Drücken Sie <Tab>, nun wird das vollständige aktuelle Datum ergänzt.

## Heilmittel aufnehmen

# Terminanzahl eintragen

Die Anzahl der verordneten Heilmittel-Behandlungen tragen Sie im Feld "Verordnete Termine" ein.

#### Leistungen zuordnen

Die verschriebenen Heilmittel wählen Sie aus dem Leistungskatalog aus.
- Klicken Sie auf die Schaltfläche "Leistungen".
- Wählen Sie die Leistung über die Suche nach der Tarifnummer oder über die Bildlaufleiste (Pfeiltasten).
- Übertragen Sie die Leistungen per Doppelklick oder "Hinzufügen" aus der Heilmittel-Liste in die Liste Leistungen für Rezept.
- Die Anzahl ist bereits aus Ihrer Angabe der verordneten Termine übernommen.
- Durch Klick auf "Schließen" oder Drücken von < Eingabe> übernehmen Sie die Heilmittel-Pos.-Nr. in das Rezept-Formular.

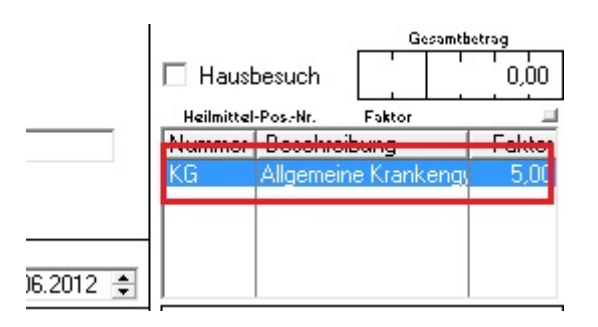

#### Diagnose zuordnen

Die dem Patienten gestellte Diagnose übernehmen Sie aus dem Rezept. Die genaue Bezeichnung wählen Sie aus der Diagnose-Liste.

Vorgehen

- Klicken Sie auf die Schaltfläche am Ende der Spalte "Diagnose" mit Leitsymptomatik, ggf. wesentliche Befunde.
- Wählen Sie die Diagnose per Doppelklick oder Pfeiltasten und <Eingabe>.

oder

- Geben Sie die Diagnose ein, drücken Sie <Tab>.
- Sollte die Diagnose nocht nicht vorhanden sein, klicken Sie im Fenster Diagnosen auf "Neu", "Ok" und "Auswählen".

| Diagnose                      |                                                             |
|-------------------------------|-------------------------------------------------------------|
| Bandscheibe                   |                                                             |
| Empfänger<br>Albrecht, Sandy  | 🤊 Diagnosen                                                 |
| Schillerstr. 27<br>24113 Kiel | Nach Diagnose Nach Kürzel                                   |
|                               | Diagnose suchen Bandscheibe                                 |
|                               | Diagnose                                                    |
|                               | Bandscheibenprolaps insbesondere mit radiculären Syndromen  |
|                               | Beckentraktur, Gelenk-/gelenksnane Fraktur, Stuck-/Trummerr |

#### Termine vergeben

#### Register Termine

Das Rezept haben Sie jetzt vollständig aufgenommen. Im Rezept-Formular können Sie nun die bereits erfolgten Behandlungstermine eingeben.

Vorgehen

- Klicken Sie auf die Registerkarte [Termine, Sonstiges].
- Klicken Sie auf die Schaltfläche "Neu".
- Vergeben Sie die weiteren Termine in dem Sie das Datum eingeben und jeweils mit "OK" bestätigen. Wenn sie die Termineingabe beenden möchten verlassen Sie das Fenster mit "Abbrechen".

Der Termin wird nun in der Liste geführt, das Fenster "Neuer Termin" bleibt geöffnet.

• Vergeben Sie die weiteren Termine in dem Sie das Datum eingeben und jeweils mit "OK" bestätigen. Wenn sie die Termineingabe beenden möchten verlassen Sie das Fenster mit "Abbrechen".

Alternativ können Sie die Termine auch über die Kalender-Schaltfläche [Kalender] eingeben, das Fenster "Termin" öffnet sich.

Nachdem Sie alle Termine vergebene haben, geben Sie das Rezept zur Abrechnung frei und errechnen den Gesamt-Betrag.

#### Privatrezept sofort abrechnen

Sie haben das Rezept des Privatpatienten vollständig bearbeitet. In einem letzten Schritt wollen Sie dem Patienten gleich die Rechnung aushändigen. Privatrezepte können Sie außerhalb des Rechnungslaufes sofort abrechnen. Dazu erstellen Sie zu dem Rezept eine Rechnung und drucken diese aus.

Vorgehen

• Klicken Sie auf das Menü Abrechnung und wählen Sie die Funktion [Rezept sofort abrechnen]...

| <u>B</u> earbeiten | Rezepte | Abrechnung | Berichte     | B <u>u</u> chhaltung | <u>K</u> artei | H |
|--------------------|---------|------------|--------------|----------------------|----------------|---|
|                    |         | Abrechnu   | ing          |                      |                |   |
|                    |         | Rezept so  | fort abrech  | nen                  |                |   |
|                    |         | Nachbere   | chnung       |                      |                |   |
|                    |         | Rechnung   | gen          | F5                   |                |   |
|                    |         | Rechnung   | gen drucke   | n                    |                |   |
|                    |         | Rechnung   | gsübersicht  | drucken              |                |   |
|                    |         | Sendunge   | en erstellen |                      |                |   |
|                    |         | Sendunge   | en           | F6                   |                |   |
|                    |         | Factomat   | -Protokoll.  |                      |                |   |
|                    |         | Kürzunge   | n            |                      |                |   |

Markieren Sie das abzurechnende Rezept und wählen Sie die Schaltfläche "Abrechnen".
Das Rezept wird nun abgerechnet und Ihnen in der Liste der Rechnungen angezeigt.

| redon redoninion                                                                                                    | INACTINATIO                                                                                                    | Rasse Flivat Barverkaur Zuzaniung                                                                                                    | Ausian                                                                                                    |                                                                                                    |
|----------------------------------------------------------------------------------------------------|----------------------------------------------------------------------------------------------------|----------------------------------------------------------------------------------------------------|----------------------------------------------------------------------------------------------------|----------------------------------------------------------------------------------------------------|
| Nummer such                                                                                                    | en 🗌                                                                                                    |                                                                                                    |                                                                                                    |                                                                                                    |
| Nummer                                                                                                    | Datum                                                                                                    | Z Name                                                                                                    | Art                                                                                                    | Zustand                                                                                                    |
| 2012-0001                                                                                                    | 17.07.2012                                                                                                    | Ú Albrecht, Sandy                                                                                                    | Privat                                                                                                    | Erstellt                                                                                                    |
| 2011-0094<br>2011-0093<br>2011-0092<br>2011-0090<br>2011-0089<br>2011-0088<br>2011-0088<br>2011-0086<br>2011-0085<br>2011-0085<br>2011-0084<br>2011-0083<br>2011-0082 | 08.11.2011<br>04.11.2011<br>25.03.2011<br>28.02.2011<br>28.02.2011<br>28.02.2011<br>28.02.2011<br>28.02.2011<br>28.02.2011<br>28.02.2011<br>28.02.2011<br>28.02.2011<br>28.02.2011 | Ü Krämer, Friedrich<br>Ü Arnold, Tanja<br>Ü Abel, Tatjana<br>Ü TECHNIKER KRANKENKASSE<br>Ü TECHNIKER KRANKENKASSE<br>Ü TECHNIKER KRANKENKASSE<br>Ü SBK HV Ost<br>Ü pronova BKK<br>Ü Novitas BKK<br>Ü Knappschaft Nordrhein<br>Ü KKH-Allianz<br>Ü KKH-Allianz | Zuzahlung<br>Privat<br>Ausfall<br>Kasse<br>Kasse<br>Kasse<br>Kasse<br>Kasse<br>Kasse<br>Kasse<br>Kasse<br>Kasse | Bezahlt<br>Bezahlt<br>Abgeschickt<br>Bezahlt<br>Bezahlt<br>Abgeschickt<br>Abgeschickt<br>Abgeschickt<br>Bezahlt<br>Bezahlt<br>Bezahlt |
| Abschicken                                                                                                    |                                                                                                    | Ande <u>r</u> n <u>St</u> ornieren Abso                                                                                                    | hrejben                                                                                                    | <u>B</u> earbeiten                                                                                                    |
| <u>D</u> rucken                                                                                                    | Seitenansic                                                                                                    | ht 🔽 Ar <u>c</u> hiv                                                                                                    |                                                                                                    | Schließen                                                                                                    |

Nacri Nummer | Nach Name | Kasse | Privat | Barverkauf | Zuzahlung | Austall |

• Wählen Sie "Drucken", um die Rechnung auszudrucken und klicken Sie auf "Abschicken", wenn Sie die Rechnung dem Patienten übergeben.

Abschließend überreichen Sie dem Patienten die soeben erstellte Rechnung.

# **Barverkauf**

Im Barverkauf rechnen Sie Leistungen gegenüber dem Kunden ab, die nicht von Versicherungsleistungen gedeckt sind. Sie geben den Barverkaufsbeleg ein.

Dieser ist der Privatverordnung ähnlich. Falls Sie detailliertere Informationen zum Vorgehen benötigen, schauen Sie unter dem Punkt "Privatverordnung aufnehmen" nach.

Abweichend geben Sie hier keinen Vertragsarzt ein. Auch die Termine müssen nicht unbedingt einzeln vergeben werden, Sie können den Faktor der Leistung auch auf die gewünschte Anzahl setzen. Klicken Sie dazu doppelt auf die "1" im Feld Faktor.

| Mitarbeiter          | T3   |
|----------------------|------|
| Nummer Tarifposition | KMT  |
| Faktor               | 1,00 |

Danach setzen Sie das Abrechnungszeichen Vollständig per Mausklick. Wählen Sie die vom Patienten bevorzugte Zahlungsart aus.

#### Vorgehen

- Rufen Sie die Funktion über [...] auf.
- Übertragen Sie die Stammdaten des Patienten in den Barbeleg.

| Allgemein                                            | Termine, Sonstiges                            |              |                                   |                |  |
|------------------------------------------------------|-----------------------------------------------|--------------|-----------------------------------|----------------|--|
| Name, Vorna<br>Baumann<br>Rathaus<br>24113<br>Anrede | me des Kunden<br>h, Bernd<br>platz 33<br>Kiel |              | geb.am<br>16.12<br>Alter<br>54;10 | 2.1957<br>); 0 |  |
| Herrn<br>Adressname                                  | ▼ Seh                                         | r geehrter H | err Baur                          | mann           |  |
| Bernd Ba                                             | aumann                                        |              |                                   |                |  |
| Tarif<br>Privat                                      | Datum                                         | 012 🌻        | Anzahi<br>1                       | Termire        |  |
| Mitarbeiter<br>T3                                    | Diagnose                                      |              |                                   |                |  |

- Ordnen Sie die Leistungen zu.
- ٠ Wählen Sie die Zahlungsart.
- Setzen Sie das Kontrollkästchen "Vollständig". Schließen Sie das Formular Barverkauf mit "OK".
- Bestätigen Sie die sofortige Abrechnung.

| ? | Wollen Sie den Barverkauf sofort abrechnen? |
|---|---------------------------------------------|
|   | Rechnung drucken                            |
|   | 🔽 Rechnung abschicken                       |
|   | 🔽 Automatisch in Kasse buchen               |
|   | Buchungsdatum 16.10.2012 ≑                  |

- Hier wählen Sie nun von den folgenden 3 Optionen aus, anschließenden klicken sie auf "Ja".
- Der Barverkaufsbeleg wird nun gedruckt.

Auch der Barverkauf wird in der Liste der Verordnungen geführt. Der abgerechnete Barverkauf wird in der Liste der Rechnungen geführt.

# Abrechnung

#### Übersicht

Im vorherigen Kapitel haben Sie Verordnungen aufgenommen. Jetzt wollen Sie Ihre erbrachten Gesundheits-Leistungen in Rechnung stellen. Dabei unterstützt Sie Starke Praxis mit einem überschaubaren und sicheren 'Workflow'.

#### <u>Vorgehen</u>

Um die Leistungen abzurechnen, führen Sie folgende Schritte aus:

- Überprüfen Sie die abzurechnenden Verordnungen.
- Starten Sie die Abrechnung f
  ür einen Patientenkreis.
- Kontrollieren Sie die erstellten Rechnungen.
- Stellen Sie eine Sendung zusammen und verschicken Sie diese Dokumente.

Sie können die Rechnungen als gedruckte oder als elektronische Dokumente erstellen und versenden. Beide Aktionen werden getrennt beschrieben.

#### Status

Dieser Workflow wird für jede Verordnung und für jede Rechnung durchlaufen und über den Status angezeigt.

- Eine Verordnung mit offenen Terminen hat den Verordnungs-Status "Offen".
- Wenn Sie alle Termine vergeben haben und die Rückfrage, ob Sie die Verordnung auf Vollständig setzen möchten mit "Ja" bestätigen, ändert sich der Verordnungs-Status auf "Vollständig".
- Nun kann die Verordnung abgerechnet werden und wird beim nächsten Abrechnungslauf einbezogen. Der Status ändert sich und es
  erscheint die Rechnungsnummer, z.B. 12-0064. Die Angaben in der Verordnung können nun nicht mehr verändert werden, es ist
  gegen Änderungen gesperrt.
- Beim Abrechnungslauf erstellen Sie Rechnungen. Diese erhalten den Rechnungs-Status Erstellt.
- Sie kontrollieren die Rechnungen, fehlerhafte Rechnungen löschen Sie und stellen damit den Rechnungs-Status auf Gelöscht. Dadurch wird gleichzeitig der Verordnungs-Status auf Vollständig zurück gestellt und Sie können die Verordnung korrigieren.
- Stellen Sie den Empfängern nun die kontrollierten Rechnungen zu. Den Rechnungs-Status ändern Sie auf den endgültigen Zustand "Abgeschickt".
- Bei späteren Reklamationen können Sie die verschickten Rechnungen Stornieren (Rechnungs-Status). Auch dadurch wird die abgerechnete Verordnung wieder f
  ür Korrekturen entsperrt und der Status auf Vollst
  ändig gesetzt.

#### Sammelrechnungen für GKV erstellen

#### Abrechnungslauf

Sie nehmen eine Kassenverordnung auf, Sie vergeben die Behandlungstermine und Sie führen die Behandlung durch. Die erbrachten Leistungen rechnen Sie mit den Krankenkassen Ihrer Patienten in Sammelrechnungen ab.

#### Vorgehen

Rufen Sie die Funktion Abrechnung auf

• über [Abrechnung] und [Abrechnung...]

| Datei | Bearbeiten | Rezepte | Abrechnung | Berichte     | Buchhaltung |
|-------|------------|---------|------------|--------------|-------------|
|       |            |         | Abrechnu   | ıng          |             |
|       |            |         | Rezept so  | fort abrech  | inen        |
|       |            |         | Nachbere   | chnung       |             |
|       |            |         | Rechnung   | gen          | F5          |
|       |            |         | Rechnung   | gen drucke   | n           |
|       |            |         | Rechnung   | gsübersicht  | t drucken   |
|       |            |         | Sendunge   | en erstellen |             |
|       |            |         | Sendunge   | en           | F6          |
|       |            |         | Factomat   | -Protokoll.  |             |
|       |            |         | Kürzunge   | n            |             |

• oder über die Schaltfläche in der Symbolleiste.

| Abrechnung                                                                                                    |                          |
|----------------------------------------------------------------------------------------------------|--------------------------|
| Kasse Privat Barverkauf                                                                                                    |                          |
| Rechnungsdatum                                                                                                    | +-                       |
| <ul> <li> 1780006 · BARMER (1) </li> <li> 5180009 · BARMER (5) </li> <li> 7629981 · BKK Gesundheit (eh. BKK FAHR) (1) </li> <li> 2120076 · BKK MOBIL OIL (2) </li> <li> 6432038 · BKK Vital (1) </li> <li> 8037113 · Daimler BKK (2) </li> <li> 1557995 · DAK (4) </li> <li> 3467998 · DAK (1) </li> <li> 9939003 · Deutsche BKK (3) </li> <li> 1769999 · HAMBURG MÜNCHENER ERSATZKASSE (1) </li> <li> 4089457 · HZK (1) </li> <li> 5301540 · IKK BW u.He.(vorm. IKK Hessen) (4) </li> <li> 1500154 · IKK gesund plus (West) (2) </li> </ul> |                          |
| Bearbeiten Gesamtanzahl Kassenrezepte: 31 Alle Kass <u>e</u> n abrechnen                                                                                                    | Ka <u>s</u> se abrechnen |
| Alles abrechnen Aus <u>w</u> ählen Schlie                                                                                                    | ßen Hilfe                |

Im Formular "Abrechnung" im Register Kasse sehen Sie die Krankenkassen, für deren Patienten Sie Leitungen erbracht haben.

Wählen Sie die Schaltfläche "Auswählen..." mit Klick, um die abzurechnenden Verordnungen zu überprüfen.

Falls ein Patient bspw. die Behandlung vorzeitig abbricht, können Sie den Status der Verordnung hier ändern und trotz offener Termine abrechnen.

• Markieren Sie die offene Verordnung in der oberen Liste und ordnen Sie es der Liste der vollständigen Verordnungen mit der Schaltfläche zu.

|                                                                                               | zepte                                                                                                    |                                                                                                    |                                                                         |                                                                           |    |                                                                   |                                                            | -     |
|-----------------------------------------------------------------------------------------------|----------------------------------------------------------------------------------------------------|----------------------------------------------------------------------------------------------------|-------------------------------------------------------------------------|---------------------------------------------------------------------------|----|-------------------------------------------------------------------|------------------------------------------------------------|-------|
| Nummer                                                                                        | Patient                                                                                                    | Datum                                                                                                    | A                                                                       | Netto                                                                     |    | Mitarbeiter                                                       | Termine                                                    |       |
| 00617                                                                                         | Abel, Tatjana                                                                                                    | 01.09.2012                                                                                                    | K                                                                       | 37,33 E                                                                   | UR | T2                                                                | 3/6                                                        |       |
| 00603                                                                                         | Bohm, Karl                                                                                                    | 07.03.2012                                                                                                    | K                                                                       | 16,00 E                                                                   | UR | T3                                                                | 2/6                                                        | -     |
| 00613                                                                                         | Bruns, Matthias                                                                                                    | 01.04.2012                                                                                                    | P                                                                       | 0,00 E                                                                    | UR | T3                                                                | 0/10                                                       |       |
| 00607                                                                                         | Durigo, Stephan                                                                                                    | 27.03.2012                                                                                                    | K                                                                       | 0,00 E                                                                    | UR | 13                                                                | 0/6                                                        |       |
| HUEHS                                                                                         | Fischer, Heiko                                                                                                    | 27.03.2012                                                                                                    | K                                                                       | U,UU E                                                                    | UH | 11                                                                | 0/6                                                        |       |
| 00000                                                                                         |                                                                                                    | 1 1 1 1 1 1 1 1 1 1 1 1                                                                                                |                                                                         | 1 E & 7 E E                                                               |    |                                                                   | ( I C M C )                                                |       |
| 00582                                                                                         | Gunther, Ruben                                                                                                    | 13.10.2011                                                                                                    |                                                                         | 104,70 E                                                                  | Un | 1 I<br>T 1                                                        | 6/6                                                        |       |
| 00582<br>00609                                                                                | Gunther, Huben<br>Hipp, Nico                                                                                                    | 27.04.2012                                                                                                    | ĸ                                                                       | 0,00 E                                                                    | UR | T1                                                                | 0/6                                                        | •     |
| 00582<br>00609                                                                                | Gunther, Ruben<br>Hipp, Nico<br>ge Rezepte zur Abrechnung                                                                                               | 27.04.2012                                                                                                    | K                                                                       | 0,00 E                                                                    | UR | T1<br>T1                                                          | 0/6                                                        | +     |
| 00582<br>00609<br>Vollständig<br>Nummer                                                       | Gunther, Huben<br>Hipp, Nico<br>ge Rezepte zur Abrechnung<br>Patient                                                                                    | 27.04.2012                                                                                                    | K                                                                       | 0,00 E                                                                    | UR | Mitarbeiter                                                       | 0/6<br>0/6                                                 | +     |
| 00582<br>00609<br>Vollständig<br>Nummer<br>00552<br>00572                                     | Gunther, Ruben<br>Hipp, Nico<br>ge Rezepte zur Abrechnung<br>Patient<br>Abbreckt, Sandu                                                                 | Datum                                                                                                    | K<br>A<br>K                                                             | Netto<br>92,84 E                                                          | UR | Mitarbeiter                                                       | 0/6<br>0/6                                                 | + L N |
| 00582<br>00609<br>Vollständig<br>Nummer<br>00552<br>00572<br>00572                            | Gunther, Ruben<br>Hipp, Nico<br>ge Rezepte zur Abrechnung<br>Patient<br>Able, Tatjana<br>Albrecht, Sandy<br>Albrecht, Sandy                             | Datum<br>14.04.2011<br>14.04.2011                                                                                      |                                                                         | Netto<br>92,84 E<br>103,36 E<br>29,96 F                                   |    | Mitarbeiter<br>T2<br>T3<br>T1                                     | 0/6<br>0/6<br>Termine<br>6/6<br>6/6<br>2/6                 | +     |
| 00582<br>00609<br>Vollständig<br>Nummer<br>00552<br>00572<br>00555                            | Gunther, Huben<br>Hipp, Nico<br>Patient<br>Abel, Tatjana<br>Albrecht, Sandy<br>Albrecht, Sandy<br>Battels, Silke                                        | Datum<br>11.02.2011<br>14.04.2011<br>17.03.2011<br>02.12.2010                                                          |                                                                         | Netto<br>92,84 E<br>103,36 E<br>29,96 E<br>119,20 F                       |    | Mitarbeiter<br>T2<br>T3<br>T1<br>T1                               | 5/6<br>0/6<br>Termine<br>6/6<br>6/6<br>2/6<br>10/10        | -     |
| 00582<br>00609<br>Vollständig<br>Nummer<br>00552<br>00572<br>00572<br>00355<br>00355          | Gunther, Ruben<br>Hipp, Nico<br>Patient<br>Abel, Tatjana<br>Albrecht, Sandy<br>Albrecht, Sandy<br>Bartels, Silke<br>Baumann Bernd                       | Datum<br>11.02.2011<br>11.02.2011<br>14.04.2011<br>17.03.2011<br>02.12.2010<br>16.10.2012                              |                                                                         | Netto<br>92,84 F<br>103,36 E<br>29,96 E<br>119,20 E<br>21,92 F            |    | Mitarbeiter<br>T2<br>T3<br>T1<br>T1<br>T1<br>T3                   | 5/6<br>0/6<br>Termine<br>6/6<br>6/6<br>2/6<br>10/10<br>1/1 | •     |
| 00582<br>00609<br>Vollständig<br>Nummer<br>00552<br>00572<br>00567<br>00355<br>00618<br>00433 | Gunther, Ruben<br>Hipp, Nico<br>Patient<br>Abel, Tatjana<br>Albrecht, Sandy<br>Albrecht, Sandy<br>Bartels, Silke<br>Baumann, Bernd<br>Baumann, Jennifer | Datum<br>11.02.2011<br>127.04.2012<br>11.02.2011<br>14.04.2011<br>17.03.2011<br>02.12.2010<br>16.10.2012<br>06.01.2011 | X<br>A<br>X<br>X<br>X<br>X<br>X<br>X<br>X<br>X<br>X<br>X<br>X<br>X<br>X | Netto<br>92,84 E<br>103,36 E<br>29,96 E<br>119,20 E<br>21,92 E<br>95,78 E |    | Mitarbeiter<br>T2<br>T3<br>T1<br>T1<br>T3<br>T1<br>T1<br>T3<br>T2 | 5/6<br>0/6<br>Termine<br>6/6<br>2/6<br>10/10<br>1/1<br>6/6 |       |

- "Schließen" Sie das Formular.
- Erstellen Sie die Sammelrechnungen über die Schaltfläche "Alle Kassen abrechnen".

Nun wird der Rechnungslauf gestartet, dabei werden verschiedene Prüfungen durchgeführt. Ggf. werden Sie zu einzelnen Korrekturen aufgefordert.

|                                               | Abrech                                         | nung wird erstellt                                   |                                 |
|-----------------------------------------------|------------------------------------------------|------------------------------------------------------|---------------------------------|
| se abrechnen                                  |                                                |                                                      | 8                               |
| Der letzte Termin des l<br>Rechnungsdatum. Wo | Rezepts Nr. 00299<br>Illen Sie das Rezep<br>Ja | I für Engel, Marcel ist der<br>ot dennoch abrechnen? | Dieses Datum ist größer als das |

• Wählen Sie die gewünschte Option, der Rechnungslauf wird dann fortgesetzt.

| Zuzahlun | ig prüfen                                                                                        |
|----------|--------------------------------------------------------------------------------------------------|
| ?        | Die Zuzahlung in Höhe von <b>27,16 EUR</b> des Rezepts Nr. <b>00619</b><br>für <b>Beck, Elke</b> |
|          | ist noch nicht bezahlt. Wollen Sie das Rezept dennoch abrechnen?                                 |
|          | Zuzahlung ist bezahlt                                                                            |
|          | Keine Zuzahlung trotz schriftlicher Zahlungsaufforderung                                         |
|          | Zuzahlung abschreiben                                                                            |
| Ja       | <u>N</u> ein Abbrechen <u>M</u> ahnung Seitenansicht <b>⊽</b>                                    |

Im Formular Abrechnung sind nun keine Verordnungen mehr aufgeführt. Hier werden nur Verordnungen mit dem Status "Vollständig" aufgelistet. Der Status der Verordnungen wurde durch den Rechnungslauf auf "Abgerechnet" gesetzt.

• Beenden Sie die Abrechnung mit der Schaltfläche "Schließen".

#### Rechnungen prüfen

Über den im Programm abgebildeten Workflow wird nun das Formular "Rechnungen" aufgerufen. Hier überprüfen Sie die einzelnen Sammelrechnungen.

| Nach Numme                                                                                           | r Nach Name                                                                                                  | Kasse Privat Barverkauf Zuzahlung                                                                                                    | Ausfall                                                     |                                                                                              |
|----------------------------------------------------------------------------------------------------|----------------------------------------------------------------------------------------------------|----------------------------------------------------------------------------------------------------|-------------------------------------------------------------|----------------------------------------------------------------------------------------------|
| Nummer such                                                                                          | nen 🗌                                                                                                    |                                                                                                    |                                                             |                                                                                              |
| Nummer                                                                                               | Datum                                                                                                    | ZName                                                                                                    | Art                                                         | Zustand                                                                                      |
| 2012-0030<br>2012-0029<br>2012-0028<br>2012-0027                                                     | 05.06.2012<br>05.06.2012<br>05.06.2012<br>05.06.2012                                                         | Ü TECHNIKER KRANKENKASSE<br>Ü TECHNIKER KRANKENKASSE<br>Ü TECHNIKER KRANKENKASSE<br>Ü TECHNIKER KRANKENKASSE                                                | Kasse<br>Kasse<br>Kasse<br>Kasse                            | Erstellt<br>Erstellt<br>Erstellt<br>Erstellt                                                 |
| 2012-0026                                                                                            | 05.06.2012                                                                                                   | U SBK HV Ost                                                                                                    | Kasse                                                       | Erstellt                                                                                     |
| 2012-0024<br>2012-0023<br>2012-0022<br>2012-0021<br>2012-0020<br>2012-0019<br>2012-0018<br>2012-0017 | 05.06.2012<br>05.06.2012<br>05.06.2012<br>05.06.2012<br>05.06.2012<br>05.06.2012<br>05.06.2012<br>05.06.2012 | Ü pronova BKK<br>Ü Novitas BKK<br>Ü Knappschaft Nordrhein<br>Ü KKH-Allianz<br>Ü KKH-Allianz<br>Ü IKK Nordrhein<br>Ü IKK gesund plus (West)<br>Ü IKK Classic | Kasse<br>Kasse<br>Kasse<br>Kasse<br>Kasse<br>Kasse<br>Kasse | Erstellt<br>Erstellt<br>Erstellt<br>Erstellt<br>Erstellt<br>Erstellt<br>Erstellt<br>Erstellt |
| Abschicken                                                                                           |                                                                                                    | Ändern Stornieren Absch                                                                                                    | nrejben                                                     | <u>B</u> earbeiten                                                                           |
| <u>D</u> rucken                                                                                      | Seitenansio                                                                                                  | ht 🔽 Ar <u>c</u> hiv                                                                                                    |                                                             | Schließen                                                                                    |

- Markieren Sie die Rechnung, die Sie kontrollieren möchten.
- Wählen Sie Seitenansicht und "Drucken".
- Kontrollieren Sie die Rechnung am Bildschirm.

Sehr geehrte Damen und Herren,

für erbrachte Leistungen erlaube ich mir, Ihnen

EUR 296,44

in Rechnung zu stellen. Der Rechnungsbetrag ist umsatzsteuerfrei gemäß §4 Nr. 14 UStG. Bitte überweisen Sie den Betrag bis zum 19.06.2012 unter Angabe der Rechnungsnummer auf das genannte Konto.

Die Aufteilung nach Versichertenstatus und die Summe der von den Versicherten geleisteten Zuzahlungen ergeben sich aus folgender Aufstellung:

|        | Mitglieder | Angehörige | Rentner | Sonstige | Summe  |  |
|--------|------------|------------|---------|----------|--------|--|
| Brutto | 110,82     | 0,00       | 240,78  | 0,00     | 351,60 |  |

Fehlerhafte Rechnung können Sie Ändern, Löschen oder Stornieren. Schlagen Sie dazu den Abschnitt Funktion [Rechnungen] auf.

Einzelne Rechnungen können Sie hier ebenfalls ausdrucken.

## Alle Rechnungen ausdrucken

- Wenn Sie direkt mit Ihrer Krankenkasse elektronisch abrechnen wollen, werden Sie an einer Testphase teilnehmen. Während dieser drei Monate schicken Sie zusätzlich zur elektronischen Rechnung die einzelnen Rechnungen ausgedruckt mit.
- Falls Sie mit der Krankenkasse direkt und in Papierform abrechnen wollen, erstellen Sie hier die Rechnungen. Diese Form der Abrechnung führt zu einem 5%-igen Abschlag auf die Rechnungs-Summe.

Sie können dazu alle gerade erstellten Rechnungen gemeinsam an den Drucker schicken.

| Datei | Bearbeiten | Rezepte | Abrechnung                        | Berichte                     | Buchhaltung |
|-------|------------|---------|-----------------------------------|------------------------------|-------------|
|       |            |         | Abrechnu<br>Rezept so<br>Nachbere | ing<br>fort abrech<br>chnung | nen         |
|       |            |         | Rechnung                          | gen                          | F5          |
|       |            |         | Rechnung                          | gen drucke                   | n           |
|       |            |         | Rechnung                          | gsübersicht                  | drucken     |
|       |            |         | Sendunge                          | en erstellen                 |             |
|       |            |         | Sendunge                          | en                           | F6          |
|       |            |         | Factomat                          | -Protokoll.                  |             |
|       |            |         | Kürzunge                          | n                            |             |

• Rufen Sie dazu die Funktion Abrechnung > Rechnungen drucken auf.

Die zu wählenden Optionen sind jeweils unterschiedlich.

#### Rechnungen ausdrucken

<u>Vorgehen</u>

• Wählen Sie die Optionen Kasse und Zustand: "Erstellt".

| 🕫 Rechnungen drucken 📃 🗖 🗮 🔀                                                                                            |
|----------------------------------------------------------------------------------------------------|
| Welche Rechnungen sollen gedruckt werden?         Kasse       ✓         Privat       Ausfall         Barverkauf       ✓ |
| Filter<br>Rechnung von bis                                                                                              |
| Zustand     Erstellt     Sendung     Nein       Annahmestelle      Test     (kein Filter)                               |
| <u>R</u> ezepte bedrucken <u>D</u> rucken Schließen Hilfe                                                               |

• "Drucken" Sie die Rechnungen aus.

Nachdem Sie die Rechnungen gedruckt haben, können Sie die dazugehörigen Verordnungen bedrucken lassen. Bestätigen Sie die entsprechende Abfrage.

| Muster 1                                                                                                    | 3 (7.2004) drucken                                                      |           |          |  |  |  |  |  |  |
|----------------------------------------------------------------------------------------------------|-------------------------------------------------------------------------|-----------|----------|--|--|--|--|--|--|
| ٩                                                                                                    | Bitte legen Sie das Rezept Nr. 00619 vom 16.10.2012 für Beck, Elke ein. |           |          |  |  |  |  |  |  |
| Der Druck erfolgt auf dem Formular Muster 13 (7.2004)<br>Wenn Sie ein anderes Formular verwenden möchten, klick<br>Sie bitte auf Vorschau. |                                                                         |           |          |  |  |  |  |  |  |
|                                                                                                    | • A5 C A4                                                               |           |          |  |  |  |  |  |  |
|                                                                                                    | ОК                                                                      | Abbrechen | ⊻orschau |  |  |  |  |  |  |

- Legen Sie die jeweils geforderte Verordnung in den Einzelblatteinzug Ihres Druckers und starten den Druck mit "OK".
- Ordnen Sie die Verordnungen den Rechnungen zu.

In der Testphase werden Sie anschließend eine Sendung erstellen. Dieser Vorgang wird im nächsten Kapitel beschrieben. Während dieser Phase müssen Sie immer die Option "Probeabrechnung" setzen. Wenn Sie zur Echtabrechnung zugelassen werden, setzen Sie diese Option nicht mehr bzw. entfernen den Haken.

#### elektronische Sammelrechnungen verschicken

Im Abrechnungslauf haben Sie Rechnungen erstellt. Um diese elektronisch an die Kassen zu schicken, fassen Sie die Rechnungen zu elektronischen Sendungen zusammen.

Elektronische Sendungen erstellen Sie für die jeweiligen Datenannahmestellen der Krankenkassen. Eine Sendung besteht immer aus einer Sammelrechnung in Form einer verschlüsselten Datei, einem Begleitschreiben, einem Diskettenaufdruck und den Rezepten. Die Urbelege (Verordnungen) werden bedruckt und in sortierter Reihenfolge beigelegt.

In der ersten Testphase zum Datenaustausch mit den Krankenkassen werden Sie zusätzlich die gedruckten Rechnungen einreichen.

<u>Vorgehen</u>

| Datei | Bearbeiten | Rezepte | Abrechnung                                                | Berichte                                                        | Buchhaltung                 |
|-------|------------|---------|-----------------------------------------------------------|-----------------------------------------------------------------|-----------------------------|
|       |            |         | Abrechnu<br>Rezept so<br>Nachbere<br>Rechnung<br>Rechnung | ng<br>fort abrech<br>chnung<br>jen<br>jen drucke<br>jsübersicht | nen<br>F5<br>n<br>: drucken |
|       |            |         | Sendunge                                                  | en erstellen                                                    |                             |
|       |            |         | Sendunge                                                  | en                                                              | F6                          |
|       |            |         | Factomat                                                  | -Protokoll.                                                     |                             |
|       |            |         | Kürzunge                                                  | n                                                               |                             |

• Rufen Sie die Funktion [Abrechnung] und [Sendung erstellen] auf.

| 🤊 Sendungen erstellen                                                                                                    |                           |
|----------------------------------------------------------------------------------------------------|---------------------------|
| Datenannahmestellen                                                                                                    | <u>+-</u>                 |
| <ul> <li>220910147 - Medent GmbH</li> <li>4212516 - gkv informatik</li> <li>590311426 - KV Service Plus GmbH</li> <li>660510336 - DDG GmbH</li> <li>661430035 - INTER-FORUM Data Services Gr</li> <li>661430046 - Syntela IT-Dienstleistungs GmbH</li> <li>7436557 - Abrechnungszentrum Emmendingen</li> <li>9900019 - Bitmarck (IKK-BV)</li> <li>9989162 - T-Systems International GmbH</li> </ul> | nbH                       |
| Probeabrechnung 🔽 Alphabetisch 🗔                                                                                                    | <u>S</u> endung erstellen |
| <u>Alle erstellen</u> Aus <u>w</u> ählen                                                                                                    | Schließen Hilfe           |

Markieren Sie die Option "Probeabrechnung", bis Sie zur Echtabrechnung mit der Krankenkasse zugelassen sind.
Starten Sie den Vorgang mit "Alle erstellen".

Der Prozess wird mit dem Hinweis Sendung erstellen angezeigt, danach wird das Formular "Sendungen" aufgerufen.

Die Sammelrechnungen für die Rezepte werden hier zu Sendungen für die einzelnen Datenannahmestellen zusammengefasst.

| 🦻 Sendungen                        |                                    |
|------------------------------------|------------------------------------|
| Erstellt Abgeschickt               |                                    |
| Datenannahmestellen                | + -                                |
|                                    |                                    |
| Alle ver <u>s</u> enden            | <u>B</u> earbeiten <u>L</u> öschen |
| Drucken Seitenansicht 🔽 Abschicken | Schließen Hilfe                    |

Um die elektronische Abbrechnung zu starten, klicken Sie auf [Alle versenden]. Es erscheint eine Abfrage.

| Ų | ) Bitte stellen Sie sicher, dass Ihr Drucker eingeschaltet ist, um die Begleitzettel für die Rezepte zu drucken. |           |  |  |  |  |  |  |
|---|----------------------------------------------------------------------------------------------------|-----------|--|--|--|--|--|--|
|   | OK                                                                                                    | Abbrechen |  |  |  |  |  |  |

Bitte bestätigen Sie diese mit "OK", als nächstes erscheint die Abfrage ob Sie "die Rezepte bedrucken" möchten. Sollten Sie dies schon beim drucken der Rechnung erledigt haben, wählen Sie [Nein]. Sonst wählen Sie [Ja] und legen die Verordnungen in der Reihenfolge des zuvor gedruckten Begleitzettels ein.

|                        | Vollen Sie jetzt die Rezepte bedrucken? Die Rezepte werden dabei in der Reihenfolge des Begleitzettels für die Rezepte | e angefordert und sollten auch in dieser Sortierung verschickt werden. |
|------------------------|----------------------------------------------------------------------------------------------------|------------------------------------------------------------------------|
| <u>La</u> <u>N</u> ein | <u>N</u> ein                                                                                                    |                                                                        |

Wenn alle Begleitzettel gedruckt wurden, erscheint als nächste Meldung:

| Dakota             |                               |                        | 8                                | ] |
|--------------------|-------------------------------|------------------------|----------------------------------|---|
| Die Sendungen wurd | len erfolgreich für dakota le | bereitaestellt. Wollen | Sie ietzt die Daten verarbeiten? |   |
|                    |                               |                        |                                  |   |
|                    | Ja                            | Nein                   |                                  |   |
|                    |                               |                        |                                  |   |

Bestätigen Sie diese mit "Ja" und klicken Sie anschließend auf "Daten verarbeiten". Sie werden aufgefordert Ihr Kennwort für die Verschlüsselung einzugeben. Nach Eingabe und Bestätigung erscheinen die Annahmestelle in einer Liste. Um diese zu versenden, klicken Sie auf "E-Mail". Sobald alle Sendungen verschickt sind bekommen Sie die Meldung und das Fenster ist leer. Schließen Sie dieses mit "Beenden". Sie haben alle Verordnungen erfolgreich abgerechnet.

## Abrechnung eines Privatrezeptes

Um ein Privatrezept abzurechnen gehen Sie wie folgt vor:

1. Die Verordnung, das Sie abrechnen möchten, muss auf "Vollständig" stehen.

|                                                       | geo.am             | Rechnungs-Nummer           | Beleg-Nummer   |
|-------------------------------------------------------|--------------------|----------------------------|----------------|
| Arnold, Tanja                                         | 04.07.1976         |                            | 620            |
| Bathausplatz 30                                       | Alter              |                            | Gesamtbetrag   |
| 24107 Kiel                                            |                    | 🗖 Hausbesuch 🛛 E           | UR 195,54      |
| Anrede                                                |                    | Heilmittel-PosNr. F:       | aktor 💷        |
| Frau 💌 Sehr geehr                                     | te Frau Arnold     | Nummer Beschreibur         | ng Faktor      |
| Adressname                                            |                    | KG Allgemeine K            | Krankengy 6,00 |
| Tanja Arnold                                          |                    |                            |                |
| Arzt-Nr. Tarif                                        | Datum              |                            |                |
| 421576813   Privat                                    | 18.10.2012 🜩       |                            |                |
|                                                       | Verordnete Termine | Diagnose                   |                |
| Berg Andreas                                          |                    |                            |                |
| Berg, Andreas                                         |                    |                            |                |
| Berg, Andreas<br>Rp. (Bitte Leerräume durchstreichen) |                    | Empfänger<br>Anneld Texis  |                |
| Berg, Andreas<br>Rp. (Bitte Leerräume durchstreichen) |                    | Empfänger<br>Arnold, Tanja |                |

2. Klicken Sie auf das Menü [Abrechnung] und dort auf das Untermenü [Abrechnung]. In dem sich nun öffnenden Fenster wechseln Sie auf das Register [Privat]. Sie erhalten eine Übersicht über alle Privatverordnungen, die zur Abrechnung bereit stehen.

| 🗣 Abre | echnung       |                          |                    |                 |             |         | x   |
|--------|---------------|--------------------------|--------------------|-----------------|-------------|---------|-----|
| Kasse  | Privat Bary   | /erkauf                  |                    |                 |             |         |     |
| Rechn  | ungsdatum     | 15.10.2012 🜩             |                    |                 |             |         |     |
| Reze   | pt Datum      | Patient                  | GebDatur           | n Betrag        | Mitarbeiter | Termin  |     |
| 0052   | 21 26.01.201  | Hofmann, Doreen          | 25.09.1969         | 180,00 EUR      | T4          | 6/6     |     |
| 0055   | 57 18.02.201  | Huber, Inga              | 22.06.1975         | i 110,00 EUR    | T4          | 10/10   | - 1 |
| 0055   | 58 18.02.201  | Huber, Inga              | 22.06.1975         | i 110,00 EUR    | T4          | 10/10   |     |
| 0022   | 26 10.11.2010 | ) Jung, Monika           | 11.07.1960         | 1 240,42 EUR    | T4          | 6/6     |     |
| 0055   | 56 17.02.2011 | Kellner, Guido           | 02.01.1971         | 271,92 EUR      | T2          | 6/6     |     |
| 0055   | 54 22.02.201  | Krause, Danja            | 13.09.1981         | 360,00 EUR      | T4          | 10/10   |     |
| 0049   | 39 16.02.201  | Lange, Eva               | 26.08.1973         | 240,42 EUR      | T4          | 6/6     |     |
| 0038   | 32 03.01.201  | Otto, Marianne           | 09.04.1948         | 300,00 EUR      | T4          | 10/10   |     |
| 0052   | 23 09.03.201  | Otto, Marianne           | 09.04.1948         | 240,00 EUR      | T4          | 8/8     |     |
| 0053   | 36 09.02.201  | Sauer, Dennis            | 28.06.1979         | 200,00 EUR      | 12          | 8/8     |     |
| 0050   | J1 01.02.201  | Schneider, Georg         | 31.08.1964         | 240,00 EUR      | 14          | 8/8     |     |
| 0045   | 5 05.02.201   | Schreiber, Johannes      | 24.05.1983         | 216,00 EUR      | 13          | 6/6     | -   |
| Bear   | beiten Ges    | amtanzahl Privatrezepte: | 20 Alle R <u>e</u> | zepte abrechnen | Rezept a    | brechne | n   |
| Alles  | abrechnen     | Aus <u>w</u> ä           | ihlen              | Schl            | ießen       | Hilfe   |     |

3. Klicken Sie die Verordnung an, die Sie abrechnen möchten und klicken auf "Rezept abrechnen". Die Abrechnung wird erstellt. Die Verordnung erscheint nicht mehr in der Übersicht. Klicken Sie auf "Schließen". Sollten Sie alle Privatverordnungen auf einmal abrechnen wollen, klicken Sie auf "Alle Rezepte abrechnen".

| Kasse Privat Barve | erkauf                     |                    |               |
|--------------------|----------------------------|--------------------|---------------|
| Rechnungsdatum     | 07.06.2012 🜩               |                    |               |
| Rezept Datum       | Patient                    | GebDatum           | Betrag        |
| 00456 05.02.2011   | Bartels, Silke             | 14.08.1969         | 216,00 EUR    |
| 00576 02.05.2011   | Bauer, Renate              | 18.07.1975         | 200,00 EUR    |
| 00508 25.01.2011   | Baumann, Jennifer          | 06.11.1980         | 192,00 EUR    |
| 00577 16.07.2011   | Bergmann, Hans             | 15.09.1938         | 150,00 EUR    |
| 00547 26.01.2011   | Brandt, Miriam             | 08.07.1977         | 120,00 EUR    |
| 00476 31.01.2011   | Döbeler, Walter            | 17.11.1965         | 240,00 EUR    |
| 00428 25.01.2011   | Franke, Petra              | 06.09.1961         | 230,00 EUR    |
| 00521 26.01.2011   | Hofmann, Doreen            | 25.09.1969         | 180,00 EUR    |
| 00557 18.02.2011   | Huber, Inga                | 22.06.1975         | 110,00 EUR    |
| 00558 18.02.2011   | Huber, Inga                | 22.06.1975         | 110,00 EUR    |
| 00226 10.11.2010   | Jung, Monika               | 11.07.1960         | 240,42 EUR    |
| 00556 17.02.2011   | Kellner, Guido             | 02.01.1971         | 271,92 EUR    |
|                    |                            |                    |               |
| Bearbeiten Goos    | ntanzahl Privatrozonto: 26 | Alle Beze          | ote abrechnen |
| Dearbeitett Gesal  | ntanzani Envatiezepte: 26  | Alle h <u>e</u> ze | pre abrechnen |

4. Sie gelangen in das Fenster "Rechnungen". Klicken Sie die Rechnung an und drucken diese aus.

| 🖪 Rechnungen                                                                      | - 8                                            | x   |
|-----------------------------------------------------------------------------------|------------------------------------------------|-----|
| Nach Nummer   Nach Name   Kasse   Privat   Barverkauf   Zuzahlung                 | Ausfall                                        |     |
| Nummer suchen                                                                     |                                                |     |
| Nummer Datum Z Name des Patienten                                                 | GebDatum Zustand                               | -   |
| 2011-0101 24.09.2012 Ü Franke, Petra                                              | 06.09.1961 Bezahlt                             |     |
| 2011-0100 24.09.2012 Ü Döbeler, Walter                                            | 17.11.1965 Bezahlt                             |     |
| 2011-0099 24.09.2012 U Brandt, Miriam                                             | 08.07.1977 Bezahlt                             |     |
| 2011-0098 24.09.2012 U Bergmann, Hans                                             | 15.09.1938 Bezahlt                             | 100 |
| 2011-0097 24.09.2012 U Baumann, Jenniter                                          | U6.11.1380   Bezahlt                           |     |
| 2011-0036 [24.03.2012] U Bauer, Fienate<br>2011-0095 [24.09.2012] U Bastala Silka | 16.07.1373 Bezanit<br>14.09.1999 Depakit       |     |
| 2011-0033 04 11 2011 UL Arnold Tania                                              | 14.00.1303 [Bezahlt                            |     |
| 2011-0066 28.02 2011 Ü Koch Anna                                                  | 31.01.1935 Bezahlt                             |     |
| 2011-0065 26.02.2011 Ü Braasch, Dennis                                            | 11.12.1984 Bezahlt                             |     |
| 2011-0064 26.02.2011 Ü Walter, Manfred                                            | 07.05.1958 Bezahlt                             |     |
| 2011-0063 21.02.2011 Ü Scholz, Nadine                                             | 28.02.1981 Bezahlt                             |     |
| 2011-0062 18.02.2011 Ü Lange, Eva                                                 | 26.08.1973 Bezahlt                             |     |
| 2011-0061 18.02.2011 U Hahn, Susanne                                              | 27.06.1988 Bezahlt                             |     |
| 2011-0060 14.02.2011 U Schwarz, Viktor                                            | 29.11.1960 Bezahlt                             |     |
| 2011-0059 11.02.2011 U Preifrer, Fred                                             | 23.08.1962 Bezahlt                             |     |
| 2011-0058 [11.02.2011   U  Werner, Unristoph                                      | 13.08.1380   Bezanit                           |     |
| 2011-0057 11.02.2011 U Werner, Anton<br>2011-0055 07-02-2011 U Sekulae Bené       | 12.11.1976   Depakit                           |     |
| 2011-0055 05.02.2011 UU Stein Theodor                                             | 105 11 1970 Bezahlt                            |     |
| 2011-0054 03.02.2011 Ü Haas Jens                                                  | 18 09 1970 Bezahlt                             |     |
| 2011-0053 03.02.2011 Ü Huber, Sibile                                              | 16.06.1960 Bezahlt                             |     |
| 2011-0051 02.02.2011 Ü Schmidt, Johann                                            | 02.12.1948 Bezahlt                             |     |
| 2011-0050 02.02.2011 Ü Sauer, Dennis                                              | 28.06.1979 Bezahlt                             |     |
| 2011-0049 02.02.2011 Ü Meier, Sabine                                              | 17.10.1962 Bezahlt                             |     |
| 2011-0048 01.02.2011 U Müller, Christian                                          | 17.01.1964 Bezahlt                             |     |
| 2011-0047 01.02.2011 U Wollf, Heide                                               | 30.11.1960  Bezahlt                            | -   |
| Abschicken                                                                        | Ändern Stornieren Abschreiben Bearbeiten Lösch | ien |
| Drucken Seitenansicht 🔽 Ar <u>c</u> hiv                                           | Schließen Hi                                   | lfe |

- Markieren Sie die Option "Seitenansicht".
  Wählen Sie die zu druckende Rechnung aus.
  Wählen Sie "Drucken".

|   | Thomas Goth                                               | Konto-Nr. 1  |
|---|-----------------------------------------------------------|--------------|
|   | Bahnsenallee 63                                           | Steuemumm    |
|   |                                                           |              |
|   | 21465 Reinbek                                             |              |
|   |                                                           |              |
| L | د                                                         |              |
|   |                                                           |              |
|   | Rechnung Nr. 06-0026                                      |              |
|   | -                                                         |              |
|   |                                                           |              |
|   | Sehr geehrter Herr Goth,                                  |              |
|   |                                                           |              |
|   | für erbrachte Leistungen erlaube ich mir, Ihnen           |              |
|   | EUR 261,4                                                 |              |
|   | in Rechnung zu stellen. Der Rechnungsbetrag ist umsatzste | uerfrei gem. |
|   | Bitte überweisen Sie den Betrag bis zum 25.04.2006 unter  | Angabe der   |

## Abrechnung mit einer Abrechnungsfirma

Um Ihre Abrechnung mit einer Abrechnungsfirma durchzuführen, gehen Sie wie folgt vor:

| Ę | Einstellungen        |                                    |                  |
|---|----------------------|------------------------------------|------------------|
|   | Praxis Adresse Texte | Druck Rechnung Rezept DFÜ Schnitts | tellen ec System |
| ſ | Netzwerk             | a einstellen                       |                  |
|   | Abrechnungsfirma     | DZH                                |                  |
|   | IK                   | DZH                                |                  |
|   | Name                 | DZH GmbH                           |                  |
|   | Straße               | Postfach 10 15 04                  |                  |
|   | Land, PLZ            | D - 20010                          |                  |
|   | Ort                  | Hamburg                            |                  |
|   | Ansprechpartner      |                                    | <b>V</b>         |
|   | Telefon              | 040 / 22 74 65 0                   | <b>N</b>         |
|   | Telefax              | 040 / 22 74 65 36                  |                  |
|   | Privatrezepte übe    | er Abrechnungsfirma abrechnen      | pruposfirma      |
|   | Lieferschein nach    | n Kassen sortieren                 |                  |
|   |                      | Schließen Hilfe                    |                  |

- Klicken Sie auf das Menü "Datei" und dort auf das Untermenü "Einstellungen". Wechseln Sie auf das Register "System". Klicken Sie auf [Abrechnungsfirma]. Es öffnet sich das Fenster "Abrechnungsfirma einstellen". Wählen Sie hier die Abrechnungsfirma aus, mit der Sie abrechnen. Verlassen Sie das Fenster über "Schließen" und die Einstellungen über "OK".
- Die Verordnungen, die Sie abrechnen möchten, müssen im Zustand "Vollständig" sein.
- Klicken Sie auf das Menü "Abrechnung" und dort auf das Untermenü "Abrechnung". Dort werden alle Kassenverordnungen aufgeführt, die zur Abrechnung freigegeben wurden.
- Klicken Sie auf "Alle Kassen abrechnen". Die Abrechnung wird erstellt und das Fenster ist leer. Klicken Sie auf "Schließen".
- Sie gelangen automatisch in das Fenster "Rechnungen". Dort steht eine Rechnung für das Abrechnungszentrum. Diese drucken Sie aus und kontrollieren Sie auf Richtigkeit. Ist alles korrekt, setzen Sie die Rechnung auf abgeschickt, indem Sie unten links auf die Schaltfläche "Abschicken" klicken.
- Die Rechnung wird zusammen mit den Verordnungen an das Abrechnungszentrum zwecks Weiterverarbeitung geschickt.

# Forderungen verwalten

### **Offene Rechnungen**

Im Kapitel Abrechnung haben Sie aus den aufgenommenen Verordnungen Rechnungen erstellt. Für die gesetzlichen Krankenkassen fassten Sie diese zu Sammelrechnungen zusammen und stellten sie den Kassen zu. Die Rechnungen Ihrer Privatpatienten haben Sie gedruckt und abgeschickt. Im Folgenden werden Sie nun diese Forderungen verwalten, dazu können Sie Mahnungen erstellen oder Zahlungen eintragen.

#### Hinweis:

Falls Sie weitere Aufgaben Ihrer Buchhaltung mit Starke Praxis erledigen wollen, sollten Sie die Zahlungseingänge und Abschreibungen nicht im Formular "Offene Rechnungen" bearbeiten, sondern die Geschäftsvorfälle in die Konten buchen. Hierfür benötigen Sie buchhalterische Grundkenntnisse. Im Folgenden werden die Zahlungen ohne die damit ausgelösten Buchungen betrachtet.

#### Übersicht

- Rufen Sie eine Übersicht über die offenen Rechnungen auf.Überprüfen Sie das Zahlungsziel mit den Eingängen auf Ihrem Bankkonto.
- Drucken Sie die erforderlichen Mahnungen aus. ٠
- Bearbeiten Sie offene Rechnungen, um eingegangene Zahlungen oder Teilzahlungen zu dokumentieren.

#### Vorgehen

Gehen Sie im Menü auf [Buchhaltung] und [Offene Rechnungen].

| Berich <u>t</u> e | B <u>u</u> chhaltung | <u>K</u> artei | <u>H</u> ilfe |     |
|-------------------|----------------------|----------------|---------------|-----|
|                   | Offene Re            | chnung         | en            |     |
|                   | Offene Zu            | zahlung        | en            | - C |
|                   | Zahlungsi            | übersich       | t drucken     |     |
|                   | Konten               |                | Strg+K        |     |
|                   | Kategorie            | n              | Strg+T        |     |
|                   | Register             |                | Strg+R        |     |

Die Rechnungen werden im aufgerufenen Register nach ihrer Fälligkeit angezeigt.

Vergleichen Sie die Zahlungseingänge auf Ihrem Online-Bankkonto, oder aktuellen Kontoauszug mit den als offen geführten Rechnungen.

| C | Offene Re     | chnun | gen                      |                                             |                  |
|---|---------------|-------|--------------------------|---------------------------------------------|------------------|
|   | Nach Fälligke | it Na | ch Nummer                | Nach Name Kasse                             | e Privat Barverl |
|   | Nummer such   | nen [ |                          |                                             |                  |
|   | Fällig am     | Tage  | Nummer<br>Name           | Datum                                       | Offen            |
|   | 14.03.2011    | 465   | 2011-0067<br>AOK Rheinla | 28.02.2011<br>nd/Hamburg (1842 <sup>-</sup> | 1.366,66 EUR     |
|   | 14.03.2011    | 465   | 2011-0070<br>BARMER (1)  | 28.02.2011<br>780006)                       | 315,80 EUR       |
|   | 14.03.2011    | 465   | 2011-0074<br>BKK MOBIL   | 28.02.2011<br>OIL (2120076)                 | 160,34 EUR       |
|   | 14.03.2011    | 465   | 2011-0075<br>Daimler BKK | 28.02.2011<br>(8037113)                     | 196,65 EUR       |
|   | 14.03.2011    | 465   | 2011-0086<br>Novitas BKK | 28.02.2011 (4437993)                        | 117,74 EUR       |
|   | 14.03.2011    | 465   | 2011-0087<br>pronova BKk | 28.02.2011<br>(6492393)                     | 353,22 EUR       |

Für alle unbeglichenen Rechnungen, deren Fälligkeitsdatum bereits überschritten wurde, drucken Sie die erste Mahnung.

Markieren Sie die Zeile, wählen Sie die Option Seitenansicht, anschließend "1. Mahnung".

| 14.03.2011       | 465 | 2011-0075<br>Daimler BKK | 28.02.2011<br>(8037113) | 196,6  | 5 EUR         |
|------------------|-----|--------------------------|-------------------------|--------|---------------|
| 14.03.2011       | 465 | 2011-0086<br>Novitas BKK | 28.02.2011<br>(4437993) | 117,7  | '4 EUR        |
| 14.03.2011       | 465 | 2011-0087<br>pronova BKK | 28.02.2011<br>(6492393) | 353,2  | 2 EUR         |
| Be <u>z</u> ahlt | I   | eilzahlung               | <u>1</u> . M            | ahnung | <u>2</u> . Ma |

Der Mahnungsbrief wird am Bildschirm ausgegeben.

• Drucken Sie den Brief mit "Datei" und "Drucken".

Alle beglichenen Rechnungen setzen Sie auf den Status "Bezahlt".

- Markieren Sie die Zeile und wählen Sie "Bearbeiten".
- Setzen Sie die Option "Bezahlt" und tragen Sie das Datum des Zahlungseingangs ein.
- Schließen Sie das Formular mit "OK".

| ) Rechnung 2011-00    | ) bearbeiten      |                 |                  | - • •           |
|-----------------------|-------------------|-----------------|------------------|-----------------|
| Allgemein Rezepte     | Sonstiges   Teil: | zahlungen Kürzu | ngen             |                 |
| Rechnungsnummer       | 11-0067           | 1. Ausfertigung | Datum            | 28.02.2011      |
| Ergänzung             |                   |                 |                  |                 |
| Name                  | AOK Rheinlan      | id/Hamburg      | I                | К 184212516     |
| Zustand               | Abgeschickt       | Ki              | ankengymnast / I | Physiotherapeut |
|                       | Mitglieder        | Angehörige      | Rentner          | Summe           |
| Brutto                | 231,58            | 666,66          | 607,80           | 1.506,04        |
| Zuzahlungen           | 43,21             | 21,75           | 74,42            | 139,38          |
| Netto                 | 188,37            | 644,91          | 533,38           | 1.366,66        |
| Zahlungsart           | Überweisu         | ing             |                  |                 |
| Fälligkeitsdatum      | 14.03.2011        | •               |                  |                 |
| Bezahlt               | 🗖 am 🗍            | *<br>*          | Abge             | schrieben 🗖     |
| <u>D</u> rucken Seite | mansicht 🔽        |                 | OK Abbr          | echen Hilfe     |

Die Rechnung wird nicht mehr in der Liste der offenen Rechnungen geführt.

Im gleichen Formular tragen Sie ebenfalls einen Zahlungseingang mit abweichender Rechnungssumme (Teilzahlung) ein.

Klicken Sie dazu auf das Register "Teilzahlung" und dort auf "Neu", tragen Sie das Datum und den Betrag, der bezahlt wurde, ein. In dem anschließenden Textfeld können Sie interne Vermerke hinzufügen. Schließen Sie das Fenster mit "OK". Klicken Sie auf das Register "Kürzungen" und tragen Sie dort den Betrag, um den die Rechnung gekürzt wird, ein.

Falls Sie nach wiederholter Mahnung davon ausgehen, dass Ihre Forderung nicht mehr beglichen wird, setzen Sie die Option "Abgeschrieben".

#### Offene Zuzahlungen

Als Sie die Verordnungen Ihrer Patienten aufnahmen, haben Sie die gesetzlichen Zuzahlungen errechnen lassen. Einige Patienten zahlten die Zuzahlung sofort in bar, hierfür können Sie auf dem Rezept eine Quittung ausdrucken und direkt den Haken bei "Bezahlt" setzen.

Sie können für diese wahlweise eine Zuzahlungsaufforderung, oder eine Rechnung drucken. Die Zuzahlungsaufforderung drucken Sie, indem Sie auf der Verordnung hinter dem Zuzahlungsbetrag auf [...] klicken und dort auf die Schaltfläche [Zuzahlungsaufforderung]. Die Rechnung drucken Sie in dem Sie auf der Verordnung direkt auf die Schaltfläche "Rechnung" klicken. Diese offene Forderung finden Sie unter [Buchhaltung] und [Offene Zuzahlungen] und können Sie dort weiter bearbeiten.

Vorgehen

Gehen Sie im Menü auf [Buchhaltung] und [Offene Zuzahlungen].

| Berich <u>t</u> e | B <u>u</u> chhaltung | <u>K</u> artei <u>H</u> ilfe |  |
|-------------------|----------------------|------------------------------|--|
|                   | Offene Re            | chnungen                     |  |
|                   | Offene Zu            | zahlungen                    |  |
|                   | Zahlungsi            | übersicht drucken            |  |
|                   | Konten               | Strg+K                       |  |
|                   | Kategorie            | n Strg+T                     |  |
|                   | Register             | Strg+R                       |  |

Wenn Sie einen Zahlungseingang (bar oder Überweisung) eintragen wollen:

Markieren Sie die Zeile und wählen Sie "Bezahlt".

| Lehmann, Lutz     | 22.07.1967                 | 11,38 E                  | UR               |                  |
|-------------------|----------------------------|--------------------------|------------------|------------------|
| Richter, Hans     | 16.08.1932                 | 42,28 E                  | UR               |                  |
| Hipp, Nico        | 27.03.1981                 | 25,90 E                  | UR               |                  |
| Fischer, Heiko    | 27.03.1973                 | 22,30 E                  | UR               |                  |
| Durigo, Stephan   | 27.03.1982                 | 19,00 E                  | UR               |                  |
| Krüger, Hermann   | 22.03.1931                 | 41,26 E                  | UR               |                  |
| Werner, Jana      | 19.03.1976                 | 19,00 E                  | UR               |                  |
| Lehmann, Isabelle | 14.03.1966                 | 22,84 E                  | UR               |                  |
| Böhm, Karl        | 07.03.1946                 | 18,70 E                  | UR               |                  |
| Schulz, Martina   | 05.03.1973                 | 19,00 E                  | UR               |                  |
| Winter, Christian | 29.07.1978                 | 22,18 E                  | UR               |                  |
| Winter, Christian | 29.07.1978                 | 22,18 E                  | UR               |                  |
| Wolf, Martin      | 24.08.1982                 | 21,10 E                  | UR               | <b>T</b>         |
|                   |                            |                          |                  |                  |
|                   | <u>Exkasso</u> Ab <u>s</u> | chreiben <u>M</u> ahnung | <u>R</u> echnung | Be <u>z</u> ahlt |

Tragen Sie das Datum und Ihr Mitarbeiterkürzel ein und schließen Sie das Formular mit "OK".

| 🔟 Zuzahl | ung für Rezept  | 00617 kassieren 👝 🗉 💌                |
|----------|-----------------|--------------------------------------|
| ?        | Soll die Zuzahl | lung als bezahlt eingetragen werden? |
| v        | Betrag          | 11,38                                |
|          | Datum           | 07.06.2012 🜲                         |
|          | Mitarbeiter     | T1                                   |
|          |                 | 🔽 automatisch in Kasse buchen        |
|          |                 |                                      |
| Ja       | <u>N</u> ein    | Abbrechen Hilfe                      |

Sollte eine Zuzahlung nicht bezahlt werden, so können Sie für diese hier eine Mahnung erstellen. Klicken Sie dafür einfach auf den Button [Mahnung].

ACHTUNG! Um in der Folge eine nicht bezahlte Zuzahlung der Kasse in Rechnung stellen zu können, ist eine Mahnung bzw. schriftliche Erinnerung unbedingt erforderlich!

Sollten Rezepte vorzeitig abgebrochen werden und die Zuzahlung ist bereits bezahlt, so finden Sie diese ebenfalls unter [Buchhaltung] und [Offene Zuzahlungen]. In dem Feld "Bezahlt" steht der gezahlte Betrag, im Feld "Zuzahlung" der tatsächliche Betrag.

| ummer suchen     |                    |             | 1 -      | . 1       |          |            |
|------------------|--------------------|-------------|----------|-----------|----------|------------|
| Rezept Datum     | Name des Patienten | GebDatum    | Bezahlt  | Zuzahlung | Rechnung | Mahndatum  |
| 00595 09.11.2011 | Zimmermann, Manuel | 18.05.1978  |          | 24,22 EUR | 8        |            |
| 00594 07.11.2011 | Zimmermann, Ute    | 07.09.1978  |          | 34,06 EUR |          |            |
| 00593 08.11.2011 | Zinnius, Pauline   | 24.07.1981  |          | 20,86 EUR |          |            |
| 00590 26.10.2011 | Stein, Theodor     | 05.11.1970  |          | 28,96 EUR |          |            |
| 00589 26.10.2011 | Schröder, Kerstin  | 03.11.1965  |          | 18,70 EUR |          |            |
| 00587 26.10.2011 | Roth, Manfred      | 29.10.1937  |          | 40,36 EUR |          |            |
| 00585 23.10.2011 | Klein, Margit      | 23.10.1937  |          | 28,48 EUR |          |            |
| 00583 01 10 2011 | Liders Stefanie    | 19 10 1961  |          | 28.96 EUB |          |            |
| 00487 21.01.2011 | Engel, Marcel      | 25.08.1976  | 25,66    | 17,83 EUR |          |            |
| 00394 14.12.2010 | Koch, Mario        | 25.12.1974  | 21,88    | 19,90 EUR |          |            |
| 00238 02.11.2010 | Horn, Herbert      | 30.01.1937  | 115,00   | 44,62 EUR |          |            |
| 00213 11.11.2010 | Schäfer, Klaus     | 26.02.1958  | 21,10    | 19,25 EUR |          |            |
| 00208,08.11.2010 | Kuhn, Ulivia       | 30.08.1971  |          | 24,22 EUR |          | 13.12.2010 |
| Bearbeiten       |                    | Exkasso Abs | chreihen | Mahnung   | Bechnung | Bezahlt    |

Durch das Klicken auf die Schaltfläche [Exkasso] bekommen Sie eine Auszahlungsquittung für Ihren Patienten.

| Quittung                                | netto           | EUR                  | Ct       |          |
|-----------------------------------------|-----------------|----------------------|----------|----------|
| Nr.                                     | + %M\           | VSt EUR              | Ct       |          |
| Gesamtbetrag in Worten                  | gesamt          | EUR                  | 1 Ct :   | 98       |
| Eins                                    |                 |                      |          |          |
|                                         |                 |                      | Ce<br>wi | ent<br>e |
| von Demo Praxis für Ph                  | ysiotherapie    |                      | ob       | en       |
| für Erstattung zuviel ge                | zahlte Zuzahlur | q                    |          |          |
| für Verordnung 0039<br>dankend erhalten | )4 vom 14.12.20 | )10                  |          |          |
| Ort Schwentinental                      | Datu            | m 08.06.201          | 5        |          |
| Buchungsvermerke                        | Unter           | schrift des Patiente | en       |          |

# Berichte

Mit Starke Praxis managen Sie Ihre Praxis. Täglich geben Sie viele Informationen in das Programm ein. Alle diese Informationen werden in einer Datenbank gespeichert. Datenbanken können große Mengen an Informationen verwalten und machen alle diese Informationen auch flexibel abrufbar. Zum Abrufen der Informationen erstellen Sie Berichte.

Ein Bericht ist die tabellarische Auflistung von zuvor eingegebenen Informationen. Diese Funktion unterstützt Sie bei vielen kaufmännischen, therapeutischen und strategischen Entscheidungen mit fundierten Aufstellungen und exakten Zahlen über Ihre Praxis.

In Starke Praxis sind bereits vielfältige Berichtsformulare enthalten, die Sie für typische Berichte sofort nutzen können. Aber Sie können auch sehr flexibel eigene Berichte zusammenstellen.

Die unterschiedlichsten Berichte werden immer ähnlich zusammengestellt. Im Überblick sehen Sie den allgemeinen Ablauf, in den folgenden Beispielen lösen Sie typische Fragestellungen.

## Überblick:

- Um einen Bericht anzufertigen, rufen Sie ein passendes Berichtsformular auf.
- Geben Sie dem Bericht einen bezeichnenden Namen.
- Begrenzen Sie den Berichtszeitraum.
- Nun wählen Sie einige Felder aus, die Sie auflisten wollen. Damit bestimmen Sie die Spalten in der Ergebnistabelle.
- Dann geben Sie bestimmte Werte an, auf die der Bericht beschränkt werden soll. Diese Werte legen Sie mit dem Filter fest. Darüber legen Sie die Anzahl der Zeilen in der Berichtstabelle fest.
- Bestimmen Sie das Feld, nach dem die Tabelle sortiert werden soll.
- Als Ergebnis erhalten Sie eine tabellarische Aufstellung von Werten aus Ihrer täglichen Praxis.

Nun folgen einige Beispiele aus der Praxis.

#### Standardbericht: Geburtstagsliste

Sie möchten Ihren Patienten zum Geburtstag gratulieren. Dazu erstellen Sie für jeden Mitarbeiter eine Geburtstagsliste seiner Patienten, die Sie ans schwarze Brett heften können.

#### <u>Vorgehen</u>

Rufen Sie die Funktion [Berichte], [Patienten] und [Geburtstagsliste] auf.

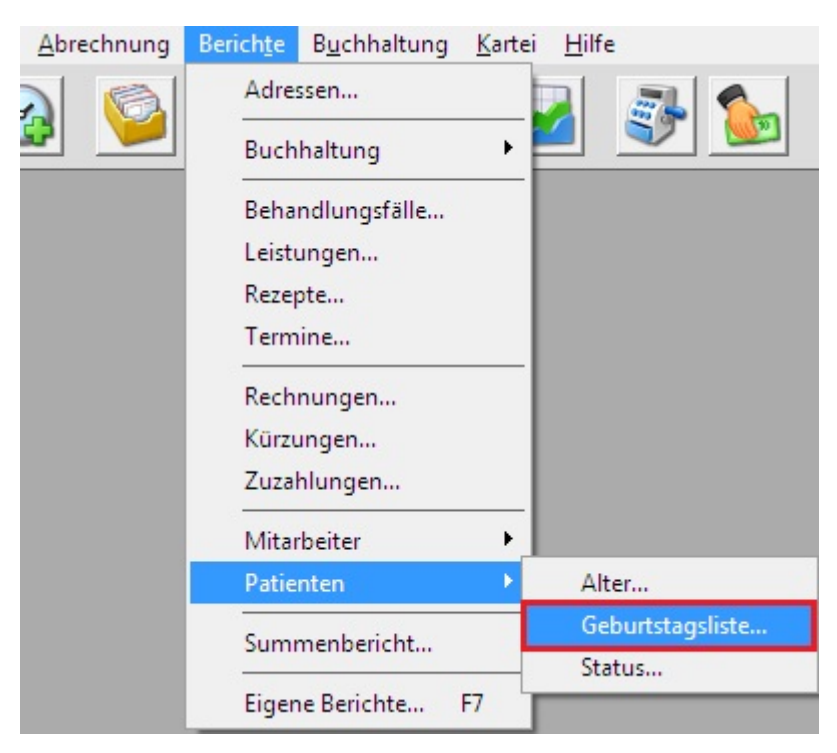

- Tragen Sie den Namen der 'Patienten Geburtstagsliste' ein.
  Wählen Sie über den "Zeitraum" den Zeitraum aus in dem es eine Verordnung der Patienten geben soll. Über den Dropdown Pfeil wählen Sie z.B. "Jahr bis heute", um die Liste auf Patienten einzugrenzen die eine Verordnung im aktuellen Jahr haben.
  Über "Monat" wählen Sie den Monat aus, für den Sie die Geburtstage sehen möchten.

| 🖼 Bericht (Geb                      | urtstage) Hr. Schmi                                | idts Geburtstagslist | e              | - • •              |
|-------------------------------------|----------------------------------------------------|----------------------|----------------|--------------------|
| Name (Überschr<br>Patienten<br>Kass | ift)   <mark>Hr. Schmidts Ge</mark><br>:e 🔲 Privat | eburtstagsliste      |                | <u>Filter</u>      |
| Zeitraum                            | Alles                                              | von von              | 🚖 bis 07.06.   | 2012 🚖             |
| Monat                               | Akt. Monat                                         | •                    | A              | Archiv verwenden 🗖 |
| <u>D</u> rucken                     | Seitenansicht 🔽                                    | Export               | Sichern Schlie | eßen Hilfe         |

- Rufen Sie das Formular Filter bearbeiten über die Schaltfläche "Filter" auf.
- Wählen Sie über die Schaltfläche [...] den Mitarbeiter aus, für dessen Patienten Sie die Liste erstellen möchten.

| Rechnungen<br>Art  | Kasse               | Г      | Privat<br>Zuzahlung      | Г       | Barverkauf<br>Ausfall        | Г     | Kurzname        | zname   Nach Name  <br>e suchen   <br>e   Name |
|--------------------|---------------------|--------|--------------------------|---------|------------------------------|-------|-----------------|------------------------------------------------|
| Nummer von         |                     |        | bis                      |         |                              |       | T1<br>T2        | Therapeut 1                                    |
| Zustand            | Erstellt<br>Bezahlt |        | Abgeschickt<br>Storniert |         | Teilzahlung<br>Abgeschrieber |       | T3<br>T4        | Therapeut 3<br>Therapeut 4                     |
| Rezepte            |                     | 1245.2 |                          |         |                              |       |                 |                                                |
| Art                | Kasse               | Г      | Privat                   | Г       | Barverkauf                   | Г     |                 |                                                |
| Nummer von         |                     |        | bis                      |         |                              |       |                 |                                                |
| Zustand            | Offen 🖡             | 1 0    | Ingültig 🗖 V             | ollstär | ndig 🗖 Abgere                | echne |                 |                                                |
| Letzter Termin bis | [                   |        | 💌 Da                     | tum 🛘   | Å                            |       | 2.              |                                                |
| 1itarbeiter 🛛 🚺    |                     |        |                          |         |                              |       | Aus <u>w</u> äł | hlen                                           |

Wählen Sie den Mitarbeiter, "Schließen" Sie das Filter-Formular und "Drucken" Sie die Liste aus.

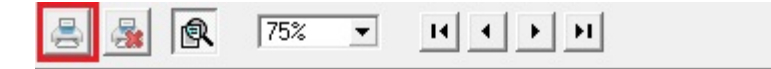

#### Hr. Schmidts Geburtstagsliste

| Geburtsdatum | Alter | Name     | Vorname |
|--------------|-------|----------|---------|
| 05.06.1968   | 44    | Hartmann | Patrick |
| 15.06.1935   | 77    | Hofmann  | Otto    |
| 28.06.1979   | 33    | Sauer    | Dennis  |

#### Summenbericht: Quartalsumsatz

Sie möchten die aktuellen Umsätze Ihrer Praxis genauer betrachten. Zuerst benötigen Sie den Quartals-Umsatz zusammen mit den offenen Forderungen. Später wollen Sie wissen, welcher Arzt in Ihrer Zusammenarbeit besonders wichtig ist. Dazu können Sie die summierten Umsätze heranziehen, die die Verschreibungen jedes einzelnen Arztes generiert haben.

Vorgehen

- Rufen Sie die Funktion [Berichte] und [Summenberichte] auf.
- Tragen Sie im Feld Name eine (ent)sprechende Bezeichnung ein.
- Über die Auswahl-Liste Ebene wählen Sie Rechnung aus, um die Beträge aller in Rechnung gestellten Verordnungen zu summieren.

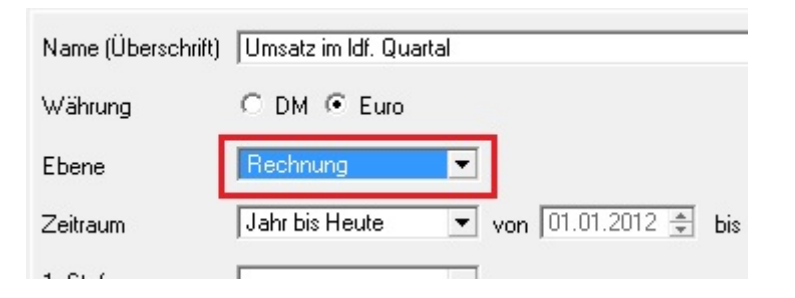

- Bestimmen Sie den Zeitraum über den Dropdown Pfeil. Um das Datum selbst zu wählen, nutzen Sie den Eintrag "Eigenes Datum".
- Markieren Sie die Option "Druckansicht".
- Mit "Drucken" erstellen Sie einen Bericht, der Ihnen die aktuelle Umsatzzahl nennt.

| <u>D</u> atei <u>A</u> nsicht |       |  |
|-------------------------------|-------|--|
| 📇 🛃 🕵                         | 75% 💌 |  |

#### Umsatz im ldf. Quartal

Zeitraum: 01.01.2012 - 07.08.2012

|          |              | Rechnunger | Betrag   |
|----------|--------------|------------|----------|
| 100,00 9 |              | 55         | 19.829,4 |
|          |              | 55         | 19.829,4 |
|          | Durchschnitt | 1,00       | 360,54   |

Nun betrachten Sie die Umsatzzahl genauer und splitten den Umsatz nach Ärzten auf. Dazu werden die Umsätze der abgerechneten Verordnungen pro Arzt zusammengerechnet. Der Arzt mit der höchsten Umsatzzahl wird zuerst aufgeführt.

Über das Formular "Filter" können Sie weitere Einstellungen für den Bericht vornehmen. Bspw. können Sie mit der Option "Kasse" nur die Kassenverordnungen in den Bericht aufnehmen.

<u>Vorgehen</u>

- Tragen Sie im Feld "Name" eine (ent)sprechende Bezeichnung ein.
  Wählen Sie die Ebene "Rechnung" und den Zeitraum Akt. Quartal.
  Wählen Sie zusätzlich als "1. Stufe" "Arzt".

| Name (Überschrift) | Umsatz pro Arzt im Idf. Quartal    | <u>F</u> ilter       |
|--------------------|------------------------------------|----------------------|
| Währung            | C DM 🖲 Euro                        |                      |
| Ebene              | Rechnung                           |                      |
| Zeitraum           | Akt. Quartal 💌 von 01.10.2012 🌲 bi | is 31.12.2012 🌲      |
| 1. Stufe           | Arzt                               |                      |
| 2. Stufe           | <b></b>                            |                      |
| Sortieren nach     | Betrag absteigend                  |                      |
| Sätze anzeigen     | Alle                               |                      |
|                    |                                    | Archiv verwenden 🛛 🗖 |

- Sortieren Sie die Liste nach dem absteigenden Betrag.
  Markieren Sie die Option "Druckansicht".
- Mit [Drucken] erstellen Sie einen Bericht, der Ihnen die aktuellen Umsatzzahlen summiert und nach Ärzten gruppiert. Sie können sich diesen Bericht speichern, um die Daten nicht in jedem Quartal neu eingeben zu müssen. Klicken Sie dazu auf • [Sichern] um den Bericht im nächsten Quartal aufzurufen, gehen Sie wie folgt vor:

#### Vorgehen

• Rufen Sie die Funktion [Berichte] und [Eigene Berichte...] mit Klick oder über die Funktionstaste [F7] auf.

| Name suchen                      |             | Leistungen<br>Rezepte |       |   | 1 |
|----------------------------------|-------------|-----------------------|-------|---|---|
| Name                             | Art         | Termine               |       |   |   |
| Behandlungswert nach Mitarbeiter | Summenbe    | remine                |       |   |   |
| Behandlungswert nach Zuweisern   | Summenbe    | Rechnungen            |       |   |   |
| Geburtstagsliste                 | Geburtstag  | Rechnungen            |       |   |   |
| Kennzahlen Dienstleistung        | Einzelberic | Kürzungen             |       |   |   |
| Patienten nach Status            | Status Pat  | 7                     |       |   |   |
| I herapiedaten                   | Einzelberic | Zuzanlungen           |       |   |   |
| Umsatz je Tag/Monat/Jahr         | Summenbe    |                       | 10000 | 1 |   |
| Umsatz Mitarbeiter nach Tarif    | Summenbe    | Mitarbeiter           | •     |   |   |
| Umsatz nach Kostentrager         | Summenbe    | Datiantan             |       |   |   |
| Umsatz nach Leistungen           | Summenbe    | Patienten             | 1     |   |   |
| Umsatz nach Zuweisern            | Summenbe    |                       |       |   |   |
| Umsatz pro Arzt im Idf. Quartal  | Summenbe    | Summenbericht         |       |   |   |
| veroranungseingang               | Einzelberid |                       |       |   |   |
| Verordnungsvolumen               | Einzelberid | Figene Berichte       | E7    |   | 1 |

- Wählen Sie den Bericht mit Namen "Umsatz pro Arzt im Ifd. Quartal" aus.
- ٠ "Drucken" Sie den Bericht.

#### Summenbericht: Termine je Mitarbeiter

Sie möchten wissen wieviele Termine Ihre Mitarbeiter pro Monat eintragen.

#### Vorgehen

- Vergeben Sie den Berichts-Namen z.B. Termine je Mitarbeiter.
- Als "Ebene" wählen Sie "Termine".
- Wählen Sie den Zeitraum, indem die Termine liegen sollen sollen, z.B. "letzter Monat".
  Als "1.Stufe" wählen Sie "Mitarbeiter".
- Wenn sie noch wissen möchten, welche Leistungen durchgeführt wurden, wählen Sie bei "2.Stufe" "Leistungen" aus.

| G Summenberich     | t (Rechnungen) Termine je Mitarbeiter             |
|--------------------|---------------------------------------------------|
| Name (Überschrift) | Termine je Mitarbeiter <u>F</u> ilter             |
| Währung            | C DM . ● Euro                                     |
| Ebene              | Termin                                            |
| Zeitraum           | Letzter Monat 💌 von 01.09.2012 🌲 bis 30.09.2012 🌲 |
| 1. Stufe           | Mitarbeiter                                       |
| 2. Stufe           | Leistung                                          |
| Sortieren nach     | Betrag absteigend 💌                               |
| Sätze anzeigen     | Alle                                              |
|                    | Archiv verwenden 🗖                                |
| Se                 | eitenansicht 🔽 Export Sichern Schließen Hilfe     |

• Klicken Sie auf "Drucken".

## Summenbericht: Abrechnungsumsatz

Bevor Sie die Abrechnung starten, wollen Sie wissen, welchen Gesamtbetrag Sie in Rechnung stellen können. Dazu erstellen Sie einen Summenbericht über die Ebene "Rezept", setzen den Zeitraum auf "Alles" und stellen als weiteren Suchfilter den Wert "Vollständig" ein. Dadurch werden die Beträge aller vollständigen Verordnungen summiert, genau diese Verordnungen werden bei der Abrechnung berücksichtigt.

#### Vorgehen

- Rufen Sie die Funktion [Berichte] und [Summenbericht] auf.
- Tragen Sie den Namen "Umsatz der aktuellen Abrechnung" ein.
- Setzen Sie die Ebene auf "Rechnung", den Zeitraum auf "Alles".

| 🕫 Neuer Summen     | bericht                                             |                 |
|--------------------|-----------------------------------------------------|-----------------|
| Name (Überschrift) | Umsatz der aktuellen Abrechnung                     | <u>Filter</u>   |
| Währung            | ○ DM ④ Euro                                         |                 |
| Ebene              | Rezept -                                            |                 |
| Zeitraum           | Alles von 02.08.2010 🔹 bis 16.10.20                 | 12 🌲            |
| 1. Stufe           | <b></b>                                             |                 |
| 2. Stufe           | <b></b>                                             |                 |
| Sortieren nach     | Betrag absteigend 💌                                 |                 |
| Sätze anzeigen     | Alle                                                |                 |
|                    | Offene Rezepte vollständig berücksichtigen     Arcl | hiv verwenden 🗖 |
| <u>D</u> rucken Se | eitenansicht 🔽 Export Sichern Schließe              | en Hilfe        |

• Rufen Sie das Formular Filter bearbeiten über die Schaltfläche "Filter" auf.

• Wählen Sie die Option [Rezepte], "Zustand" und "Vollständig" aus.

| Rezepte            |                                  |          |
|--------------------|----------------------------------|----------|
| Art                | Kasse 🗖 Privat 🗖 Barverk         | auf      |
| Nummer von         | bis                              |          |
| Zustand            | Offen 🔲 Ungültig 🔲 Vollständig 🔽 | Abgered  |
| Letzter Termin bis | Datum                            | <b>*</b> |

• "Schließen" Sie das Formular.

• "Drucken" Sie den Bericht.

# Verordnungen außerhalb des Regelfalls (Genehmigungsverzicht)

- Neue Verordnung außerhalb des Regelfalls
  - Regelung zum Genehmigungsverzicht
  - ٠ Art der Genehmigung
  - Vollmacht
  - Genehmigungsantrag drucken
- Antrag stattgegeben
- Langfristgenehmigungen
  - Genehmigungsantrag • Langfristgenehmigung hinterlegen

  - Weitere Verordnungen bei Vorliegen einer Langfristgenehmigung
  - Ablauf einer Langfristgenehmigung
- Genehmigungen manuell hinterlegen Übersicht der Genehmigungen eines Patienten

## Neue Verordnung außerhalb des Regelfalls

Geben Sie die Verordnung wie gewohnt in Starke Praxis ein. Sobald Sie das Häkchen bei "Verordnung außerhalb des Regelfalls" (VO.a. d.R) setzen, prüft Starke Praxis, ob für diese Kasse Genehmigungspflicht besteht. Ist der Patient bei einer Kasse versichert, die auf Genehmigungen bei VO.a.d.R verzichtet, so nimmt Starke Praxis die Verordnungsdaten stillschweigend an.

Verzichtet die Kasse hingegen nicht, so wird Starke Praxis Ihnen dies mitteilen und Ihnen die genaue Regelung der Kasse anzeigen und Sie anschließend beim Genehmigungsantrag unterstützen.

| ≝ Kassenreze                                                                                                    | pt 00678 für Krusche, Niclas                                                                                                    |  |  |  |
|----------------------------------------------------------------------------------------------------|----------------------------------------------------------------------------------------------------|--|--|--|
| Allgemein Verordnung Termine, Sonstiges                                                                                                    | Mitteilung Arzt Mitteilung Arzt (2. Teil)                                                                                                    |  |  |  |
| Gebühr Krankenkasse bzw. Kostenträger<br>pflicht.<br>AOK Niedersachsen                                                                                                    | RV0 Heilmittelverordnung 13<br>Maßnahmen der<br>Physikalischen Therapie/ Kur                                                                               |  |  |  |
| Gebühr Name, Vorname des Versicherten<br>Frei<br>Krusche, Niclas<br>UnfaW<br>Folgen<br>24109 Kiel                                                                                                    | 14.08.1978     Gesamt-Zuzahlung     Gesamt-Brutto       35; 1;26     0,00     0,00       Alter     Verordnungen nach Maßgabe des Kataloges     (Benelfall) |  |  |  |
| BVG         Kassen-Nr.         Versicherten-Nr.           2114819          478321354           Betriebsstätten-Nr.         Arzt-Nr.           652891400          653284792                                                                                                    | Status     Gruppen-       10001     Erst-       Datum     Behandlungsbeginn spätest.        15.07.2013                                                     |  |  |  |
| Arzt: Werner, Elisabeth<br>Zuzahlung 22,54 Qui<br>Termine Heilmittel nach Maß                                                                                                    | tung Rechnung Bezahlt                                                                                                    |  |  |  |
| 6 🜩 MT Manuel                                                                                                    | Genehmigung beantragen                                                                                                    |  |  |  |
| HL       Wärme       Regelungen zum Genehmigungsverzicht für AOK Niedersachsen:         Indikationsschlüssel       Diagnose mit Leits       Werzicht bei Logopädie und Physiotherapie für die Indikationsschlüssel LY2, LY3, AT3, ZN1, ZN2, EX4, WS2         ICD-10 - Code       Erkrankungen d       Mo5       ICD10-Codes |                                                                                                    |  |  |  |
| Vollständig       Rezeptaufgruck       Sei       Genehmigung nach §8 Abs. 4 (Verordnung außerhalb des Regelfalls) beantragen         Vollständig       Rezeptaufgruck       Sei       Genehmigung nach §8 Abs. 5 (langfristige Heilmittelbehandlung) beantragen         Vollmacht des Patienten für Mitarbeiter             |                                                                                                    |  |  |  |
|                                                                                                    | Drucken Seitenansicht 🔽 Schließen                                                                                                    |  |  |  |

#### Regelung zum Genehmigungsverzicht

Im oben stehenden Fenster wird die Regelung der involvierten Krankenkasse angezeigt. Es wird explizit zwischen der Regelung zur Genehmigung einer VO.a.d.R und der Genehmigung für langristige Heilmittelbehandlungen unterschieden.

### Art der Genehmigung

Wollen Sie einen Genehmigungsantrag für die vorliegende VO.a.d.R stellen, so handelt es sich um eine Genehmigung nach §8 Abs. 4. Setzen Sie einfach das entsprechende Häkchen.

### Vollmacht

Da Sie den Antrag auf Genehmigung an Stelle Ihres Patienten stellen, muss dieser Sie dazu bevollmächtigen. Wählen Sie den entsprechenden Mitarbeiter aus, der in der Vollmacht namentlich genannt wird.

#### Genehmigungsantrag drucken

Anschließend wählen Sie die Option "Drucken", um den Genehmigungsantrag unterschriftsreif auf Papier zu bringen.

| tarke Software GmbH<br>estdaten für Präsentationen                              | buchner                                                                     | 24223 Schwentinental<br>Telefon: 04307/8119 62<br>Telefax: 04307/8119 3862<br>E-Mail: hotline@buchner.de |
|---------------------------------------------------------------------------------|-----------------------------------------------------------------------------|----------------------------------------------------------------------------------------------------|
| hysiotherapie - Lise-Meitner-Str. 1-7 - 24223 Sch                               | wentinental                                                                 |                                                                                                    |
| BKK Vital                                                                       |                                                                             |                                                                                                    |
| 67029 Ludwigshafen                                                              |                                                                             |                                                                                                    |
|                                                                                 |                                                                             |                                                                                                    |
|                                                                                 | -                                                                           |                                                                                                    |
| IK 48000000                                                                     |                                                                             | 17.10.2013                                                                                               |
| Antrag auf Genehmigung einer H                                                  | eilmittel-Verordnung                                                        |                                                                                                    |
| Sehr geehrte Damen und Herren,                                                  |                                                                             |                                                                                                    |
| für die in der Anlage beigefügte Heilm<br>beantrage ich im Auftrag des in der b | ittel-Verordnung außerhalb des Reg<br>eigefügten Vollmacht genannten Ver    | elfalls vom<br>sicherten (s. u.)                                                                         |
| Genehmigung gem. §8 Abs. 4                                                      | HeilM-RL                                                                    |                                                                                                    |
| Genehmigung langfristiger Heil<br>i.V.m. § 8 Abs. 5 HeilM-RL au                 | mittelbehandlung gem. § 32 Abs. 1a<br>grund einer nicht in der Anlage gelis | SGB V<br>teten Diagnose                                                                                  |
| Ich bitte Sie, weiteren Informationsbe<br>Bescheid über diesen Antrag bitte ich | darf und Schriftwechsel mit mir vorz<br>Sie ebenfalls an meine Adresse (g   | unehmen. Den<br>jf. per Fax) zu schicken.                                                                |
| Bitte teilen Sie mir mit, wenn Sie die                                          | Originalunterlagen zur Bearbeitung o                                        | es Antrags benötigen.                                                                                    |
| Mit freundlichem Gruß                                                           |                                                                             |                                                                                                    |
|                                                                                 |                                                                             |                                                                                                    |
| Anlage:                                                                         |                                                                             |                                                                                                    |
| Heilmittel-Verordnung ausgestellt durc                                          | h Dr. med. Georg Wolff                                                      |                                                                                                    |
| Vollmacht:                                                                      |                                                                             |                                                                                                    |
| Ich, Wilhelmine Böhm, geboren am 3                                              | 1.05.1929,<br>Imichica Thorseout 1                                          |                                                                                                    |
| aus der oben genannten Praxis, mich                                             | h im Genehmigungsverfahren zu ve                                            | rtreten.                                                                                                 |
| Die Entscheidung über den Antrag so                                             | II ausschließlich der Praxis mitgete                                        | it werden.                                                                                               |
| Datum                                                                           | Unterschrift                                                                |                                                                                                    |
|                                                                                 |                                                                             |                                                                                                    |
|                                                                                 |                                                                             |                                                                                                    |

Diesen Antrag übermitteln Sie mit den entsprechenden Unterschriften an die Krankenkasse. Während der Antrag läuft, beginnen Sie mit der Behandlung.

## Antrag stattgegeben

Sobald die Rückmeldung der Krankenkasse erfolgt, hinterlegen Sie diese in Starke Praxis. Öffnen Sie hierzu die betroffene Verordnung. Starke Praxis weiß, dass Sie einen Genehmigungsantrag gestellt haben und wird Sie fragen, wie weit der Antrag fortgeschritten ist, sobald Sie die Verordnung in Starke Praxis öffnen.

| Kassenrezept 00678 für Krusche, Ni                                                                                                    |                                                                                                    |
|----------------------------------------------------------------------------------------------------|----------------------------------------------------------------------------------------------------|
| Allgemein Verordnung Termine, Sonstiges Mitteilung Arzt Mitteilung Arzt (                                                                                                    | 2. Teil)                                                                                                    |
| Gebühr Krankenkasse bzw. Kostenträger<br>pflicht.<br>AOK Niedersachsen RVO                                                                                                    | Heilmittelverordnung 13<br>Maßnahmen der<br>Physikalischen Therapie/Kur                                               |
| Gebühr<br>Frei<br>Krusche, Niclas     14.08.1978       Urfall     Krusche, Niclas     geb. am       Urfall     Bahnhofstr. 37     35; 1:26                                        | Podologischen Therapie<br>Gesamt-Zuzahlung Gesamt-Brutto<br>0,00 0,00                                                 |
| Alter                                                                                                    | Verordnungen nach Maßgabe des Kataloges<br>(Regeffall)                                                                |
| BVG         Kassen-Nr.         Versicherten-Nr.         Status           2114819         478321354         10001           Betriebsstätten-Nr.         Arzt-Nr.         Datum     | Erst-<br>verordnung Folge-<br>Behandlungsbeginn spätest                                                               |
| 652891400      653284792      15.07.2013 €       Werner, Elisabeth     Zuzahlung     22,54      Quittung     Rechnung     Bezahlt       Heilmittel nach     Maßnabe des Katalones | Verordnung außerhalb     Image: Segeifalls       Hausbesuch     Heim       Ja     Nein       Ja     Nein   Anzahl pro |
| 6 € MT Manuelle Therapie                                                                                                    |                                                                                                    |
| HL                                                                                                    | Genehmigung prüfen                                                                                                    |
| Indikationschlüssel     Diagnose       EX1a     Bursitis       ICD-10 - Code     Erkrankr       M05     ICD 10-C                                                                  | enehmigung beantragt, die noch nicht vorliegt. Wollen Sie jetzt die Genehmigungsdaten bearbeiten?                     |
| Vollständig 🗆 Rezeptaufgruck Seitenansicht 🔽 Prüfen 🛄                                                                                                    | OK Abbrechen Hilfe                                                                                                    |

Beantworten Sie diese Frage mit "Ja", so werden Sie aufgefordert die vorliegenden Antragsdaten einzugeben. Vervollständigen Sie diese Angaben und bestätigen Sie mit "Schließen".

| ₩ Kassenre                                                                      | ezept 00678 für Krusche, Niclas                                                    |
|---------------------------------------------------------------------------------|------------------------------------------------------------------------------------|
| Allgemein Verordnung Termine, Sonst                                             | tiges   Mitteilung Arzt   Mitteilung Arzt (2. Teil)                                |
| Gebühr Krankenkasse bzw. Kostenträger<br>pflicht.                               | Heilmittelverordnung 13                                                            |
| ADK Niedersachsen                                                               | RVO Physikalischen Therapie/ Kur                                                   |
| frei Krusche, Niclas                                                            | 14.08.1978 Gecant Zutablung Gecant Butto                                           |
| Unfall/ Bahnhofstr. 37                                                          | Genehmigung für Rezept 00678                                                       |
| 24109 Kiel                                                                      | Antragsdatum 09.10.2013 🜩                                                          |
| BVG         Kassen-Nr.         Versicherter           2114819          47832135 | Kennzeichen AKTZDF2013                                                             |
| Betriebsstätten-Nr.         Arzt-N           652891400                          | Genehmigungsdatum 17.07.2013 🜩                                                     |
| Werner, Elisabeth                                                               | Art C Einzelverordnungsbezogene Genehmigung                                        |
| Zuzahlung 22,54                                                                 | C Langfristige Genehmigung                                                         |
| Termine Heilmittel nach                                                         | Ablaufdatum 😩                                                                      |
| 6 🍨 MT 🛛 Ma                                                                     | Text                                                                               |
| HL W                                                                            |                                                                                    |
| Indikationsschlüssel Diagnose mit                                               | Denskmann som Conskningeruppisks 6ir AOK – Die Counskheiteberge 6ir Niedersche     |
| ExTa Bursitis                                                                   | Verzicht bei Logonädie und Physiotheranie für die Indikationsschlüssel LX2 LX3 AT3 |
| M05.                                                                            | ZN1, ZN2, EX4, W2                                                                  |
|                                                                                 | Langristige Heimitteidenandlungen mussen immer genenmigt werden.                   |
|                                                                                 |                                                                                    |
|                                                                                 |                                                                                    |
| Vollstandig  Rezeptaufdruck                                                     | Entfernen Schließen Hilfe                                                          |
|                                                                                 |                                                                                    |

Nachdem die Verordnung vollständig abgearbeitet wurde, rechnen Sie diese wie gewohnt ab.

## Langfristgenehmigungen

## Genehmigungsantrag

Das Vorgehen zum Antrag für langfristigen Heilmittelbedarf entspricht weitgehend dem Genehmigungsantrag für eine VO.a.d.R:

|                                                                                                    | 0679 für Krusche, Niclas                                                                                                    |
|----------------------------------------------------------------------------------------------------|----------------------------------------------------------------------------------------------------|
| Allgemein Verordnung Termine, Sonstiges Mitt                                                                                                    | eilung Arzt Mitteilung Arzt (2. Teil)                                                                                                    |
| Gebühr<br>pflicht.       Krankenkasse bzw. Kostenträger<br>pflicht.         AOK Niedersachsen         Gebühr<br>frei<br>Charles Krusche, Niclas         Unfall/<br>Folgen         24109         Kiel         BVG         Kassen-Nr.         2114819         478321354         Betriebsstätten-Nr.         652891400         Arzt:         Verener, Elisabeth | RV0     14.08.1978   geb. am   35; 1;26   Alter     Status   10001   Datum   28.07.2013     Heilmittelverordnung   13   Maßnahmen der   Physikalischen Therapie   Gesamt-Zuzahlung   Gesamt-Brutto   0,00     Verordnungen nach Maßgabe des Kataloges   (Regelfall)     Verordnung außerhalb   Ges Regelfalls   Hausbesuch     Hein     Therapiebericht |
| Termine Heilmittel nach Maßgabe                                                                                                    | Reginning Bezahlt Anzahl pro                                                                                                    |
| 6 <b>€</b> HL Wärme (Heiß                                                                                                    | Genehmigung beantragen                                                                                                    |
| MT Manuelle Th<br>Indikationsschlüssel Diagnose mit Leitsympto<br>EX1a Bursitis<br>ICD-10 - Code Erkrankungen der Ex<br>M05 ICD10-Codes                                                                                                    | Regelungen zum Genehmigungsverzicht für AOK Niedersachsen:<br>Verzicht bei Logopädie und Physiotherapie für die Indikationsschlüssel LY2, LY3, AT3,<br>ZN1, ZN2, EX4, WS2<br>Langfristige Heilmittelbehandlungen müssen immer genehmigt werden.                                                                                                    |
| V <u>o</u> llständig 🗖 <u>Rezeptaufd</u> ruck Seitenar                                                                                                    | <ul> <li>Genehmigung nach §8 Abs. 4 (Verordnung außerhalb des Regelfalls) beantragen</li> <li>Genehmigung nach §8 Abs. 5 (langfristige Heilmittelbehandlung) beantragen</li> <li>Vollmacht des Patienten für Mitarbeiter</li> </ul>                                                                                                    |
|                                                                                                    | Drucken Seitenansicht 🔽 Schließen                                                                                                    |

- VO.a.d.R anhaken
- Genehmigung nach §8 Abs. 5 anhaken
- Bevollmächtigten eintragen
- Antrag drucken
- An die Krankenkasse übermitteln

## Langfristgenehmigung hinterlegen

Sobald Sie Rückmeldung von der Krankenklasse erhalten haben, öffnen Sie die entsprechende Verordnung in Starke Praxis. Sie werden gefragt, ob Sie nun die Genehmigung hinterlegen möchten. Sie beantworten diese Frage mit "Ja" beantworten. Im Folgenden Fenster hinterlegen Sie die Gemehmigungsdaten. Neben dem Genehmigungsdatum kann/muss nun auch ein Ablaufdatum hinterlegt werden.

| Kassenre                                                                        | zept 00679 für Kru                                                        | sche, Niclas                                            |                                                |                    |
|---------------------------------------------------------------------------------|---------------------------------------------------------------------------|---------------------------------------------------------|------------------------------------------------|--------------------|
| Allgemein Verordnung Termine, Sonstig                                           | ges   Mitteilung Arzt   Mitte                                             | ilung Arzt (2. Teil)                                    |                                                |                    |
| Gebühr Krankenkasse bzw. Kostenträger<br>pflicht.<br>AOK Niedersachsen          |                                                                           | RV0 Heilmitt<br>Maßnahme<br>Physikalisc                 | <b>elverordnung</b><br>n der<br>:hen Therapie/ | <b>13</b><br>Kur 🗖 |
| Gebühr Name, Vorname des Versicherten                                           | 14.                                                                       | 08.1978 Podologisc                                      | then Therapie                                  | itte               |
| Unfall/ Bahnhofstr. 37                                                          | 그 Geneł                                                                   | nmigung für Rezept                                      | 00679                                          | - • ×              |
| folgen 24109 Kiel                                                               | Antragsdatum                                                              | 09.10.2013 🛊                                            |                                                | 1                  |
| BVG         Kassen-Nr.         Versicherter           2114819          47832135 | Kennzeichen                                                               | AOKTRNS2013                                             |                                                |                    |
| Betriebsstätten-Nr.         Arzt-Nr           652891400          6532           | Genehmigungsdatum                                                         | 11.09.2013 🚖                                            |                                                |                    |
| Werner, Elisabeth                                                               | Art                                                                       | C Einzelverordnungsbe                                   | zogene Genehmigung                             |                    |
| Zuzahlung 22,54                                                                 |                                                                           | <ul> <li>Langfristige Genehmi</li> </ul>                | igung                                          |                    |
| Termine Heilmittel nach                                                         | Ablaufdatum                                                               | 01.09.2014 🚖                                            |                                                |                    |
| 6 € MT Ma                                                                       | Text                                                                      |                                                         |                                                | ~                  |
| HL W                                                                            |                                                                           |                                                         |                                                | ~ I                |
| EX1a Bursitis                                                                   | Regelungen zum Geneh                                                      | migungsverzicht für AOK - [                             | Die Gesundheitskasse f                         | ür Niedersachs     |
| ICD-10 - Code Erkrankung<br>M05 ICD10-Cod                                       | Verzicht bei Logopädie<br>ZN1, ZN2, EX4, WS2<br>Langfristige Heilmittelbe | und Physiotherapie für die I<br>handlungen müssen immer | ndikationsschlüssel LY.<br>genehmigt werden.   | 2, LY3, AT3,       |
| Vollständig 🗌 Rezeptauf <u>d</u> ruck                                           | Entfernen                                                                 |                                                         | Schließer                                      | 1 Hilfe            |

## Weitere Verordnungen bei Vorliegen einer Langfristgenehmigung

Wird für einen Patienten, für den bereits eine Langfristgenehmigung hinterlegt ist, eine weitere Verordnung angelegt, so weist Starke Praxis Sie darauf hin und fragt Sie, ob die vorliegende Genehmigung auf diese Verordnung Anwendung finden soll. Beantworten Sie diese Frage mit "Ja", um deutlich zu machen, dass die Langfristgenehmigung auch für diese Verordnung gilt.

| Kassenrezept bearbeiten                                                                                                    | ×    |
|----------------------------------------------------------------------------------------------------|------|
| Pür den Patienten liegt eine langfristige Genehmigung bis zum 01.09.2014 vor. Wollen Sie diese Genehmigung für das Rezept verwen | den? |
| <u>Ja</u> <u>N</u> ein                                                                                                    |      |

## Ablauf einer Langfristgenehmigung

Sobald eine Langfristgenehmigung abläuft, wird Starke Praxis Ihnen dies mitteilen und Sie bei der Erstellung eines neuen Genehmigungsantrags unterstützen.

# Genehmigungen manuell hinterlegen

Sollte Ihnen eine Genehmigung vorliegen, die Sie ohne Hilfe von Starke Praxis beantragt haben, können Sie auch diese schnell und einfach in Starke Praxis hinterlegen. Öffnen Sie hierzu einfach die aktuelle Verordnung des Patienten und wählen Sie auf dem Register [Termine, Sonstiges] die Option "Genehmigung". Im Nachfolgenden Dialog können Sie die Genehmigung erfassen:

| Ħ                      | Kassenrez                                                                        | ept 00685 für Böhm, Karl                                                                                                    |                                                                                                    |
|------------------------|----------------------------------------------------------------------------------|----------------------------------------------------------------------------------------------------|----------------------------------------------------------------------------------------------------|
| Allgemein Ver          | ordnung Termine, Sonstiges                                                       | Mitteilung Arzt Mitteilung Arzt (2.                                                                                                    | Teil)                                                                                                    |
| 0 Termine              | Brutto 0,00 Zuza                                                                 | hlung 0,00<br>Zuzahlung Dokumentation                                                                                                    | Sonstiges<br>Bescheinigung<br>Kostenantrag<br>Kostenvoranschlag<br>Behandlungsvertrag<br>Honorarvereinbarung<br>Rechnung für Ausfall<br>Kartejkarte |
| V <u>o</u> llständig [ | Antragsdatum 0<br>Kennzeichen A<br>Genehmigungsdatum 1<br>Art 0<br>Ablaufdatum 1 | igung für Rezept 00685<br>9.10.2013 🔹<br>KT65zzt<br>1.10.2013 🔹<br>Einzelverordnungsbezogene Ger<br>Langfristige Genehmigung<br>2.10.2014 🔹 | Genehmigung                                                                                                    |
|                        | Text D<br>B<br>Regelungen zum Genehmig<br>Entfernen                              | tiese Genehmigung wurde losgelöst<br>eantragt und manuell hinterlegt.<br>ungsverzicht für :                                                 | von Starke Praxis                                                                                                    |

# Übersicht der Genehmigungen eines Patienten

Unter [Kartei] und [Patienten] finden Sie in der Karteikarte eines jeden Patienten ab sofort eine neue Registerkarte [Genehmigungen]. Hier sehen Sie einen Überblick aller bisherigen und laufenden Genehmigungen für diesen Patienten:

| 4                                                                                                    |                    | Pat    | tienten    |                     |                    |                   |
|----------------------------------------------------------------------------------------------------|--------------------|--------|------------|---------------------|--------------------|-------------------|
| Nach Name Na                                                                                           | ach Vorname   K    | asse   | Privat Nac | h Telefon   Nach Ge | eburtstag          |                   |
| Name suchen                                                                                            | Krusch             |        |            |                     |                    |                   |
| Name<br>Koch, Mario                                                                                    | Ľ                  | I      | Patient Kr | usche, Niclas       |                    |                   |
| Kohler, Emma<br>Köhler, Simor<br>Kohn, Tim                                                             | Allgemein Ad       | lresse | Rezeptdate | n Briefe Mitteilung | gen Genehmi        | gungen Sonstiges  |
| Konig, Ulrike                                                                                          | Datum [            | Art    | Bis        | Kennzeichen         | Antrag am          | Text              |
| Kraus, Barbar                                                                                          | 17.07.2013         | B1     |            | AKTZDF2013          | 09.10.2013         |                   |
| Krause, Dania<br>Krause, Julia<br>Krüger, Herm<br>Krüger, Lisa<br><u>Krusche, Nici</u><br>Kuhn, Olivia | 11.09.2013         | B2     | 01.09.2014 | AOKTRNS2013         | 09.10.2013         |                   |
|                                                                                                    |                    |        |            |                     | <u>B</u> earbeiter | n <u>L</u> öschen |
|                                                                                                    | <u>N</u> ame, GebI | Datum  | ändern     | OK                  | Abbrech            | en Hilfe          |

# Selektivverträge

Seit einiger Zeit müssen die Abrechnungsdaten für einige Selektivverträge elektronisch an die Krankenkassen übermittelt werden. Was hierfür zu tun ist beschreiben wir am Beispiel BKK Starke KIDS.

- Tarif hinterlegen
- Vertrag hinterlegen
- Verordnung eingeben
- Wie gewohnt abrechnen

## Tarif hinterlegen

Für die Positionen von Selektivverträgen gelten in der Regel gesonderte Vergütungssätze. Daher ist es erforderlich, einen entsprechenden Tarif mit den entsprechenden Tarifpositionen in Starke Praxis zu hinterlegen. Hierzu ist es notwendig und sinnvoll, einen eindeutigen Namen für den Tarif zu verwenden.

In diesem Beispiel wird im Menü [Kartei] auf [Tarife] ein neuer Tarif mit dem Namen "BKK STARKE KIDS" mit der Tarifposition "Befunderhebung Sprachtherapie" angelegt. Sollten vertraglich weitere Tarifpositionen geregelt sein, müssen diese ebenfalls hinterlegt werden.

| atei Bearbeiten Rezepte Abre-                                                                                                    | Starke Praxis [400000000 · Demopraxis für Logopadie]<br>chnung Berichte Buchhaltung Kartei Hilfe                                                                                                    |                         |
|----------------------------------------------------------------------------------------------------|----------------------------------------------------------------------------------------------------|-------------------------|
| Nan _)<br>Nan _)<br>Reit Allgemein Rechnung                                                                                                    | Tarife  Tarif BKK STARKE KIDS Sonstiges                                                                                                    |                         |
| BKK<br>BKK<br>BKK<br>Diagnose in Rechnu<br>BKK<br>Get<br>Get<br>Kurs<br>LKK<br>Nummer suchen<br>HF<br>RVC<br>RVC<br>Neu<br>Neu<br>Drucken<br>Sei<br>Name ändern | J       Tarifposition 33010 bearbeiten       ■       ■       ■       ■       ■       ■       ■       ■       ■       ■       ■       ■       ■       ■       ■       ■       ■       ■       ■       ■       ■       ■       ■       ■       ■       ■       ■       ■       ■       ■       ■       ■       ■       ■       ■       ■       ■       ■       ■       ■       ■       ■       ■       ■       ■       ■       ■       ■       ■       ■       ■       ■       ■       ■       ■       ■       ■       ■       ■       ■       ■       ■       ■       ■       ■       ■       ■       ■       ■       ■       ■       ■       ■       ■       ■       ■       ■       ■       ■       ■       ■       ■       ■       ■       ■       ■       ■       ■       ■       ■       ■       ■       ■       ■       ■       ■       ■       ■       ■       ■       ■       ■       ■       ■       ■       ■       ■       ■       ■       ■       ■       ■       ■       ■       ■ | em Löschen<br>nen Hilfe |

| SP    |                          |                               | Starke       | Praxis [4000           | 00000 · Der | mopraxis für Log | gopädie] | - 🗆 🗙 |
|-------|--------------------------|-------------------------------|--------------|------------------------|-------------|------------------|----------|-------|
| Datei | Bearbeiten Rez           | epte Abrechni                 | ung Berichte | Buchhaltung            | Kartei Hilf | e                |          |       |
|       |                          |                               | 2            | <b>S</b>               |             | 🕹 📀              | si 🥩 🔊   |       |
|       | 9                        |                               | Tarife       |                        |             |                  |          |       |
|       | Name suchen              |                               |              |                        |             |                  |          |       |
|       | BKK<br>BKK STARKE KI     | gultig ab<br>01.01.2012<br>DS |              |                        |             | ^                |          |       |
|       | GebüTh<br>GebüTh<br>Kurs | 01.09.2012                    |              |                        |             |                  |          |       |
|       | LKK<br>LKK<br>Privat     | 01.11.2011                    |              |                        |             |                  |          |       |
|       | RVO<br>RVO<br>Selbstzahl | 01.01.2012                    |              |                        |             |                  |          |       |
|       | vdek<br>vdek<br>vdek     | 01.01.2011<br>01.01.2012      |              |                        |             | ~                |          |       |
|       | Kopieren                 |                               |              | <u>N</u> eu <u>B</u> e | earbeiten   | Löschen          |          |       |
|       | Neue <u>P</u> reise      | Ar <u>c</u> hiv               |              |                        | Schließen   | Hilfe            |          |       |
|       |                          |                               |              |                        |             |                  |          |       |
|       |                          |                               |              |                        |             |                  |          |       |
|       |                          |                               |              |                        |             |                  |          |       |
|       |                          |                               |              |                        |             |                  |          |       |

## Vertrag hinterlegen

Im zweiten Schritt gilt es den Selektivvertrag als solches im System zu hinterlegen. Neben der Vertragsnummer können hier optional ein gesonderter Tarif, aber auch abweichende Annahmestellen angegeben werden.

Alle erforderlichen Informationen zum Vertrag erhalten Sie von Ihrem Vertragspartner.

In diesem Beispiel wurde an alle teillehmenden Logopäden ein Informationsblatt mit folgenden Informationen herausgegeben:

- Vetragsname: BKK STARKE KIDS
- Vertragskennzeichen: 12071400055
- Abrechnungscode: 23
- Tarifkennzeichen: 91 700
- Datenannahmestelle für die elektronische Abrechnung: Bitmarck Service , IK: (10)4027544

Diese Vertragsdaten müssen neben dem speziell für diesen Vertrag angelegten Tarif hinterlegt werden.

Felder die leer bleiben, werden bei der Abrechnung durch die Standardwerte des Kostenträgers ersetzt. Somit müssen z.B. Papieroder Datenannahmestelle nur gefüllt werden, wenn diese vom Standard abweichen.

| Starke Praxis 14000                                                                                                    | )00000 · Demopraxis für Logopädiel – 🗖 🗙         |
|----------------------------------------------------------------------------------------------------|--------------------------------------------------|
| Datei Bearbeiten Rezepte Abrechnung Berichte B                                                                                                    | uchhaltung Kartei Hilfe                          |
|                                                                                                    | · · · · · · · · · · · · · · · · · · ·            |
| • Verträge                                                                                                    |                                                  |
| Nach Vertragskennzeichen Nach Name                                                                                                    |                                                  |
| Vertragskennzeichen suchen                                                                                                    | ❑ Vertrag 12071400055                            |
| Vertragskennzeichen Name<br>12071400055 BKK STARKE KIDS                                                                                                    | Vertragskennzeichen 12071400055                  |
|                                                                                                    | Name BKK STARKE KIDS                             |
|                                                                                                    | Tarif BKK STARKE                                 |
|                                                                                                    | Abrechnungscode 23                               |
|                                                                                                    |                                                  |
|                                                                                                    | LE-Gruppenschlüssel B                            |
| Neu Resteil                                                                                                    | Tarifkennzeichen 91 🔽 700                        |
|                                                                                                    | Datenannahme 4027544 BITMARCK SERVICE GMBH ESSEN |
| Schlie                                                                                                    | Verordnungen                                     |
|                                                                                                    |                                                  |
|                                                                                                    | Vertragskennzeichen ändern OK Abbrechen Hilfe    |
| L                                                                                                    |                                                  |
| S Starke Praxis [2300                                                                                                    | 009001 · Logo Bayern] – 🗆 🗙                      |
| Datei Bearbeiten Rezepte Abrechnung Berichte Buchhaltur                                                                                                    | ng Kartei Hilfe                                  |
|                                                                                                    |                                                  |
| • Verträge                                                                                                    |                                                  |
|                                                                                                    |                                                  |
| Nach Vertragskennzeichen Nach Name                                                                                                    |                                                  |
| Nach Vertragskennzeichen Nach Name                                                                                                    |                                                  |
| Nach Vertragskennzeichen Nach Name<br>Vertragskennzeichen suchen<br>Vertragskennzeichen Name<br>12071400055 BKK Starke Kids                                                                                                    |                                                  |
| Nach Vertragskennzeichen Nach Name<br>Vertragskennzeichen suchen<br>Vertragskennzeichen Name<br>12071400055 BKK-Starke Kids                                                                                                    |                                                  |
| Nach Vertragskennzeichen Nach Name<br>Vertragskennzeichen suchen Vertragskennzeichen Name<br>12071400055 BKK Starke Kids                                                                                                    |                                                  |
| Nach Vertragskennzeichen Nach Name<br>Vertragskennzeichen suchen<br>Vertragskennzeichen Name<br>12071400055 BKK Starke Kids                                                                                                    |                                                  |
| Nach Vertragskennzeichen Nach Name<br>Vertragskennzeichen suchen<br>Vertragskennzeichen Name<br>12071400055 BKK Starke Kids                                                                                                    |                                                  |
| Nach Vertragskennzeichen Nach Name Vertragskennzeichen suchen Vertragskennzeichen Name 12071400055  BKK Starke Kide Nau  Nau  Dautziter                                                                                                    |                                                  |
| Nach Vertragskennzeichen     Nach Name       Vertragskennzeichen     Name       12071400055     BKK Starke Kids                                                                                                    |                                                  |
| Nach Vertragskennzeichen       Name         Vertragskennzeichen       Name         12071400055       BKK. Starke Kids         Image: Starke Kids       Image: Starke Kids         Image: Schließen       Schließen                                                                                                    | Löschen<br>Hilfe                                 |
| Nach Vertragskennzeichen       Name         Vertragskennzeichen       Name         12071400055       BKK Starke Kids         Image: Starke Kids       Image: Starke Kids         Image: Schließen       Schließen                                                                                                    | Löschen<br>Hilfe                                 |
| Nach Vertragskennzeichen       Name         Vertragskennzeichen       Name         12071400055       BKK Starke Kids         Image: Starke Kids       Image: Starke Kids         Image: Starke Kids       Image: Star | Löschen<br>Hilfe                                 |
| Nach Vettragskennzeichen       Name         Vettragskennzeichen       Name         12071400055       BKK. Starke Kids         Izer Keiter       Name         Izer Keiter       Name         Izer Keiter       Schließen                                                                                                    | Löschen<br>Hilfe                                 |

## Verordnung eingeben

Nachdem der Tarif und Vertrag in Starke Praxis hinterlegt worden sind, folgt die Eingabe einer entsprechenden Verordnung. Geben Sie diese wie gewohnt ein.
Die Besonderheit gegenüber Ihren üblichen Verordnungen ist die Auswahl des Vertrags. Auf dem Register [Verordnung] finden Sie die Möglichkeit, einen Vertrag auszuwählen. Für unser Beispiel ist hier der von uns hinterlegte BKK STARKE KIDS Vertrag wieder zu finden. Wählen Sie diesen Vertrag aus und verfahren Sie ansonsten genauso wie mit jeder anderen Verordnung.

## Wie gewohnt abrechnen

Für die elektronische Abrechnung dieser Verträge ergibt sich keine Besonderheit. Rechnen Sie die Verordnungen wie gewohnt ab.

## Zahnärztliche Verordnung aufnehmen

#### Aufruf

Ein Patient kommt mit einer zahnärztlichen Verordnung zu Ihnen in die Praxis. Sie haben die Daten des Patienten bereits eingegeben und können diese über die Schaltfläche "zahnärtliche Verordnung" eingeben. Diese Funktion können Sie unterschiedlich aufrufen.

Vorgehen

Klicken Sie auf die Schaltfläche "zahnärztliche Verordnung"

| SP Star | ke Praxis [480 | 0000000 - P | hysiotherapie] | - D3001234 | 5     |
|---------|----------------|-------------|----------------|------------|-------|
| Datei   | Bearbeiten     | Rezepte     | Abrechnung     | Berichte   | Buchh |
| E       |                | 2           |                |            | R     |
|         | Neu            | e zahnärztl | iche Verordnun | ig         |       |
|         |                |             |                |            |       |
|         |                |             |                |            |       |

Über das Menü "Rezepte" und "Neue zahnärztliche Verordnung" können Sie ebenfalls die Maske aufrufen.

Bei der Eingabe gehen Sie genauso vor, wie bei einer Kassenverordnung, Allerdings ist darauf zu achten, dass es kein Feld für die Betriebsstättennummer und Gruppentherapie gibt. Die Indikationsschlüssel sind schon entsprechend für Zahnärzte angepasst und es werden auch nur diese angezeigt.

Geben Sie alles weitere so ein, wie bei dem Punkt Kassen-Verordnung aufnehmen (GKV) beschrieben.

# **Programm-Elemente**

- Symbolleiste Über die Symbolleiste rufen Sie die wichtigsten Funktionen direkt auf
- Menü Datei Über dieses Menü rufen Sie die Administrations-Funktionen auf
- Menü Bearbeiten
- Menü Rezepte Nehmen Sie neue Verordnungen auf. Vergeben Sie Termine und verwalten Sie die Warteliste
- Menü Abrechnung Rufen Sie die Funktion auf, um aus Rezepten Rechnungen zu erstellen
- Menü Berichte Für alle Berichte finden Sie die wiederkehrenden Felder und Funktionen hier aufgeführt
- Menü Buchhaltung Wählen Sie Offene Rechnungen in Menü Buchhaltung, um Ihre Forderungen zu verwalten und Mahnungen zu erstellen
- Menü Kartei Rufen Sie Personen-Karteien auf
- Menü Dakota Versenden Sie Ihre Abrechnung an die Kassen
- Menü Hilfe Starke Praxis-Hilfetexte aufrufen

73

# Symbolleiste

## Übersicht

Über die Symbolleiste rufen Sie die wichtigsten Funktionen direkt auf.

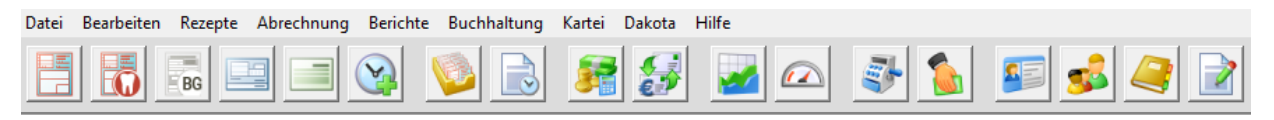

Halten Sie den Mauszeiger über ein Symbol, um den Namen der Funktion einzublenden (Tooltip).

## Funktionen

| Neues Kassenrezept            | Mit Mausklick öffnen Sie das Eingabe-Formular für eine neue Kassenverordnung.                |
|-------------------------------|----------------------------------------------------------------------------------------------|
| Neue zahnärztliche Verordnung | Mit Mausklick öffnen SieSie das Eingabe-Formular für eine neue zahnärztliche Verordnung auf. |
| BG Verordnung                 | Mit Mausklick öffnet Sie das Eingabe-Formular für eine neue BG-<br>Verordnung                |
| Neues Privatrezept            | Mit Mausklick öffnen Sie das Eingabe-Formular für eine neue Privatverordnung.                |
| Neuer Barverkauf              | Mit Mausklick öffnen Sie das Eingabe-Formular für einen neuen Barverkauf.                    |
| Neuer Termin                  | Mit Mausklick öffnen Sie das Eingabe-Formular für einen Behandlungstermin.                   |
| Rezepte                       | Mit Mausklick öffnen Sie die Verordnungsliste.                                               |
| Termine                       | Mit Mausklick öffnen Sie die Terminliste.                                                    |
| Abrechnung                    | Mit Mausklick öffnen Sie das Fenster für Ihre Abrechnungen.                                  |
| Rechnungen                    | Mit Mausklick öffnen Sie die Rechnungsübersicht.                                             |
| Berichte                      | Mit Mausklick öffnen Sie die Liste Ihrer eigenen Berichte.                                   |
| Praxis-Cockpit                | Mit Mausklick öffnen Sie Ihr Praxis-Cockpit.                                                 |
| Register                      | Mit Mausklick öffnen Sie das Fenster für die Kasse.                                          |
| Zuzahlung                     | Mit Mausklick öffnen Sie das Fenster für die Buchung einer Zuzahlung.                        |
| Versichertenkarte             | Mit Mausklick aktivieren Sie Ihr Kartenlesegerät zur Aufnahme neuer Patienten.               |
| Patienten                     | Mit Mausklick öffnen Sie das Register Ihrer Patientenliste.                                  |
| Adressen                      | Mit Mausklick öffnen Sie das Register Ihrer Adressen.                                        |
| Briefe                        | Mit Mausklick öffnen Sie das Register Ihrer Briefe.                                          |

## Menü Datei

- Übersicht
- Funktion Anmelden
- ٠ Funktion Abmelden
- Funktion Einstellungen
- Eingabefenster Lizenzcode
- Eingabefenster Rechte
  - Registerfenster Praxis
  - Register Adresse Register Bank ٠
  - •
  - Register Texte
  - Register Druck
    - Schaltfläche Rezeptaufdruck
    - **Register Rechnung** 
      - Formular Briefpapier
  - Register Rezept
  - Register DFÜ ٠
  - ٠ Register System
    - Formular Zuzahlung
    - Formular Tarife
    - Formular Textverarbeitung
    - Formular Dokumentvorlagen
  - Formular Abrechnungsfirma
- Funktion Drucker einrichten
- Funktion Schriftart
- Funktion Sichern

.

- Funktion Wiederherstellen
- Funktion Importieren
- Funktion Reorganisieren
- Funktion Beenden

## Übersicht

Über das Menü Datei rufen Sie diese Administrations-Funktionen auf.

| Datei | Bearbeit      | ten    | Rezepte |  |  |  |
|-------|---------------|--------|---------|--|--|--|
| Ar    | nmelden.      |        |         |  |  |  |
| Ał    | omelden.      |        |         |  |  |  |
| Eir   | Einstellungen |        |         |  |  |  |
| Liz   | zenzierun     | g      |         |  |  |  |
| Dr    | rucker ein    | richt  | en      |  |  |  |
| Sc    | Schriftart    |        |         |  |  |  |
| Ar    | Archivieren   |        |         |  |  |  |
| Si    | chern         |        |         |  |  |  |
| W     | iederhers     | teller | n       |  |  |  |
| Im    | portierer     | n      |         |  |  |  |
| Re    | organisie     | eren   |         |  |  |  |
| Be    | enden         | A      | t+F4    |  |  |  |

## **Funktion Anmelden**

Mit einem Mausklick öffen Sie das unten abgebildete Fenster.

Wählen Sie über das Textfeld und die Schaltfläche den Mandanten/die Praxis aus, f
ür den/die Sie dokumentieren m
öchten. Falls Starke Praxis für mehrere Nutzer eingerichtet wurde, öffnen Sie das Programm mit Ihrem Mitarbeiter-Kürzel und Ihrem Passwort.

| Mandant     | Praxis für Physiotherapie |
|-------------|---------------------------|
| Mitarbeiter | T1                        |
| Passwort    |                           |

Als Systemadministrator melden Sie sich mit dem Kürzel "System" an.

Formular-Felder und Schaltflächen

| Mandant     | Wählen Sie die Praxis aus, für die Sie dokumentieren möchten.      |
|-------------|--------------------------------------------------------------------|
| Mitarbeiter | Wählen Sie Ihr Mitarbeiterkürzel aus der Liste aus.                |
| Passwort    | Geben Sie Ihr Passwort ein.                                        |
| []          | Mit dieser Schaltfläche rufen Sie die jeweilige Eingabe-Liste auf. |
| ОК          | Mit dieser Schaltfläche bestätigen Sie Ihre Eingaben.              |
| Abbrechen   | Mit dieser Schaltfläche brechen Sie die Eingabe ab.                |
| Hilfe       | Mit dieser Schaltfläche rufen Sie den Hilfe-Browser auf.           |

#### **Funktion Abmelden**

Wenn Sie den Rechnerarbeitsplatz verlassen, melden Sie sich bitte immer ab. Es genügt ein Mausklick auf den Eintrag "Abmelden"

| Starke Praxis |                                |
|---------------|--------------------------------|
| <b>i</b> )    | Der Benutzer wurde abgemeidet. |

Sie schützen dadurch die Daten vor Veränderung unter Ihrem Namen (Ihr Mitarbeiterkürzel ist nach Ihrer Anmeldung aktiv) und Einsichtnahme

in Patientendaten durch unbefugte Personen.

Alternativ können Sie einen Bildschirmschoner mit Passwortschutz einrichten, wenn Sie Ihre Arbeit mit dem Programm "Starke Praxis" nur

kurz unterbrechen möchten und an gleicher Stelle im Programm anschließend weiterarbeiten wollen.

#### **Funktion Einstellungen**

Mit diesem Menüeintrag öffnen Sie ein Register mit Formularen und können hierüber Ihr Programm "Starke Praxis" an Ihre Praxisumgebung anpassen.

Das Fenster ist in Register unterteilt. Die jeweiligen Registerkarten beschreiben wir an anderem Ort. Einige Funktionen stehen Ihnen auf jeder Registerkarte zur Verfügung.

| 😣 Einstellungen          |                                             |             |
|--------------------------|---------------------------------------------|-------------|
| Praxis Adresse Bank Text | te Druck Rechnung Rezept DFÜ Schnittsteller | n ec System |
| Bezeichnung der Praxis   | Physiotherapie Olymp                        |             |

Im unteren Bereich des Fensters finden Sie folgende Schaltflächen

| Lizenzcode R <u>e</u> chte | OK | Abbrechen | Hilfe |
|----------------------------|----|-----------|-------|

### Verfügbare Schaltflächen

| Lizenzcode | Mit dieser Schaltfläche rufen Sie das Eingabefenster für den Lizenzcode auf.            |
|------------|-----------------------------------------------------------------------------------------|
| Rechte     | Mit dieser Schaltfläche rufen Sie das Eingabefenster für die Rechtevergabe auf.         |
| ок         | Mit dieser Schaltfläche bestätigen Sie Ihre Eingaben in dem jeweils geöffneten Fenster. |
| Abbrechen  | Mit dieser Schaltfläche brechen Sie die Eingabe ab.                                     |
| Hilfe      | Mit dieser Schaltfläche rufen Sie das Eingabefenster für den Hilfe-Browser auf.         |

### Eingabefenster Lizenzcode

Im Fenster "Lizenzcode eingeben" können Sie den für das aktuelle Jahr Lizenzcode für Ihre Praxis eingeben.

| lizenzcode   | eingeben                       | - • ×    |
|--------------|--------------------------------|----------|
| Kundennummer | D12345                         |          |
| Jahr         | 2018                           |          |
| Lizenzcode   | 0686931720                     |          |
| Das Programm | ist bis zum 02.06.2019 freiges | chaltet. |
|              | Schließen                      | Hilfe    |

| Kundennummer | In diesem Textfeld hinterlegen Sie bitte Ihre Kundennummer.                                                                                                    |
|--------------|----------------------------------------------------------------------------------------------------|
| Jahr         | In dieses Textfeld geben Sie das Jahr ein, für das Ihre Lizenz gültig ist.                                                                                                    |
| Lizenzcode   | In dieses Textfeld geben Sie den Lizenzcode für Ihre Praxis ein,<br>den wir Ihnen zugeschickt haben<br>bzw. welchen Sie über unsere Interneseite https://lizenz.buchner.<br>de/ für Ihre Praxis erzeugt haben. |
| Schließen    | Mit dieser Schaltfläche schließen Sie das Fenster                                                                                                    |
| Hilfe        | Mit dieser Schaltfläche rufen Sie das Eingabefenster für den Hilfe-<br>Browser auf.                                                                                                    |

Das Fenster "Lizenzcode eingeben" können Sie auch über das Menü "Datei" und den Eintrag "Lizenzierung..." aufrufen.

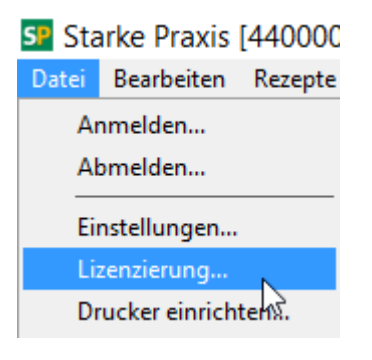

## **Eingabefenster Rechte**

Im Fenster "Rechte bearbeiten" können Sie ein individuelles Profil für Ihre Mitarbeiter konfigurieren.

| 🗋 Rechte bearbeiten  |            |             |             | x     |
|----------------------|------------|-------------|-------------|-------|
| Profil               | Eigenes    | Profil      |             | •     |
| Rezepte bearbeiten   |            | Beträge an  | zeigen      |       |
| Abrechnung 🗖         | Berichte   | БВ          | uchhaltung  |       |
| Tarife bearbeiten 🔲  |            | System      | nverwaltung |       |
| Programm beenden, we | nn keine A | nmeldung ei | folgt       |       |
|                      |            | Schließe    | en H        | lilfe |

Hier wird Ihnen erklärt, wie Sie einen Benutzer anlegen.

| Profil             | In einem Mitarbeiterprofil sind verschiedene<br>Berechtigungen zusammengefasst, die das Arbeiten mitin<br>unterschiedlichen<br>Bereichen bzw. Ebenen des Programms ermöglichen.<br>Wählen Sie ein Profil, um die administrierten Berechtigungen<br>einzusehen.<br>Nur das Profil <b>Eigenes Profil</b> können Sie nach Ihren<br>Bedürfnissen für Mitarbeiter festlegen. |
|--------------------|----------------------------------------------------------------------------------------------------|
| Rezepte bearbeiten | Der Bereich Rezepte darf bearbeitet werden.                                                                                                    |
| Beträge anzeigen   | Die Beträge werden angezeigt.                                                                                                    |
| Abrechnung         | Die Abrechnung darf gestartet werden.                                                                                                    |
| Berichte           | Berichte dürfen erstellt werden.                                                                                                    |
| Buchhaltung        | Buchungen dürfen ausgeführt werden.                                                                                                    |
| Tarife bearbeiten  | Die Tarife dürfen bearbeitet werden.                                                                                                    |
| Systemverwaltung   | Die Einstellungen dürfen verändert werden.<br>Zugriffsberechtigungen dürfen vergeben werden.                                                                                                    |
| Programm beenden   | Um den Zugriff zu beschränken, aktivieren Sie diese Option.<br>Andernfalls kann ein Nutzer ohne Profil alle Funktionen<br>ausführen.                                                                                                    |
| ок                 | Bestätigen Sie Ihre Eingaben.                                                                                                    |
| Abbrechen          | Brechen Sie die Eingabe ab.                                                                                                    |
| Hilfe              | Rufen Sie den Hilfe-Browser auf.                                                                                                    |

## Registerfenster Praxis

In diesem Fenster hinterlegen Sie die individuellen abrechnungsrelevanten Daten, die für Ihre Praxis gültig sind.

| la Einstellungen                                               |                                                                                    |
|----------------------------------------------------------------|------------------------------------------------------------------------------------|
| Praxis Adresse Bank Texte                                      | Druck Rechnung Rezept DFÜ Schnittstellen ec System                                 |
| Bezeichnung der Praxis                                         | Physiotherapie Olymp                                                               |
| IK der Praxis                                                  | 44000000                                                                           |
| Abrechnungscode                                                | 22 🔹                                                                               |
|                                                                |                                                                                    |
| LE-Gruppenschlüssel                                            | B                                                                                  |
| Standort der Praxis                                            |                                                                                    |
| Bundesland                                                     |                                                                                    |
| KV-Bezirk                                                      | 01                                                                                 |
| Diese Angaben werden für die<br>hier das Bundesland und die ör | Zuordnung der Kostenträger benötigt. Wählen Sie<br>rtlich nächsten KV-Stellen aus. |
| Ansprechpartner und Telefon                                    | Starke Software                                                                    |
| der Praxis für die Abrechnung                                  | 0431720000                                                                         |
|                                                                |                                                                                    |
|                                                                |                                                                                    |
|                                                                |                                                                                    |
|                                                                |                                                                                    |
| Lizenzcode R <u>e</u> chte                                     | OK Abbrechen Hilfe                                                                 |

Je nach Bundesland müssen Sie unter Umständen zusätzlich noch eine KV-Abrechnungsstelle auswählen

| - Standort der Praxis                                                |                                                               |          |
|----------------------------------------------------------------------|---------------------------------------------------------------|----------|
| Bundesland                                                           | 05                                                            | <b>T</b> |
| KV-Bezirk                                                            | 20                                                            | •        |
| KV-Abrechnungsstelle                                                 | 19                                                            | •        |
| Diese Angaben werden für die Zu<br>hier das Bundesland und die örtli | 18 Verwaltungsstelle Dortmund<br>19 Verwaltungsstelle Münster | ie       |

| Bezeichnung          | In dieses Textfeld geben Sie den Namen Ihrer Praxis ein.                                                         |
|----------------------|----------------------------------------------------------------------------------------------------|
| к                    | In dieses Textfeld geben Sie Ihr Institutskennzeichen ein, welches Ihrer Praxis von der ARGE-IK zugeteilt wurde. |
| Abrechnungscode      | Aus der hinterlegten Auswahlliste wählen Sie Ihre Berufsgruppe als Leistungserbringer aus.                       |
| LE-Gruppenschlüssel  | Aus der hinterlegten Auswahlliste wählen Sie den Sie betreffenden Leistungserbringergruppenschlüssel (LEGS)      |
| Bundesland           | Aus der hinterlegten Auswahlliste wählen Sie Ihr Bundesland aus.                                                 |
| KV-Bezirk            | Aus der hinterlegten Auswahlliste wählen Sie den Bezirk<br>Ihrer Kassenärztlichen Vereinigung aus.               |
| KV-Abrechnungsstelle | Aus der hinterlegten Auswahlliste wählen Sie die<br>Abrechnungsstelle Ihrer Kassenärztlichen Vereinigung aus.    |
| Ansprechpartner      | Die in diesen Textfeldern hinterlegten Informationen werden bei der elektronischen Datenübertragung mitgesandt.  |

## Register Adresse

In diesem Fenster hinterlegen Sie die individuellen Adress-Angaben, die auf Ihren Rechnungen und Briefen ausgegeben werden sollen.

| 5                                                | Einstellungen                                                                                   | - • •                |
|--------------------------------------------------|-------------------------------------------------------------------------------------------------|----------------------|
| Praxis Adresse Bar<br>Straße<br>Land, PLZ<br>Ort | nk Texte Druck Rechnung Rezept DFÜ Schn<br>Lise-Meitner-Str. 1-7<br>D - 24223<br>Schwentinental | ittstellen ec System |
| 1. Telefon<br>2. Telefon<br>Fax                  | 04307/8119 62<br>04307/8119 0<br>04307/8119 3862                                                |                      |
| E-Mail                                           | hotline@buchner.de                                                                              |                      |
|                                                  |                                                                                                 |                      |
| Lizenzcode                                       | chte OK Ab                                                                                      | brechen Hilfe        |

| Straße     | In dieses Textfeld geben Sie den Straßennamen Ihrer Praxis ein.    |
|------------|--------------------------------------------------------------------|
| Land, PLZ  | In dieses Textfeld geben Sie die Postleitzahl Ihrer Anschrift ein. |
| Ort        | In dieses Textfeld geben Sie den Ort Ihrer Praxis ein.             |
| 1. Telefon | In dieses Textfeld geben Sie Ihre Telefon-Nummer ein.              |
| 2. Telefon | In dieses Textfeld geben Sie ggf. Ihre zweite Telefon-Nummer ein.  |
| Fax        | In dieses Textfeld geben Sie Ihre Faxnummer ein.                   |
| E-Mail     | In dieses Textfeld geben Sie Ihr elektronisches Postfach ein.      |

## Register Bank

In diesem Fenster hinterlegen Sie die individuellen Bankdaten zum herkömmlichen und zum neuen SEPA-Verfahren.

| là -                  | Einstellungen                            |                        |
|-----------------------|------------------------------------------|------------------------|
| Praxis Adresse<br>BLZ | Bank Texte Druck Rechnung Rezept DFÜ Sch | hnittstellen ec System |
| Bank                  | BBk Filiale Frankfurt Main               |                        |
| Kontonummer           | I23456789                                |                        |
| IBAN                  | DE 6150000000123456789                   |                        |
| BIC                   | MARKDEF1500                              |                        |
|                       |                                          |                        |
|                       |                                          |                        |
|                       |                                          |                        |
| Lizenzcode            | Rechte OK                                | Abbrechen Hilfe        |

| BLZ                | In dieses Textfeld geben Sie Bankleitzahl Ihrer Bank ein oder wählen diese über die Schaltfläche "" aus.                                  |
|--------------------|----------------------------------------------------------------------------------------------------|
| Bank               | In diesem Textfeld wird Ihre Bank entsprechend der BLZ automatisch ausgewählt.                                                            |
| Kontonummer        | In dieses Textfeld geben Sie Ihre Kontonummer ein.                                                                                        |
| IBAN/BIC ermitteln | Über diese Schaltfläche können sie die IBAN und die BIC Ihrer Bank automatisch ermitteln.                                                 |
| IBAN               | In dieses Textfeld geben Sie die IBAN Ihrer Bank manuell ein,<br>sofern Sie diese nicht automatisch ermitteln und übernehmmen<br>möchten. |
| BIC                | In dieses Textfeld geben Sie die BIC Ihrer Bank manuell<br>ein, sofern Sie diese nicht automatisch ermitteln und<br>übernehmmen möchten.  |

## Register Texte

In diesem Fenster hinterlegen Sie die individuellen Briefkopf-Angaben, die auf Ihren Rechnungen und Briefen ausgegeben werden können.

| 🚯 Einstellunge                                                  | n                                                                                                    |                                 |                         |         |
|-----------------------------------------------------------------|----------------------------------------------------------------------------------------------------|---------------------------------|-------------------------|---------|
| Praxis Adresse                                                  | Bank Texte Druck Rechnung Rezept                                                                                                    | DFÜ Schnitt                     | stellen ec              | System  |
| Text für Briefko                                                | pt                                                                                                    | Große                           | Fett                    |         |
| Praxis fü                                                       | r Physiotherapie                                                                                                    | 12 🌻                            | ✓                       |         |
| Starke Sof                                                      | tware GmbH                                                                                                    | 11 🌻                            |                         |         |
| Testdaten fü                                                    | r Präsentationen                                                                                                    | 10 🜲                            |                         |         |
|                                                                 |                                                                                                    | 12 🌻                            | $\overline{\mathbf{v}}$ |         |
| Seitenkopf<br>Absender<br>Grußformel<br>Unterschrift<br>Stempel | Praxis für Physiotherapie - Lise-Meitner-Str. 1-7<br>Physiotherapie - Lise-Meitner-Str. 1-7 - 2422<br>Mit freundlichem Gruß<br>Physiotherapie Starke Software<br>Lise-Meitner-Str. 1-7<br>24223 Schwentinental | 7 - 24223 Schw<br>3 Schwentiner | rentir                  |         |
|                                                                 |                                                                                                    |                                 | 7                       | orschau |
| Lizenzcode                                                      | R <u>e</u> chte                                                                                                    | Abbr                            | echen                   | Hilfe   |

| Text         | Geben Sie den Briefkopf-Text ein. Die vier Zeilen können bis<br>zu 12 Punkt große Schriften enthalten und einzeln Fett<br>gesetzt werden. |
|--------------|----------------------------------------------------------------------------------------------------|
| Seitenkopf   | Geben Sie Textkopf für die Folgeseiten an.                                                                                                |
| Absender     | Geben Sie Ihren Absender für die Fensterumschläge an.                                                                                     |
| Grußformel   | Geben Sie den Grußsatz vor der Unterschrift an.                                                                                           |
| Unterschrift | Geben Sie den Text unter Ihrer Unterschrift an. bspw.: i. A. Ihr Name                                                                     |
| Stempel      | Geben Sie den Text Ihres Stempels hier an.                                                                                                |
| Vorschau     | Rufen Sie eine Druck-Ansicht dieser Einstellungen auf.                                                                                    |

## Register Druck

In diesem Fenster konfigurieren Sie die horizontale und vertikale Verschiebung des Druckbildes, wenn der Ausdruck nicht automatisch korrekt platziert erscheint.

| Einstellungen                                  |          |         |        |     |          |         |          |         | x |
|------------------------------------------------|----------|---------|--------|-----|----------|---------|----------|---------|---|
| Praxis Adresse Bank Texte                      | Druck Re | chnung  | Rezept | DFÜ | Sch      | nittste | ellen ec | System  |   |
| Alle Ausdrucke<br>Verschiebung Druckbild links |          | mm      | oben   | 0   | <b></b>  | mm      |          |         |   |
| _ Karteikarte                                  |          |         |        |     |          |         |          |         | 7 |
| Verschiebung Druckbild links                   | 0 🛊      | mm      | oben   | 0   | ÷        | mm      |          |         |   |
| Verschiebung Aufkleber 2 links                 | 0 🛟      | mm      | oben   | 0   | -        | mm      |          |         |   |
| Quittung                                       |          |         |        |     |          |         |          |         | 7 |
| Verschiebung Druckbild links                   | 0 🌲      | mm      | oben   | 0   | -        | mm      |          |         |   |
|                                                | 🔽 Datum  | drucker | 1      |     |          |         |          |         |   |
| Zuzahlungsaufforderung                         |          |         |        |     |          |         |          |         | 1 |
| Verschiebung Druckbild links                   | 0 🌲      | mm      | oben   | 0   | +        | mm      |          |         |   |
| Überweisung                                    |          |         |        |     |          |         |          |         | 1 |
| Verschiebung Druckbild links                   | 0 ≑      | mm      | oben   | 0   | <b>+</b> | mm      |          |         |   |
|                                                |          |         |        |     |          |         |          |         |   |
|                                                |          |         |        |     |          |         |          |         |   |
| Rezeptaufdruck                                 |          |         |        |     |          |         |          | Kopien  |   |
| Lizenzcode R <u>e</u> chte                     |          |         |        |     | ОК       | 1       | Abbreche | n Hilfe |   |

| Bei dem Verschieben des Ausdruckes gilt folgendes:                                              |
|-------------------------------------------------------------------------------------------------|
| Möchten Sie den Ausdruck nach links verschieben, setzen Sie eine positive Ziffer ein z.B. "2"   |
| Möchten Sie den Ausdruck nach rechts verschieben, setzen Sie eine negative Ziffer ein z.B. "-2" |
| Möchten Sie den Ausdruck nach oben verschieben, setzen Sie eine positive Ziffer ein z.B. "3"    |
| Möchten Sie den Ausdruck nach unten verschieben, setzen Sie eine negative Ziffer ein z.B. "-3"  |
|                                                                                                 |

| Alle Ausdrucke         | In dieses Textfeld geben Sie die Abweichung für alle Ausdrucke ein.               |
|------------------------|-----------------------------------------------------------------------------------|
| Karteikarte            | In dieses Textfeld geben Sie die Abweichung für die Karteikarten ein.             |
| Quittung *             | In dieses Textfeld geben Sie die Abweichung für die Quittungen ein.               |
| Zuzahlungsaufforderung | In dieses Textfeld geben Sie die Abweichung für die Zuzahlungsaufforderungen ein. |
| Überweisung            | In dieses Textfeld geben Sie die Abweichung für die<br>Überweisung ein.           |

\* Falls gewünscht, können Sie die Quittung auch ohne Datum drucken. Sie kann in der Akte des Patienten verwahrt werden, bis der offene Betrag gezahlt wurde. Das Datum kann dann manuell nachgetragen werden.

### Schaltfläche Rezeptaufdruck

| la Rezeptaufdruck einstellen                                                |  |  |  |
|-----------------------------------------------------------------------------|--|--|--|
| Rezepte (Vordrucke)<br>Verschiebung Druckbild links 🚺 🌩 mm oben 🚺 🌩 mm      |  |  |  |
| Zahnarztverordnung<br>Verschiebung Druckbild links 0 🌩 mm oben 0 🚖 mm       |  |  |  |
| Rezepte (A6)<br>Verschiebung Druckbild links 0 🜩 mm oben 0 🌩 mm             |  |  |  |
| Rezepte (blanko, A4)<br>Verschiebung Druckbild links 0 💠 mm oben 0 🜩 mm     |  |  |  |
| Mitteilung Arzt<br>Verschiebung Druckbild links 0 ≑ mm oben 0 ≑ mm          |  |  |  |
| Faxmitteilung<br>Verschiebung Druckbild links 0 🗢 mm oben 0 호 mm            |  |  |  |
| Kurrezept<br>Verschiebung Druckbild links 0 🜩 mm oben 0 🜩 mm                |  |  |  |
| Rezeptaufdruck<br>C nur IK © Rezeptnummer/IK C Belegnummer/IK Gesamt Pos. 🗖 |  |  |  |
| Schließen Hilfe                                                             |  |  |  |

| Rezepte (Vordrucke) | In dieses Textfeld geben Sie die Abweichung für die Rezepte (Vordrucke) ein.                                                                                                    |
|---------------------|----------------------------------------------------------------------------------------------------|
| Zahnarztverordnung  | In dieses Textfeld geben Sie die Abweichung für die Zahnarztverordnung ein.                                                                                                    |
| Rezepte (A6)        | In dieses Textfeld geben Sie die Abweichung für die Rezepte (A6) ein.                                                                                                    |
| Rezepte (blanko A4) | In dieses Textfeld geben Sie die Abweichung für die Rezepte (blanko A4) ein.                                                                                                    |
| Mitteilung Arzt     | In dieses Textfeld geben Sie die Abweichung für Mitteilung Arzt ein.                                                                                                    |
| Faxmitteilung       | In dieses Textfeld geben Sie die Abweichung für Faxmitteilung ein.                                                                                                    |
| Kurrezept           | In dieses Textfeld geben Sie die Abweichung für Kurrezept ein.                                                                                                    |
| Rezeptaufdruck      | In dieses Textfeld geben Sie die Einstellung für den Rezeptaufdruck ein.                                                                                                    |
| Nur IK              | Im Feld Apotheken-Nummer / IK wird nur das IK gedruckt.                                                                                                    |
| Rezeptnummer / IK   | Im Feld Apotheken-Nummer / IK wir das IK und die<br>Rezeptnummer gedruckt. Bei abgerechneten Rezepten wird<br>auch die Rechnungsnummer gedruckt.                                                                                    |
| Belegnummer / IK    | Im Feld Apotheken-Nummer / IK wir das IK und die<br>Rezeptnummer gedruckt. Bei abgerechneten Rezepten wird<br>auch die Rechnungsnummer gedruckt.<br>Wählen Sie diese Einstellung beim Ausdruck auf<br>maschinenlesbaren Formularen. |
| Gesamt Pos.         | Beim Rezeptaufdruck wird für die einzelnden Positionen der Gesamtpreis angezeigt.                                                                                                    |
| Schaltfläche Kopien | Wählen Sie die Anzahl der Ausdrucke bei den unterschiedlichen Ausdrucken.                                                                                                    |

## Register Rechnung

Geben Sie die kaufmännischen Angaben zu Ihrer Rechnungserstellung an.

| linstellungen                 |                                                    |
|-------------------------------|----------------------------------------------------|
| Praxis Adresse Bank Texte     | Druck Rechnung Rezept DFÜ Schnittstellen ec System |
| Steuernummer                  |                                                    |
| Nächste Rechnungsnummer       | 0011-0001 🜩 Gemeinschaftspraxis 🗖                  |
| Eigenes Briefpapier verwenden | Einzelaufstellung Privat/Barverkauf                |
| Fälligkeit in Tagen ab Rechnu | ngsdatum                                           |
| Kassenrechnung                | 28 🜩 Privatrechnung 14 🌩                           |
| Zuzahlungsrechnung            | 14 🜩 Ausfallrechnung 14 🌲                          |
| Überweisung                   | Keine 💌 Währung 🗆                                  |
| Mahngebühr, 2. Mahnung        | 0,34 3. Mahnung 0,68                               |
| Verzugszinssatz               | 0,00 🔹 %                                           |
|                               | O DM @ Euro                                        |
| Zahlungsart                   | Brie <u>f</u> papier Fa <u>x</u> papier            |
| Lizenzcode Rechte             | OK Abbrechen Hilfe                                 |

Formular-Felder und Schaltflächen

| Steuernummer               | Setzen Sie Ihre Steuernummer ein, wenn vorhanden.                                                                                                    |
|----------------------------|----------------------------------------------------------------------------------------------------|
| Nächste Rechnungsnummer    | Geben Sie die nächste zu verwendende Rechnungsnummer<br>ein. Geben Sie im laufenden Jahr Ihre letzte Nummer an. Ein<br>neues Geschäftsjahr beginnen Sie mit einer neuen Zählung.<br>Rechnungsnummern werden als fortlaufende vierstellige<br>Nummer nach der Jahreszahl formatiert: (200X-XXXX) |
| Gemeinschaftspraxis        | Bei dieser Option erstellen Sie die Rechnungstexte im Plural.                                                                                                    |
| Eigenes Briefpapier        | Mit dieser Option drucken Sie die erste Seite jeder<br>Rechnung auf Ihrem Briefpapier. Sie legen dazu das Blatt in<br>den Einzelblatteinzug des Druckers.                                                                                                    |
| Fälligkeit Kassenrechnung  | Mit dieser Option setzen Sie die Fälligkeit von<br>Kassenrechnungen. Geben Sie die Anzahl der Tage ab dem<br>Rechnungsdatum an. Diese Fälligkeit wird nicht verwendet,<br>falls sie im Tarif gesondert geregelt ist.                                                                            |
| Fälligkeit Privatrechnung  | Mit dieser Option setzen Sie die Fälligkeit von<br>Privatrechnungen. Geben Sie die Anzahl der Tage ab dem<br>Rechnungsdatum an. Diese Fälligkeit wird nicht verwendet,<br>falls sie im Tarif gesondert geregelt ist.                                                                            |
| Fälligkeit Zuzahlung       | Mit dieser Option setzen Sie die Fälligkeit von Zuzahlungen.<br>Geben Sie die Anzahl der Tage ab dem Rechnungsdatum<br>an.                                                                                                    |
| Fälligkeit Ausfallrechnung | Mit dieser Option setzen Sie die Fälligkeit von<br>Ausfallrechnungen. Geben Sie die Anzahl der Tage ab dem<br>Rechnungsdatum an.                                                                                                    |
| Überweisung                | Zu den Rechnungen können Sie ausgefüllte<br>Überweisungsträger erstellen. Wählen Sie den Vordruck aus.                                                                                                    |
| Mahngebühr, 2.             | Geben Sie die Gebühr an, die Sie für die zweite Mahnung erheben.                                                                                                    |
| Mahngebühr, 3.             | Geben Sie die Gebühr an, die Sie für die dritte Mahnung erheben.                                                                                                    |
| Verzugszinssatz            | Zusätzlich zur Mahngebühr können Sie Verzugszinsen erheben. Geben Sie den Zinssatz an.                                                                                                    |
| Schaltfläche Zahlungsart   | Für die verschiedenen Rechnungsarten können Sie jeweils<br>einen Zahlungsweg bestimmen.                                                                                                    |
|                            |                                                                                                    |

#### Links

Siehe Erster Programmstart auf Seite 7

#### Formular Briefpapier

Geben Sie an, wo Sie die Angaben auf den Rechnungen platzieren wollen. Die Angaben werden aus den Einstellungen übernommen. Ihr Briefpapier enthält bereits die wichtigsten Angaben, hier vervollständigen Sie es. Über die Schaltfläche "Vorschau" können Sie Ihre Einstellungen beliebig oft überprüfen.

| 🔈 Brie                                                                                                    | fpapier einstellen                                                             |                                                       |
|----------------------------------------------------------------------------------------------------|--------------------------------------------------------------------------------|-------------------------------------------------------|
| Logo<br>Datei<br>Position horizonta<br>Größe Bre                                                                    | (x) 82 € mm, vertik<br>eite 44 € mm, H                                         | _Software_Logo.png<br>kal (y) 18 ♀ mm<br>töhe 16 ♀ mm |
| Text für Briefkopf drucke<br>Bankverbindung drucker<br>Rahmen Adressfenster dr<br>Adresse<br>Verschiebung Druckbild | n 🔽 Adresse dru<br>N 🔽 Absender dr<br>ucken 🗹 Faltmarkieru<br>Hinks 记 🗣 mm, ol | cken 🔽<br>rucken 🔽<br>Ingen drucken 🔽<br>ben 0 🔹 mm   |
| Bankverbindung<br>Verschiebung Druckbild<br>Druckposition C ob<br>© Fu                                              | Ilinks <mark>-40 ≩</mark> mm, ol<br>en rechts Druckformat Ko<br>3zeile         | ben 0 ≑ mm<br>onto/BLZ & IBAN/BIC ▼                   |
| Datum<br>Verschiebung Druckbild<br>Adressfenster rechts                                                             | Hinks 0 € mm, ol                                                               | ben 0 € mm<br>de drucken □                            |
| Vorschau                                                                                                    |                                                                                | OK Hilfe                                              |

| Logo                 | Wählen Sie den Datei-Pfad zu Ihrem Logo.                                                                                   |
|----------------------|----------------------------------------------------------------------------------------------------|
| Position/Größe       | Geben Sie an, wo auf dem Briefpapier und wie groß Ihr Logo gedruckt werden soll.                                           |
| Drucken              | Geben Sie an, welche Informationen auf Ihr Briefpapier gedruckt werden sollen.                                             |
| Adresse              | Geben Sie die Druckabweichung von der Standardeinstellung an.                                                              |
| Bankverbindung       | Geben Sie die Druckabweichung von der Standardeinstellung an.<br>Wählen Sie außerdem, wo und welche Daten gedruckt werden. |
| Datum                | Geben Sie die Druckabweichung von der Standardeinstellung an.                                                              |
| Adressfenster rechts | Drucken Sie das Adressfenster auf der rechten Seite des Briefpapiers aus.                                                  |
| Adressanrede drucken | Drucken Sie zu der Adressangabe die Anrede mit aus.                                                                        |
| Vorschau             | Überprüfen Sie all Ihre Angaben über eine Vorschau.                                                                        |

## Register Rezept

Mit diesen Angaben regeln Sie die Einstellung und Prüfungen.

| la Einstellungen                                                                                                    |                                                                 |                                       |
|----------------------------------------------------------------------------------------------------|-----------------------------------------------------------------|---------------------------------------|
| Praxis Adresse Bank Texte                                                                                                 | Druck Rechnung Rezept DFÜ                                       | Schnittstellen ec System              |
| 5. Ziffer Status                                                                                                    | <b>T</b>                                                        |                                       |
| Abfragen<br>Erster Termin spätestens 14                                                                                   | Tage nach Rezeptdatum                                           | <b>v</b>                              |
| Maximal 🚺 🖨 Tage Unter                                                                                                    | prechung zwischen zwei Terminen                                 |                                       |
| Terminüberschneidung 🔽                                                                                                    | Keine Telefonnummer                                             |                                       |
| Quittung drucken 🔽                                                                                                    | Zuzahlungsaufforderung                                          |                                       |
| Hausbesuch prüfen                                                                                                    | Bericht prüfen                                                  |                                       |
| Zuzahlung nach                                                                                                    | Termindatum                                                     | •                                     |
| Karteikarte                                                                                                    | BP01550                                                         | •                                     |
| Mitteilung Arzt in Folgerezept übe<br>Verordnungsdaten automatisch ü<br>Vorgabe Termindatum<br>• Heute © Letzter Termin t | rnehmen 🔽 Mitarbeiter druck<br>ibernehmen 🔽<br>ozw. Rezeptdatum | en IV<br>Format Quittung<br>⊂ A4 I A6 |
| Lizenzcode Rechte                                                                                                    | OK                                                              | Abbrechen Hilfe                       |

| 5. Ziffer Status                           | Im Rezept geben Sie den Patientenstatus an. Hier setzen<br>Sie den Wert, der bei einem neuen Rezept eingetragen ist.<br>Wählen Sie keinen Wert, müssen Sie alle 5 Ziffern eingeben.                                                                                |
|--------------------------------------------|----------------------------------------------------------------------------------------------------|
| Abfragen                                   | Verschiedene Sicherheitsnachfragen und Warnungen stellen Sie hier ein.                                                                                                    |
| Erster Termin                              | Falls der erste Behandlungstermin mehr als 14 Tage hinter<br>dem Rezeptdatum liegt, soll eine Warnung ausgegeben<br>werden.                                                                                                    |
| Maximal 14 Tage                            | Falls zwischen zwei aufeinander folgenden Terminen mehr<br>als vierzehn Tage liegen, soll eine Warnung ausgegeben<br>werden.                                                                                                    |
| Terminüberschneidung                       | 2 Termine für den gleichen Patienten am gleichen Tag.                                                                                                    |
| Quittung drucken                           | Sie setzen ein Rezept auf Bezahlt. Dadurch wird sofort eine<br>Quittung gedruckt. Den Ausdruck können Sie mit dieser<br>Option unterdrücken.                                                                                                    |
| Hausbesuch prüfen                          | Vorauswahl Hausbesuch "Nein" entfernen.                                                                                                    |
| Keine Telefonnummer                        | Diese Option prüft, ob Sie für einen neuen Arzt oder<br>Patienten eine Telefonnummer eingegeben haben. Sie<br>erhalten eine Warnung.                                                                                                    |
| Zuzahlungsaufforderung                     | Wenn das Rezept Zuzahlungspflichtig ist, geht nach Eingabe die Zuzahlungsaufforderung auf.                                                                                                    |
| Bericht prüfen                             | Vorauswahl Arztbericht "Nein" entfernen.                                                                                                    |
| Zuzahlung nach                             | Immer "Termindatum" !                                                                                                    |
| Karteikarte                                | Wählen Sie das verwendete Karteikarten-Format aus.<br>Über den Eintrag Vorlage können Sie über die<br>Textverarbeitung ein eigenes Format erstellen.<br>Die Karteikarten Starke A und Starke B sind Vorlagen, die<br>Sie auf normalem A4 Papier ausdrucken können. |
| Mitteilung Arzt in Folge-Rezept übernehmen | Übernehmen Sie bei einem Folgerezept die Mitteilung an<br>den Arzt aus dem vorherigen Rezept.                                                                                                    |
| Verordnungsdaten automatisch übernehmen    | Übernimmt die Leistungen aus dem letzten Rezept.                                                                                                    |
| Mitarbeiter drucken                        | Geben Sie den Mitarbeiternamen auf dem Arztbericht mit aus.                                                                                                    |
| Vorgabe Termindatum                        | Wenn Sie einen neuen Termin vergeben, wird Ihnen ein<br>Datum vorgeschlagen.<br>Wählen Sie hier den Vorschlag aus.                                                                                                    |
| Heute                                      | Übernehmen Sie das aktuelle Datum als Vorgabe für einen neuen Termin.                                                                                                    |
| Letzter Termin bzw. Rezeptdatum            | Übernehmen Sie den letzen Termin als Vorgabe für einen neuen Termin. Falls noch kein Termin vergeben wurde, wird das Rezeptdatum als neuer Termin vorgeschlagen.                                                                                                   |
| Format Quittung                            | Geben Sie an, in welchem DIN-A-Format die Quittungen gedruckt werden sollen.                                                                                                    |

## Register DFÜ

Aktivieren Sie die Verschlüsselung mit Dakota.LE

Aktivieren Sie die Abrechnung über Factomat

-> Wenden Sie sich an den Vertrieb unter 0431 / 72000420

| Einstellungen<br>Iraxis   Adresse   Bank   Ti | exte Druck Rechnung Rezept | DFÜ Schnittstellen ec Syster |
|-----------------------------------------------|----------------------------|------------------------------|
| Verschlüsselung                               | 1 1 -1 -1                  |                              |
| Software                                      | dakota.le                  | <b>T</b>                     |
| Ordner dakota.le                              | c:\dakotale                |                              |
| Factomat                                      |                            |                              |
| Lizenzcode                                    |                            |                              |
| Benutzername                                  |                            |                              |
| Kennwort                                      |                            |                              |
|                                               |                            |                              |
|                                               |                            |                              |
|                                               |                            |                              |
| (240).                                        |                            |                              |
|                                               |                            |                              |

Register Schnittstellen

Aktivieren Sie die Schnittstelle zu Starke Termine. -> Wenden Sie sich an den Vertrieb unter 0431 / 72000420

| 🚯 Einstellungen                                                                                                    |
|----------------------------------------------------------------------------------------------------|
| Praxis       Adresse       Bank       Texte       Druck       Rechnung       Rezept       DFÜ       Schnittstellen       ec       System         Starke Termine       C\Program Files\Starke Termine             Image: Ordner Starke Termine       C\Program Files\Starke Termine            Image: Ordner Starke Termine       C\Program Files\Starke Termine           Image: Ordner Starke Termine       C\Program Files\Starke Termine          Image: Ordner Starke Termine       C\Program Files\Starke Termine          Image: Ordner Starke Termine       Image: Ordner Starke Termine          Image: Ordner Starke Termine       Image: Ordner Starke Termine       Image: Ordner Starke Termine         Image: Ordner Starke Termine       Image: Ordner Starke Termine       Image: Ordner Starke Termine         Image: Ordner Starke Termine       Image: Ordner Starke Termine       Image: Ordner Starke Termine       Image: Ordner Starke Termine         Image: Ordner Starke Termine       Image: Ordner Starke Termine       Image: Ordner Starke Termine       Image: Ordner Starke Termine         Image: Ordner Starke Termine       Image: Ordner Starke Termine       Image: Ordner Starke Termine       Image: Ordner Starke Termine |
| Lizenzcode Rechte OK Abbrechen Hilfe                                                                                                    |

Register EC Aktivieren Sie die Schnittstelle zu einem EC-Cash Gerät. -> Wenden Sie sich an den Vertrieb unter 0431 / 72000420

| la Einstellungen    |                                                  |             | x  |
|---------------------|--------------------------------------------------|-------------|----|
| Praxis Adresse Bank | : Texte Druck Rechnung Rezept DFÜ Schnittsteller | n ec Syster | m  |
| Kartenlesegerät     | Artema Hybrid                                    |             |    |
| Port                | USB                                              |             |    |
| Händlerpasswort     |                                                  |             |    |
| Zahlungsart         | ec-Cash 💌                                        |             |    |
|                     |                                                  |             |    |
| IP Terminal         |                                                  |             |    |
| Port Terminal       | 5577                                             |             |    |
| Local Interface     |                                                  |             |    |
|                     |                                                  |             | -1 |
|                     |                                                  |             |    |
|                     |                                                  |             |    |
|                     |                                                  | 2004        |    |
| Lizenzcode Rec      | hte OK Abbreche                                  | n Hilfe     |    |

## Register System

Aktivieren Sie die Netzwerkfähigkeit. Stellen Sie das Lesegerät ein. Bestimmen Sie den Mehrwertsteuersatz.

| 🚯 Einstellungen                 |                                                     |
|---------------------------------|-----------------------------------------------------|
| Praxis Adresse Bank Texte       | Druck Rechnung Rezept DFÜ Schnittstellen ec System  |
| Netzwerk                        | Terminal-Server                                     |
| – Lesegerät Versichertenkarte — |                                                     |
| Gerätetyp                       | CT-API-EGK                                          |
| CT-API Bibliothek               | c:\windows\system32\ctdeutin.dll                    |
| Schnittstelle für Lesegerät     | COM1: 💌                                             |
| - Starke Berichte               |                                                     |
| Einstell                        | Ingen Lizenzierung Textbausteine                    |
| MwSt-Satz normal                | 19,00 🚖 % Freie Wohlfahrtspflege 🗌                  |
| MwSt-Satz ermäßigt              | 7,00 🔹 % Abfrage Datensicherung 🗖                   |
|                                 | Updates automatisch suchen 🔽                        |
|                                 |                                                     |
| Zuzahlung                       | Text <u>v</u> erarbeitung A <u>b</u> rechnungsfirma |
| Lizenzcode Rechte               | OK Abbrechen Hilfe                                  |

| Netzwerk               | Setzen Sie diese Option, um den Netzwerkzugriff zu gestatten.                      |  |  |
|------------------------|------------------------------------------------------------------------------------|--|--|
| Terminal-Server        | Setzen Sie diese Option um einen Terminal-Sever einzurichten.                      |  |  |
| Lesegerät              | Wählen Sie das verwendete Lesegerät. Wählen Sie den Pfad zur verwendeten Software. |  |  |
| Freie Wohlfahrtspflege |                                                                                    |  |  |
| MwSt                   | Wählen Sie Ihren gültigen Mehrwertsteuersatz aus.                                  |  |  |
| Abfrage Datensicherung | Beim schließen des Programmes wird nach der Datensicherung gefragt.                |  |  |
| Zuzahlung              | Gesetzliche Zuzahlungssätze für alle Kassen, legen Sie hier an.                    |  |  |
| Tarife                 | Wählen Sie die Zuordnungen der Kassen ein.                                         |  |  |
| Textverarbeitung       | Wählen Sie das installierte Schreibprogramm aus.                                   |  |  |
| Abrechnungsfirma       | Tragen Sie die Abrechnungsfirma ein.                                               |  |  |

#### Formular Zuzahlung

Richten Sie nach den gesetzlichen Vorgaben die Zuzahlungsregelungen der Kassenpatienten ein.

| 🤊 Einstellung | g Zuzahlungen | [                  | - • 💌           |
|---------------|---------------|--------------------|-----------------|
| Guiltig ab    | Zuzablung     | Pauschale          |                 |
| 01.01.2004    | 10,00         | 10,00              | Nein            |
|               |               |                    |                 |
|               |               |                    |                 |
|               |               |                    |                 |
|               |               |                    |                 |
|               |               |                    |                 |
|               |               |                    |                 |
|               |               |                    |                 |
|               |               |                    |                 |
|               |               |                    |                 |
|               | <u>N</u> eu   | <u>B</u> earbeiten | <u>L</u> öschen |
|               |               |                    |                 |
|               |               | Schließen          | Hilfe           |
|               |               |                    |                 |

| Gültig ab  | Nur ein (allgemeiner) Zuzahlungssatz ist gerade<br>gültig. Tragen Sie das Datum ein, ab wann dieser Satz<br>gelten soll.        |
|------------|----------------------------------------------------------------------------------------------------|
| Zuzahlung  | Tragen Sie den Prozentsatz ein, über den die Höhe der Zuzahlung berechnet wird.                                                 |
| Pauschale  | Tragen Sie einen Fixbetrag ein, der pro Zuzahlung erhoben wird.                                                                 |
| Alle Pos.  | Markieren Sie diese Option, wenn Sie alle Positionen<br>eines Rezeptes bei der prozentualen Erhebung<br>berücksichtigen wollen. |
| Neu        | Neue Zuzahlungssätze legen Sie hier an, diese gelten für alle Kassen.                                                           |
| Bearbeiten | Bearbeiten Sie die markierte Zeile.                                                                                             |
| Löschen    | Löschen Sie die markierte Zeile.                                                                                                |

#### Formular Tarife

In Starke Praxis legen Sie eigene Tarife an. Die unterschiedlichen Klassen der Krankenkassen haben verschiedene Tarife entwickelt.

In diesem Formular ordnen Sie den Kassen die angelegten Tarife zu.

| 🚯 Tarife                                                | e einstellen |  |      | [           | - • • |
|---------------------------------------------------------|--------------|--|------|-------------|-------|
| Geben Sie hier die Zuordnungen der Standard-Tarife ein. |              |  |      |             |       |
| RVO                                                     | RVO          |  | AOK  | RVO         |       |
| vdek                                                    | vdek         |  | ВКК  | RVO         |       |
| BG                                                      | BG           |  | IKK  | RVO         |       |
| PostA                                                   | PostA        |  | LKK  | LKK         |       |
|                                                         |              |  | BuKn | RVO         |       |
|                                                         |              |  |      | Schließen   | Hilfe |
|                                                         |              |  |      | 00111010011 |       |

| RVO, VdAK | Wählen Sie Ihren Tarif für die Klasse der<br>Krankenkasse aus.                               |
|-----------|----------------------------------------------------------------------------------------------|
| []        | Ordnen Sie dieser Klasse einen Tarif zu. Rufen Sie dazu die Liste der angelegten Tarife auf. |

#### Formular Textverarbeitung

In Starke Praxis erstellen Sie Briefe, Berichte und Karteikarten mit Ihrem gewohnten Schreibprogramm. Hier wählen Sie Ihr Programm aus und passen die Vorlagen für sich an.

| 🚯 Textverarbeit           | ung einstellen                |                        |       |
|---------------------------|-------------------------------|------------------------|-------|
| Programm                  | Word                          | •                      |       |
| Befehlszeile              | c:\Program Files (x86)\Micros | soft Office\OFFICE11\W | NWC   |
| <u>M</u> akros installier | en <u>V</u> orlagen           | Schließen              | Hilfe |

Formular-Felder und Schaltflächen

| Programm            | Wählen Sie die verwendete Textverarbeitung (MS Word oder Open Office) aus.                                                         |
|---------------------|----------------------------------------------------------------------------------------------------|
| Befehlszeile        | Wählen Sie den Pfad aus, in dem die ausgewählte<br>Textverarbeitung installiert ist.                                               |
| []                  | Öffnen Sie eine Suchhilfe, um den Pfad zur Textverarbeitung zu bestimmen.                                                          |
| Makros installieren | Installieren Sie die Makros, die in den Starke Praxis<br>Dokumentvorlagen enthalten sind.                                          |
| Vorlagen            | Legen Sie eine neue Dokumentenvorlage an. Wählen<br>Sie eine Art (Brief, Bericht, Kartei) aus und vergeben<br>Sie einen Kurznamen. |

Hinweis: In dem Word- oder Open Office - Programm müssen die Makros zusätzlich aktiviert werden.

#### Formular Dokumentvorlagen

Bearbeiten Sie die mitgelieferten Vorlagen für Briefe, Berichte und Karteikarten, die Sie mit Starke Praxis erstellen.

| 図 Dokumentvorlagen                 |                                    |
|------------------------------------|------------------------------------|
| Name<br>Bericht<br>Brief<br>Kartei |                                    |
| Langm                              |                                    |
|                                    |                                    |
| Aus <u>w</u> ählen <u>N</u> eu     | <u>B</u> earbeiten <u>L</u> öschen |
| Ö <u>f</u> fnen                    | Schließen Hilfe                    |

| Neu        | Legen Sie eine neue Dokumentenvorlage an. Wählen<br>Sie eine Art (Brief, Bericht, Kartei) aus und vergeben<br>Sie einen Kurznamen.      |
|------------|----------------------------------------------------------------------------------------------------|
| Bearbeiten | Verändern Sie den Kurznamen.                                                                                                    |
| Löschen    | Löschen Sie die Vorlage aus der Liste. Auch die<br>dazugehörige *.dot-Datei wird gelöscht.                                              |
| Öffnen     | Öffnen Sie die Vorlage in Ihrem Schreibprogramm,<br>passen Sie die Vorlage an. Nutzen Sie dabei die Hilfe<br>in Ihrer Textverarbeitung. |
| Name       | Geben Sie einen Kurznamen (8 Zeichen) für die<br>Vorlage ein.                                                                           |

#### Formular Abrechnungsfirma

Sie können mit Starke Praxis Sammelrechnungen erstellen, die Sie direkt an die Datenannahmestellen der Krankenkassen senden.

Alternativ dazu können Sie Ihre Sendungen zu einer Abrechnungsfirma schicken, die dann für Sie mit den Krankenkassen abrechnet.

| 🚯 Abrechnungsfirma                            | einstellen 📃 🗉 💌           |  |  |
|-----------------------------------------------|----------------------------|--|--|
| Abrechnungsfirma                              | opta data 💌                |  |  |
| К                                             | OPTA DATA                  |  |  |
| Name                                          | opta data Abrechnungs GmbH |  |  |
| Straße                                        | Postfach 12 03 13          |  |  |
| Land, PLZ                                     | D - 45313                  |  |  |
| Ort                                           | Essen                      |  |  |
| Ansprechpartner                               |                            |  |  |
| Telefon                                       | 0201 / 31 96-00            |  |  |
| Telefax                                       | 0201 / 31 96-222           |  |  |
| Privatrezepte über Abrechnungsfirma abrechnen |                            |  |  |
| 🔲 Lieferschein nach Kassen sortieren          |                            |  |  |
|                                               | Schließen Hilfe            |  |  |

Dazu wählen Sie hier Ihre Abrechnungsfirma aus. Im Abrechnungsprozess werden nun alle Sendungen dieser Firma zugeordnet.

| Formular-Felder | und Schaltflächer | ۱ |
|-----------------|-------------------|---|
|-----------------|-------------------|---|

| Abrechnungsfirma | Wählen Sie Ihren Abrechnungs-Dienstleister aus.                                                                                                    |
|------------------|----------------------------------------------------------------------------------------------------|
| Sonstige         | Falls Ihr Dienstleister nicht in der Liste enthalten ist,<br>wählen Sie den Eintrag "Sonstige" aus. Wählen Sie<br>dann über [] einen Eintrag aus der Liste der<br>Kostenträger aus. |
| к                | Sehen Sie die zugehörige IK ein.                                                                                                    |
| Angaben          | Sehen Sie einzelne Informationen zu Ihrem<br>Dienstleister ein.                                                                                                    |
| Privatrezepte    | Falls Sie auch Ihre Privatrezepte über den<br>Dienstleister abrechnen lassen, wählen Sie diese<br>Option aus.                                                                       |
| Lieferschein     | Die Sortierung Ihres Lieferscheines ändern Sie mit<br>dieser Option.                                                                                                    |

## Funktion Drucker einrichten

Mit Starke Praxis können Sie für verschiedene Ausdrucke unterschiedliche Drucker beschicken.

| Standarddrucker        | Briefpapier          | Karteikarten      |
|------------------------|----------------------|-------------------|
| Kyocera FS-3900DN      | Kyocera FS-3900DN    | Kyocera FS-3900DN |
| Einrichten             | Einrichten.          | Einrichten        |
| Rezepte (Vordruck)     | Rezepte (blanko, A4) | Rezepte (A6)      |
| Kyocera FS-3900DN      | Kyocera FS-3900DN    | Kyocera FS-3900DN |
| A5 C A4     Einrichten | Einrichten.          | Einrichten        |
| Fax                    | Quittungen           |                   |
| Kyocera FS-3900DN      | Kyocera FS-3900DN    |                   |
| Einrichten             | Einrichten           | <b>1</b>          |
|                        |                      |                   |

| Standarddrucker               | Wählen Sie einen Windows-Drucker aus, der alle<br>Berichte und weitere Standard-Aufgaben drucken soll.                                          |
|-------------------------------|----------------------------------------------------------------------------------------------------|
| Rezepte                       | Wählen Sie für den Rezeptdruck einen Laserdrucker<br>aus. Bei einem Tintenstrahldrucker sollten Sie den<br>Entwurf- oder Spar-Druck einstellen. |
| Weitere Drucker               | Bestimmen Sie für verschiedene spezielle Druckjobs abweichende Drucker.                                                                         |
| Einrichten                    | Wählen Sie den Druckjob und klicken Sie auf<br>"Einrichten", wählen Sie aus der Liste Ihrer<br>eingerichteten Drucker den passenden aus.        |
| Nur Standarddrucker verwenden | Bestimmen Sie einen einzelnen Drucker für alle<br>Druckaufgaben.                                                                                |
| Standard wiederherstellen     | Bestimmen Sie den Windows Standard-Drucker für<br>alle Druckaufgaben.                                                                           |

## **Funktion Schriftart**

Für die Ausdrucke wählen Sie hier Größe und Schriftart aus.

| chriftart:          | _ | Schriftschnitt:    | Schrift | grad: |           |
|---------------------|---|--------------------|---------|-------|-----------|
| Arial               |   |                    | 11      | _     | OK        |
| vrial               | * | Halb Schmal 🔺      | 11      | *     | Abbrechen |
| rial Rounded MT     |   | Halb Schmal Kurs = | 14      |       |           |
| askerville Old Face |   | Kursiv             | 16      | =     |           |
| auhau/ 93           |   | Standard           | 18      |       |           |
| Bell MT             | - | Halb Schmal Fett - | 22      | Ψ.    |           |
| Fffekte -           |   | - Reigniel         |         |       |           |
|                     |   | Delapier           |         |       |           |
|                     |   |                    |         |       |           |
| Unterstrichen       |   |                    |         |       |           |
| Farbe:              |   |                    |         |       |           |
| Schwarz 💌           |   | Skript:            |         |       |           |
|                     |   |                    |         | -     |           |

Falls Sie die Einstellung ändern, sollten Sie Ihre Druckvorlagen anpassen:

[Einstellungen], [System], "Textverarbeitung", "Vorlagen" und "Öffnen".

Als Standard ist der Font "ARIAL" in der Schriftgröße 11 eingestellt.

#### **Funktion Sichern**

Starke Praxis schreibt alle Ihre Eingaben automatisch in eine Datenbank. Mit dieser Funktion schreiben Sie zusätzlich eine Backup-Datei auf den gewählten Datenträger.

| Daten sic              | hern               |                  |            |              |  |
|------------------------|--------------------|------------------|------------|--------------|--|
| ?                      | Wollen Sie eine Da | atensicherung du | rchführen? | ( <u>-</u> 1 |  |
| Urdner   C:\Users\Test |                    |                  |            |              |  |
| [                      | Ja                 | <u>N</u> ein     | Abbrechen  |              |  |

Schließen Sie zuvor alle weiteren Formulare und melden Sie alle Netzwerk-Benutzer vom Programm ab.

| Sicherungsdatei | Schreiben Sie Name und Pfad der Sicherungsdatei auf. Keine Umlaute verwenden!                                                    |
|-----------------|----------------------------------------------------------------------------------------------------|
| []              | Wählen Sie den Sicherungsort über Datei öffnen aus z.<br>B. USB-Stick. Geben Sie den Datei-Namen an und klicken Sie "Speichern". |
| Komprimierung   | Wählen Sie eine Stufe der Datenreduktion aus.<br>Dadurch wird die Sicherungsdatei kleiner.                                       |
| Sichern         | Erstellen Sie eine Sicherungsdatei.                                                                                              |

Bei Datenverlusten, gravierenden Fehleingaben oder ungewollten Archivierungen stellen Sie einen älteren Zustand wieder her. Laden Sie über eine zuvor erstellte Sicherungs-Datei einen älteren Datenbestand in Starke Praxis.

Mit der Sicherungs-Funktion schreiben Sie regelmäßig eine Backup-Datei auf ein ausgewähltes Backup-Medium.

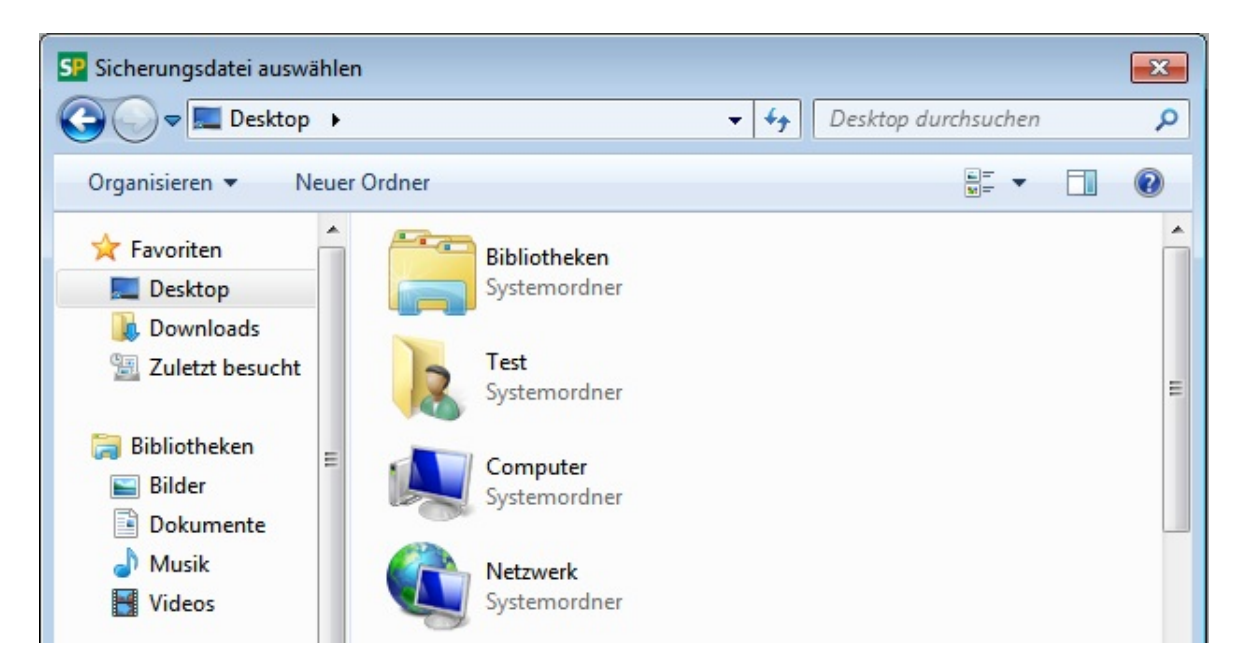

Wählen Sie die aktuellste Sicherungs-Datei aus, stellen Sie den Sicherungszustand wieder her und wiederholen Sie alle danach vorgenommenen Eingaben.

Schließen Sie zuvor alle weiteren Formulare und melden Sie alle Netzwerk-Benutzer vom Programm ab.

Formular-Felder und Schaltflächen

| Sicherungsdatei  | Wählen Sie die aktuellste Sicherungs-Datei aus.                                                                     |
|------------------|----------------------------------------------------------------------------------------------------|
| []               | Wählen Sie eine Sicherungsdatei über Datei öffnen<br>aus. Geben Sie den Datei-Namen an und klicken Sie<br>"Öffnen". |
| Wiederherstellen | Stellen Sie den Datenbestand der Sicherungsdatei wieder her.                                                        |

#### **Funktion Importieren**

Laden Sie über die Datenbank-Schnittstelle eine Vielzahl von Datensätzen in das Programm.

Wählen Sie die Datei aus und bestimmen Sie die Karteien, die gefüllt werden sollen.

| Starke Praxis Import |                                  |                          |   |           |  |  |
|----------------------|----------------------------------|--------------------------|---|-----------|--|--|
| Datei                | atei C:\Starke Praxis\Medica2009 |                          |   |           |  |  |
| Ärzte                |                                  | Berichte                 | ◄ | Diagnosen |  |  |
| Kassen               | $\overline{\mathbf{v}}$          | Mitarbeiter              | ▼ | Patienten |  |  |
| Rezepte              | $\checkmark$                     | Tarife 🔽 Textbausteine 🔽 |   |           |  |  |
| Abbrechen Hilfe      |                                  |                          |   |           |  |  |

| Datei       | Wählen Sie die Import-Datei aus.                                                                                    |
|-------------|----------------------------------------------------------------------------------------------------|
| []          | Wählen Sie die Datei über Datei öffnen aus. Geben Sie den Datei-Namen an und klicken Sie "Öffnen".                  |
| Karteien    | Wählen Sie die Karteien aus, die mit dem Bestand aus der Import-Datei gefüllt werden sollen.                        |
| Importieren | Importieren Sie die ausgewählten Datensätze.<br>Rechnungs- und Buchhaltungsdaten können nicht<br>importiert werden. |

## **Funktion Reorganisieren**

Legen Sie die Datenbankschlüssel und die Referenzen neu an.

Dabei werden Referenzen überprüft und ungültige Einträge gelöscht. Bei großen Sprüngen in Schlüsselfeldern kann ein erneutes sequenzielles Vergeben von Einträgen die Datenbank-Performance erhöhen.

| Reorganisieren   |                   |           |
|------------------|-------------------|-----------|
| 😲 Wollen Sie die | Daten reorganisia | eren?     |
|                  | Noin              | Abbrooken |
| <u> </u>         | Nen               | Abbiechen |

## Nutzen Sie diese Funktion nur in Absprache mit dem Starke Praxis Support!

Formular-Felder und Schaltflächen

| Ja                     | Die Datenbank wird intern überprüft und korrigiert.                   |
|------------------------|-----------------------------------------------------------------------|
| Schlüssel neu aufbauen | Die Indices der Datenbanktabellen werden überprüft<br>und korrigiert. |
| Nein / Abbrechen       | Brechen Sie den Vorgang ab.                                           |

## **Funktion Beenden**

Schließen Sie das Programm. Sie werden aufgefordert, eine zusätzliche Sicherungskopie zu erstellen.

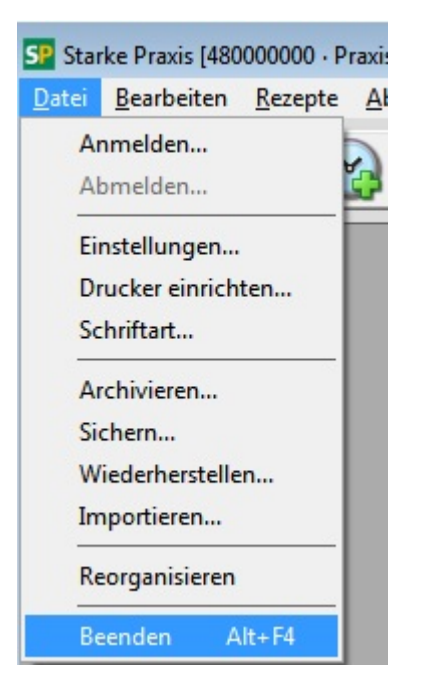

Beenden Sie das Programm mit dem Menüpunkt <Beenden>.

## Menü Bearbeiten

- Übersicht
- Funktion Ausschneiden
- Funktion Kopieren
- Funktion Einfügen
- Funktion Symbolleiste

### Übersicht

Über das Menü **Bearbeiten** nutzen Sie Funktionen, die eine Zwischenablage, ein Kopieren und ein Einfügen von Text aus einem ausgewählten Fenster in ein anderes Fenster im Sinne einer Weiterleitung von Informationen erlauben. Die hierzu gleichzeitig zu wählenden Tastenkombinationen (Windows-Funktionen) haben wir angegeben. Es sind die gleichen Funktionen, die Sie auch mit der rechten Maustaste (Standardeinstellung) aufrufen können.

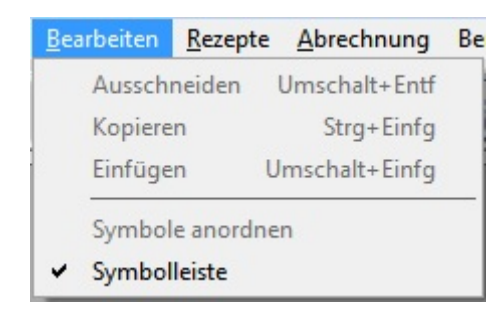

Desweiteren können Sie hier die Symbolleiste Ihrer Starken Praxis ein- oder wieder ausblenden. Anmerkung: Nach Entfernen der Funktion "Symbole anordnen" einen neuen Greenshot einfügen

#### **Funktion Ausschneiden**

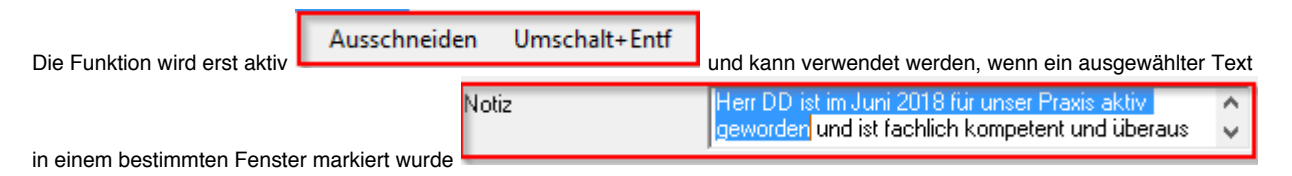

Markieren Sie einen Texteintrag in einem Fenster, aus dem heraus Sie einen Text "ausschneiden" (entfernen) möchten. Damit haben Sie diesen Text in eine Zwischenablage kopiert und können ihn anschließend mittels der Funktion Einfügen an anderer Stelle wieder einsetzen (das erspart Ihnen eine Neufassung des Textes).

Korrigieren: Als Tastaturkürzel können Sie den Windows-Standard (Strg+X, Strg+C und Strg+V) nutzen.

#### **Funktion Kopieren**

Markieren Sie einen Texteintrag

#### **Funktion Einfügen**

Markieren Sie einen Texteintrag

#### **Funktion Symbolleiste**

Blenden Sie die Symbolleiste

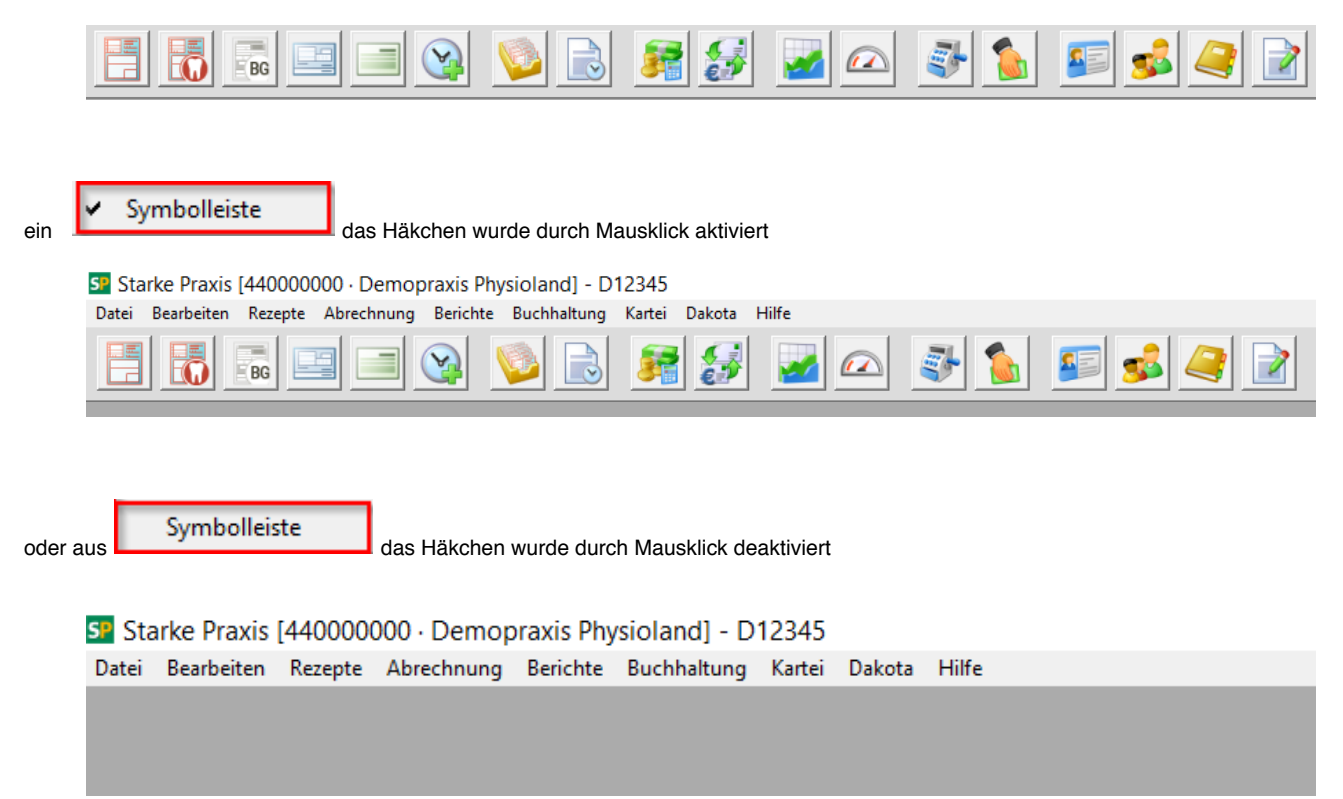

## Menü Rezepte

- Übersicht
  - Funktion Neues Kassenrezept
    - Allgemeine Funktionen
    - Funktion Rezeptaufdruck
    - •
    - Register Allgemein Verordnung nach Maßgabe des Kataloges ٠ .
    - Formular Zuzahlung

    - Register Verordnung Register Termine, Sonstiges
    - Register Mitteilung Arzt
- Register Mitteilung Arzt (2. Teil)
  Funktion neue zahnärztliche Verordnung
- Funktion Neues BG-Rezept Funktion Neues Privatrezept ٠
  - Allgemeine Funktionen
    - Funktion Rezeptaufdruck
    - ٠ Register Allgemein

    - Register Termine, Sonstiges
      Register Mitteilung Arzt
- Funktion Neuer Barverkauf
  - Allgemeine Funktionen
  - Register Allgemein
  - Register Termine, Sonstiges
- Funktion Rezepte F2
- Funktion Neuer Termin F12
- Funktion Termine
- Funktion Termine importieren
- Funktion Warteliste
- Funktion Versichertenkarte lesen
- Funktion Zuzahlung kassieren

## Übersicht

Nehmen Sie neue Verordnungen auf. Vergeben Sie Termine und verwalten Sie die Warteliste.

| Datei | Bearbeiten | Rezepte                       | Abrechnung         | Berichte | Buchh |  |  |
|-------|------------|-------------------------------|--------------------|----------|-------|--|--|
|       |            | Neu                           | es Kassenrezept    |          |       |  |  |
|       |            | Neu                           | Neues Privatrezept |          |       |  |  |
|       |            | Neuer Barverkauf              |                    |          |       |  |  |
|       |            | Neue zahnärztliche Verordnung |                    |          | g     |  |  |
|       |            | Rezepte F2                    |                    |          | F2    |  |  |
|       |            | Neuer Termin                  |                    |          | F12   |  |  |
|       |            | Termine                       |                    |          |       |  |  |
|       |            | Termine importieren           |                    |          |       |  |  |
|       |            | Warteliste                    |                    |          |       |  |  |
|       |            | Versi                         | chertenkarte les   | sen Str  | g+L   |  |  |
|       |            | Zuza                          | hlung kassierer    | Str      | g+Z   |  |  |

Lesen Sie die Kartendaten in die Patientendatei ein und nehmen Sie Zuzahlungen entgegen.

#### **Funktion Neues Kassenrezept**

Das Verodnungsformular rufen Sie über Rezept > Neues Kassenrezept, die Symbolleiste, oder über die Funktionen "Neu" in der Verordnungs-Liste auf.

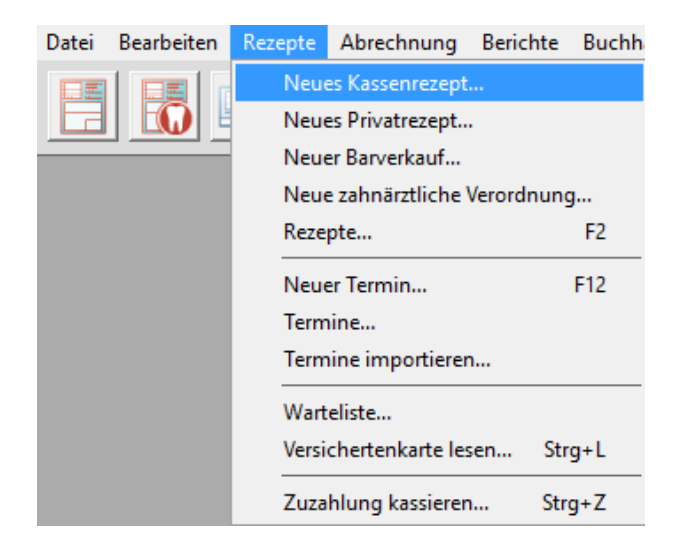

Übertragen Sie die Angaben aus der Verordnung in das Formular am Bildschirm.

Siehe Kassen-Verordnung aufnehmen (GKV).

#### Allgemeine Funktionen

Wählen Sie "Neues Kassenrezept" oder Bearbeiten im Fenster [Rezepte] oder [Neues Kassenrezept] im Menü [Rezepte], um eine Kassenverordnung zu bearbeiten oder anzulegen. Sie können dieses Fenster auch über das entsprechende Symbol in der Symbolleiste erreichen.

| Vollständig 🗌 Rezeptaufgruck Seitenansicht 🔽 Prüfen 📅 OK Abbrechen Hilfe |                        | 6                       |                 |                | <br> |           |       |
|--------------------------------------------------------------------------|------------------------|-------------------------|-----------------|----------------|------|-----------|-------|
|                                                                          | V <u>o</u> llständig 🗖 | Rezeptauf <u>d</u> ruck | Seitenansicht 🔽 | <u>P</u> rüfen | OK   | Abbrechen | Hilfe |

Formular-Felder und Schaltflächen

| Vollständig      | Eine Verordnung ist vollständig, wenn die verordneten<br>Behandlungstermine vergeben wurden. Nur vollständige<br>Verordnungen werden bei der Abrechnung berücksichtigt.<br>Setzen Sie diese Option, wenn Sie unabhängig von der<br>Terminvergabe die Verordnung abrechnen wollen. |
|------------------|----------------------------------------------------------------------------------------------------|
| Seitenansicht    | Betrachten Sie den Ausdruck vorerst am Bildschirm.                                                                                                    |
| (Tabellensymbol) | Rufen Sie den grafischen Terminkalender auf.                                                                                                    |
|                  | Siehe Termin vergeben                                                                                                    |
| ОК               | Schließen Sie das Verordnungs-Formular und speichern Sie Ihre Eingaben.                                                                                                    |
| Abbrechen        | Schließen Sie das Verordnungs-Formular und verwerfen Sie Ihre Eingaben.                                                                                                    |

Links

- Siehe Patient aufnehmen.
- Siehe Kassen-Verordnung aufnehmen (GKV).

#### Funktion Rezeptaufdruck

Bedrucken Sie die Verordnungen mit den Abrechnungsdaten für die Krankenkassen.

| 🛎 Rezept 00585 vom 23.10.2011 für Klein, Margit drucken |                                                                                                    |  |
|---------------------------------------------------------|----------------------------------------------------------------------------------------------------|--|
| Muster 13 (7.20                                         | 004) Mitteilung Arzt Muster 13 (7.2001) Muster 16 Kurrezept                                                                                                    |  |
|                                                         | Heilmittelverordnung 13   Maßnahmen der Physikalischen Therapie/   Podologischen Therapie   Podologischen Therapie   Res Leistungserbringers   480000000   Gesamt-Zuzahlung   Gesamt-Zuzahlung   Gesamt-Brutto   2218   Heilmittel-PosNr.   Faktor   Heilmittel-PosNr.   Faktor   Gesegekl-/Pauschale   Faktor   Hausbesuch   Faktor   Hausbesuch   Faktor   Hausbesuch   Faktor   Hausbesuch   Faktor   Hausbesuch   Faktor   Hausbesuch   Faktor   Hausbesuch   Faktor   Hausbesuch   Faktor   Hausbesuch   Faktor   Hausbesuch   Faktor   Hausbesuch   Faktor   Hausbesuch   Faktor   Hausbesuch |  |
| <u>D</u> rucken                                         | Seitenansicht Schließen Hilfe                                                                                                    |  |
| V <u>o</u> llständig 🔽                                  | Rezeptauf <u>d</u> ruck Seitenansicht 🔽 <u>P</u> rüfen <u>M</u> OK Abbreche                                                                                                    |  |

## Register Allgemein

Die Registerkarte "Allgemein" ist im Aussehen einer Kassenverordnung nachempfunden, so dass Sie die Angaben so eintragen können, wie Sie sie auf der Verordnung vorfinden. Bei der Auswahl eines schon im System vorhandenen Patienten werden dessen Versicherungsdaten aus der letzten Verordnung automatisch eingetragen.

| 📕 Neues Kassenrezept                                    |                    |
|---------------------------------------------------------|--------------------|
| Allgemein Verordnung Termine, Sonstiges Mitteilung Arzt | Mitteilung Arzt (2 |
| Gebühr Krankenkasse bzw. Kostenträger<br>pflicht.       |                    |
| Gebühr Name, Vorname des Versicherten                   | geb. am            |
| Unfall/<br>-tolgen                                      | Alter              |

| Name, Vorname         | Tragen Sie den Namen des Patienten ein. Wählen Sie ggf.<br>den Patienten aus der Patienten-Kartei aus oder nehmen<br>Sie ihn mit "Neu" auf. Eintragungen aus einer<br>vorangehenden Verordnung werden ggf. übernommen. |  |  |
|-----------------------|----------------------------------------------------------------------------------------------------|--|--|
| Adresse               | Die Adresse wird aus der Kartei übernommen. Mit []<br>bearbeiten Sie die Adressdaten. Rechnungen über<br>Zuzahlungen und ausgefallenen Termine schicken Sie an<br>diese Anschrift.                                     |  |  |
| Kassen-Nr.            | Hier ist dass IK der Kasse angegeben.                                                                                                    |  |  |
| Versicherten-Nr.      | Hier ist die Mitglieds-Nummer des Versicherten angegeben.                                                                                                    |  |  |
| Status                | Den Status übernehmen Sie aus der Verordnung.                                                                                                    |  |  |
| Betriebsstättennummer | Tragen Sie die Betriebsstättennummer des Arztes ein.                                                                                                    |  |  |
| Vertragsarzt-Nr.      | Tragen Sie den Namen des Arztes ein und schlagen Sie die<br>Kartei mit [Eingabe] oder [] auf. Die Arzt-Nummer<br>übernehmen Sie aus der Ärzte-Kartei.                                                                  |  |  |
| VK gültig bis         | Übertragen Sie das Gültigkeits-Datum [Format: MMJJ] der<br>Versicherten-Karte. Eine ggf. fehlende Angabe ersetzen Sie<br>mit einem '?'.                                                                                |  |  |
| Gebühr frei           | Tragen Sie eine Gebührenbefreiung ein. Starke Praxis setzt<br>die Befreiung für minderjährige Kinder selbst.                                                                                                    |  |  |
| Unfallfolgen          | Vermerken Sie, ob die Behandlung aufgrund eines Unfalls verordnet wurde.                                                                                                    |  |  |
| Arbeitsunfall         | Übernehmen Sie den Eintrag aus der Verordnung. Die Unfalldaten nehmen Sie danach auf.                                                                                                    |  |  |
| BVG                   | Tragen Sie ein wenn ein Patient über das<br>Bundesversorgungsgesetz versichert ist (z.B.) Kriegsversehrte.                                                                                                    |  |  |
| Datum                 | Nehmen Sie das Ausstellungsdatum auf.                                                                                                    |  |  |
| Verordnete Termine    | Tragen Sie die Anzahl der zu vergebenen Termine ein.                                                                                                    |  |  |
| Anzahl pro Woche      | Tragen Sie die Behandlungsfrequenz ein.                                                                                                    |  |  |
| Leistungen            | Übernehmen Sie aus dem Heilmittelkatalog die verordneten Leistungen.                                                                                                    |  |  |
| Indikationsschlüssel  | Wählen Sie den Indikationsschlüssel.                                                                                                    |  |  |
| Diagnose              | Wählen Sie die Diagnose und die Leitsymptomatik aus.                                                                                                    |  |  |
| ICD 10 Code           | Wählen Sie den ICD 10 Code aus.                                                                                                    |  |  |
| Text                  | Geben Sie ggf. einen Kommentar für die Verordnungsliste ein. Diese werden weder gedruckt noch übertragen.                                                                                                    |  |  |
| Bezahlt               | Die errechnete Zuzahlung können Sie sofort kassieren und als Bezahlt markieren.                                                                                                    |  |  |
| Rechnung              | Über [Rechnung] erstellen Sie eine Rechnung für die Zuzahlung.                                                                                                    |  |  |
| Quittung              | Über [Quittung] erstellen Sie eine Quittung für die Zuzahlung.                                                                                                    |  |  |
|                       |                                                                                                    |  |  |

Verordnung nach Maßgabe des Kataloges
| Verordnung nach Maßgabe des Kataloges<br>(Regelfall) |                                                                   |  |  |
|------------------------------------------------------|-------------------------------------------------------------------|--|--|
| Erst-<br>verordnung Folge                            | e-<br>chung Gruppen-<br>therapie<br>Behandlungsbeginn spätest, am |  |  |
| Verordnung außerhalb<br>des Regelfalles              | Therapiaharicht                                                   |  |  |
| Ja Nein                                              | Ja Nein                                                           |  |  |

| Erstverordnung, Folgeverordnung      | Wählen Sie die Verordnungsart aus.                                  |
|--------------------------------------|---------------------------------------------------------------------|
| Verordnung außerhalb des Regelfalles |                                                                     |
| Gruppentherapie                      | Tragen Sie ein wenn eine Gruppentherapie verordnet wurde.           |
| Behandslungsbeginn spät. am          | Tragen Sie das Datum ein das der Arzt eingegeben hat.               |
| Hausbesuch                           | Tragen Sie ein wenn die Behandlung als Hausbesuch stattfinden soll. |
| Heim                                 | Tragen Sie ein wenn der Patient in einer sozialen Einrichtung ist.  |
| Therapiebericht                      | Tragen Sie ein ob der Arzt ein Therapiebericht wünscht.             |

# Formular Zuzahlung

Die Zuzahlung errechnet sich aus den verordneten Heilmitteln, den Terminen und dem zugeordneten Tarif.

| 🏛 Zuzahlung für            | Rezept 00590          |                                                                       |
|----------------------------|-----------------------|-----------------------------------------------------------------------|
| Zuzahlung                  | 28,96                 | Status                                                                |
| Betrag                     | 28,96                 | C Verordnungsgebühr bezahlt                                           |
| Kassiert am<br>Mitarbeiter | 19.10.2012            | <ul> <li>Zuzahlung bezahlij</li> <li>Keine Zuzahlung trotz</li> </ul> |
| automatisch i              | n Kasse buchen        | schriftlicher Zahlungsaufforderung<br>C Zuzahlung abgeschrieben       |
|                            |                       | 🔲 Keine Verordnungsgebühr                                             |
| Zahlungsaufforde           | erung Seitenansicht 🔽 | OK Abbrechen Hilfe                                                    |

Genauere Angaben zur Zuzahlung tragen Sie über [...] ein.

| Zuzahlung                   | Der Betrag wird aus der Verordnung übernommen.                                                                                                    |
|-----------------------------|----------------------------------------------------------------------------------------------------|
| Betrag                      | Tragen Sie die Höhe der kassierten Zahlung ein.                                                                                                    |
| Kassiert am                 | Tragen Sie das Datum der Zahlung ein.                                                                                                    |
| Mitarbeiter                 | Tragen Sie Ihr Mitarbeiter-Kürzel ein.                                                                                                    |
| Automatisch in Kasse buchen | Lassen Sie zu der Zahlung einen Buchungssatz erstellen.                                                                                                    |
| Status                      | Setzen Sie den Zahlungsstatus. Der Status wird bei der<br>Abrechnung berücksichtigt. Bei "keine Zuzahlung trotz<br>schriftlicher Aufforderung" wir die Zuzahlung bei der<br>Abrechnung der Kasse in Rechnung gestellt. |
| Zahlungs-Aufforderung       | Drucken Sie eine Zahlungsaufforderung.                                                                                                    |
| Seitenansicht               | Sehen Sie die Zahlungsaufforderung zuerst am Bildschirm ein.                                                                                                    |

# Register Verordnung

Weitere Angaben zur Diagnose, der Leitsymptomatik und den Therapiezielen werden aus dem Heilmittelkatalog übernommen.

Formular-Felder und Schaltflächen

| Diagnose      | Anhand des Indikationsschlüssels wird die Diagnose<br>übernommen. Übernehmen Sie ggf. weitere Angaben aus<br>der Verordnung.     |
|---------------|----------------------------------------------------------------------------------------------------|
| Therapieziele | Anhand des Indikationsschlüssels wird das Therapieziel<br>übernommen. Übernehmen Sie ggf. weitere Angaben aus<br>der Verordnung. |
| Begründung    | Übernehmen Sie die Begründung zur Verordnung außerhalb des Regelfalles aus der vorliegenden Verordnung.                          |
| Arztstempel   | Die Angaben werden aus der Ärztekartei übernommen.<br>Vergleichen Sie die Daten ggf. mit der Vorlage.                            |

## Register Termine, Sonstiges

Erfassen Sie die Behandlungs-Termine zu der Verordnung. Tragen Sie Termine über "Neu" ein oder nutzen Sie dazu den Terminkalender. In einer Liste werden die Termine angezeigt.

| Neu                  | Vergeben Sie einen neuen Termin. Für jeden neuen Termin werden die Leistungen aus der Verordnung übernommen.<br>Ändern Sie ggf. das Heilmittel.                                                                                                    |
|----------------------|----------------------------------------------------------------------------------------------------|
| Datum                | Tragen Sie das Behandlungs-Datum ein.                                                                                                    |
| Mitarbeiter          | Tragen Sie Ihr Mitarbeiter-Kürzel ein.                                                                                                    |
| Leistungen           | Die Leistung wird aus der Verordnung übernommen. Weitere<br>Heilmittel geben Sie über "Auswählen" oder "Neu" ein.                                                                                                    |
| Bearbeiten           | Bearbeiten Sie eine Leistung für diesen Termin                                                                                                    |
| Ausgefallen          | Markieren Sie einen ausgefallenen Termin.                                                                                                    |
| Löschen              | Löschen Sie eine Leistung aus diesem Termin                                                                                                    |
| Dokumentation        | Dokumentieren Sie ggf. den Behandlungstermin.                                                                                                    |
| Bearbeiten           | Markieren und bearbeiten Sie einen Termin aus der Liste.                                                                                                    |
| Löschen              | Markieren und löschen Sie einen Termin aus der Liste.                                                                                                    |
| Bescheinigung        | Erstellen Sie für den Patienten eine Bescheinigung für den Versicherungsträger.                                                                                                    |
| Kostenantrag         | Beantragen Sie eine Kostenübernahme für die verordneten Heilmittelbehandlungen.                                                                                                    |
| Kostenvoranschlag    | Erstellen Sie einen Kostenvoranschlag für die Kasse.<br>Wählen Sie ggf. einen [Abrechnungscode] aus.<br>Die voraussichtlich zu erbringenden Leistungen tragen Sie<br>mit der Heilmittelposition und dem Multiplikations-Faktor ein.<br>"Drucken" Sie den Kostenvoranschlag aus. |
| Behandlungsvertrag   | Drucken Sie einen Behandlungsvertrag für den Patienten und lassen Sie sich diesen unterschreiben.                                                                                                    |
| Honorarvereinbarung  | Drucken Sie eine Honorarvereinbarung für den Patienten und lassen Sie sich diese unterschreiben.                                                                                                    |
| Rechnung für Ausfall | Falls der Patient verschuldet einen Behandlungstermin nicht<br>wahrnahm, berechnen Sie ihm den Ausfall. Markieren Sie<br>die entsprechenden Termine als ausgefallen. Drucken Sie<br>die Rechnung und setzen Sie sie auf dem Status<br>abgeschickt.                              |
| Karteikarte          | Legen Sie eine Karteikarte ein und bedrucken Sie sie.                                                                                                    |
|                      |                                                                                                    |
| Kostenzusage         | Die Krankenkasse hat Ihnen eine Kostenzusage übersandt.<br>Tragen Sie das Genehmigungskennzeichen und das Datum<br>des Schreibens ein.                                                                                                    |

## Register Mitteilung Arzt

Die Registerkarte [Mitteilung Arzt] ist dem alten Mitteilungsblatt nachempfunden.

In den Feldern teilen Sie dem Arzt die Entwicklung der Therapie mit.

Schreiben Sie den Bericht mit Ihren eigenen Worten oder greifen Sie über [<-] auf Textbausteine zurück. Per Doppelklick übertragen Sie den vorformulierten Satz in das Eingabefeld.

| Stand          | Tragen Sie den aktuellen Befund ein. Übernehmen Sie dabei<br>Textbausteine aus dem Register [Stand].                   |
|----------------|----------------------------------------------------------------------------------------------------|
| Besonderheiten | Tragen Sie Besonderheiten während des Verlaufs ein.<br>Übernehmen Sie dabei Textbausteine aus dem Register<br>Verlauf. |
| Änderung       | Markieren Sie eine Änderung der Frequenz oder des Settings.                                                            |
| Begründung     | Tragen Sie die Begründung der Änderung ein. Übernehmen Sie dabei Textbausteine aus dem Register [Änderung].            |

#### Register Mitteilung Arzt (2. Teil)

Formular-Felder und Schaltflächen

| Behandlungsabbruch | Den Abbruch einer Therapie tragen Sie mit Datum und der Anzahl der wahrgenommenen Termine ein.   |
|--------------------|--------------------------------------------------------------------------------------------------|
| Grund              | Tragen Sie eine Begründung ein. Übernehmen Sie dabei Textbausteine aus dem Register [Abbruch].   |
| Fortsetzung        | Wählen Sie ggf. diese Option.                                                                    |
| Vorschläge         | Tragen Sie Ihren Vorschlag ein. Übernehmen Sie dabei Textbausteine aus dem Register [Vorschlag]. |
| Prognose           | Tragen Sie Ihre Prognose ein. Übernehmen Sie dabei Textbausteine aus dem Register [Prognose].    |
| Blankopapier       | Drucken Sie die Berichte auf ein neutrales Blatt.                                                |
| Briefpapier        | Drucken Sie den Bericht auf Ihr Briefpapier                                                      |
| Faxmitteilung      | Drucken Sie den Bericht auf eine Faxvorlage                                                      |

#### Funktion neue zahnärztliche Verordnung

Das Formular für eine zahnärztliche Verordnung rufen Sie über Rezepte > Neue zahnärztliche Verordnung, die Symbolleitste, oder über die Funktionen "Neu" in der Verordnungs-Liste auf.

| Datei | Bearbeiten | Rezepte | Abrechnung        | Berichte  | Buchha |
|-------|------------|---------|-------------------|-----------|--------|
|       |            | Neue    | es Kassenrezept.  |           |        |
|       |            | Neue    | es Privatrezept   |           |        |
|       |            | Neue    | er Barverkauf     |           |        |
|       |            | Neu     | e zahnärztliche \ | Verordnun | ig     |
|       |            | Reze    | pte               |           | F2     |
|       |            | Neue    | er Termin         |           | F12    |
|       |            | Term    | iine              |           |        |
|       |            | Term    | ine importierer   | ı         |        |
|       |            | Wart    | eliste            |           |        |
|       |            | Versi   | chertenkarte les  | sen St    | rg+L   |
|       |            | Zuza    | hlung kassieren   | St        | rg+Z   |

Übertragen Sie die Angaben aus der Verordnung auf das Formular am Bildschirm.

#### Siehe zahnärztliche Verordnung aufnehmen

Die Felder verhalten sich genauso, wie bei einer Kassenverordnung. Es fehlen einige nicht relevante Felder, wie die Betriebsstättennummer oder das Feld für Gruppentherapie.

## **Funktion Neues BG-Rezept**

Das Verordnungsformular rufen Sie über Rezepte > Neues BG-Rezept

## **Funktion Neues Privatrezept**

Das Verordnungsformular rufen Sie über Rezepte > Neues Privatrezept, die Symbolleiste, oder über die Funktionen "Neu" und "Bearbeiten" in der Verordnungs-Liste auf.

| Datei | Bearbeiten | Rezepte | Abrechnung       | Berichte  | Buchha |
|-------|------------|---------|------------------|-----------|--------|
|       |            | Neue    | es Kassenrezept  |           |        |
|       |            | Neue    | es Privatrezept  |           |        |
|       |            | Neue    | er Barverkauf    |           |        |
|       |            | Neue    | e zahnärztliche  | Verordnur | ng     |
|       |            | Reze    | pte              |           | F2     |
|       |            | Neue    | er Termin        |           | F12    |
|       |            | Term    | ine              |           |        |
|       |            | Term    | ine importierer  | ۱         |        |
|       |            | Wart    | eliste           |           |        |
|       |            | Versi   | chertenkarte les | sen St    | trg+L  |
|       |            | Zuza    | hlung kassierer  | n St      | rg+Z   |

Übertragen Sie die Angaben aus der Verordnung in das Formular am Bildschirm.

Siehe Privat-Verordnung aufnehmen (PKV)

#### Allgemeine Funktionen

|                        | Empfänger                          |
|------------------------|------------------------------------|
|                        | A                                  |
|                        |                                    |
|                        |                                    |
| V <u>o</u> llständig 🗖 | Seitenansicht 🔽 OK Abbrechen Hilfe |

| Eine Verordnung ist vollständig, wenn die verordneten<br>Behandlungstermine vergeben wurden. Nur vollständige<br>Verordnungen werden bei der Abrechnung berücksichtigt.<br>Setzen Sie diese Option, wenn Sie unabhängig von der<br>Terminvergabe die Verordnung abrechnen wollen. |
|----------------------------------------------------------------------------------------------------|
| Betrachten Sie den Ausdruck vorerst am Bildschirm.                                                                                                    |
| Rufen Sie den grafischen Terminkalender auf.<br>Siehe Termin vergeben                                                                                                    |
| Schließen Sie das Verordnungs-Formular und speichern Sie<br>Ihre Eingaben.                                                                                                    |
| Schließen Sie das Verordnungs-Formular und verwerfen Sie<br>Ihre Eingaben.                                                                                                    |
|                                                                                                    |

Formular-Felder und Schaltflächen

# Funktion Rezeptaufdruck

Formular-Felder und Schaltflächen

| Mitteilung Arzt | Drucken Sie einen eingegeben Arztbericht.                                                                                 |
|-----------------|----------------------------------------------------------------------------------------------------|
|                 | [Briefpapier] Drucken Sie auf Ihr Briefpapier.                                                                            |
|                 | [Blankopapier] Drucken Sie auf ein neutrales Papier.                                                                      |
|                 | [Faxmitteilung] Rufen Sie ein ausgefülltes Faxformular auf, faxen Sie es mit einem Windows-Drucker zum behandelnden Arzt. |
| Seitenansicht   | Betrachten Sie den Ausdruck vorerst am Bildschirm.                                                                        |

# Register Allgemein

Formular-Felder und Schaltflächen

| Name, Vorname      | Tragen Sie den Namen des Patienten ein. Wählen Sie ggf.<br>den Patienten aus der Patienten-Kartei aus oder nehmen<br>Sie ihn mit "Neu" auf. Eintragungen aus einer<br>vorangehenden Verordnung werden ggf. übernommen.   |
|--------------------|----------------------------------------------------------------------------------------------------|
| Adresse            | Die Adresse wird aus der Kartei übernommen. Mit [] bearbeiten Sie die Adressdaten.                                                                                                    |
| Anrede             | Wählen Sie die Anrede aus.<br>Nutzen Sie die Kürzel H für Herr und F für Frau.<br>Tragen Sie in das Anredetextfeld die Kürzel H und F ein, so<br>wird die Anrede auf 'Sehr geehrter Herr/ Sehr geehrte Frau'<br>ergänzt. |
| Vertragsarzt-Nr.   | Tragen Sie, wenn gewünscht den Namen des Arztes ein und schlagen Sie die Kartei mit [Eingabe] oder [] auf. Die Arzt-<br>Nummer übernehmen Sie aus der Ärzte-Kartei.                                                      |
| Tarif              | Wählen Sie den Tarif aus.                                                                                                    |
| Datum              | Nehmen Sie das Ausstellungsdatum auf. Tragen Sie die<br>Tage ein und lassen Sie das Datum mit <tab> ergänzen.</tab>                                                                                                    |
| Verordnete Termine | Tragen Sie die Anzahl der zu vergebenen Termine ein. Die<br>Angabe wird bei der Terminvergabe und beim<br>Verordnungsstatus ausgewertet.                                                                                 |
| Leistungen         | Übernehmen Sie die verordneten Leistungen.                                                                                                    |
| Diagnose           | Wählen Sie die Diagnose aus. Die Diagnose wird bei der<br>Abrechnung nicht berücksichtigt.                                                                                                    |
| Text               | Geben Sie ggf. einen Kommentar für die Verordnungsliste ein.                                                                                                    |
| Empfänger          | Falls der Rechnungsempfänger nicht der Patient ist, wählen<br>Sie den Empfänger aus der Kartei aus.                                                                                                    |

## Register Termine, Sonstiges

Erfassen Sie die Behandlungs-Termine zu der Verordnung. Tragen Sie Termine über "Neu" ein oder nutzen Sie dazu den Terminkalender. In einer Liste werden die Termine angezeigt.

| Neu                  | Vergeben Sie einen neuen Termin. Für jeden neuen Termin<br>werden die Leistungen aus der Verordnung übernommen.<br>Ändern Sie ggf. das Heilmittel.                                                                                              |
|----------------------|----------------------------------------------------------------------------------------------------|
| Datum                | Tragen Sie das Behandlungs-Datum ein.                                                                                                    |
| Mitarbeiter          | Tragen Sie Ihr Mitarbeiter-Kürzel ein.                                                                                                    |
| Leistungen           | Die Leistung wird aus der Verordnung übernommen. Weitere Heilmittel geben Sie über "Auswählen" oder "Neu" ein.                                                                                                    |
| Bearbeiten           | Bearbeiten Sie eine Leistung für diesen Termin.                                                                                                    |
| Löschen              | Löschen Sie eine Leistung für diesen Termin.                                                                                                    |
| Ausgefallen          | Markieren Sie einen ausgefallenen Termin.                                                                                                    |
| Dokumentation        | Dokumentieren Sie ggf. den Behandlungstermin.                                                                                                    |
| Bearbeiten           | Markieren und bearbeiten Sie einen Termin aus der Liste.                                                                                                    |
| Löschen              | Markieren und löschen Sie einen Termin aus der Liste.                                                                                                    |
| Bescheinigung        | Erstellen Sie für den Patienten eine Bescheinigung für den<br>Versicherungsträger.                                                                                                    |
| Kostenvoranschlag    | Erstellen Sie einen Kostenvoranschlag für den Patienten.                                                                                                    |
|                      | Die voraussichtlich zu erbringenden Leistungen tragen Sie mit dem Multiplikations-Faktor ein.                                                                                                    |
|                      | "Drucken" Sie den Kostenvoranschlag aus.                                                                                                    |
| Behandlungsvertrag   | Drucken Sie den Behandlungsvertrag für den Patienten und<br>lassen Sie sich diesen unterschreiben.                                                                                                    |
| Honorarvereinbarung  | Drucken Sie die Honorarvereinbarung für den Patienten und lassen Sie sich diese unterschreiben.                                                                                                    |
| Rechnung für Ausfall | Falls der Patient verschuldet einen Behandlungstermin nicht<br>wahrnahm, berechnen Sie ihm den Ausfall. Markieren Sie<br>die entsprechenden Termine als ausgefallen. Drucken Sie<br>die Rechnung und setzen Sie sie auf den Status abgeschickt. |
| Karteikarte          | Legen Sie eine Karteikarte ein und bedrucken Sie sie.                                                                                                    |
| Dokumentation        | Druckt die Dokumentation die Sie auf den Terminen hinterlegt haben.                                                                                                    |
|                      |                                                                                                    |

## Register Mitteilung Arzt

Die Registerkarte [Mitteilung Arzt] ist dem alten Mitteilungsblatt nachempfunden.

In den Feldern teilen Sie dem Arzt die Entwicklung der Therapie mit.

Schreiben Sie den Bericht mit Ihren eigenen Worten, oder greifen Sie über [<-] auf Textbausteine zurück. Per Doppelklick übertragen Sie den vorformulierten Satz in das Eingabefeld.

| Stand              | Tragen Sie den aktuellen Befund ein. Übernehmen Sie dabei<br>Textbausteine aus dem Register [Stand].                     |
|--------------------|----------------------------------------------------------------------------------------------------|
| Besonderheiten     | Tragen Sie Besonderheiten während des Verlaufs ein.<br>Übernehmen Sie dabei Textbausteine aus dem Register<br>[Verlauf]. |
| Änderung           | Markieren Sie eine Änderung der Frequenz oder des Settings.                                                              |
| Begründung         | Tragen Sie die Begründung der Änderung ein. Übernehmen Sie dabei Textbausteine aus dem Register [Änderung].              |
| Behandlungsabbruch | Den Abbruch einer Therapie tragen Sie mit Datum und der Anzahl der wahrgenommenen Termine ein.                           |
| Grund              | Tragen Sie eine Begründung ein. Übernehmen Sie dabei<br>Textbausteine aus dem Register [Abbruch].                        |
| Fortsetzung        | Wählen Sie ggf. diese Option.                                                                                            |
| Vorschläge         | Tragen Sie Ihren Vorschlag ein. Übernehmen Sie dabei<br>Textbausteine aus dem Register [Vorschlag].                      |
| Prognose           | Tragen Sie Ihre Prognose ein. Übernehmen Sie dabei<br>Textbausteine aus dem Register [Prognose].                         |

## **Funktion Neuer Barverkauf**

Das Barverkauf-Formular rufen Sie über die Symbolleiste oder über das Menü [Rezept] und [Neuer Barverkauf] auf.

Links

• Siehe Barverkauf.

# Allgemeine Funktionen

|                        | Empfänger                |            |
|------------------------|--------------------------|------------|
|                        | -                        |            |
| V <u>o</u> llständig 🗖 | Seitenansicht 🔽 OK Abbre | chen Hilfe |

| Vollständig      | Ein Barverkauf ist vollständig, wenn die verordneten<br>Behandlungstermine vergeben wurden. Nur vollständige<br>Barverkauf werden bei der Abrechnung berücksichtigt.<br>Setzen Sie diese Option, wenn Sie unabhängig von der<br>Terminvergabe dem Barverkauf abrechnen wollen. |
|------------------|----------------------------------------------------------------------------------------------------|
| Seitenansicht    | Betrachten Sie den Ausdruck vorerst am Bildschirm.                                                                                                    |
| (Tabellensymbol) | Rufen Sie den grafischen Terminkalender auf.<br>Siehe Termin vergeben                                                                                                    |
| ок               | Schließen Sie das Formular und speichern Sie Ihre Eingaben.                                                                                                    |
| Abbrechen        | Schließen Sie das Formular und verwerfen Sie Ihre Eingaben.                                                                                                    |

# Register Allgemein

Formular-Felder und Schaltflächen

| Name, Vorname  | Tragen Sie den Namen des Patienten ein. Wählen Sie ggf.<br>den Patienten aus der Patienten-Kartei aus oder nehmen<br>Sie ihn mit "Neu" auf. Eintragungen aus einem<br>vorangehenden Barverkauf werden ggf. übernommen.   |
|----------------|----------------------------------------------------------------------------------------------------|
| Adresse        | Die Adresse wird aus der Kartei übernommen. Mit [] bearbeiten Sie die Adressdaten.                                                                                                    |
| Anrede         | Wählen Sie die Anrede aus.<br>Nutzen Sie die Kürzel H für Herr und F für Frau.<br>Tragen Sie in das Anredetextfeld die Kürzel H und F ein, so<br>wird die Anrede auf 'Sehr geehrter Herr/ Sehr geehrte Frau'<br>ergänzt. |
| Tarif          | Wählen Sie den Tarif aus, nach dem Sie die Leistung vergütet bekommen.                                                                                                    |
| Datum          | Nehmen Sie das Ausstellungsdatum auf.                                                                                                    |
| Anzahl Termine | Tragen Sie die Anzahl der zu vergebenen Termine ein.                                                                                                    |
| Mitarbeiter    | Tragen Sie Ihr Mitarbeiter-Kürzel ein.                                                                                                    |
| Leistungen     | Übernehmen Sie aus dem Tarif die Leistungen.                                                                                                    |
| Text           | Geben Sie ggf. einen Kommentar für die Verordnungsliste ein.                                                                                                    |
| Empfänger      | Falls der Rechnungsempfänger nicht der Patient ist, wählen<br>Sie den Empfänger aus der Kartei aus.                                                                                                    |

## Register Termine, Sonstiges

Erfassen Sie die Behandlungs-Termine zu dem Barverkauf. Tragen Sie Termine über "Neu" ein oder nutzen Sie dazu den Terminkalender. In einer Liste werden die Termine angezeigt.

| Neu                 | Vergeben Sie einen neuen Termin. Für jeden neuen Termin<br>werden die Leistungen aus dem Barverkauf übernommen.<br>Ändern Sie ggf. das Heilmittel.                                                      |
|---------------------|----------------------------------------------------------------------------------------------------|
| Datum               | Tragen Sie das Behandlungs-Datum ein.                                                                                                    |
| Mitarbeiter         | Tragen Sie Ihr Mitarbeiter-Kürzel ein.                                                                                                    |
| Leistungen          | Die Leistung wird aus dem Barverkauf übernommen.<br>Weitere Heilmittel geben Sie über "Auswählen" oder "Neu"<br>ein.                                                                                    |
| Ausgefallen         | Markieren Sie einen ausgefallenen Termin.                                                                                                    |
| Bearbeiten          | Bearbeiten Sie die Leistung für diesen Termin.                                                                                                    |
| Löschen             | Löschen Sie diese Leistung aus dem Termin.                                                                                                    |
| Dokumentation       | Dokumentieren Sie ggf. den Behandlungstermin.                                                                                                    |
| Bearbeiten          | Markieren und bearbeiten Sie einen Termin aus der Liste.                                                                                                    |
| Löschen             | Markieren und löschen Sie einen Termin aus der Liste.                                                                                                    |
| Kostenvoranschlag   | Erstellen Sie einen Kostenvoranschlag für den Patienten.<br>Die voraussichtlich zu erbringenden Leistungen tragen Sie<br>mit dem Multiplikations-Faktor ein<br>"Drucken" Sie den Kostenvoranschlag aus. |
| Behandlungsvertrag  | Drucken Sie den Behandlungsvertrag für den Patienten und lassen Sie sich diesen unterschreiben.                                                                                                    |
| Honorarvereinbarung | Drucken Sie die Honorarvereinbarung für den Patienten und lassen Sie sich diesen unterschreiben.                                                                                                    |
| Karteikarte         | Legen Sie eine Karteikarte ein und bedrucken Sie diese.                                                                                                    |
| Dokumentation       | Druckt die Dokumentation, die Sie auf den Terminen hinterlegt haben.                                                                                                    |

# **Funktion Rezepte F2**

In dieser Liste finden Sie alle Kassenverordnungen, Privatverordnungen und Barverkäufe aufgeführt.

Die Sortierung der Verordnungen bestimmen Sie über die Register. Über das Suchfeld suchen Sie nach passenden Einträgen.

Die Verordnungen werden in einer Tabelle mit den abrechnungsrelevanten Daten aufgeführt.

| Register Nach Patienten          | Sortieren Sie die Verordnungen nach dem Nachnamen des Patienten in eine aufsteigende alphabetische Ordnung.                                       |  |
|----------------------------------|----------------------------------------------------------------------------------------------------|--|
| Register Nach Nummer             | Sortieren Sie die Verordnungen nach der lfd. Nummer der Verordnungen in eine absteigende numerische Ordnung.                                      |  |
| Register Fertig                  | Zeigt fertig terminierte Verordnungen                                                                                                    |  |
| Register Offene nach Mitarbeiter | Erstellen Sie eine Übersicht über die offenen Verordnungen, sortiert nach Ihren Mitarbeitern.                                                     |  |
| Register Ungültig                | Zeigt Verordnungen, die noch der Überarbeitung bedürfen, da Sie nicht dem Heilmittelkatalog entsprechen.                                          |  |
| Feld Nummer                      | Die laufende Nummer der Verordnung                                                                                                    |  |
| Feld Name des Patienten          | Nachname, Vorname des Patienten                                                                                                    |  |
| Datum                            | Ausstellungsdatum der Verordnung                                                                                                    |  |
| Termine                          | Verordnete und vereinbarte Termine / Durchgeführte Behandlungen                                                                                   |  |
| Art                              | "K" für Kassenverordnung, "P" für Privatverordnung, Z für zahnärztliche Verordnung und "B" für Barverkauf                                         |  |
| Rechnung                         | Offen > Offene Verordnungen                                                                                                    |  |
|                                  | Vollständig > Vollständige Verordnungen die noch nicht<br>abgerechnet sind                                                                        |  |
|                                  | Ungültig > Nicht korrekte eingegebene Verordnungen                                                                                                |  |
|                                  | Rechnungsnummer > Kassenrezept > Rechnungsnummern<br>der Kassenrechnung mit der die Verordnung abgerechnet<br>wurde.                              |  |
|                                  | Privat/Barverkauf > Rechnungsnummer mit der die<br>Privatverordnung/der Barverkauf abgerechnet wurde.                                             |  |
|                                  | Rechnungsnummern, die in [ ] stehen, haben den Zustand "erstellt"                                                                                 |  |
| Text                             | Übernimmt die Angaben aus dem Textfeld der Verordnung.                                                                                            |  |
| Alle anzeigen                    | Abgerechnete Verordnungen deren Rechnungen den Zustand "Abgeschickt" haben, werden nur aufgeführt wenn der Haken gesetzt ist.                     |  |
| Neu (Kasse)                      | Nehmen Sie eine neue Kassenverordnung auf.                                                                                                    |  |
| Neu (Privat)                     | Nehmen Sie eine neue Privatverordnung auf.                                                                                                    |  |
| Neu (Bar)                        | Nehmen Sie einen neuen Barverkauf auf.                                                                                                    |  |
| Bearbeiten                       | Markieren Sie eine Verordnung und rufen Sie es zur Einsicht<br>oder Bearbeitung erneut auf. Alternativ doppelklicken Sie die<br>Verordnung.       |  |
| Löschen                          | Markieren Sie den Eintrag und löschen Sie die Verordnung<br>und die dazugehörigen Termine. Abgerechnete<br>Verordnungen können Sie nicht löschen. |  |
| Archiv                           | "Übernehmen" Sie bereits archivierte Verordnungen in die aktuelle Verordnungs-Liste.                                                              |  |
| Schließen                        | Schließen Sie das Fenster. Auch über die ESC-Taste können Sie das Fenster schließen.                                                              |  |
| Rezeptaufdruck                   | Markieren Sie eine Verordnung und sehen Sie die<br>Aufdruckfelder ein. Dies geht nicht bei offenen<br>Verordnungen.                               |  |

## **Funktion Neuer Termin F12**

Erfassen Sie einen Behandlungs-Termin. Tragen Sie den Patienten, die Verordnung und das Datum ein.

Formular-Felder und Schaltflächen

| Allgemein     | Terminregister                                                                                                 |
|---------------|----------------------------------------------------------------------------------------------------|
| Datum         | Tragen Sie das Behandlungs-Datum ein. Das aktuelle Datum ist bereits eingetragen.                              |
| Mitarbeiter   | Tragen Sie Ihr Mitarbeiter-Kürzel ein.                                                                         |
| Rezept        | Wählen Sie die Verordnung aus der Liste aus, für das Sie den Termin vergeben wollen.                           |
| Leistungen    | Die Leistung wird aus der Verordnung übernommen. Weitere Heilmittel geben Sie über "Auswählen" oder "Neu" ein. |
| Bearbeiten    | Markieren und bearbeiten Sie einen Termin aus der Liste.                                                       |
| Löschen       | Markieren und löschen Sie einen Termin aus der Liste.                                                          |
| Ausgefallen   | Markieren Sie einen ausgefallenen Termin.                                                                      |
| Dokumentation | Dokumentieren Sie ggf. den Behandlungstermin.                                                                  |
| ок            | Sichern Sie Ihre Eingaben und schließen Sie das Fenster.                                                       |
| Abbrechen     | Verwerfen Sie Ihre Eingaben und schließen Sie das Fenster <esc>.</esc>                                         |

# **Funktion Termine**

Erstellen Sie für einen Mitarbeiter eine Übersicht über seine Behandlungstermine. Wählen Sie zwischen einer monatlichen und einer täglichen Ansicht. Rufen Sie diese Funktion auch über die Symbolleiste auf.

| Register Monat     | Rufen Sie eine Monatsübersicht auf.                                        |  |
|--------------------|----------------------------------------------------------------------------|--|
| Mitarbeiter        | Tragen Sie das Mitarbeiter-Kürzel ein.                                     |  |
| Monat              | Wählen Sie den Monat (Format M/JJ) aus, den die Übersicht anzeigen soll.   |  |
| Register Tag       | Rufen Sie eine Terminübersicht für einen Tag auf.                          |  |
| Mitarbeiter        | Tragen Sie das Mitarbeiter Kürzel ein.                                     |  |
| Datum              | Geben Sie das Datum an, für das Sie eine Terminübersicht erstellen wollen. |  |
| Spalte Mitarbeiter | Kürzel des Mitarbeiters, für den die Übersicht erstellt wird.              |  |
| Datum              | Datum des Termins                                                          |  |
| Rezept             | Nummer der Verordnung, für das der Termin vergeben wurde.                  |  |
| Name               | Name des zu behandelnden Patienten                                         |  |
| Neu                | Vergeben Sie einen neuen Termin.                                           |  |
| Bearbeiten         | Markieren Sie einen Eintrag und bearbeiten Sie den Termin.                 |  |
| Löschen            | Entfernen Sie den Termin aus Ihrem Kalender.                               |  |
| Drucken            | Drucken Sie die Übersicht.                                                 |  |
| Seitenansicht      | Betrachten Sie den Ausdruck vorerst am Bildschirm.                         |  |
| Schließen          | Schließen Sie das Fenster.                                                 |  |

## **Funktion Termine importieren**

Erstellen Sie

#### **Funktion Warteliste**

Wenn Sie einem Patienten keinen freien Termin geben können, legen Sie einen Eintrag in der Warteliste an. Zuerst tragen Sie Kategorien (Dringlichkeit, Privat, Mitarbeiter) ein, nach denen Sie die Warteliste unterteilen wollen. Dann wählen Sie in der Kategorie die Funktion "Neu", um mit dem heutigen Datum einen Eintrag zu erstellen. Ordnen Sie den Patienten aus der Patienten-Kartei hinzu und erstellen Sie ggf. eine Notiz, dazu wechseln Sie auf der Patienten Kartei auf die Register [Allgemein].

Alle Einträge unter den Wartekategorien werden in der Übersicht [Gesamt] angezeigt.

Der Vermerk Warteliste wird in der Patientenkartei unter Sonstiges geführt.

Formular-Felder und Schaltflächen

| Register Gesamt | Zeigt alle Einträge der verschiedenen Wartelisten an.                                                                                                    |
|-----------------|----------------------------------------------------------------------------------------------------|
| Wartet seit     | Datum, zu dem der Eintrag erstellt wurde.                                                                                                    |
| Patient         | Name des zu behandelnden Patienten                                                                                                    |
| GebDatum        | Geburts-Datum des Patienten                                                                                                    |
| Telefon         | Telefonnummer des Patienten                                                                                                    |
| Notiz           | Wartelisten-Notiz                                                                                                    |
| Drucken         | Drucken Sie die Übersicht.                                                                                                    |
| Seitenansicht   | Betrachten Sie den Ausdruck vorerst am Bildschirm.                                                                                                    |
| Neu             | Geben Sie einen neuen Patienten in der gewählten<br>Kategorie ein.                                                                                                    |
| Bearbeiten      | Markieren Sie einen Eintrag und bearbeiten Sie den Warteplatz.                                                                                                    |
| Löschen         | Entfernen Sie den Patienten aus der Warteliste.                                                                                                    |
| Kategorien      | Rufen Sie eine Liste der Wartekategorien auf. Die<br>Kategorien bilden die weiteren Register der Warteliste.<br>Erstellen Sie neue Register und bearbeiten Sie diese<br>Register. |
| Schließen       | Schließen Sie das Fenster.                                                                                                    |

#### **Funktion Versichertenkarte lesen**

Rufen Sie die Funktion "Neuer Patient" auf. Klicken Sie auf Versichertenkarte. Nun werden die Daten der Versichertenkarte in das Formular "Neuer Patient" eingetragen. Ergänzen Sie weitere Daten.

| Allgemein            | Daten des Patienten werden durch das einlesen der<br>Versichertenkarte gefüllt.<br>Bei Heimbewohnern setzen Sie die Option.                                                                                                    |
|----------------------|----------------------------------------------------------------------------------------------------|
| Karteikarte drucken  | Legen Sie eine Karteikarte ein und bedrucken Sie sie mit den allgemeinen Patientendaten.                                                                                                    |
| Versichertenkarte    | Wählen Sie [Versichertenkarte] und stecken Sie die Karte in<br>Ihr Lesegerät.                                                                                                    |
| Register Adresse     | Adressangaben zum Patienten. An diese Anschriften werden Rechnungen verschickt.                                                                                                    |
| Register Rezeptdaten | Wenn Sie einen neuen Patienten aufnehmen, sollten Sie<br>diese Eingaben über das Verordnungsformular machen.<br>Für einen Patienten ohne Verordnung können Sie hier einige<br>Informationen eintragen.                                                                                                    |
| ОК                   | Nun haben Sie die Daten des neuen Patienten<br>aufgenommen. Je nach Ihren Angaben können Sie jetzt ein<br>GKV- oder Privatverordnungs-Formular mit den Patienten-<br>Daten öffnen.                                                                                                    |
| Sonstiges            | Tragen Sie eine abweichende Adresse ein, falls der<br>Rechnungsempfänger und der Patient nicht dieselbe<br>Anschrift haben.<br>Wählen Sie in der Adress-Kartei einen Eintrag aus oder<br>nehmen Sie eine neue Adresse mit "Neu" auf.<br>Weisen Sie eine Wartekategorie zu und tragen Sie das<br>Anfangsdatum der Wartezeit ein.<br>Ordnen Sie einem Patienten ein von Ihnen erstelltes<br>Kennzeichen zu. |

#### Siehe Vorgehen (mit Lesegerät).

## Funktion Zuzahlung kassieren

Rufen Sie die Funktion auf, um eine Verordnungs-Zuzahlung zu bearbeiten. Sie kassieren die Barzahlung des Patienten, geben die Quittungs-Daten ein und drucken die Quittung für den Patienten aus.

Formular-Felder und Schaltflächen

| Datum                                  | Das aktuelle Datum ist bereits eingetragen.                     |
|----------------------------------------|-----------------------------------------------------------------|
| Nummer                                 | Geben Sie ggf. eine ldf. Buchungsnummer ein.                    |
| Rezept                                 | Wählen Sie die Verordnung über [] aus.                          |
| Empfänger, Verwendungszweck und Betrag | Die Daten werden aus der Verordnung übernommen.                 |
| Quittung                               | Drucken Sie sofort die Quittung aus.                            |
| ок                                     | Sichern Sie Ihre Eingaben und schließen Sie das Eingabefenster. |
| Abbrechen                              | Verwerfen Sie Ihre Eingaben und schließen Sie das Fenster.      |

# Menü Abrechnung

- Funktion AbrechnungFunktion Rezepte sofort abrechnen

- Funktion Nachberechnung
  Funktion Rechnungen F5
  Funktion Rechnungsübersicht drucken
  Funktion Rechnungsübersicht drucken • Funktion Sendungen erstellen

- Funktion Sendungen
  Funktion Factomat-Protokoll
- Funktion Kürzungen

# **Funktion Abrechnung**

Rufen Sie die Funktion auf, um aus Rezepten Rechnungen zu erstellen. Im oberen Fenster kontrollieren Sie die vollständigen Rezepte. Über die unteren Funktionen wählen Sie, welche Sie davon abrechnen wollen.

| Alles Abrechnen       | Erstellen Sie zu allen vollständigen Rezepten eine jeweilige<br>Rechnung.<br>Mit nur einem Klick starten Sie diesen Vorgang.<br>Danach wird die Liste der Rechnungen angezeigt. Anhand<br>des Rechnungsdatums erkennen Sie die soeben erstellten<br>Rechnungen.                                                                                                 |
|-----------------------|----------------------------------------------------------------------------------------------------|
| Auswählen             | Rufen Sie eine Liste der offenen und vollständigen Rezepte auf. Per Doppelklick können Sie den Status ändern.                                                                                                    |
| Rechnungsdatum        | Geben Sie das Datum ein, das auf den Rechnungen als Rechnungsdatum erscheinen soll.                                                                                                    |
| Register Kasse        | Sehen Sie die Krankenkasse, für die abzurechnende Rezepte vorliegen. Mit Klick auf [+] bekommen Sie die abzurechnenden Rezepte aufgeführt.                                                                                                    |
| +                     | Zeigen Sie alle Rezepte unterhalb der Kassen an.                                                                                                    |
| -                     | Zeigen Sie nur die Kassen an.                                                                                                    |
| Bearbeiten            | Markieren Sie das Rezept und rufen Sie "Bearbeiten" auf.<br>Dann verändern Sie das Rezept direkt im Rezeptformular.                                                                                                    |
| Alle Kassen abrechnen | Rechnen Sie nur die Kassenrezepte ab.                                                                                                    |
| Kasse abrechnen       | Rechnen Sie nur die Rezepte der markierten Kasse ab.                                                                                                    |
| Register Privat       | Sehen Sie eine Liste aller vollständigen, aber nicht<br>abgerechneten Privatrezepte.<br>Alle Rezepte abrechnen<br>Rechnen Sie nur die Privatrezepte ab.<br>Rezept abrechnen<br>Rechnen Sie das markierte Privat-Rezept ab.<br>Bearbeiten<br>Markieren Sie das Rezept und rufen Sie "Bearbeiten" auf.<br>Dann verändern Sie das Rezept direkt im Rezeptformular. |
| Register Barverkauf   | Sehen Sie eine Liste aller vollständigen, aber nicht<br>abgerechneten Barverkäufe.<br>Alle Rezepte abrechnen<br>Rechnen Sie nur die Barverkäufe ab.<br>Rezept abrechnen<br>Rechnen Sie den markierten Barverkauf ab.<br>Bearbeiten<br>Markieren Sie den Barverkauf und rufen Sie "Bearbeiten"<br>auf. Dann verändern Sie das Rezept direkt im Formular.         |

Links

• Siehe Abrechnung.

# Funktion Rezepte sofort abrechnen

Rufen Sie die Funktion auf, um eine Rechnung zu einem Rezepte/Barverkauf zu erstellen.

| Register Kasse     | Sehen Sie eine Liste aller vollständigen, aber nicht abgerechneten Rezepte.         |
|--------------------|-------------------------------------------------------------------------------------|
| Register Privat    | Sehen Sie eine Liste aller vollständigen, aber nicht abgerechneten Privatrezepte.   |
| Regiser Barverkauf | Sehen Sie eine Liste aller vollständigen, aber nicht abgerechneten Barverkäufe.     |
| Rechnungsdatum     | Geben Sie das Datum ein, das auf den Rechnungen als Rechnungsdatum erscheinen soll. |
| Abrechnen          | Rechnen Sie nur das markierte Rezept ab.                                            |

#### **Funktion Nachberechnung**

Diese Funktion ist ausschließlich für die Nachberechnung von Kassenrechnungen nach einer verspäteten Tarifänderung.

Formular-Felder und Schaltflächen

| Geben Sie ein Datum ein. Ab diesem Zeitpunkt werden<br>Änderungen in den Rechnungen überprüft.                    |
|----------------------------------------------------------------------------------------------------|
| Berücksichtigen Sie bei der Suche nach veränderten Rechnungen nur Rechnungsdifferenzen über dem angegebenen Wert. |
| Führen Sie eine Suche nach veränderten Rechnungen durch. Geben Sie die Kriterien vorher ein.                      |
| Markieren Sie eine Rechnung und erstellen Sie dazu eine Nachberechnung.                                           |
| Erstellen Sie für alle veränderten Rechnungen eine jeweilige Nachberechnung.                                      |
| Geben Sie das Datum ein, das Sie auf der Nachberechnung ausgeben wollen.                                          |
|                                                                                                    |

# **Funktion Rechnungen F5**

Rufen Sie die Funktion auf, um eine Liste aller aktuellen Rechnungen anzuzeigen. Sie können einzelne Rechnungen nun - je nach ihrem Status Zustand - verarbeiten.

| Sehen Sie eine Liste aller aktuellen Rechnungen.<br>Sortierungen und bestimmte Auswahlen rufen Sie über die<br>Register auf.                                                                                                    |
|----------------------------------------------------------------------------------------------------|
| Nach Nummer                                                                                                    |
| Alle Rechnungen sehen Sie nach der Rechnungsnummer sortiert.                                                                                                    |
| Nach Namen                                                                                                    |
| Alle Rechnungen sehen Sie nach dem Patienten- und Kassennamen sortiert.                                                                                                    |
| Kasse                                                                                                    |
| Sehen Sie eine Aufstellung der Kassen-Rechnungen.                                                                                                    |
| Privat                                                                                                    |
| Sehen Sie eine Aufstellung der Privat-Rechnungen.                                                                                                    |
| Barverkauf                                                                                                    |
| Sehen Sie eine Aufstellung der Barverkaufs-Rechnungen.                                                                                                    |
| Zuzahlung                                                                                                    |
| -<br>Sehen Sie eine Aufstellung der Zuzahlungs-Rechnungen.                                                                                                    |
| Ausfall                                                                                                    |
| Sehen Sie eine Aufstellung der Ausfall-Rechnungen.                                                                                                    |
| Über die Eingabe Nummer/Name suchen Sie einen Eintrag<br>in der Liste.                                                                                                    |
| Ändern Sie den Status einer Rechnung auf "Abgeschickt".                                                                                                    |
| Nun wird sie bei der Erstellung der Sendung nicht mehr berücksichtigt.                                                                                                    |
| "Ändern" Sie eine Rechnung mit dem Status "Abgeschickt".                                                                                                    |
| Fehlerhafte, abgeschickte Rechnungen können Sie<br>"Stornieren".<br>Die Rezepte einer stornierten Rechnung können erneut<br>abgerechnet werden                                                                                                    |
| Ealls eine Forderung uneinbringlich wird setzen Sie den                                                                                                    |
| Status über "Abschreiben" auf Abgeschrieben.                                                                                                    |
| Rechnung 2013-0005 bearbeiten       □ □ ○         Allgemein       Rezepte       Sonstiges       Teilzahlungen       Kürzungen         Rechnungsnummer       0013-0005       1. Ausfertigung       Datum       15.07.2013         Ergänzung       □       □       □       □         Name des Patienten       Albrecht, Sandy       □       □       □         Zustand       Erstellt       □       □       □         Zahlungsart       © Überweisung       Bar       Keine       ⊂ ec         Fäligkeitsdatum       29.07.2013       □       □       □         Brezehit       am       △       Abgeschrieben       □         Drucken       Seitenansicht       □       □K       Abbrechen       Hilfe |
|                                                                                                    |

|               | Zahlungsart I Wählen Sie die Zahlungsart<br>Überweisung/Bar/Karte/keine                                                                            |
|---------------|----------------------------------------------------------------------------------------------------|
|               | Fälligkeitsdatum I zeigt die Fälligkeit der Rechnung, kann hier geändert werden.                                                                   |
|               | Bezahlt I Rechnungen werden auf bezahlt<br>gesetzt , Datum z.B. aus dem Kontoauszug<br>eintragen.                                                  |
|               | Abgeschrieben I Ein Rechnungsbetrag ist nicht mehr einzufordern.                                                                                   |
|               | Register Rezept                                                                                                    |
|               | -> Zeigt die Rezepte die mit dieser Rechnung<br>abgerechnet wurden.                                                                                |
|               | Register Sonstiges                                                                                                    |
|               | Empfänger I Zeigt den Empfänger der<br>Rechnung. Abweichungen können Sie über []<br>eintragen.                                                     |
|               | Überweisungsträger drucken I Bedruckt ein<br>Überweisungsträger, wenn in den Einstellungen<br>eingetragen.                                         |
|               | Register Teilzahlungen                                                                                                    |
|               | -> Teilzahlung einer Rechnung werden<br>eingetragen.                                                                                               |
|               | Datum I Datum der Zahlung                                                                                                    |
|               | Teilzahlung I Betrag der TZ                                                                                                    |
|               | Text I Notizen zur Teilzahlung                                                                                                    |
|               | Register Kürzungen                                                                                                    |
|               | -> Kürzungen z.B. durch die Kasse werden<br>eingetragen.                                                                                           |
|               | Datum I Datum der Kürzung.                                                                                                    |
|               | Kürzung I Betrag der Kürzung                                                                                                    |
|               | Zustand I Wählen Sie welcher Stand die<br>Kürzung hat.                                                                                             |
|               | Grund I Geben Sie den Grund der Kürzung ein.                                                                                                    |
|               | Text I Geben Sie weitere Vermerke ein.                                                                                                    |
| Löschen       | Entfernen Sie eine erstellte Rechnung aus der Liste. Sie<br>erhält den Status "Gelöscht". Das zugehörige Rezept kann<br>erneut abgerechnet werden. |
| Drucken       | Wählen Sie eine Rechnung aus und drucken Sie sie aus.                                                                                              |
| Seitenansicht | Sehen Sie den Ausdruck zuerst in einer Bildschirmsicht an.                                                                                         |

# Funktion Rechnungen drucken

Rufen Sie die Funktion auf, um mehrere Rechnungen auszugeben. Wählen Sie die Rechnungen anhand der Optionen aus.

| Rechnungen drucken | Kasse                                                                                                    |
|--------------------|----------------------------------------------------------------------------------------------------|
|                    | Drucken Sie Kassen-Rechnungen.                                                                                                    |
|                    | Privat                                                                                                    |
|                    | Drucken Sie Privat-Rechnungen.                                                                                                    |
|                    | Barverkauf                                                                                                    |
|                    | Drucken Sie Barverkaufs-Rechnungen.                                                                                                    |
|                    | Zuzahlung                                                                                                    |
|                    | Drucken Sie Zuzahlungs-Rechnungen.                                                                                                    |
|                    | Ausfall                                                                                                    |
|                    | Drucken Sie Ausfall-Rechnungen.                                                                                                    |
| Filter             | Rechnung von - bis                                                                                                    |
|                    | Bestimmen Sie Rechnungsnummern der Rechnungen, die Sie ausgeben wollen.                                                                              |
|                    | Zustand                                                                                                    |
|                    | Drucken Sie nur Rechnungen mit einem bestimmten Status (Zustand) aus.                                                                                |
|                    | Sendung                                                                                                    |
|                    | Drucken Sie nur Rechnungen aus, die Teil einer Sendung sind.                                                                                         |
|                    | Sendungen sind elektronische Sammelrechnungen.                                                                                                    |
|                    | Annahmestelle                                                                                                    |
|                    | Drucken Sie nur Rechnungen aus, die an eine bestimmte<br>Annahmestelle versandt werden sollen.                                                       |
|                    | Test                                                                                                    |
|                    | Drucken Sie nur Rechnungen aus, die während des<br>Parallelverfahrens zusätzlich zur elektronischen Form auch<br>gedruckt übermittelt werden sollen. |
| Rezepte bedrucken  | Bedrucken Sie die Rezepte zu den oben ausgewählten Rechnungen.                                                                                       |
|                    | Legen Sie dann die angeforderten Rezepte zum Bedrucken ein.                                                                                          |
| Drucken            | Druckt die Rechnung die Sie ausgewählt haben.                                                                                                    |

# Funktion Rechnungsübersicht drucken

Rufen Sie die Funktion auf, um eine Rechnungs-Übersicht auszugeben. Wählen Sie die Rechnungen anhand der Optionen aus.

| Rechnungen    | <ul> <li>von Nummer</li> <li>Wählen Sie zuerst die kleinste Nummer aus, die in der<br/>Übersicht berücksichtigt werden soll.</li> <li>bis Nummer</li> <li>Wählen Sie dann die größte Rechnungsnummer aus, die in<br/>der Übersicht angezeigt werden soll.</li> </ul> |
|---------------|----------------------------------------------------------------------------------------------------|
| Drucken       | Drucken Sie die Rechnungsübersicht aus.                                                                                                    |
| Seitenansicht | Sehen Sie den Ausdruck zuerst in einer Bildschirmsicht an.                                                                                                    |
| Export        | Erstellen Sie eine Rechnungsübersicht, die Sie mit einem Kalkulationsprogramm weiter bearbeiten können. Siehe Bericht "Export"                                                                                                    |

## Funktion Sendungen erstellen

Rufen Sie die Funktion auf, um aus Rechnungen Sendungen zu erstellen. Sehen Sie die Datenannahmestelle, für die erstellte Rechnungen vorliegen.

Formular-Felder und Schaltflächen

| Übersicht Datenannahmestellen | Sehen Sie die Annahmestellen der Krankenkasse, für die Rechnungen vorliegen. Mit Klick auf [+] sehen Sie die Rechnungen aufgeführt.                                                                                                    |
|-------------------------------|----------------------------------------------------------------------------------------------------|
| Sendung erstellen             | Erstellen Sie nur die Sendung für die ausgewählte Annahmestelle.                                                                                                    |
| Alle erstellen                | Erstellen Sie zu allen erstellten Rechnungen für alle<br>betroffenen Annahmestellen eine Sendung.<br>Mit nur einem Klick starten Sie diesen Vorgang.<br>Danach wird die Liste der Sendungen angezeigt.                                                                              |
| Auswählen                     | Rufen Sie die Funktion "Auswählen" auf. Wählen Sie aus<br>den erstellten Rechnungen diejenigen aus, die Sie zu einer<br>Sendung zusammenfassen wollen.<br>Erstellte Rechnungen -> Werden nicht zu Sendungen.<br>Versandfähige Rechnungen -> Es können Sendungen<br>erstellt werden. |
| Alphabetisch                  | Sortieren Sie die Rezepte nicht nach der Nummer, sondern<br>in der Reihenfolge der Patientennamen.<br>Die Krankenkasse verlangen in der Regel die Sortierung<br>nach der aufsteigenden Rezeptnummer.                                                                                |
| +                             | Zeigen Sie alle Rechnungen unterhalb der Annahmestellen an.                                                                                                    |
| -                             | Zeigen Sie nur die Annahmestellen an.                                                                                                    |

#### **Funktion Sendungen**

Rufen Sie die Funktion auf, um eine Liste aller aktuellen Sendungen anzuzeigen. Sie können einzelne Sendungen nun verarbeiten.

| Sendungen          | Sehen Sie die Annahmestellen der Krankenkasse, für die<br>Rechnungen vorliegen. Mit Klick auf [+] sehen Sie die<br>Rechnungen aufgeführt.<br>Erstellt<br>In diesem Register sehen Sie die Sendungen, die bereits<br>erstellt aber noch nicht abgeschickt worden.<br>Abgeschickt<br>In diesem Register sehen Sie die Sendungen, die bereits<br>abgeschickt worden sind.                                                      |
|--------------------|----------------------------------------------------------------------------------------------------|
| Alle versenden     | Versenden Sie alle erstellten Sendungen.<br>Es startet der Assistent für die Verarbeitung.                                                                                                    |
| Versenden          | Versenden Sie einzelne Datensätze.<br>Es startet der Assistent für die Verarbeitung.                                                                                                    |
| Abschicken         | Ändern Sie den Status der Sendung auf "Abgeschickt". Die Sendung wurde dabei nicht an die Annahmestelle versendet.                                                                                                    |
| Stornieren         | Fehlerhafte, abgeschickte Sendungen können Sie in<br>Absprache mit der Annahmestelle "Stornieren".<br>Die enthaltenen Rechnungen setzen Sie damit auf den<br>Status "Erstellt".<br>Nun können Sie erneut eine Sendung erstellen. Die Rezepte<br>bleiben dabei im Status abgerechnet und die<br>Rechnungsnummern werden nicht geändert.                                                                                      |
| Drucken            | Erstellen Sie einen Transportbegleitzettel zu der Sendung.                                                                                                    |
| Bearbeiten         | <ul> <li>Sehen Sie die Sendungs-Datei ein.</li> <li>Allgemein</li> <li>Neben den Kopf-Daten der Sendungs-Datei sehen Sie die Datei in einem Textfeld als Klartext an.</li> <li>Auftragssatz</li> <li>Sehen Sie weitere Kopfdaten zur Sendung ein.</li> <li>Verschlüsselt</li> <li>Sehen Sie die verschlüsselten Daten ein.</li> <li>Rechnungen</li> <li>Sehen Sie die in der Sendung enthaltenen Rechnungen ein.</li> </ul> |
| Löschen            | Entfernen Sie eine erstellte Sendung aus der Liste. Die enthaltenen Rechnungen erhalten den Status "Erstellt".                                                                                                    |
| Factomat-Protokoll | Sollten Sie die Abrechnung mit dem Zusatz Factomat durchführen, können Sie hier das Protokoll einsehen.                                                                                                    |
| Kürzungen          | Tragen Sie Kürzungen durch die Kasse ein.                                                                                                    |

# Funktion Factomat-Protokoll

Rufen Sie die Funktion auf,

# **Funktion Kürzungen**

Rufen Sie die Funktion auf,

Links

• Siehe Abbrechnung mit Dakota.LE

# Menü Berichte

- Allgemeine Berichtsfunktionen
- Bericht Adressen •
- Bericht Buchhaltung/Buchungen
- Bericht MwSt-Einzelaufstellung
- Bericht MwSt-Übersicht
- Bericht Ergebnis-Rechnung
- Bericht Kontostände
- Bericht Behandlungsfälle
- Bericht Leistungen
- Bericht Rezepte
- Bericht Termine
- Bericht Rechnungen
- Bericht Zuzahlungen
- Bericht Kürzungen
- Bericht Mitarbeiter-Abrechnung
- Bericht Mitarbeiter-Rezepte
- Bericht Mitarbeiter-Termine Bericht Mitarbeiter-Statistik
- Bericht Patienten-Alter
- Bericht Patienten-Geburtstagsliste
- Bericht Patienten-Status
- Bericht Summenbericht
- Bericht Eigene Berichte F7
- Berichtsübersicht Praxis-Cockpit

## **Allgemeine Berichtsfunktionen**

Für alle Berichte finden Sie die wiederkehrenden Felder und Funktionen hier aufgeführt.

|--|

| Filter Allgemein | Schränken Sie die Auswahlkriterien<br>für Ihren Bericht ein. Geben Sie über<br>die Filter-Optionen Suchkriterien ein.<br>Sie verringern dadurch die Zeilen in<br>einem Bericht.<br>Sie können nicht alle Filter in allen<br>Berichten auswählen. Über []<br>greifen Sie auf eine Auswahlliste zu. |  |
|------------------|----------------------------------------------------------------------------------------------------|--|
|                  | Rechnung von - bis                                                                                                    |  |
|                  | Wählen Sie die Nummern der ersten<br>und letzten Rechnung aus, die für<br>den Bericht berücksichtigt werden<br>soll.                                                                                                    |  |
|                  | Rechnungszustand                                                                                                    |  |
|                  | Wählen Sie aus der Liste den<br>Rechnungszustand aus, der für den<br>Bericht berücksichtigt werden soll.                                                                                                    |  |
|                  | Rezept von - bis                                                                                                    |  |
|                  | Geben Sie hier die Nummern des<br>ersten und letzten Rezepts ein, das<br>für den Bericht berücksichtigt werden<br>soll.                                                                                                    |  |
|                  | Rezeptzustand                                                                                                    |  |
|                  | Wählen Sie aus der Liste den<br>Rezeptzustand aus, der für den<br>Bericht berücksichtigt werden soll.<br>Dieses Feld ist nicht für den Bericht<br>Rechnungen verfügbar.                                                                                                    |  |
|                  | Mitarbeiter                                                                                                    |  |
|                  | Geben Sie hier den Kurznamen eines<br>Mitarbeiters ein, um den Bericht auf<br>diesen Mitarbeiter zu beschränken.                                                                                                    |  |

| Filter Sonstiges | Patient<br>Geben Sie hier den Namen eines<br>Patienten ein, um den Bericht auf                                  |  |
|------------------|----------------------------------------------------------------------------------------------------|--|
|                  | Kasse                                                                                                    |  |
|                  | Geben Sie hier das IK einer Kasse<br>ein, um den Bericht auf diese Kasse<br>zu beschränken.                     |  |
|                  | Arzt                                                                                                    |  |
|                  | Geben Sie hier die<br>Vertragsarztnummer eines Arztes<br>ein, um den Bericht auf diesen Arzt<br>zu beschränken. |  |
|                  | Tarif                                                                                                    |  |
|                  | Geben Sie hier den Namen eines<br>Tarifs ein, um den Bericht auf diesen<br>Tarif zu beschränken.                |  |
|                  | Tarifposition                                                                                                   |  |
|                  | Geben Sie hier die Nummer der<br>Tarifposition ein, um den Bericht auf<br>diese Tarifposition zu beschränken.   |  |
|                  | Diagnose                                                                                                    |  |
|                  | Geben Sie hier das Kürzel einer<br>Diagnose ein, um den Bericht auf<br>diese Diagnose zu beschränken.           |  |
| Drucken          | Geben Sie den Bericht direkt auf dem<br>Drucker aus.                                                            |  |
| Seitenansicht    | Zeigen Sie den Bericht zuerst am<br>Monitor an.                                                                 |  |

| Export  | <ul> <li>Wählen Sie die Funktion Export, um die Ausgabe des Berichtes in eine Textdatei zu schreiben. Diese Datei können Sie in ein Tabellenkalkulations-Programm importieren.</li> <li><b>Datei</b></li> <li>Geben Sie den Namen der Datei an, in die der Bericht exportiert werden soll z.B. "Terminübersicht.xls". Über [] wählen Sie den Pfad aus.</li> <li>Ändern Sie die folgenden Einstellungen nur in Absprache mit dem Support.</li> <li><b>Kopfzeile</b></li> <li>Schreiben Sie in den ersten Datensatz der Export-Datei die internen Feldnamen.</li> <li><b>Feldtrenner</b></li> <li>Wählen Sie hier aus der Liste das Zeichen aus, mit dem die Felder getrennt werden sollen.</li> <li><b>Texttrenner</b></li> <li>Wählen Sie hier aus der Liste das Zeichen aus, das verwendet wird, um den Beginn und das Ende eines Feldes zu kennzeichnen.</li> <li><b>Wählen Sie hier den Zeichensatz für den Export aus.</b> Falls Fehler bei der Darstellung von Sonderzeichen ausfür den Sei diese Option</li> </ul> |  |
|---------|----------------------------------------------------------------------------------------------------|--|
| Oishaw  | Verschen Sie zuerst einen                                                                                                    |  |
| Sichern | vergeben Sie zuerst einen<br>Berichtsnamen. Speichern Sie die<br>Berichtsvorlage mit "Sichern". Rufen<br>Sie den gesicherten Bericht über<br>"Eigene Berichte" auf.                                                                                                    |  |

#### Links

• Siehe Berichte.

# **Bericht Adressen**

Erstellen Sie eine Auflistung von Adressen aus Ihren Adresskarteien. Passen Sie den Bericht über die Auswahloptionen an.

Wählen Sie für welche Personengruppe Sie die Adressen drucken möchten.

| Patienten | Bei den Patienten-Adressen wählen Sie zusätzlich aus, welche Rezepte berücksichtigt werden sollen.                    |
|-----------|----------------------------------------------------------------------------------------------------|
|           | Zeitraum                                                                                                    |
|           | Wählen Sie eine Zeitspanne über das Anfangs- und End-<br>Datum, in dem das Ausstellungsdatum der Rezepte liegen soll. |

# Bericht Buchhaltung/Buchungen

Erstellen Sie eine Auflistung von Buchungen aus Ihrer Buchhaltung. Passen Sie den Bericht über die Auswahloptionen an.

Formular-Felder und Schaltflächen

| Name (Überschrift) | Falls Sie einen Bericht periodisch wiederkehrend erstellen<br>wollen, geben Sie einen aussagefähigen Berichts-Namen<br>an, stellen die Berichts-Optionen ein und wählen "Sichern".<br>Unter dem angegebenen Namen rufen Sie ihn mit der<br>Funktion Eigene Berichte erneut auf. |
|--------------------|----------------------------------------------------------------------------------------------------|
| Allgemein          | Zeitraum                                                                                                    |
|                    | Wählen Sie eine Zeitspanne über das Anfangs- und End-<br>Datum, in dem die Buchungen aufgenommen wurden.                                                                                                    |
|                    | Sortierung                                                                                                    |
|                    | Wählen Sie hier die Sortierung aus.                                                                                                    |
|                    | Zwischensumme                                                                                                    |
|                    | Hier können Sie angeben, gebildet werden sollen.                                                                                                    |
|                    | Berichtsart                                                                                                    |
|                    | Wählen Sie, ob der Bericht nach Konten oder nach<br>Kategorien getrennt ausgewiesen werden soll. Für jedes<br>Konto bzw. Kategorie wird mit einer neuen Seite begonnen,<br>wenn sie den entsprechenden Haken setzen.                                                            |
| Filter             | Mithilfe des Filters können Sie die Auswahlkriterien für Ihren<br>Bericht einschränken.                                                                                                    |
|                    | Konto                                                                                                    |
|                    | Geben Sie hier den Namen eines Kontos ein, um den<br>Bericht auf dieses Konto zu beschränken.                                                                                                    |
|                    | Empfänger                                                                                                    |
|                    | Geben Sie hier einen Empfänger ein, um den Bericht auf<br>diesen Empfänger zu beschränken.                                                                                                    |
|                    | Verwendungszweck                                                                                                    |
|                    | Geben Sie hier einen Verwendungszweck ein, um den<br>Bericht auf diesen Verwendungszweck zu beschränken.                                                                                                    |
|                    | Kategorie                                                                                                    |
|                    | Geben Sie hier den Namen einer Kategorie ein, um den<br>Bericht auf Buchungen mit dieser Kategorie zu beschränken.                                                                                                    |
|                    | Gruppe                                                                                                    |
|                    | Geben Sie hier den Namen einer Kategorie-Gruppe ein, um<br>den Bericht auf diese Gruppe zu beschränken.                                                                                                    |
|                    | Zustand                                                                                                    |
|                    | Wählen Sie hier aus der Liste aus, welche Buchungen Sie<br>anzeigen wollen                                                                                                    |
|                    | (alle, nur abgeglichene oder nur offene Buchungen).                                                                                                    |
|                    |                                                                                                    |

Links

• Siehe Berichte.

# Bericht MwSt-Einzelaufstellung

Erstellen Sie eine Auflistung aller einzelner Buchungen mit gebuchter Mehrwert-Steuer. Passen Sie den Bericht über die Auswahloptionen an.

Formular-Felder und Schaltflächen

| Name (Überschrift) | Falls Sie einen Bericht periodisch wiederkehrend erstellen<br>wollen, geben Sie einen aussagefähigen Berichts-Namen<br>an, stellen die Berichts-Optionen ein und wählen "Sichern".<br>Unter dem angegebenen Namen rufen Sie ihn mit der<br>Funktion Eigene Berichte erneut auf. |
|--------------------|----------------------------------------------------------------------------------------------------|
| Allgemein          | Zeitraum                                                                                                    |
|                    | Wählen Sie eine Zeitspanne über das Anfangs- und End-<br>Datum, in dem die Buchungen aufgenommen wurden.                                                                                                    |
| Filter             | Mit Hilfe des Filters können Sie die Auswahlkriterien für Ihren Bericht einschränken.                                                                                                    |
|                    | Konto                                                                                                    |
|                    | Geben Sie hier den Namen eines Kontos ein, um den<br>Bericht auf dieses Konto zu beschränken.                                                                                                    |
|                    | Empfänger                                                                                                    |
|                    | Geben Sie hier einen Empfänger ein, um den Bericht auf<br>diesen Empfänger zu beschränken.                                                                                                    |
|                    | Verwendungszweck                                                                                                    |
|                    | Geben Sie hier einen Verwendungszweck ein, um den<br>Bericht auf diesen Verwendungszweck zu beschränken.                                                                                                    |
|                    | Kategorie                                                                                                    |
|                    | Geben Sie hier den Namen einer Kategorie ein, um den<br>Bericht auf Buchungen mit dieser Kategorie zu beschränken.                                                                                                    |
|                    | Gruppe                                                                                                    |
|                    | Geben Sie hier den Namen einer Kategorie-Gruppe ein, um<br>den Bericht auf diese Gruppe zu beschränken.                                                                                                    |
|                    | Zustand                                                                                                    |
|                    | Wählen Sie hier aus der Liste aus, welche Buchungen Sie<br>anzeigen wollen                                                                                                    |
|                    | (alle, nur abgeglichene oder nur offene Buchungen).                                                                                                    |
|                    |                                                                                                    |

# Bericht MwSt-Übersicht

Erstellen Sie eine Übersichts-Auflistung aller Buchungen mit gebuchter Mehrwert-Steuer. Passen Sie den Bericht über die Auswahloptionen an.

| Name (Überschrift) | Falls Sie einen Bericht periodisch wiederkehrend erstellen<br>wollen, geben Sie einen aussagefähigen Berichts-Namen<br>an, stellen die Berichts-Optionen ein und wählen "Sichern".<br>Unter dem angegebenen Namen rufen Sie ihn mit der<br>Funktion "Eigene Berichte" erneut auf. |
|--------------------|----------------------------------------------------------------------------------------------------|
| Allgemein          | Zeitraum                                                                                                    |
|                    | Wählen Sie eine Zeitspanne über das Anfangs- und End-<br>Datum, in dem die Buchungen aufgenommen wurden.                                                                                                    |
| Filter             | Mit Hilfe des Filters können Sie die Auswahlkriterien für Ihren Bericht einschränken.                                                                                                    |
|                    | Konto                                                                                                    |
|                    | Geben Sie hier den Namen eines Kontos ein, um den<br>Bericht auf dieses Konto zu beschränken.                                                                                                    |
|                    | Empfänger                                                                                                    |
|                    | Geben Sie hier einen Empfänger ein, um den Bericht auf<br>diesen Empfänger zu beschränken.                                                                                                    |
|                    | Verwendungszweck                                                                                                    |
|                    | Geben Sie hier einen Verwendungszweck ein, um den<br>Bericht auf diesen Verwendungszweck zu beschränken.                                                                                                    |
|                    | Kategorie                                                                                                    |
|                    | Geben Sie hier den Namen einer Kategorie ein, um den<br>Bericht auf Buchungen mit dieser Kategorie zu beschränken.                                                                                                    |
|                    | Gruppe                                                                                                    |
|                    | Geben Sie hier den Namen einer Kategorie-Gruppe ein, um<br>den Bericht auf diese Gruppe zu beschränken.                                                                                                    |
|                    | Zustand                                                                                                    |
|                    | Wählen Sie hier aus der Liste aus, welche Buchungen Sie anzeigen wollen                                                                                                    |
|                    | (alle, nur abgeglichene oder nur offene Buchungen).                                                                                                    |

# Bericht Ergebnis-Rechnung

Erstellen Sie eine Ergebnis-Rechnung aus allen gebuchten Einnahmen. Passen Sie den Bericht über die Auswahloptionen an.

| Name (Überschrift) | Falls Sie einen Bericht periodisch wiederkehrend erstellen<br>wollen, geben Sie einen aussagefähigen Berichts-Namen<br>an, stellen die Berichts-Optionen ein und wählen "Sichern".<br>Unter dem angegebenen Namen rufen Sie ihn mit der<br>Funktion "Eigene Berichte" erneut auf. |
|--------------------|----------------------------------------------------------------------------------------------------|
| Allgemein          | Zeitraum                                                                                                    |
|                    | Wählen Sie eine Zeitspanne über das Anfangs- und End-<br>Datum, in dem die Buchungen aufgenommen wurden.                                                                                                    |
|                    | Sortierung                                                                                                    |
|                    | Wählen Sie hier die Sortierung aus.                                                                                                    |
| Filter             | Mit Hilfe des Filters können Sie die Auswahlkriterien für Ihren<br>Bericht einschränken.                                                                                                    |
|                    | Konto                                                                                                    |
|                    | Geben Sie hier den Namen eines Kontos ein, um den<br>Bericht auf dieses Konto zu beschränken.                                                                                                    |
|                    | Empfänger                                                                                                    |
|                    | Geben Sie hier einen Empfänger ein, um den Bericht auf<br>diesen Empfänger zu beschränken.                                                                                                    |
|                    | Verwendungszweck                                                                                                    |
|                    | Geben Sie hier einen Verwendungszweck ein, um den<br>Bericht auf diesen Verwendungszweck zu beschränken.                                                                                                    |
|                    | Kategorie                                                                                                    |
|                    | Geben Sie hier den Namen einer Kategorie ein, um den<br>Bericht auf Buchungen mit dieser Kategorie zu beschränken.                                                                                                    |
|                    | Gruppe                                                                                                    |
|                    | Geben Sie hier den Namen einer Kategorie-Gruppe ein, um<br>den Bericht auf diese Gruppe zu beschränken.                                                                                                    |
|                    | Zustand                                                                                                    |
|                    | Wählen Sie hier aus der Liste aus, welche Buchungen Sie anzeigen wollen                                                                                                    |
|                    | (alle, nur abgeglichene oder nur offene Buchungen).                                                                                                    |

# Bericht Kontostände

| Name (Überschrift) | Falls Sie einen Bericht periodisch wiederkehrend erstellen wollen,<br>geben Sie einen aussagefähigen Berichts-Namen an, stellen die<br>Berichts-Optionen ein und wählen "Sichern". Unter dem<br>angegebenen Namen rufen Sie ihn mit der Funktion "Eigene<br>Berichte" erneut auf.                                                                                                    |
|--------------------|----------------------------------------------------------------------------------------------------|
| Allgemein          | Kontostände von/bis<br>Wählen Sie einen Zeitraum<br>Sortierung<br>Wählen Sie die Sortierung                                                                                                    |
| Filter             | Mit Hilfe des Filters können Sie die Auswahlkriterien für Ihren<br>Bericht einschränken.<br>Konto<br>Geben Sie hier den Namen eines Kontos ein, um den<br>Bericht auf dieses Konto zu beschränken.<br>Empfänger<br>Geben Sie hier einen Empfänger ein, um den Bericht auf<br>diesen Empfänger zu beschränken.<br>Verwendungszweck<br>Geben Sie hier einen Verwendungszweck ein, um den<br>Bericht auf diesen Verwendungszweck zu beschränken.<br>Kategorie<br>Geben Sie hier den Namen einer Kategorie ein, um den<br>Bericht auf Buchungen mit dieser Kategorie zu beschränken.<br>Gruppe<br>Geben Sie hier den Namen einer Kategorie - Gruppe ein, um<br>den Bericht auf diese Gruppe zu beschränken. |
|                    | (alle, nur abgeglichene oder nur offene Buchungen).                                                                                                    |

# Bericht Behandlungsfälle

Erstellen Sie eine Auflistung Ihrer Behandlungsfälle aus Ihrem Terminkalender. Passen Sie den Bericht über die Auswahloptionen an.

| Zeitraum   | Wählen Sie eine Zeitspanne über das Anfangs- und End-<br>Datum, in dem die Behandlungen durchgeführt wurden. |
|------------|----------------------------------------------------------------------------------------------------|
| Sortierung | Wählen Sie die Sortierung aus.                                                                               |
| Enddatum   | Berücksichtigen Sie das Datum des letzten<br>Behandlungstermins der Behandlung.                              |
| Таде       | Therapieunterbrechungen                                                                                      |

#### **Bericht Leistungen**

Erstellen Sie eine Auflistung Ihrer erbrachten Leistungen. Passen Sie den Bericht über die Auswahloptionen an.

Formular-Felder und Schaltflächen

| Zeitraum      | Wählen Sie eine Zeitspanne über das Anfangs- und End-<br>Datum, in dem die Leistungen durchgeführt wurden.                                            |
|---------------|----------------------------------------------------------------------------------------------------|
| Sortierung    | Für die Sortierung nach Datum können Sie angeben, ob<br>Zwischensummen nach Tag (nur Leistungen), Monat,<br>Quartal oder Jahr gebildet werden sollen. |
| Zwischensumme | Wählen Sie die Zwischensumme aus.                                                                                                    |

## **Bericht Rezepte**

Erstellen Sie eine Auflistung Ihrer aufgenommenen Rezepte. Passen Sie den Bericht über die Auswahloptionen an.

Formular-Felder und Schaltflächen

| Zeitraum         | Zeitraum                                                                                                    |
|------------------|----------------------------------------------------------------------------------------------------|
|                  | Wählen Sie eine Zeitspanne über das Anfangs- und End-<br>Datum, in dem das Ausstellungsdatum des Rezeptes liegen soll.                                |
| Sortierung       | Wählen Sie die Sortierung aus.                                                                                                    |
| Zwischensumme    | Für die Sortierung nach Datum können Sie angeben, ob<br>Zwischensummen nach Tag (nur Leistungen), Monat,<br>Quartal oder Jahr gebildet werden sollen. |
| Offene Rezepte   | Auch offene Rezepte sollen in dem Bericht aufgeführt werden.                                                                                          |
| Neue Patienten   | Patienten, für die erstmals ein Rezept aufgenommen wurde, besonders hervorheben.                                                                      |
| Verordnungen     | Die Rezeptnummer werden gezeigt.                                                                                                    |
| Erste Verordnung | Folgeverordnungen nicht anzeigen.                                                                                                    |

### **Bericht Termine**

Erstellen Sie eine Auflistung Ihrer vereinbarten Termine. Passen Sie den Bericht über die Auswahloptionen an.

Formular-Felder und Schaltflächen

| Zeitraum      | Wählen Sie eine Zeitspanne über das Anfangs- und End-<br>Datum, in dem die Termine liegen sollen.                                                     |
|---------------|----------------------------------------------------------------------------------------------------|
| Sortierung    | Wählen Sie die Sortierung aus.                                                                                                    |
| Zwischensumme | Für die Sortierung nach Datum können Sie angeben, ob<br>Zwischensummen nach Tag (nur Leistungen), Monat,<br>Quartal oder Jahr gebildet werden sollen. |

### **Bericht Rechnungen**

Erstellen Sie eine Auflistung Ihrer erstellten Rechnungen. Passen Sie den Bericht über die Auswahloptionen an.

| Zeitraum      | Wählen Sie eine Zeitspanne über das Anfangs- und End-<br>Datum, in dem die Rechnung erstellt wurden.                                                  |
|---------------|----------------------------------------------------------------------------------------------------|
| Sortierung    | Wählen Sie die Sortierung aus.                                                                                                    |
| Eingangsdatum | Wählen Sie, ob als Datum das Rechnungsdatum oder das<br>Eingangsdatum der zugehörigen Zahlung berücksichtigt<br>werden soll.                          |
| Zwischensumme | Für die Sortierung nach Datum können Sie angeben, ob<br>Zwischensummen nach Tag (nur Leistungen), Monat,<br>Quartal oder Jahr gebildet werden sollen. |

## **Bericht Zuzahlungen**

Erstellen Sie eine Auflistung Ihrer kassierten Zuzahlungen. Passen Sie den Bericht über die Auswahloptionen an.

Formular-Felder und Schaltflächen

| Zeitraum      | Wählen Sie eine Zeitspanne über das Anfangs- und End-<br>Datum, in dem die Zuzahlung liegen soll.                                                     |
|---------------|----------------------------------------------------------------------------------------------------|
| Sortierung    | Wählen Sie die Sortierung aus.                                                                                                    |
| Eingangsdatum | Wählen Sie, ob als Datum das Rezeptdatum oder das<br>Eingangsdatum der zugehörigen Zahlung berücksichtigt<br>werden soll.                             |
| Zwischensumme | Für die Sortierung nach Datum können Sie angeben, ob<br>Zwischensummen nach Tag (nur Leistungen), Monat,<br>Quartal oder Jahr gebildet werden sollen. |

#### Bericht Kürzungen

Erstellen Sie eine Auflistung Ihrer

#### **Bericht Mitarbeiter-Abrechnung**

Erstellen Sie eine Mitarbeiter-Abrechnung.

Weisen Sie die Rezepte der ausgewählten Rechnungen nach Mitarbeitern getrennt aus. Außerdem erfolgt eine Unterscheidung nach Praxisterminen, Hausbesuchen und Wegegeldern. Dabei wird ein Termin als Hausbesuch gewertet, wenn er eine Tarifposition enthält, in der die Leistung Hausbesuch enthalten ist. Unter Wegegeld erscheinen nur die Positionen mit der Option "Wegegeld".

Passen Sie den Bericht über die Auswahloptionen an.

| Zeitraum  | Wählen Sie eine Zeitspanne über das Anfangs- und End-<br>Datum, in dem die Abrechnung durchgeführt wurden.                                                                                                    |
|-----------|----------------------------------------------------------------------------------------------------|
| 1. Spalte | Geben Sie an, welcher Betrag in der ersten Spalte der<br>Auswertung angezeigt werden soll.<br>Dabei ist der Bruttobetrag gleich dem Gesamtrezeptwert<br>inklusiv der Zuzahlung. Der Nettobetrag ist somit der<br>Bruttobetrag abzüglich der Zuzahlung. Die Anteile werden<br>als prozentuale Werte eingetragen.                                                                                                    |
| 2. Spalte | Geben Sie an, welcher Betrag in der zweiten Spalte der Auswertung angezeigt werden soll.                                                                                                    |
| Optionen  | <ul> <li>Rechnungs-Eingangsdatum</li> <li>Wählen Sie, ob als Datum das Rechnungsdatum oder das Eingangsdatum der zugehörigen Zahlung berücksichtigt werden soll.</li> <li>Tarifpositionen anzeigen</li> <li>Falls dieser Schalter gesetzt ist, werden die in einer Berichtszeile enthaltenen Tarifpositionen angezeigt. Ansonsten erfolgt eine Anzeige der Rezept- und Rechnungsnummer.</li> <li>Nullbeträge anzeigen</li> <li>Zeigen Sie auch Berichtszeilen, deren Betrag "Null" ausweist, mit "an".</li> <li>Privatrezepte getrennt</li> <li>Falls dieser Schalter gesetzt ist, werden die Privatrezepte gesondert ausgewiesen.</li> <li>Übermittlungsgebühr getrennt</li> <li>Setzen Sie diesen Schalter um die ÜG gesondert auszuweisen.</li> </ul> |

#### **Bericht Mitarbeiter-Rezepte**

Erstellen Sie einen Mitarbeiter-Bericht über alle Rezepte.

Diese Auswertung bietet die gleichen Funktionen wie die Mitarbeiter-Abrechung.

Hier wird jeoch nicht der Umsatz innerhalb einer Zeitspanne betrachtet. In diesem Bericht werden die Rezeptwerte nach dem Ausstellungsdatum zusammen betrachtet. Zusätzlich werden unvollständige Rezepte ausgewertet.

Weisen Sie die Rezepte der ausgewählten Rechnungen nach Mitarbeitern getrennt aus. Außerdem erfolgt eine Unterscheidung nach Praxisterminen, Hausbesuchen und Wegegeldern. Dabei wird ein Termin als Hausbesuch gewertet, wenn er eine Tarifposition enthält, in der die Leistung Hausbesuch enthalten ist. Unter Wegegeld erscheinen nur die Positionen mit der Option Wegegeld.

Passen Sie den Bericht über die Auswahloptionen an.

#### **Bericht Mitarbeiter-Termine**

Erstellen Sie einen Mitarbeiter-Bericht über alle Termine.

Diese Auswertung bietet die gleichen Funktionen wie die Mitarbeiter-Abrechung, zusätzlich werden unvollständige Rezepte ausgewertet. Die einzelnen Termine werden aufgelistet. Wenn die Mitarbeiter nach den durchgeführten Leistungen bewertet werden sollen, nutzen Sie diesen Bericht.

Weisen Sie die Termine der ausgewählten Rezepte nach Mitarbeitern getrennt aus. Außerdem erfolgt eine Unterscheidung nach Praxisterminen, Hausbesuchen und Wegegeldern. Ein Termin ist ein Hausbesuch, wenn er eine Tarifposition enthält, in der die Leistung Hausbesuch enthalten ist. Unter Wegegeld erscheinen nur die Positionen mit der Option Wegegeld.

Passen Sie den Bericht über die Auswahloptionen an.

## **Bericht Mitarbeiter-Statistik**

Erstellen Sie eine Mitarbeiter-Statistik.

Weisen Sie die Behandlungspositionen nach Mitarbeitern getrennt aus. Außerdem erfolgt eine Unterscheidung nach Praxisterminen, Hausbesuchen und Wegegeldern. Dabei wird ein Termin als Hausbesuch gewertet, wenn er eine Tarifposition enthält, in der die Leistung Hausbesuch enthalten ist. Unter Wegegeld erscheinen nur die Positionen mit der Option Wegegeld.

Passen Sie den Bericht über die Auswahloptionen an.

Formular-Felder und Schaltflächen

| Zeitraum | Wählen Sie eine Zeitspanne über das Anfangs- und End-<br>Datum, in dem die Leistungen durchgeführt wurden. |
|----------|----------------------------------------------------------------------------------------------------|
| Optionen | Beträge 100% anzeigen                                                                                      |
|          | Zeigen Sie die prozentualen Anteile der Mitarbeiter und auch die 100%-Beträge der Rezepte an.              |
|          | Nullbeträge anzeigen                                                                                       |
|          | Zeigen Sie auch Berichtszeilen, deren Betrag Null ausweist, mit an.                                        |
|          | Bspw. bei prozentualen Werten von Null.                                                                    |
|          | Privatrezepte getrennt                                                                                     |
|          | Zeigen Sie Privatrezepte im Bericht gesondert an.                                                          |
|          | Übermittlungsgebühr getrennt                                                                               |
|          | Weisen Sie die Gebühren für die Übermittlung getrennt aus.                                                 |

#### **Bericht Patienten-Alter**

Erstellen Sie ein demoskopisches Schaubild über die Alterszusammensetzung Ihrer Patienten.

Weisen Sie die Alterszusammensetzung nach der Rezeptart getrennt aus. Geben Sie zusätzlich die Klassengröße in der Altersverteilung an. Passen Sie den Bericht über die Auswahloptionen an.

Formular-Felder und Schaltflächen

| Datum, in dem di                                                                                                    | lie Leistungen durchgeführt wurden.                                                                                                    |
|----------------------------------------------------------------------------------------------------|----------------------------------------------------------------------------------------------------|
| OptionenKasseStellen Sie die Al<br>Rezepte Sie überPrivatStellen Sie die Al<br>Privatrezepte abgStellen Sie die Al<br>Privatrezepte abgBarverkaufStellen Sie die Al<br>Barverkäufe abgStellen Sie die Al<br>Barverkäufe abgStellen Sie die Al<br>BarverkäufeStellen Sie die Al<br>BarverkäufeStellen Sie die Al<br>BarverkäufeStellen Sie die Al<br>BarverkäufeStellen Sie die Al<br>BarverkäufeStellen Sie die Al<br>Barverkäufe< | Itersverteilung der Patienten dar, deren<br>er die Krankenkasse abgerechnet haben.<br>Itersverteilung der Patienten dar, für die Sie<br>gerechnet haben.<br>Itersverteilung der Patienten dar, für die Sie<br>gerechnet haben. |

## Bericht Patienten-Geburtstagsliste

Erstellen Sie eine Geburtstagsliste Ihrer Patienten.

Weisen Sie die Geburtstage nach der Rezeptart getrennt aus. Geben Sie zusätzlich den Monat an. Passen Sie den Bericht über die Auswahloptionen an.

Formular-Felder und Schaltflächen

| Zeitraum | Wählen Sie eine Zeitspanne über das Anfangs- und End-<br>Datum, in dem die Rezepte ausgestellt wurden.                                                                                                    |
|----------|----------------------------------------------------------------------------------------------------|
| Optionen | KasseStellen Sie die Geburtstage der Patienten dar, deren<br>Rezepte Sie über die Krankenkasse abgerechnet haben.PrivatStellen Sie die Geburtstage der Patienten dar, für die Sie<br>Privatrezepte abgerechnet haben.BarverkaufStellen Sie die Geburtstage der Patienten dar, für die Sie<br>Barverkäufe abgerechnet haben. |
| Monat    | Zeigt die Patienten deren Geb. im ausgewählten Monat liegt.                                                                                                    |

#### **Bericht Patienten-Status**

Erstellen Sie eine grafische Übersicht über den Status Ihrer Patienten. Der Status ist eine Kennzahl auf dem Krankenkassen-Rezept.

Weisen Sie den Status nach der Rezeptart getrennt aus. Passen Sie den Bericht über die Auswahloptionen an.

Für alle Berichte finden Sie die wiederkehrenden Felder und Funktionen zusammengefasst aufgeführt.

Formular-Felder und Schaltflächen

| Zeitraum | Wählen Sie eine Zeitspanne über das Anfangs- und End- |
|----------|-------------------------------------------------------|
|          | Datum, in dem das Rezept ausgestellt wurde.           |

#### **Bericht Summenbericht**

Erstellen Sie ein Summenbericht, um wichtige Kennzahlen zu Ihrer Praxis zu ermitteln.

Weisen Sie die Ebene und die Stufen zu, über die Summen gebildet werden sollen. Passen Sie den Bericht über die Auswahloptionen an.
| Zeitraum          | Wählen Sie eine Zeitspanne über das Anfangs- und End-<br>Datum, in dem die Leistungen durchgeführt wurden.                                                                                                    |
|-------------------|----------------------------------------------------------------------------------------------------|
| Zeitraum Optionen | Wählen Sie eine Zeitspanne über das Anfangs- und End-<br>Datum, in dem die Leistungen durchgeführt wurden.EbeneWählen Sie die Ebene des Berichts aus. Geben Sie an, ob<br>die Summen über Rechnungen, Rezepte, Termine oder<br>Leistungen gebildet werden sollen. Die in eine<br> |
|                   | Die Anzahl der angezeigten Informationen aus der ersten<br>Stufe geben Sie mit <b>Alle</b> oder einer <b>Anzahl</b> an. Zusätzlich<br>zur Anzahl wählen Sie, ob die jeweils <b>Ersten</b> oder <b>Letzten</b> S<br>ätze der ersten Stufe angezeigt werden.                        |

# Bericht Eigene Berichte F7

Wählen Sie diese Funktion, um Ihre Berichte zu verwalten.

In diesem Fenster werden die Berichte angezeigt, die Sie unter einem eigenen Namen gespeichert haben. Zu einem Bericht werden die Überschrift, die Berichtsart und der Berichtszeitraum angezeigt.

Formular-Felder und Schaltflächen

| Namen suchen | Springen Sie in der Liste an den eingegebenen Wortanfang.                     |
|--------------|-------------------------------------------------------------------------------|
| Neu          | Erstellen Sie einen neuen Bericht.                                            |
|              | Zuerst wählen Sie die Art des Berichtes aus. Dann geben<br>Sie den Namen ein. |
| Bearbeiten   | Verändern Sie einen Ihrer Berichte.                                           |
| Löschen      | Löschen Sie einen Bericht.                                                    |

## Berichtsübersicht Praxis-Cockpit

Erstellen Sie eine Auflistung Ihrer

# Menü Buchhaltung

- Funktion Offene RechnungenFunktion Offene Zuzahlungen
- Funktion EC Zuzahlungsübersicht drucken
- Funktion Konten
- Funktion Kategorien
- Funktion Kategorie bearbeiten
- Funktion Register
- Menü Bearbeiten
- Funktion Buchung verschieben
- Funktion Splittbuchung
- Funktion ZE Zuzahlung
  Funktion ZE Rechnung
- Funktion Konto abgleichen
- Funktion Buchungen merken

## **Funktion Offene Rechnungen**

Wählen Sie [Offene Rechnungen] im Menü [Buchhaltung], um Ihre Forderungen zu verwalten und Mahnungen zu erstellen.

Zu jeder offenen Rechnung, deren Zustand "Abgeschickt" ist, werden das Fälligkeitsdatum, die Anzahl der Tage seit dem Rechnungsdatum, die Rechnungsnummer, das Rechnungsdatum, der Empfänger der Rechnung, der Nettobetrag sowie das Erstellungsdatum der einzelnen Mahnungen angezeigt.

| Register    | Wählen Sie über die Register die Sortierung der offenen Rechnungen aus.                                                                                                    |
|-------------|----------------------------------------------------------------------------------------------------|
| Bezahlt     | Mit dieser Schaltfläche kennzeichnen Sie die ausgewählte<br>Rechnung als bezahlt. Diesen Vorgang können Sie mit<br>"Bearbeiten" rückgängig machen.                                                                                                    |
| Teilzahlung | Mit dieser Schaltfläche können Sie eine Teilzahlung erfassen.                                                                                                    |
| 1. Mahnung  | Mit dieser Schaltfläche erstellen und drucken Sie die 1.<br>Mahnung (Zahlungserinnerung). Das Datum wird bei der<br>Rechnung unter 1. Mahnung eingetragen.<br>Durch erneutes Betätigen dieser Schaltfläche können Sie die<br>Mahnung entweder löschen oder erneut drucken.                                                                                                    |
|             | Sollte für die Rechnung schon eine Teilzahlung vorliegen,<br>wird eine Mahnung über den Restbetrag erstellt.                                                                                                    |
| 2. Mahnung  | Erstellen und drucken Sie die 2. Mahnung, die bereits eine<br>Mahngebühr und Verzugszinsen enthält. Die dafür<br>erforderlichen Angaben können Sie unter Datei ><br>Einstellungen > Rechnung vornehmen. Das Datum wird bei<br>der Rechnung unter 2. Mahnung eingetragen.                                                                                                    |
|             | Mahnung entweder löschen oder erneut drucken.<br>Sollte für die Rechnung schon eine Teilzahlung vorliegen,<br>wird eine Mahnung über den Restbetrag erstellt.                                                                                                    |
| 3. Mahnung  | Erstellen und drucken Sie die 3. Mahnung, die eine erhöhte<br>Mahngebühr und weitere Verzugszinsen enthält. Die dafür<br>erforderlichen Angaben können Sie unter Datei ><br>Einstellungen > Rechnung vornehmen. Das Datum wird bei<br>der Rechnung unter 3. Mahnung eingetragen.<br>Durch erneutes Betätigen dieser Schaltfläche können Sie die<br>Mahnung entweder löschen oder erneut drucken. |
|             | Sollte für die Rechnung schon eine Teilzahlung vorliegen,<br>wird eine Mahnung über den Restbetrag erstellt.                                                                                                    |
| Bearbeiten  | Mit dieser Funktion können Sie die Daten der Rechnung einsehen. Den Status können Sie verändern.                                                                                                    |
| Drucken     | Mit dieser Schaltfläche können Sie eine Liste der offenen Rechnungen drucken.                                                                                                    |
|             | Seitenansicht                                                                                                    |
|             | Setzen Sie diese Option, um beim Drucken zuerst eine<br>Seitenansicht auf dem Monitor zu erhalten.                                                                                                    |

Links

• Siehe Forderungen verwalten.

# Funktion Offene Zuzahlungen

Wählen Sie Menü [Buchhaltung] und [Offene Zuzahlungen], um die offenen Zuzahlungen anzuzeigen.

Zeigen Sie die Rezepte an, bei denen eine Zuzahlung zu leisten ist, die jedoch noch nicht bezahlt ist.

| Nach Nummer          | Im Register [Nach Nummer] stehen die Rezepte in absteigender Reihenfolge der Rezeptnummer.                                                                                                    |
|----------------------|----------------------------------------------------------------------------------------------------|
| Nach Name            | Im Register [Nach Name] sehen Sie Rezepte in der Reihenfolge des Patientennamens.                                                                                                    |
| Offene Rezepte       | Im Register [Offene Rezepte] stehen nur die Rezepte die den Zustand "Offen" haben.                                                                                                    |
| Vollständige Rezepte | Im Register [Vollständige Rezepte] finden Sie eine<br>Darstellung, in der nur diejenigen Rezepte angezeigt<br>werden, die aktuell zur Abrechnung anstehen. Diese<br>Darstellung eignet sich daher besonders zur Endkontrolle<br>der Rezepte vor einer Abrechnung.          |
| Abgerechnete Rezepte | Im Register [Abgerechnete Rezepte] stehen nur die Rezepte die bereits "Abgerechnet" sind.                                                                                                    |
| Bearbeiten           | Mit dieser Funktion können Sie das Rezept einsehen. Den Status bezahlt können Sie verändern.                                                                                                    |
| Exkasso              | Falls ein Patient eine Zahlung geleistet hat, die Ihre<br>Forderung übersteigt, wird der überzahlte Betrag auf<br>"Exkasso" gesetzt und zurückerstattet.<br>Die Zuzahlung wird aus dieser Liste entfernt und der Status<br>verändert.                                      |
| Abschreiben          | Schreiben Sie die Forderung ab, wenn sie nicht mehr<br>eintreibbar ist.<br>Die Zuzahlung wird aus dieser Liste entfernt und der Status<br>verändert.                                                                                                    |
| Mahnung              | Erstellen und drucken Sie die 1. Mahnung.<br>Durch erneutes Betätigen dieser Schaltfläche können Sie die<br>Mahnung entweder löschen oder erneut drucken.<br>Sollte für die Zuzahlung schon eine Teilzahlung vorliegen,<br>wird eine Mahnung über den Restbetrag erstellt. |
| Rechnung             | Erstellen und drucken Sie eine Rechnung über die<br>Zuzahlung. Falls Sie die Rechnung nun zustellen, ändern<br>Sie den Status auf "Abgeschickt".<br>Das Rechnungsdatum wird in die Liste eingetragen.                                                                      |
| Bezahlt              | Mit dieser Schaltfläche kennzeichnen Sie die ausgewählte<br>Zuzahlung als "Bezahlt". Diesen Vorgang können Sie mit<br>"Bearbeiten" rückgängig machen.                                                                                                    |
| Drucken              | Mit dieser Schaltfläche können Sie eine Liste der offenen<br>Zuzahlung drucken.<br>Seitenansicht<br>Setzen Sie diese Option, um beim Drucken zuerst eine<br>Seitenansicht auf dem Monitor zu orbalton                                                                      |
| Exkasso anzeigen     | Blenden Sie die Funktion "Exkasso" bei Bedarf ein.                                                                                                    |

# Funktion EC Zuzahlungsübersicht drucken

| Von - Bis | Geben Sie das Datum ein für das Sie eine Übersicht drucken möchten. |
|-----------|---------------------------------------------------------------------|
| Drucken   | Drucken Sie die Liste.                                              |
| Export    | Exportieren Sie die Liste z.B. in Micrsoft Excel.                   |

## **Funktion Konten**

Wählen Sie diese Funktion, um Ihre Konten zu verwalten.

In diesem Fenster werden neben Bank und Kasse die Konten angezeigt, die Sie selbst angelegt haben. Zu einem Konto werden der Name, die Nummer, die Art und das Saldo angezeigt.

Formular-Felder und Schaltflächen

| Nach Name / Nummer | Wählen Sie über die Register die Sortierung der Konten aus.                                        |
|--------------------|----------------------------------------------------------------------------------------------------|
| Namen suchen       | Springen Sie in der Liste an den eingegebenen Wortanfang.                                          |
| Neu                | Erstellen Sie ein neues Konto.                                                                     |
| Bearbeiten         | Verändern Sie eines Ihrer Konten.                                                                  |
| Löschen            | Löschen Sie ein Konto.                                                                             |
| Register           | Rufen Sie die T-Konto-Ansicht (Buchungsregister) des Kontos auf.                                   |
| Drucken            | Mit dieser Schaltfläche können Sie eine Liste der Konten drucken.                                  |
|                    | Seitenansicht                                                                                      |
|                    | Setzen Sie diese Option, um beim Drucken zuerst eine<br>Seitenansicht auf dem Monitor zu erhalten. |

# **Funktion Kategorien**

Wählen Sie Kategorien im Menü [Buchhaltung], um Ihre Konto-Kategorien zu verwalten.

Zu einer Kategorie werden der Name, die Nummer, die Art der Kategorie und die Kategoriengruppe angezeigt.

### **Hinweis**

Sie legen hier keine Konten an. Wählen Sie dazu den Befehl Konten im Menü Buchhaltung.

Formular-Felder und Schaltflächen

| Neu                | Mit dieser Schaltfläche können Sie eine neue Kategorie anlegen.                                                                                            |
|--------------------|----------------------------------------------------------------------------------------------------|
| Bearbeiten         | Mit dieser Schaltfläche können Sie eine vorhandene Kategorie bearbeiten.                                                                                   |
| Löschen            | Mit dieser Schaltfläche können Sie eine Kategorie löschen.<br>Falls die Kategorie in einzelnen Buchungen verwendet wird,<br>ist das Löschen nicht möglich. |
| Standardkategorien | Mit dieser Schaltfläche können Sie die mitgelieferten<br>Standardkategorien einlesen. Sie werden dazu auch<br>aufgefordert.                                |

### Funktion Kategorie bearbeiten

Wählen Sie "Neu" oder "Bearbeiten" im Fenster Kategorien, um eine Kategorie neu anzulegen bzw. zu bearbeiten.

| Name           | Geben Sie die Bezeichnung der Kategorie an.                                                                                                    |
|----------------|----------------------------------------------------------------------------------------------------|
| Nummer         | Geben Sie ein vierstelliges Kürzel für die Kategorie ein. Sie können auch eine vierstellige Zahl eingeben.                                                                                           |
| Art            | Wählen Sie aus, ob es sich um eine Ein- oder Ausgabe-<br>Kategorie handelt.                                                                                                    |
| Gruppe         | Geben Sie ggf. den Namen einer Kategoriegruppe ein. Sie können über [] eine vorhandene Gruppe auswählen.                                                                                             |
| Mehrwertsteuer | Geben Sie an, ob die Kategorie Mehrwertsteuerrelevant ist.<br>Ggf. wählen Sie den zutreffenden MwSt-Satz aus. Die MwSt-<br>Sätze können Sie unter [Datei], [Einstellungen] und [System]<br>eingeben. |
| Name ändern    | Mit dieser Schaltfläche können Sie den Namen einer<br>Kategorie ändern.                                                                                                    |

## **Funktion Register**

Wählen Sie Buchhaltung > Register, um das Buchungsregister aufzurufen. Sie können diese Funktion auch über die Symbolleiste erreichen.

In diesem Fenster werden alle Buchungen zu einem Konto in chronologischer Reihenfolge angezeigt. Sie bearbeiten hier einen Eintrag direkt. Klicken Sie dazu auf das gewünschte Feld oder drücken Sie die Taste <Tab>. Sie können einzelne Buchungen auch über die Schaltflächen "Neu" und "Bearbeiten" verändern.

| Nach Nummer      | Im Register Nach Nummer stehen die Rezepte in<br>absteigender Reihenfolge der Rezeptnummer.                                                                                   |
|------------------|----------------------------------------------------------------------------------------------------|
| Datum            | Geben Sie das Datum der Buchung ein.                                                                                                    |
| Nummer           | Geben Sie die Buchungsnummer ein. Dieses Feld können Sie auch freilassen.                                                                                                    |
| Empfänger        | Geben Sie den Empfänger bzw. Absender der Buchung ein.                                                                                                    |
| Verwendungszweck | Geben Sie den Verwendungszweck der Buchung ein. Dieses<br>Feld können Sie auch freilassen.                                                                                    |
| Kategorie        | Geben Sie die Kategorie bzw. das Gegenkonto der Buchung<br>ein. Dieses Feld wird in Form einer Liste angezeigt, so dass<br>Sie den gewünschten Eintrag auch auswählen können. |
| Soll             | Geben Sie den Buchungsbetrag für eine Sollbuchung ein.                                                                                                    |
| x                | Dieser Schalter kennzeichnet, ob eine Buchung abgeglichen<br>ist. Sie können diesen Schalter im Fenster [Konto]<br>abgleichen oder im Fenster [Buchung] bearbeiten setzen.    |
| Haben            | Geben Sie den Buchungsbetrag für eine Haben-Buchung ein.                                                                                                    |
| Stand            | Hier wird der jeweilige Saldo zum Zeitpunkt der Buchung angezeigt.                                                                                                    |
| Speichern        | Mit dieser Schaltfläche können Sie die ausgewählte Buchung speichern.                                                                                                    |
| Splitten         | Mit dieser Schaltfläche können Sie die ausgewählte Buchung als Splittbuchung bearbeiten.                                                                                      |
| Neu              | Mit dieser Schaltfläche können Sie eine neue Buchung anlegen.                                                                                                    |
| Bearbeiten       | Mit dieser Schaltfläche können Sie eine vorhandene<br>Buchung bearbeiten.                                                                                                    |
| Löschen          | Mit dieser Schaltfläche können Sie eine Buchung löschen.<br>Ggf. wird die Gegenbuchung dann ebenfalls gelöscht.                                                               |
| Abgleichen       | Mit dieser Schaltfläche können Sie das Konto abgleichen.                                                                                                    |
| ZE Rechnung      | Mit dieser Schaltfläche können Sie den <b>Zahlungseingang</b><br>für eine Rechnung erfassen. Dieser Befehl ist nur im<br>Register [Bankkonto] verfügbar.                      |
| ZE Zuzahlung     | Mit dieser Schaltfläche können Sie den <b>Zahlungseingang</b><br>für eine Zuzahlung erfassen. Dieser Befehl ist nur im<br>Register [Kasse] verfügbar.                         |
|                  |                                                                                                    |

# Menü Bearbeiten

Die folgenden Befehle sind im Menü "Bearbeiten" verfügbar, wenn das Register geöffnet ist.

| Buchung stornieren   | Mit diesem Befehl können Sie eine Stornobuchung für die ausgewählte Buchung erzeugen. |
|----------------------|---------------------------------------------------------------------------------------|
| Buchung merken       | Mit diesem Befehl können Sie die ausgewählte Buchung merken.                          |
| Buchung verschieben  | Mit diesem Befehl können Sie Buchungen in ein anderes Konto verschieben.              |
| Suchen               | Mit diesem Befehl können Sie eine Buchung suchen.                                     |
| Weitersuchen         | Mit diesem Befehl können Sie die letzte Suche wiederholen.                            |
| Gehe zu Gegenbuchung | Mit diesem Befehl können Sie ggf. zur Gegenbuchung der aktuellen Buchung springen.    |
| Gemerkte Buchungen   | Der Befehl ist im Menü Buchhaltung verfügbar, wenn das Register geöffnet ist.         |
|                      | Mit diesem Befehl können Sie die Liste der gemerkten<br>Buchungen aufrufen.           |

## Funktion Buchung verschieben

Wählen Sie über Menü/Bearbeiten > Buchung verschieben, wenn Sie Buchungen aus dem geöffneten Register in ein anderes Konto verschieben möchten.

| Zeitraum | Wählen Sie den Zeitraum in dem die Buchungen liegen.                                                                                                    |
|----------|----------------------------------------------------------------------------------------------------|
| Filter   | <ul> <li>Empfänger:</li> <li>Wenn Sie nur Buchungen eines bestimmten Empfängers verschieben möchten.</li> <li>Verwendungszweck:</li> <li>Wenn Sie nur Buchungen eines bestimmtes VZ verschieben möchten.</li> <li>Kategorie:</li> <li>Wenn Sie nur Buchungen einer bestimmten Kategorie verschieben möchten.</li> <li>Gruppe:</li> <li>Wenn Sie nur Buchungen aus einer bestimmten Gruppe verschieben möchten.</li> </ul> |
| Konto    | Wählen Sie das Konto in das Sie die Buchungen verschieben möchten über [].                                                                                                    |
| ок       | Startet die Suche nach den Buchungen.                                                                                                    |
| Ja       | Die gefundenen Buchungen werden verschoben.                                                                                                    |

## **Funktion Splittbuchung**

Wählen Sie "Splitten" im Register bzw. im Fenster "Buchung" bearbeiten, um eine Splittbuchung zu bearbeiten.

In diesem Fenster können Sie eine Buchung als Splittbuchung bearbeiten. Sie können den Buchungsbetrag auf bis zu 15 Kategorien oder Gegenkonten verteilen.

Bearbeiten Sie hier einen Eintrag direkt. Klicken Sie dazu auf das gewünschte Feld oder drücken Sie <Tab>.

| Kategorie        | Geben Sie hier die Kategorie bzw. das Gegenkonto der<br>Buchung ein. Dieses Feld wird in Form einer Liste angezeigt,<br>so dass Sie den gewünschten Eintrag auch auswählen<br>können. |
|------------------|----------------------------------------------------------------------------------------------------|
| Verwendungszweck | Geben Sie hier den Verwendungszweck der Buchung ein.<br>Dieses Feld können Sie auch freilassen.                                                                                       |
| Betrag           | Geben Sie hier den Betrag ein.                                                                                                    |
| MwSt             | Geben Sie hier den Mehrwertsteuer-Betrag ein.                                                                                                    |

Links

• Siehe Forderungen verwalten auf Seite 90

## Funktion ZE Zuzahlung

Wählen Sie [ZE Zuzahlung] im Register Kasse, um den Zahlungseingang zu einer Zuzahlung zu buchen.

Einige Felder werden durch das Auswählen des Rezeptes automatisch gefüllt. In der Regel sollten Sie die Werte nicht verändern.

Formular-Felder und Schaltflächen

| Datum            | Geben Sie hier das Datum der Buchung ein.                                                                                                    |
|------------------|----------------------------------------------------------------------------------------------------|
| Nummer           | Geben Sie hier die Buchungsnummer ein. Dieses Feld können Sie auch freilassen.                                                                                                    |
| Rezept           | Geben Sie hier die Rezeptnummer ein.                                                                                                    |
|                  | Sie können über [] ein vorhandenes Rezept auswählen.                                                                                                    |
|                  | Dabei werden Ihnen nur Rezepte angezeigt, für die ein Zuzahlungsanspruch besteht, der noch nicht bezahlt wurde.                                                                                                    |
|                  | Die folgenden Werte werden nun übernommen.                                                                                                    |
| Empfänger        | Geben Sie den Empfänger oder Absender der Buchung ein.                                                                                                    |
|                  | In diesem Fenster wird der Empfänger des ausgewählten Rezeptes vorgegeben.                                                                                                    |
| Verwendungszweck | Geben Sie hier den Verwendungszweck der Buchung ein.<br>Dieses Feld können Sie auch freilassen.                                                                                                    |
|                  | In diesem Fenster wird hier die "Rezeptnummer" und ggf. die<br>"Rechnungsnummer" eingetragen. Diese Angabe wird im<br>Bericht Forderungen verwendet, um die Verbindung<br>zwischen der Buchung und dem Rezept oder der Rechnung<br>herzustellen. |
| Kategorie        | Geben Sie die Kategorie oder das Gegenkonto der Buchung<br>ein. Sie können hier über [] eine Kategorie oder ein Konto<br>auswählen.                                                                                                    |
|                  | In diesem Fenster wird hier die zugehörige Kategorie für<br>Honorare automatisch eingetragen.                                                                                                    |
| Betrag           | Geben Sie den Buchungsbetrag ein.                                                                                                    |
|                  | In diesem Fenster wird hier der Betrag des ausgewählten Rezepts vorgegeben.                                                                                                    |
| Quittung         | Mit dieser Schaltfläche können Sie eine Quittung für die Zuzahlung drucken.                                                                                                    |

## **Funktion ZE Rechnung**

Wählen Sie [ZE Rechnung] im Register Bankkonto, um den Zahlungseingang zu einer Rechnung zu buchen.

Einige Felder werden durch das Auswählen der Rechnung automatisch gefüllt. In der Regel sollten Sie die Werte nicht verändern.

Formular-Felder und Schaltflächen

| Datum            | Geben Sie hier das Datum der Buchung ein.                                                                                                    |
|------------------|----------------------------------------------------------------------------------------------------|
| Nummer           | Geben Sie hier die Buchungsnummer ein. Dieses Feld<br>können Sie auch freilassen.                                                                                                    |
| Rechnung         | Geben Sie hier die Rechnungsnummer ein.<br>Sie können über [] eine vorhandene Rechnung auswählen.<br>Dabei werden Ihnen nur Rechnungen mit dem Zustand<br>Abgeschickt oder Teilzahlung angezeigt.<br>Die folgenden Werte werden nun übernommen.                                                                 |
| Empfänger        | Geben Sie den Empfänger oder Absender der Buchung ein.<br>In diesem Fenster wird der Empfänger der ausgewählten<br>Rechnung vorgegeben.                                                                                                    |
| Verwendungszweck | Geben Sie hier den Verwendungszweck der Buchung ein.<br>Dieses Feld können Sie auch freilassen.<br>In diesem Fenster wird die "Rechnungsnummer"<br>eingetragen. Diese Angabe wird im Bericht Forderungen<br>verwendet, um die Verbindung zwischen der Buchung und<br>dem Rezept oder der Rechnung herzustellen. |

## **Funktion Konto abgleichen**

Wählen Sie "Abgleichen" im Register, um die Buchungen für ein Konto mit Ihren Unterlagen und Kontoauszügen abzugleichen.

In diesem Fenster werden die Buchungen in alphabetischer Sortierung des Empfängers angezeigt.

Zu einer Buchung werden das Kennzeichen Abgeglichen, das Datum, der Betrag, die Nummer, der Empfänger und der Verwendungszweck angezeigt.

Formular-Felder und Schaltflächen

| Nur offene | Setzen Sie dieses Kennzeichen, um ausschließlich<br>Buchungen anzuzeigen, die noch nicht abgeglichen wurden. |
|------------|----------------------------------------------------------------------------------------------------|
| Markieren  | Mit dieser Schaltfläche können Sie das Kennzeichen<br>Abgeglichen zuordnen.                                  |

## Funktion Buchungen merken

Wählen Sie Buchungen merken im Menü Bearbeiten, um eine markierte Buchung in eine Merkliste zu übernehmen. Von dort aus können Sie die Buchung in ein anderes Konto kopieren.

Vorgehen

- Rufen Sie das Konto auf, aus dem Sie eine Buchung kopieren wollen.
- Rufen Sie das Register auf und markieren Sie die Buchung.
- Wählen Sie die Funktion "Bearbeiten" und "Buchung merken".
- Rufen Sie das Konto auf, in das die gemerkte Buchung kopiert werden soll.
- Wählen Sie erneut Register.
- Rufen Sie die Funktion [Buchhaltung] und "Gemerkte Buchungen" auf.
- Markieren Sie die gewünschte Buchung.
- Klicken Sie [Nutzen].
- Die Buchung wird nun zusätzlich im neuen Konto eingetragen.

| -1 | 5 | Б |
|----|---|---|
| 1  | J | J |

| Nutzen     | Übertragen Sie die markierte Buchung in das aktuelle Konto. |
|------------|-------------------------------------------------------------|
| Neu        | Legen Sie eine neue Buchung an.                             |
| Bearbeiten | Verändern Sie eine gemerkte Buchung.                        |
| Löschen    | Entfernen Sie eine Buchung aus der Merkliste.               |

# Menü Kartei

- Übersicht
- Kartei Patienten F8 •
- Kartei Patient
- Funktion Versichertenkarte lesen
- Kartei Mitarbeiterliste
- Kartei Mitarbeiter
- Funktion Kurzname ändern ٠ •
- Funktion Rechte bearbeiten
- Kartei Kassen
- Kartei Verzeichnis Berufsgenossenschaften
- Funktion Kasse bearbeiten
- ٠ Kartei Ärzte
- ٠ Funktion Arzt bearbeiten
- Kartei Fachrichtungen
- Kartei Adressen
- ٠ Funktion Adressen anlegen/bearbeiten
- Kartei Adressen exportieren
- Kartei Briefe
- ٠ Funktion Brief bearbeiten
- Funktion Briefe sichern und wiederherstellen
- Kartei Textbausteine
- Kartei Textbausteine anlegen/bearbeiten ٠
- Kartei Vorlagen
- Kartei Kostenträger
- Kartei Mandanten ٠
- Kartei Diagnosen
- Funktion Diagnose anlegen/bearbeiten
- Kartei Diagnosegruppe
- Funktion Diagnosegruppe bearbeiten
- ٠ Kartei ICD10-Codes
- Kartei Tarife
- ٠ Kartei Tarif anlegen/bearbeiten
- ٠ Funktion Tarifposition anlegen/bearbeiten
- Kartei HPNV •
- Funktion HPNV bearbeiten
- Kartei Preise aktualisieren

# Übersicht

Im Menü Kartei rufen Sie Personen-Karteien auf. Sie greifen beim Schriftverkehr auf Adressen und Textbausteine zu.

| Kaptei Dakota Hilfe  |
|----------------------|
| Patienten F8         |
| Mitarbeiter          |
| Kassen               |
| Ărzte                |
| Betriebsstätten      |
| Adressen F9          |
| Briefe F11           |
| Textbausteine        |
| Vorlagen             |
| Bankleitzahlen       |
| Kostenträger         |
| Mandanten            |
| Diagnosen            |
| Diagnosengruppen     |
| ICD10-Codes          |
| Tarife               |
| Verträge             |
| HPNV                 |
| Preise aktualisieren |

Die Wissensbasis aus Tarifen, Diagnosen und Diagnosegruppen bearbeiten Sie über die Karteien.

## Kartei Patienten F8

Wählen Sie Patienten im Menü Kartei, um Ihre Patienten zu verwalten.

Sie können dieses Fenster auch über die Symbolleiste bzw. mit der Taste <F8> erreichen.

Zu einem Patienten werden der Name, das Geburtsdatum und die Telefonnummer angezeigt.

Formular-Felder und Schaltflächen

| Register Nach Name            | Auf der Registerkarte [Nach Name] stehen die Patienten in alphabetischer Reihenfolge des Patientennamens.                                                                                                    |
|-------------------------------|----------------------------------------------------------------------------------------------------|
| Register nach Vorname         | Auf der Registerkarte [Nach Vorname] stehen die Patienten in alpahbetischer Reihenfolge des Vornamen der Patienten.                                                                                                    |
| Register Kasse                | Auf der Registerkarte [Kasse] stehen die Patienten nach den Kassen sortiert.                                                                                                    |
| Register Privat               | Auf der Registerkarte [Privat] sind wird nach Privatpatienten sortiert.                                                                                                    |
| Register Nach Telefon-nummern | Auf der Registerkarte [Nach Telefon] stehen die Patienten in<br>der Reihenfolge der zugehörigen Telefonnummer.<br>Diese Sortierung ermöglicht es Ihnen, einen Patienten mit<br>Hilfe seiner Telefonnummer zu identifizieren.<br>Verwenden Sie diese Sortierung, um die Nachrichten des<br>Anrufbeantworters zuzuordnen. |
| Register Nach Geburts-tag     | Auf der Registerkarte [Nach Geburtstag] können Sie einen<br>Monat auswählen und erhalten dadurch eine<br>Geburtstagsliste für diesen Monat. Mit der Option "Alle<br>Anzeigen" heben Sie die monatliche Auswahl auf.                                                                                                    |
| Neu                           | Mit dieser Schaltfläche können Sie einen neuen Patienten erfassen.                                                                                                    |
| Bearbeiten                    | Mit dieser Schaltfläche können Sie einen vorhandenen<br>Patienten bearbeiten.                                                                                                    |
| Löschen                       | Mit dieser Schaltfläche können Sie einen Patienten löschen.                                                                                                    |
|                               | Falls Sie bereits Rezepte für diesen Patienten eingegeben<br>haben, ist das Löschen nicht möglich.                                                                                                    |

Links

• Siehe Patient aufnehmen.

# Kartei Patient

Wählen Sie "Neu" oder "Bearbeiten" im Fenster Patienten, um einen Patienten zu bearbeiten.

| Name, GebDatum ändern | Nutzen Sie diese Funktion nur in Absprache mit unserem<br>Support.<br>Mit dieser Schaltfläche können Sie den Namen des<br>Patienten ändern.<br>Vergeben Sie dann einen neuen Namen und ein neues<br>Geburtsdatum. Falls die Name-Geburtstag-Kombination<br>schon vorhanden war, werden alle Daten diesem Namen<br>zugeordnet. |
|-----------------------|----------------------------------------------------------------------------------------------------|
| Register Allgemein    | Geben Sie hier Name, Vorname und Geschlecht ein, ggf.<br>einen Namenszusatz und den Titel.<br>Die Telefonnummer und das Heim-Kennzeichen tragen Sie<br>ebenfalls ein.                                                                                                    |
| Geburtsdatum          | Geben Sie hier das Geburtsdatum des Patienten ein.                                                                                                    |
| Notiz                 | Geben Sie hier eine Notiz zum Patienten ein. Notizen werden in die Warteliste übernommen.                                                                                                    |
| Karteikarte drucken   | Mit dieser Schaltfläche können Sie die<br>Patienteninformationen in Form einer Karteikarte ausdrucken.                                                                                                    |
| Seitenansicht         | Betrachten Sie das Druckergebnis zuerst auf dem Monitor.                                                                                                    |
| Versichertenkarte     | Mit dieser Schaltfläche können Sie die Daten von der<br>Versichertenkarte übernehmen, falls Sie ein unterstütztes<br>Lesegerät installiert haben.                                                                                                    |
| Register Adresse      | Auf dieser Registerkarte können Sie die Adresse bearbeiten.<br>An diese Adresse gehen die Rechnungen für ausgefallene<br>Termine und die Zuzahlung.                                                                                                    |
| Register Rezeptdaten  | Die Angaben auf dieser Registerkarte stellen die Daten des<br>letzten Rezepts für diesen Patienten dar. Sie können einige<br>der Angaben aber auch hier ändern, um einen Patienten<br>auch ohne Rezept zu erfassen. Dies ist z.B. für die<br>Aufnahme in eine Warteliste sinnvoll.                                            |
| Versichertennummer    | Die Versichertennummer des Patienten.                                                                                                    |
| Status                | Der Status des Patienten.                                                                                                    |
| VK gültig bis         | Das Gültigkeitsende der Versichertenkarte im Format MM/JJ.                                                                                                    |
| Von Zuzahlung befreit | Ja, wenn der Patient von der Zuzahlung befreit ist,<br>ansonsten Nein. Die Befreiung bis zu 18 Jahren ist davon<br>unberührt, da sie vom System automatisch berücksichtigt<br>wird. Tragen Sie zusätzlich die Befreiungsfrist ein.                                                                                            |
| Kasse                 | Geben Sie hier das IK einer Kasse ein. Sie können über []<br>eine vorhandene Kasse auswählen.                                                                                                    |
| Tarif                 | Geben Sie hier den Namen eines Tarifs ein. Sie können über<br>[] einen vorhandenen Tarif auswählen. Wenn Sie eine<br>vorhanden Kasse gezählt haben wird das Feld automatisch<br>geteilt.                                                                                                    |
| Tarif Privat          | Geben Sie den Tarif für Privatrezepte ein.                                                                                                    |
| Tarif Barverkauf      | Geben Sie den Tarif für Barverkäufe an.                                                                                                    |

| Arzt                  | Geben Sie hier die Vertragsarztnummer eines Arztes ein.<br>Sie können über [] einen vorhandenen Arzt auswählen.                                                                                                    |
|-----------------------|----------------------------------------------------------------------------------------------------|
| Diagnose              | Geben Sie hier das Kürzel einer Diagnose ein. Sie können<br>über [] eine vorhandene Diagnose auswählen.                                                                                                    |
| Mitarbeiter           | Geben Sie hier den Kurznamen eines Mitarbeiters ein. Sie<br>können über [] einen vorhandenen Mitarbeiter auswählen.<br>In der Regel steht hier der Mitarbeiter der letzten<br>Behandlung.                                                                                                    |
| Letzte Behandlung     | Geben Sie hier das Datum der letzten Behandlung ein.<br>Dieses Feld wird in der Regel automatisch bei der<br>Termineingabe geändert, Sie können es aber auch als<br>Aufnahmedatum verwenden. Bspw. für Patienten, die noch<br>kein Rezept haben.                                                                                                    |
| In Zwischenablage     | Mit dieser Schaltfläche können Sie die auf dieser<br>Registerkarte angezeigten Informationen in die<br>Zwischenablage kopieren, um sie in einer anderen Windows-<br>Anwendung (z.B. Ihrer Textverarbeitung) für einen Arztbrief<br>zu verwenden. Dabei werden die Arzt-Adresse, die Arzt-<br>Anrede, der Name und das Geburtsdatum des Patienten, die<br>Diagnose, der Mitarbeiter und das Datum der letzten<br>Behandlung kopiert. |
| Register Briefe       | Auf dieser Registerkarte finden Sie die Briefe für diesen<br>Patienten.<br>Die Funktionen entsprechen denen im Fenster "Briefe".                                                                                                    |
| Register Mitteilungen | Die Mitteilungen an den Arzt, die Sie im Rezept<br>aufgenommen haben, werden hier für den Patienten<br>angezeigt.                                                                                                    |
| Register Sonstiges    | Auf dieser Registerkarte können Sie einen Empfänger für die<br>für diesen Patienten erstellten Rechnungen angeben. Im<br>Regelfall stimmt diese Angabe mit den Angaben auf der<br>Registerkarte Adresse überein. Auch können Sie hier die<br>Angaben zur Warteliste bearbeiten.                                                                                                    |
| Empfänger             | Geben Sie hier den Namen des Empfängers ein. Sie können<br>über [] eine vorhandene Adresse auswählen.                                                                                                    |
| Wartekategorie        | Geben Sie hier die Wartekategorie ein, mit der der Patient in<br>die Warteliste eingetragen werden soll. Sie können über []<br>eine vorhandene Kategorie auswählen.                                                                                                    |
| Wartedatum            | Geben Sie hier das Wartedatum ein.                                                                                                    |
| Dokumentation         | Rufen Sie Ihre Dokumentation zu den Behandlungsterminen auf.                                                                                                    |

## **Funktion Versichertenkarte lesen**

Wählen Sie Versichertenkarte lesen im Menü [Rezepte], um eine Versichertenkarte über ein Lesegerät einzulesen.

Sie können dieses Fenster auch über die Symbolleiste oder mit der Tastenkombination <Strg+L> erreichen.

Durch diese Funktion wird das Fenster "Patient" bearbeiten aufgerufen, wobei automatisch der Befehl "Versichertenkarte" ausgeführt wird.

Nach dem Speichern des Patienten wird nach Rückfrage ein neues Kassenrezept angelegt und dieser Patient dort eingetragen.

Formular-Felder und Schaltflächen

| Versichertenkarten übernehmen | Wählen Sie Versichertenkarten im Fenster Patienten, um die        |
|-------------------------------|-------------------------------------------------------------------|
|                               | Daten der Versichertenkarten über das Lesegerät zu<br>übernehmen. |

## Links

• Siehe Vorgehen (mit Lesegerät).

## Kartei Mitarbeiterliste

Wählen Sie [Mitarbeiter] im Menü [Kartei], um die Mitarbeiter zu verwalten.

In diesem Fenster werden die vorhandenen Mitarbeiter in der Reihenfolge des Kurznamens angezeigt.

Zu einem Mitarbeiter werden der Kurzname, der Name, die Berufsgruppe sowie die Telefonnummer angezeigt.

Formular-Felder und Schaltflächen

| Neu        | Mit dieser Schaltfläche können Sie einen neuen Mitarbeiter anlegen.                                                                                         |
|------------|----------------------------------------------------------------------------------------------------|
| Bearbeiten | Mit dieser Schaltfläche können Sie einen vorhandenen<br>Mitarbeiter bearbeiten.                                                                             |
| Löschen    | Mit dieser Schaltfläche können Sie einen Mitarbeiter<br>löschen. Wenn diesem Mitarbeiter bereits Termine<br>zugeordnet sind, ist das Löschen nicht möglich. |

Links

• Siehe Mit Zugangs-Beschränkung.

## Kartei Mitarbeiter

Wählen Sie "Neu" oder "Bearbeiten" im Fenster Mitarbeiter, um einen Mitarbeiter zu bearbeiten.

| Kurzname ändern       | Mit dieser Schaltfläche können Sie den Kurznamen des<br>Mitarbeiters ändern.                                                                                                    |
|-----------------------|----------------------------------------------------------------------------------------------------|
| Name                  | Geben Sie hier den Namen des Mitarbeiters ein.                                                                                                    |
| Kurzname              | Geben Sie hier einen Kurznamen für den Mitarbeiter ein.                                                                                                    |
| Ausgeschieden         | Setzen Sie diesen Schalter, um anzugeben, dass der<br>Mitarbeiter inzwischen aus Ihrem Betrieb ausgeschieden ist.<br>Der Mitarbeiter wird dann an allen Stellen des Programms,<br>wo ein Mitarbeiter ausgewählt werden soll, nicht angezeigt.<br>Die Mitarbeiter-Daten bleiben dadurch erhalten, sind aber<br>nur als Administrator zu sehen. |
| Abrechnungscode       | Wählen Sie hier den Abrechnungscode des Mitarbeiters aus<br>der Liste aus. Dieser ist in der Regel identisch mit dem<br>Abrechnungscode der Praxis in den Einstellungen, es sei<br>denn Sie verfügen über eine Zulassung für diese<br>Berufsgruppe.                                                                                           |
| Anteile Hinweis       | Für die korrekte Berechnung der Anteile achten Sie bitte<br>darauf, dass die entsprechenden Positionen mit den<br>Kennzeichen Hausbesuch bzw. Wegegeld versehen sind.                                                                                                    |
| Anteil Praxistermine  | Geben Sie hier den Prozentsatz des Anteils bei den<br>Praxisterminen für die Honorarabrechnung des Mitarbeiters<br>ein. Sollten Sie keine derartige Abrechnung durchführen,<br>können Sie dieses Feld freilassen.                                                                                                    |
| Anteil Hausbesuche    | Geben Sie hier den Prozentsatz des Anteils bei den Hausbesuchen ein.                                                                                                    |
| Anteil Wegegelder     | Geben Sie hier den Prozentsatz des Anteils bei den Wegegeldern ein.                                                                                                    |
| Anteil Privatrezepte  | Geben Sie hier den Prozentsatz des Anteils bei den Privatrezepten ein.                                                                                                    |
| Anteil Aktiv          | Geben Sie hier den Prozentsatz des Anteils bei den Leistungen ein die als "aktiv" gekennzeichnet sind.                                                                                                    |
| Anteil Passiv         | Geben Sie hier den Prozentsatz des Anteils bei den Leistungen ein die als "passiv" gekennzeichnet sind.                                                                                                    |
| Anteil Porto          | Geben Sie hier den Prozentsatz des Anteils bei den Portokosten ein.                                                                                                    |
| Notiz                 | Geben Sie hier eine Notiz zum Mitarbeiter ein. Dies können zusätzlich benötigte Angaben wie z.B. Geburtsdatum oder Bankverbindung sein.                                                                                                    |
| Rechte                | Mit dieser Schaltfläche können Sie die Rechte, über die<br>dieser Mitarbeiter nach der Anmeldung verfügen soll,<br>bearbeiten.<br><u>Hinweis</u><br>Um das Berechtigungssystem zu aktivieren, müssen Sie<br>dem Systemadministrator ein Passwort geben.<br>Siehe Benutzer anlegen auf Seite 27                                                |
| Registerkarte Adresse | Auf dieser Registerkarte können Sie die Adresse bearbeiten.                                                                                                    |

Links

Siehe Rechtsvergabe

Hinweis: Verwenden Sie eine Kleinpraxislizenz, d. h. nur ein Therapeut, steht die Option Mitarbeiter nicht zur Verfügung. Ein Upgrade auf Starke Praxis mit Mitarbeiterverwaltung ist jederzeit möglich. Wenden Sie sich hierzu an unseren Vertrieb 04307/8119811.

# Funktion Kurzname ändern

Wählen Sie Kurzname ändern im Fenst Mitarbeiter bearbeiten, um den Kurznamen eines Mitarbeiters zu ändern.

Formular-Felder und Schaltflächen

| Neuer Kurzname | Nutzen Sie diese Funktion in Abstimmung mit dem Support.                                                                                                    |
|----------------|----------------------------------------------------------------------------------------------------|
|                | Geben Sie hier den neuen Kurznamen des Mitarbeiters ein.<br>Wenn Sie einen bereits vorhandenen Kurznamen eingeben,<br>werden alle Daten diesem Mitarbeiter zugeordnet. |

## **Funktion Rechte bearbeiten**

Wählen Sie [Rechte] im Fenster [Einstellungen] bzw. [Mitarbeiter bearbeiten], um die Zugriffsrechte für einen Benutzer zu bearbeiten.

#### <u>Hinweis</u>

Um das Berechtigungssystem zu aktivieren, müssen Sie dem Systemadministrator ein Passwort geben.

| Passwort                     | Geben Sie hier ein Passwort für den Mitarbeiter ein. Dieses<br>kann bis zu 16 Zeichen umfassen. Das Passwort ist für<br>Mitarbeiter nicht zwingend erforderlich, d.h. für das Profil<br>Mitarbeiter braucht in der Regel kein Passwort vergeben zu<br>werden.                                                                     |
|------------------------------|----------------------------------------------------------------------------------------------------|
| Profil                       | Bei der Vergabe der Zugriffsrechte können Sie entweder ein<br>Profil aus einer Liste von vordefinierten Profilen auswählen<br>oder aber ein eigenes Profil erstellen.<br>Wählen Sie hier ein Profil aus der Liste aus. Wenn Sie den<br>Eintrag "Eigenes Profil" auswählen, können Sie die übrigen<br>Schalter individuell ändern. |
| Rezepte bearbeiten           | Setzen Sie diesen Schalter, um den Mitarbeiter zur Eingabe<br>von Rezepten und Terminen sowie zum Verwenden der<br>Kartei zu berechtigen.                                                                                                    |
| Beträge anzeigen             | Setzen Sie diesen Schalter, um die Beträge in den Rezepten<br>und Tarifen anzuzeigen. Wenn dieser Schalter nicht gesetzt<br>ist, können keine Rechnungen für ausgefallene Termine<br>bearbeitet werden.                                                                                                    |
| Kurzname verwenden           | Wählen Sie diese Einstellung, um den Kurznamen des<br>Mitarbeiters bei entsprechender Anmeldung automatisch an<br>allen Stellen, an denen er sonst eingegeben werden müsste,<br>einzutragen.                                                                                                    |
| Termine für alle Mitarbeiter | Wählen Sie diese Einstellung, um dem Benutzer das<br>Eingeben von Terminen für alle Mitarbeiter zu ermöglichen.<br>Bei dieser Einstellung erfolgt kein automatischer Eintrag des<br>Mitarbeiter-Kurznamens für den Termin.                                                                                                    |
| Abrechnung setzen            | Sie diesen Schalter, um den Mitarbeiter zur Abrechnung zu berechtigen.                                                                                                    |
| Tarife bearbeiten            | Setzen Sie diesen Schalter, um dem Mitarbeiter die<br>Berechtigung zur Änderung der Tarife zu erteilen.                                                                                                    |
| Berichte                     | Setzen Sie diesen Schalter, um den Mitarbeiter zum<br>Erstellen von Berichten zu berechtigen.                                                                                                    |
| Systemverwaltung             | Setzen Sie diesen Schalter, um dem Mitarbeiter die<br>Berechtigung zur Systemverwaltung zu erteilen. Diese<br>umfasst die Verwaltung der Mitarbeiter. Nur mit dieser<br>Berechtigung können Mitarbeiter angelegt oder gelöscht und<br>Rechte vergeben werden.                                                                     |

#### Kartei Kassen

Wählen Sie [Kassen] im Menü [Kartei], um die Kassen zu verwalten.

In diesem Fenster werden die vorhandenen Kassen angezeigt. Sie können dabei zwischen zwei Sortierungen wählen. Auf der Registerkarte [Nach Name] stehen die Kassen in alphabetischer Reihenfolge des Kassennamens, auf der Registerkarte [Nach IK] in der Reihenfolge des Institutionskennzeichens.

Zu einer Kasse werden das IK, der verwendete Tarif sowie der Name angezeigt.

Formular-Felder und Schaltflächen

| Neu         | Mit dieser Schaltfläche können Sie eine neue Kasse anlegen.                                                                                                    |
|-------------|----------------------------------------------------------------------------------------------------|
| Bearbeiten  | Mit dieser Schaltfläche können Sie eine vorhandene Kasse bearbeiten.                                                                                                    |
| Löschen     | Mit dieser Schaltfläche können Sie eine Kasse löschen.<br>Wenn die Kasse bereits in Rezepten verwendet wird, ist das<br>Löschen nicht möglich.                                                                                                    |
| Verzeichnis | Mit dieser Schaltfläche können Sie eine Kasse im Kostenträg<br>erverzeichnis suchen. Sofern das gesuchte IK dort<br>vorhanden ist, können Sie die Kasse in Ihre Daten<br>übernehmen. Sie müssen der Kasse dann nur noch einen<br>Tarif zuordnen                        |
| BG          | Mit dieser Schaltfläche können Sie eine<br>Berufsgenossenschaft im Verzeichnis<br>Berufsgenossenschaften suchen. Sofern die gesuchte BG<br>dort vorhanden ist, können Sie die BG in Ihre Daten<br>übernehmen. Sie müssen der BG dann nur noch einen Tarif<br>zuordnen. |

Links

• Siehe Krankenkasse prüfen.

### Kartei Verzeichnis Berufsgenossenschaften

Wählen Sie BG im Fenster Kassen, um das Verzeichnis der Berufsgenossenschaften aufzurufen.

In diesem Fenster werden Berufsgenossenschaften angezeigt. Sie können dabei zwischen zwei Sortierungen wählen. Auf der Registerkarte [Nach Kurzname] stehen die Berufsgenossenschaften in der Reihenfolge des Kurznamens, auf der Registerkarte [Nach Name] in alphabetischer Reihenfolge des Namens.

Zu einer Berufsgenossenschaft werden der Kurzname, der Name, die Postleitzahl und der Ort angezeigt.

| 4 | ~ ~ |  |
|---|-----|--|
| L | 63  |  |
|   |     |  |

| Übernehmen        | Mit dieser Schaltfläche können Sie die<br>Berufsgenossenschaft in Ihren Datenbestand übernehmen.<br>Dort können Sie alle Angaben einsehen und ggf. ändern.                                                                                                    |
|-------------------|----------------------------------------------------------------------------------------------------|
| Anzeigen          | Mit dieser Schaltfläche können Sie die Angaben des ausgew<br>ählten Eintrags anzeigen, ohne ihn zu übernehmen.<br><b>Kurzname</b><br>Hier wird der Kurzname der Berufsgenossenschaft angezeigt.<br><b>Name</b><br>Hier wird der Name der Berufsgenossenschaft angezeigt.<br><b>Adressdaten</b><br>Hier werden in verschiedenen Feldern die Adressdaten<br>angezeigt. |
| In Zwischenablage | Mit dieser Schaltfläche können Sie die Adresse in die<br>Zwischenablage kopieren, um sie in einer anderen Windows-<br>Anwendung (z.B. Ihrer Textverarbeitung) einzufügen.                                                                                                    |

Achtung! Berufsgenossenschaften rechnen nicht elektronisch ab! Das Register dieser Kassen ist nicht vollständig!

Links

• Siehe Krankenkasse prüfen.

# Funktion Kasse bearbeiten

Wählen Sie "Neu" oder "Bearbeiten" im Fenster "Kassen", um eine Kasse neu anzulegen oder zu bearbeiten.

| IK ändern               | Nutzen Sie diese Funktion in Abstimmung mit dem Support.<br>Mit dieser Schaltfläche können Sie das IK der Kasse ändern.<br>Wählen Sie IK ändern im Fenster Kasse bearbeiten, um das<br>IK einer Kasse zu ändern.<br><b>Neues IK</b><br>Geben Sie hier das neue IK der Kasse ein. Wenn Sie ein<br>bereits vorhandenes IK eingeben, werden alle Daten dieser<br>Kasse zugeordnet.                                                                                                    |
|-------------------------|----------------------------------------------------------------------------------------------------|
| Register Allgemein      | <ul> <li>IK</li> <li>Geben Sie hier das Institutionskennzeichen der Kasse ein.</li> <li>Name</li> <li>Geben Sie hier den Namen der Kasse ein.</li> <li>Tarif</li> <li>Geben Sie hier den Namen des zu verwendenden Tarifs für die Kasse ein. Sie können über die Ellipse einen vorhandenen Tarif auswählen.</li> <li>Notiz</li> <li>Sie können hier eine Notiz zur Kasse eingeben. Dies können zusätzliche Angaben wie z.B. Ansprechpartner oder weitere Telefonnummern sein.</li> </ul>                                                                                                    |
| Registerkarte Adresse   | Auf dieser Registerkarte können Sie die Adresse bearbeiten.                                                                                                    |
| Registerkarte Briefe    | Auf dieser Registerkarte finden Sie die Briefe für diese Kasse. Die Funktionen entsprechen denen im Fenster Briefe.                                                                                                    |
| Registerkarte Sonstiges | Auf dieser Registerkarte können Sie einen Empfänger für die<br>für diese Kasse erstellten Rechnungen angeben.<br>Normalerweise stimmt diese Angabe mit den Angaben auf<br>der Registerkarte Adresse überein.<br><b>Empfänger</b><br>Geben Sie hier den Namen des Empfängers ein. Sie können<br>über die Ellipse eine vorhandene Adresse auswählen.<br><b>Zuzahlung nach</b><br>Wählen Sie hier aus der Liste aus, in welcher Weise die<br>Zuzahlung bei Änderungen des Zuzahlungssatzes während<br>eines Rezepts ermittelt werden soll. Im Normalfall ist der<br>Eintrag "wie Tarif" zu wählen. |
| Zuzahlung               | Mit dieser Schaltfläche können Sie die Zuzahlungssätze für<br>die Kasse verwalten. Im Normalfall bleibt diese Liste leer.                                                                                                    |

# Kartei Ärzte

Wählen Sie Ärzte im Menü Kartei, um die Ärzte zu verwalten.

In diesem Fenster werden die vorhandenen Ärzte angezeigt.

| Register Nach Namen             | Auf der Registerkarte [Nach Name] stehen die Ärzte in<br>alphabetischer Reihenfolge des Arztnamens.                                                  |
|---------------------------------|----------------------------------------------------------------------------------------------------|
| Register Nach Num-mer           | Auf der Registerkarte [Nach Nummer] stehen die Ärzte in der Reihenfolge der Vertragsarztnummer.                                                      |
| Register Nach alter Arzt-Nummer | Hier stehen die Ärzte in der Reihenfolge der alten Arztnummer.                                                                                       |
| Neu                             | Mit dieser Schaltfläche können Sie einen neuen Arzt eingeben.                                                                                        |
| Bearbeiten                      | Mit dieser Schaltfläche können Sie einen vorhandenen Arzt bearbeiten.                                                                                |
| Löschen                         | Mit dieser Schaltfläche können Sie einen Arzt löschen. Wenn<br>der Arzt bereits in Rezepten verwendet wird, ist das Löschen<br>jedoch nicht möglich. |

Links

• Siehe Arzt prüfen.

## Funktion Arzt bearbeiten

Wählen Sie 2Neu" oder "Bearbeiten" im Fenster Ärzte, um einen Arzt neu anzulegen oder zu bearbeiten.

| Arzt-Nr. ändern          | Nutzen Sie diese Funktion in Abstimmung mit dem Support.<br>Mit dieser Schaltfläche können Sie die Vertragsarztnummer d<br>es Arztes ändern.<br>Neue Arzt-Nr.<br>Geben Sie hier die neue Vertragsarztnummer des Arztes<br>ein. Wenn Sie eine bereits vorhandene Arztnummer<br>eingeben, werden alle Daten diesem Arzt zugeordnet.                                                                                                    |
|--------------------------|----------------------------------------------------------------------------------------------------|
| Registerkarte Allgmein   | NummerGeben Sie hier die Vertragsarztnummer ein. Sollte die<br>Nummer nicht bekannt sein, geben Sie ein kürzel ein.Nummer nicht beim Datenaustausch übermittelnDieser Schalter wird gesetzt wenn die Nummer nicht den<br>Vorgaben entspricht. Beim Datenaustausch nach §302 muss<br>eine Arztnummer übermittelt werden. Das Programm sendet<br>dann automatisch die Füllnummer (999999900).Name<br>Geben Sie hier den Namen des Arztes ein. Da diese Angabe<br>nicht auf den Rechnungen erscheint und auch bei der<br>Datenfernübertragung nicht übermittelt wird.Fachrichtung<br>Geben Sie hier die Fachrichtung des Arztes ein. Sie können<br>über [] eine vorhandene Fachrichtung auswählen.Notiz<br>Geben Sie hier eine Notiz zum Arzt ein. |
| Krankenhaus              | Dieser Schalter wird gesetzt wenn es sich um ein Krankenhaus handelt.                                                                                                    |
| Zahnarzt                 | Dieser Schalter wird gesetzt wenn es sich um ein Zahnarzt handelt.                                                                                                    |
| Register Adresse         | Auf dieser Registerkarte können Sie die Adresse bearbeiten.                                                                                                    |
| Register Betriebsstätten | Auf dieser Registerkarte stehen die Betriebsstätten (Praxen).<br>Das Register erscheint erst nach dem speichern des Arztes.<br>"Hinzufügen" -> Fügen Sie eine neue<br>Betriebsstättennummer hinzu.<br>"Entfernen" -> Entfernen Sie eine Betriebstätte                                                                                                    |
| Register Briefe          | Auf dieser Registerkarte finden Sie die Briefe für diesen Arzt.<br>Die Funktionen entsprechen denen im Fenster Briefe.                                                                                                    |
| Register Mitteilungen    | Hier stheen die Mitteilungen die über ein Rezept an den Arzt geschrieben wurden.                                                                                                    |

# Kartei Fachrichtungen

Sie können dieses Fenster über [...] des Feldes Fachrichtung im Fenster Arzt bearbeiten erreichen. In der Liste werden die vorhandenen Fachrichtungen angezeigt.

| Neu        | Mit dieser Schaltfläche können Sie eine neue Fachrichtung<br>erfassen.<br>Fachrichtung<br>Geben Sie die neue Fachrichtung ein.                              |
|------------|----------------------------------------------------------------------------------------------------|
| Bearbeiten | Mit dieser Schaltfläche können Sie eine vorhandene Fachrichtung bearbeiten.                                                                                 |
| Löschen    | Mit dieser Schaltfläche können Sie eine Fachrichtung<br>löschen.<br>Wenn die Fachrichtung noch einem Arzt zugeordnet ist, ist<br>das Löschen nicht möglich. |
| Auswählen  | Übernehmen Sie die Fachrichtung für den Arzt.                                                                                                    |

## Kartei Adressen

Wählen Sie Adressen im Menü Kartei, um die Adressen zu verwalten.

| Sie können dieses Fenster auch über die Symbolleiste bzw. |
|-----------------------------------------------------------|
| mit der Taste F9 erreichen.                               |

In diesem Fenster werden die vorhandenen Adressen angezeigt. Sie können die Adressen dabei in drei Sortierungen und fünf Filtern ansehen. Auf der Registerkarte [Nach Name] stehen die Adressen in alphabetischer Reihenfolge des Namens, auf der Registerkarte [Nach PLZ] in der Reihenfolge der Postleitzahl und auf der Registerkarte [Nach Telefon] in der Reihenfolge der Telefonnummer. Auf den übrigen vier Registerkarten sind jeweils nur die Patienten, die Mitarbeiter, die Kassen, die Ärzte und die Empfänger enthalten, wobei die Sortierung immer nach dem Namen erfolgt.

Zu einer Adresse werden der Name, die Postleitzahl, der Ort, die Telefonnummer und die Art der Adresse angezeigt.

Formular-Felder und Schaltflächen

| Neuer Brief       | Mit dieser Schaltfläche können Sie einen neuen Brief für die ausgewählte Adresse anlegen.                                                                                                    |
|-------------------|----------------------------------------------------------------------------------------------------|
| Neu               | Mit dieser Schaltfläche können Sie eine neue Adresse<br>eingeben. Sie können hier nur Adressen der Art Empfänger<br>anlegen, die übrigen Adressen werden automatisch beim<br>Anlegen in der entsprechenden Kartei (z.B. Patient) erzeugt. |
| Bearbeiten        | Mit dieser Schaltfläche können Sie eine vorhandene Adresse bearbeiten.                                                                                                    |
| Löschen           | Mit dieser Schaltfläche können Sie eine Adresse löschen.<br>Wenn die Adresse nicht von der Art Empfänger ist bzw. noch<br>verwendet wird, ist das Löschen nicht möglich.                                                                  |
| Drucken           | Mit dieser Schaltfläche können Sie die Adressen drucken.                                                                                                    |
| In Zwischenablage | Mit dieser Schaltfläche können Sie die Adresse in die<br>Zwischenablage kopieren, um sie in einer anderen Windows-<br>Anwendung (z.B. Ihrer Textverarbeitung) einzufügen.                                                                 |
| Export            | Mit dieser Schaltfläche können Sie Adressen in eine Textdate i exportieren, z.B. um einen Serienbrief zu erstellen.                                                                                                    |

## Funktion Adressen anlegen/bearbeiten

Wählen Sie Bearbeiten im Fenster Adressen, um eine Adresse zu bearbeiten.

| Name              | Geben Sie hier den Namen ein, unter dem Sie die Adresse<br>suchen wollen. Diese Angabe stimmt mit dem Namen des<br>zugehörigen Satzes in der Kartei überein. Daher können Sie<br>dieses Feld nur für die Adressart "Empfänger" bearbeiten.                                                                                                    |
|-------------------|----------------------------------------------------------------------------------------------------|
| Adressanrede      | Wählen Sie hier eine der vorgegebenen Adressanreden<br>(Herr, Frau, Familie oder Firma) aus der Liste aus oder<br>geben Sie eine eigene Anrede ein. Dieses können Sie auch<br>über die Kurzeingabe eines Buchstabens (H, F, A oder I)<br>vornehmen. Nach der Auswahl einer der vorgegebenen<br>Adressanreden wird das Feld "Anrede" automatisch richtig<br>ausgefüllt und die Einfügemarke auf das Feld "Straße"<br>gesetzt. |
| Anrede            | Geben Sie hier die vollständige Anrede (ohne<br>abschließendes Komma) ein. Durch Eingabe von Herr bzw.<br>Frau (es reicht sogar h bzw. f) wird die Anrede automatisch<br>auf "Sehr geehrter Herr bzw. Sehr geehrte Frau" gesetzt.<br>Für die Anrede "Sehr geehrte Damen und Herren" lassen<br>Sie das Feld einfach frei, da dies die Standardanrede ist.                                                                     |
| Adressname        | Geben Sie hier den Namen ein, so wie er auf dem<br>Adressfeld erscheinen soll. Wenn dieses Feld nicht<br>ausgefüllt ist, wird der jeweilige Name aus der Kartei<br>verwendet.                                                                                                    |
| Zusatz            | Geben Sie hier den Adresszusatz ein.                                                                                                    |
| Straße            | Geben Sie hier Straße und Hausnummer ein.                                                                                                    |
| Land              | Geben Sie hier das Land ein.                                                                                                    |
| PLZ               | Geben Sie hier die Postleitzahl ein.                                                                                                    |
| Ort               | Geben Sie hier den Ort ein.                                                                                                    |
| Telefon           | Geben Sie hier die Telefonnummer ein.                                                                                                    |
| 2. Telefon        | Geben Sie hier eine zweite Telefonnummer ein.                                                                                                    |
| Fax               | Geben Sie hier die Telefaxnummer ein.                                                                                                    |
| E-Mail            | Geben Sie hier die E-Mail-Adresse ein.                                                                                                    |
| Kopieren          | Mit dieser Schaltfläche können Sie die Adressangaben des<br>Satzes kopieren, für den Sie einen Empfänger anlegen.<br>Diese Schaltfläche steht daher nur zur Verfügung, wenn Sie<br>das Fenster Adressen zum Auswählen eines Empfängers<br>geöffnet haben und eine neue Adresse anlegen.                                                                                                    |
| In Zwischenablage | Mit dieser Schaltfläche können Sie die Adresse in die<br>Zwischenablage kopieren, um sie in einer anderen Windows-<br>Anwendung (z.B. Ihrer Textverarbeitung) einzufügen.                                                                                                    |
|                   |                                                                                                    |

## Kartei Adressen exportieren

Wählen Sie Export im Fenster Adressen, um Adressen als Textdatei zu exportieren. Diese können dann anschließend z.B. für einen Serienbrief verwendet werden.

| Registerkarte Allgemein | Datei                                                                                                    |
|-------------------------|----------------------------------------------------------------------------------------------------|
|                         | Geben Sie hier den Namen der Datei ein, in die die<br>Adressen exportiert werden sollen. Sie können über die []<br>eine Datei auswählen. Für einen Serienbrief wählen Sie als<br>Dateiendung.xls                            |
|                         | Ärzte                                                                                                    |
|                         | Setzen Sie diesen Schalter, um die Adressen der Ärzte zu exportieren.                                                                                                    |
|                         | Empfänger                                                                                                    |
|                         | Setzen Sie diesen Schalter, um die Adressen der Empfänger zu exportieren.                                                                                                    |
|                         | Kassen                                                                                                    |
|                         | Setzen Sie diesen Schalter, um die Adressen der Kassen zu exportieren.                                                                                                    |
|                         | Kostenträger                                                                                                    |
|                         | Setzen Sie diesen Schalter, um die Adressen der Kostenträger zu exportieren.                                                                                                    |
|                         | Mitarbeiter                                                                                                    |
|                         | Setzen Sie diesen Schalter, um die Adressen der Mitarbeiter zu exportieren.                                                                                                    |
|                         | Patienten                                                                                                    |
|                         | Setzen Sie diesen Schalter, um die Adressen der Patienten zu exportieren.                                                                                                    |
| Registerkarte Optionen  | Kopfzeile                                                                                                    |
|                         | Setzen Sie diesen Schalter, um einen Datensatz, der die<br>Feldnamen enthält, als ersten Datensatz zu exportieren.<br>Beim Import in eine Datenbank (z.B. Microsoft Access)<br>können die Feldnamen dann übernommen werden. |
|                         | Feldtrenner                                                                                                    |
|                         | Wählen Sie hier aus der Liste das Zeichen aus, mit dem die Felder getrennt werden sollen.                                                                                                    |
|                         | Texttrenner                                                                                                    |
|                         | Wählen Sie hier aus der Liste das Zeichen aus, das verwendet wird, um den Beginn und das Ende eines Feldes zu kennzeichnen.                                                                                                 |
|                         | Zeichensatz                                                                                                    |
|                         | Wählen Sie hier den Zeichensatz ANSI aus.                                                                                                    |

#### Kartei Briefe

Wählen Sie [Briefe] im Menü [Kartei], um die Briefe zu verwalten. Sie können dieses Fenster auch über die Symbolleiste bzw. mit der Taste <F11> erreichen.

In diesem Fenster werden die vorhandenen Briefe angezeigt. Sie können die Briefe dabei in vier Sortierungen und drei Filtern ansehen. Auf der Registerkarte [Nach Betreff] stehen die Briefe in alphabetischer Reihenfolge des Betreffs, auf der Registerkarte [Nach Name] in der Reihenfolge des Adressaten, auf der Registerkarte [Nach Datum] in der Sortierung nach Datum und auf der Registerkarte [Nach Zeichen] in der Reihenfolge des Zeichens (der Nummer des Briefs). Auf den übrigen drei Registerkarten sind jeweils nur Briefe der Art Arzt, Kasse und Patient enthalten, wobei die Sortierung immer nach dem Namen erfolgt.

Zu einem Brief werden das Zeichen, der Name des Adressaten, das Datum, der Betreff und die Art des Briefes angezeigt.

Formular-Felder und Schaltflächen

| Öffnen     | Mit dieser Schaltfläche können Sie einen vorhandenen Brief<br>in der Textverarbeitung öffnen und bearbeiten.                                                                                                    |
|------------|----------------------------------------------------------------------------------------------------|
| Neu        | Mit dieser Schaltfläche können Sie einen neuen Brief eingeben.                                                                                                    |
| Bearbeiten | Mit dieser Schaltfläche können Sie einen vorhandenen Brief<br>bearbeiten. Bitte beachten Sie, dass Sie über diese<br>Schaltfläche lediglich die Briefdefinition aufrufen. Um die<br>Textverarbeitung aufzurufen, verwenden Sie die Schaltfläche<br>"Öffnen". |
| Löschen    | Mit dieser Schaltfläche können Sie einen Brief löschen.<br>Hinweis<br>Dabei wird auch das zugehörige Dokument auf der<br>Festplatte gelöscht.                                                                                                    |
| Backup     | Mit dieser Schaltfläche können Sie die Briefe sichern und wiederherstellen.                                                                                                    |
| Vorlagen   | Mit dieser Schaltflächen können Sie die Vorlagen verwalten.                                                                                                    |

### **Funktion Brief bearbeiten**

Wählen Sie "Neu" oder "Bearbeiten" im Fenster Briefe, um einen Brief zu bearbeiten.

Sie können dieses Fenster auch über "Neu" oder "Bearbeiten" auf der Registerkarte Briefe im Fenster Arzt bearbeiten, Kasse bearbeiten und Patient bearbeiten erreichen.

In diesem Fenster geben Sie lediglich den Empfänger, das Datum und den Betreff des Briefes an. Wenn Sie die Textverarbeitung aufrufen wollen, um den Inhalt des Briefes zu sehen, klicken Sie "Öffnen".

Das Erscheinungsbild dieses Fensters ist unterschiedlich, je nachdem ob Sie es aus dem Fenster "Briefe" oder direkt über den Arzt, die Kasse oder den Patient aufrufen. Wenn Sie es aus dem Fenster Briefe aufrufen, müssen Sie zunächst den Empfänger des Briefes angeben, ansonsten wird dieser automatisch eingetragen.

Wenn Sie einen Brief neu anlegen, wird nach dem Speichern des Briefs automatisch die Textverarbeitung aufgerufen und Sie können direkt mit dem Schreiben des Briefs beginnen.

| Geben Sie hier den Empfänger des Briefes ein. Sie können<br>über [] eine vorhandene Adresse auswählen. Nach dem<br>Auswählen der Adresse werden an Stelle dieses Feldes die<br>Art und der Name angezeigt.                                                                    |
|----------------------------------------------------------------------------------------------------|
| Geben Sie hier das Datum des Briefs ein.                                                                                                    |
| Geben Sie den Betreff des Briefs ein.                                                                                                    |
| Wählen Sie hier die Dokumentvorlage aus, die für die<br>Erstellung des Briefs verwendet werden soll. Über []<br>können Sie auch eine Liste der vorhandenen Vorlagen<br>anzeigen und dort auch neue Vorlagen erstellen.                                                        |
| Wählen Sie hier die Adresse aus, die für den Brief verwendet<br>werden soll. Dabei werden nur die vorhandenen<br>Möglichkeiten angezeigt. Wenn z.B. für einen Patienten kein<br>Arzt angegeben ist, können Sie als Adresse auch nicht Arzt<br>auswählen.                      |
| Wählen Sie diese Option, um die auf der Registerkarte<br>Adresse beim Adressaten angegebene Adresse zu<br>verwenden. Sollten die Angaben auf den Registerkarten<br>Adresse und Empfänger identisch sein, ist diese Option<br>gesperrt.                                        |
| Wählen Sie diese Option, um die auf der Registerkarte<br>Empfänger beim Adressaten angegebene Adresse zu<br>verwenden.                                                                                                    |
| Wählen Sie diese Option, um die Adresse des Arztes zu verwenden. Diese Option ist nur für Adressaten der Art Patient verfügbar.                                                                                                    |
| Wählen Sie diese Option, um die auf der Registerkarte<br>Adresse der Kasse angegebene Adresse zu verwenden.<br>Diese Option ist nur für Adressaten der Art Patient verfügbar.                                                                                                 |
| Wählen Sie diese Option, um die auf der Registerkarte<br>[Empfänger der Kasse] angegebene Adresse zu verwenden.<br>Dabei wird diese Angabe automatisch mit dem<br>Kostenträgerverzeichnis abgeglichen.<br>Diese Option ist nur für Adressaten der Art "Patient"<br>verfügbar. |
|                                                                                                    |

### Funktion Briefe sichern und wiederherstellen

Wählen Sie Backup im Fenster "Briefe", um die Briefe zu sichern bzw. wiederherzustellen.

Bei der Datensicherung werden alle Dokumentvorlagen und Briefe in eine Sicherungsdatei geschrieben. Diese kann sich sowohl auf der Festplatte als auch auf einem externem Medium befinden.

## <u>Hinweis</u>

Beachten Sie, dass alle anderen Fenster geschlossen sein müssen und keine anderen Benutzer im Netzwerk die Anwendung verwenden. Sollte dies nicht der Fall sein, erfolgt eine entsprechende Fehlermeldung.

| Registerkarte Sichern          | Sicherungsdatei<br>Geben Sie hier den Namen der Sicherungsdatei ein. Sie<br>können über [] eine Datei auswählen.<br>Komprimierung<br>Wählen Sie hier die Art der Komprimierung (Keine, Schnell,<br>Normal oder Maximal) aus.<br>Sichern<br>Mit dieser Schaltfläche starten Sie die Sicherung. |
|--------------------------------|----------------------------------------------------------------------------------------------------|
| Registerkarte Wiederherstellen | Sicherungsdatei<br>Geben Sie hier den Namen der Sicherungsdatei ein. Sie<br>können über [] eine Datei auswählen.<br>Wiederherstellen<br>Mit dieser Schaltfläche starten Sie die Wiederherstellung.                                                                                            |

## Kartei Textbausteine

Wählen Sie [Textbausteine] im Menü [Kartei], um die Textbausteine für die Mitteilungen an den Arzt zu verwalten.

In diesem Fenster sehen Sie die bereits von Ihnen angelegten Textbausteine auf verschiedenen Registerkarten. Die Registerkarten sind nach den entsprechenden Feldern auf der Mitteilung für den Arzt benannt. Auf der Registerkarte [Alle] können Sie sich die gesamten vorhandenen Textbausteine ansehen.

Auf den einzelnen Registerkarten erscheinen die vorhandenen Textbausteine in einer Liste und sind nach Name sortiert.

| Neu          | Mit der Schaltfläche "Neu" können Sie einen neuen Textbaustein anlegen.                                                                                                    |
|--------------|----------------------------------------------------------------------------------------------------|
| Bearbeiten   | Mit der Schaltfläche "Bearbeiten" können Sie einen<br>vorhandenen Textbaustein bearbeiten. Dazu muss der<br>Textbaustein, welchen Sie bearbeiten möchten, in der Liste<br>markiert sein.                                                                                                    |
| Löschen      | Mit der Schaltfläche "Löschen" können Sie einen<br>Textbaustein löschen. Falls der Textbaustein innerhalb der<br>Mitteilung eines Rezeptes verwendet wird, ist ein Löschen<br>nicht möglich.                                                                                                    |
| Drucken      | Mit der Schaltfläche "Drucken" können Sie sich eine Liste<br>der Textbausteine ausdrucken lassen. Um eine vollständige<br>Liste der Textbausteine aller Bereiche zu drucken, müssen<br>Sie Drucken auf der Registerkarte Alle auswählen.<br><b>Seitenansicht</b><br>Wenn Sie die Option wählen, so bekommen Sie den<br>Ausdruck zunächst auf dem Bildschirm angezeigt. |
| Als Standard | Mit der Schaltfläche "Als Standard" legen Sie fest, dass der<br>markierte Eintrag als Standard verwendet werden soll. Wenn<br>Sie bei der Eingabe der Mitteilung auf dem Rezept, auf den<br>Schalter rechts neben dem Eingabefeld klicken, wird nun der<br>Standardeintrag direkt markiert und braucht so nur noch<br>ausgewählt zu werden.                            |

## Kartei Textbausteine anlegen/bearbeiten

Wählen Sie "Neu" oder "Bearbeiten" im Fenster Textbausteine, um einen Textbaustein neu anzulegen oder zu bearbeiten. Es öffnet sich das Fenster "Neuer Textbaustein" oder "Textbaustein Name". Hier geben Sie Einträge ein oder können die folgenden Einträge ändern.

#### Formular-Felder und Schaltflächen

| Bereich  | Wählen Sie hier den Bereich, für den der Textbaustein<br>angelegt werden soll. Als Bereiche sind hier die<br>unterschiedlichen Felder auf der Mitteilung an den Arzt zu<br>verstehen. Es wird automatisch der Bereich angezeigt,<br>welcher derjenigen Registerkarte im Fenster "Textbausteine"<br>entspricht, auf der Sie sich vorher befanden. |
|----------|----------------------------------------------------------------------------------------------------|
| Name     | Geben Sie hier einen Namen für den Textbaustein ein. Die<br>Textbausteine erscheinen nach diesem Namen sortiert<br>später in der Auswahlliste.                                                                                                    |
| Text     | Geben Sie hier einen Text für den Textbaustein ein, welcher<br>dann in das entsprechende Feld auf der Mitteilung an den<br>Arzt gedruckt werden soll.                                                                                                    |
| Standard | Mit der Schaltfläche Standard legen Sie fest, dass dieser<br>Textbaustein für diesen Bereich als Standard verwendet<br>werden soll. Wenn Sie bei der Eingabe der Rezept-<br>Mitteilung, auf den Schalter rechts neben dem Eingabefeld<br>klicken, wird nun der Standardeintrag direkt markiert und<br>braucht so nur noch ausgewählt zu werden.  |

## Kartei Vorlagen

Bearbeiten Sie die mitgelieferten Vorlagen für Briefe, Berichte und Karteikarten, die Sie mit Starke Praxis erstellen.

Formular-Felder und Schaltflächen

| Neu        | Legen Sie eine neue Dokumentenvorlage an. Wählen Sie<br>eine Art (Brief, Bericht, Kartei) aus und vergeben Sie einen<br>Kurznamen.      |
|------------|----------------------------------------------------------------------------------------------------|
| Bearbeiten | Verändern Sie den Kurznamen.                                                                                                    |
| Löschen    | Löschen Sie die Vorlage aus der Liste. Auch die<br>dazugehörige *.dot-Datei wird gelöscht.                                              |
| Öffnen     | Öffnen Sie die Vorlage in Ihrem Schreibprogramm, passen<br>Sie die Vorlage an. Nutzen Sie dabei die Hilfe in Ihrer<br>Textverarbeitung. |
| Name       | Geben Sie einen Kurznamen (8 Zeichen) für die Vorlage ein.                                                                              |

## Kartei Kostenträger

In der Kostenträger-Kartei stehen die Krankenkassen mit Ihren Abrechnungsdaten. Diese Kartei wird von den Kassen gepflegt und darf nicht verändert werden!

## Kartei Mandanten

Zu einem Mandanten werden der Name, das IK und der Ordner angezeigt.

| Neu        | Legt einen neuen Mandanten an.         |
|------------|----------------------------------------|
| Bearbeiten | Bearbeiten eines angelegten Mandanten. |

## Links

• Siehe Mandanten anlegen.

## Kartei Diagnosen

Wählen Sie Diagnosen im Menü Kartei, um die Diagnosen zu verwalten.

In diesem Fenster werden die vorhandenen Diagnosen angezeigt. Zu einer Diagnose werden das Kürzel und der Diagnosetext angezeigt.

Formular-Felder und Schaltflächen

| Neu        | Mit dieser Schaltfläche können Sie eine neue Diagnose eingeben.                                                                                                    |
|------------|----------------------------------------------------------------------------------------------------|
| Bearbeiten | Mit dieser Schaltfläche können Sie eine vorhandene<br>Diagnose bearbeiten.                                                                                                    |
| Löschen    | Mit dieser Schaltfläche können Sie eine Diagnose löschen.<br>Wenn die Diagnose bereits in Rezepten verwendet wird, ist<br>das Löschen nicht möglich.                                                                                                    |
| Drucken    | Mit dieser Schaltfläche können Sie eine Liste der Diagnosen drucken.                                                                                                    |
| Archiv     | Mit dieser Schaltfläche können Sie eine Liste der<br>archivierten Diagnosen anzeigen und eine archivierte<br>Diagnose ggf. wiederherstellen.<br><b>Übernehmen</b><br>Mit dieser Schaltfläche können Sie eine Diagnose aus dem<br>Archiv wiederherstellen. |

## Funktion Diagnose anlegen/bearbeiten

Wählen Sie "Neu" oder "Bearbeiten" im Fenster Diagnosen, um eine Diagnose neu anzulegen oder zu bearbeiten.

Formular-Felder und Schaltflächen

| Kürzel        | Geben Sie hier das Kürzel der Diagnose ein.                                                                                                    |
|---------------|----------------------------------------------------------------------------------------------------|
| Diagnose      | Geben Sie hier die Diagnose ein.                                                                                                    |
| Kürzel ändern | Mit dieser Schaltfläche können Sie das Kürzel der Diagnose<br>ändern.<br><b>Neues Kürzel</b>                                                           |
|               | Geben Sie hier das neue Kürzel der Diagnose ein. Wenn Sie<br>ein bereits vorhandenes Kürzel eingeben, werden alle Daten<br>dieser Diagnose zugeordnet. |

### Kartei Diagnosegruppe

Wählen Sie [Diagnosegruppe] im Menü [Kartei], um die Diagnosegruppe zu bearbeiten.

In diesem Fenster werden die Diagnosegruppen der Heilmittelrichtlinie angezeigt. Zu einer Position werden die Nummer sowie der Name angezeigt.

| Register Physikalische Therapie | Alle Diagnosegruppe, die bei dieser Therapie behandelt werden, sind hier aufgeführt.                                                                             |
|---------------------------------|----------------------------------------------------------------------------------------------------|
| Register Podologie              | Alle Diagnosegruppe, die bei dieser Therapie behandelt werden, sind hier aufgeführt.                                                                             |
| Register Logotherapie           | Alle Diagnosegruppe, die bei dieser Therapie behandelt werden, sind hier aufgeführt.                                                                             |
| Register Ergotherapie           | Alle Diagnosegruppe, die bei dieser Therapie behandelt werden, sind hier aufgeführt.                                                                             |
| Nummer suchen                   | Springen Sie zu der gesuchten Nummer.                                                                                                    |
| Neu                             | Mit dieser Schaltfläche können Sie eine neue<br>Diagnosegruppe eingeben.                                                                                         |
| Bearbeiten                      | Mit dieser Schaltfläche können Sie eine vorhandene<br>Diagnosegruppe bearbeiten.                                                                                 |
| Löschen                         | Mit dieser Schaltfläche können Sie eine Diagnosegruppe<br>löschen. Wenn die Diagnosegruppe bereits in Rezepten<br>verwendet wird, ist das Löschen nicht möglich. |
| Drucken                         | Drucken Sie die Diagnosegruppe-Liste.                                                                                                    |

## Funktion Diagnosegruppe bearbeiten

Wählen Sie "Bearbeiten" im Fenster "Diagnosegruppe verwalten", um eine Diagnosegruppe des Bundeseinheitlichen Heilmittelpositionsnummernverzeichnisses zu bearbeiten.

| Register Allgemein       | Katalog                                                                                                    |
|--------------------------|----------------------------------------------------------------------------------------------------|
|                          | Dieser Eintrag regelt die Zuordnung zwischen<br>Diagnosegruppe und Therapieform.                                                  |
|                          | Nummer                                                                                                    |
|                          | Nummer der Diagnosegruppe                                                                                                    |
|                          | Name                                                                                                    |
|                          | Name der Diagnosegruppe                                                                                                    |
|                          | Erst-VO                                                                                                    |
|                          | Anzahl der Behandlungen in einer Erstverordnung                                                                                   |
|                          | Folge-VO                                                                                                    |
|                          | Anzahl der Behandlungen in einer Folgeverordnung                                                                                  |
|                          | Gesamtmenge                                                                                                    |
|                          | Höchste Anzahl der Behandlungen während eines<br>Behandlungsfalles                                                                |
|                          | Frequenz                                                                                                    |
|                          | Anzahl der Termine pro Woche                                                                                                    |
|                          | Wechsel von                                                                                                    |
|                          | Zulässiger Diagnosegruppenwechsel ohne neue Verordnung                                                                            |
|                          | Wechsel zu                                                                                                    |
|                          | Zulässiger Diagnosegruppenwechsel ohne neue Verordnung                                                                            |
|                          | Beschreibung                                                                                                    |
|                          | Ausführliche Beschreibung zu einzelnen Diagnosegruppen                                                                            |
| Register Leitsymptomatik | Eine Auflistung von Leitsymptomatiken, die bei vielen<br>Heilmitteln mit der Diagnosegruppe zusammen die Indikation<br>ausmachen. |
|                          | Nehmen Sie Änderungen nur in Abstimmung mit dem<br>Support vor.                                                                   |
| Register Diagnosen       | Eine Auflistung von Diagnosen, die dieser Diagnosegruppe zugeordnet sind.                                                         |
|                          | Nehmen Sie Änderungen nur in Abstimmung mit dem<br>Support vor.                                                                   |
|                          |                                                                                                    |

## Kartei ICD10-Codes

ICD10-Codes sind standartisierte Diagnosen die von einigen Ärzten bereits verwendet werden. In dieser Liste stehen die Codes die, die Kassen im Datenaustausch übertragen haben möchten, wenn diese vom Arzt auf dem Rezept angegeben sind.

## Kartei Tarife

Wählen Sie [Tarife] im Menü [Kartei], um die Tarife zu verwalten.

In diesem Fenster werden die vorhandenen Tarife angezeigt. Zu einem Tarif wird der Name des Tarifs sowie das Datum, ab dem dieser Tarif gültig ist, angezeigt.

| Kopieren    | Mit dieser Schaltfläche können Sie den ausgewählten Tarif<br>kopieren, d.h. einen neuen Tarif anlegen, wobei alle<br>Positionen kopiert werden.                                                                                                    |
|-------------|----------------------------------------------------------------------------------------------------|
| Neu         | Mit dieser Schaltfläche können Sie einen neuen Tarif eingeben.                                                                                                    |
| Bearbeiten  | Mit dieser Schaltfläche können Sie einen vorhandenen Tarif bearbeiten.                                                                                                    |
| Löschen     | Mit dieser Schaltfläche können Sie einen Tarif löschen.<br>Wenn noch Positionen für diesen Tarif existieren oder der<br>Tarif noch in Rezepten verwendet wird, ist das Löschen nicht<br>möglich. Wählen Sie Bearbeiten, um die Tarifpositionen zu<br>löschen.                                                                            |
| Neue Preise | Mit dieser Schaltfläche können Sie eine Preisänderung des<br>ausgewählten Tarifs ab einem Stichtag eingeben. Dabei wird<br>ein neuer Tarif mit demselben Tarifnamen angelegt, wobei<br>die Positionen übernommen werden. Sie können dann die<br>Preise der Positionen ändern, neue Positionen hinzufügen<br>und auch Positionen löschen. |

# Kartei Tarif anlegen/bearbeiten

Wählen Sie "Neu" oder "Bearbeiten" im Fenster Tarife, um einen Tarif zu bearbeiten.

| Name ändern | Nutzen Sie die Funktion nur in Abstimmung mit unserem Support.     |
|-------------|--------------------------------------------------------------------|
|             | Mit dieser Schaltfläche können Sie den Namen des Tarifs<br>ändern. |

#### Register Allgmein/ Felder

#### Name

Geben Sie hier den Namen des Tarifs ein.

#### Gültig ab

Geben Sie hier das Datum ein, ab dem diese Version des Tarifs gültig ist. Sie können diese Angabe nur bei der Eingabe einer neuen Tarifversion vornehmen.

#### Preise nach

Wählen Sie hier aus der Liste aus, in welcher Weise die Preise bei Tarifänderungen während eines Rezepts ermittelt werden sollen. Den korrekten Eintrag entnehmen Sie den Verträgen zwischen Ihrem Verband und den Kassenvetretern, oder dem Text unserer Preisupdates.

#### **Diagnose in Rechnung**

Setzen Sie diese Option, um die Diagnose in Kassenrechnungen für diesen Tarif anzuzeigen.

#### **HPNV** verwenden

Setzen Sie diese Option, um in den Rechnungen die Positionsnummern aus dem HPNV zu verwenden. Diese Option muss für die elektronische Abrechnung aktiv sein.

Bei Barverkaufstarifen und Privattarifen muss diese Option inaktiv sein, andernfalls müssen Sie die Positionsnummer manuell eingeben.

### Register Berufsgruppen

In der Liste werden die Positionen des Tarifs angezeigt. Zu einer Position werden Nummer, die HPNV-Nummer, der Preis, das Kennzeichen (Z=Zuzahlungspflichtig, T=Termin zählen, H=Hausbesuch, W=Wegegeld) sowie die Beschreibung angezeigt.

Die Liste befindet sich dabei auf sechs Registerkarten, eine für jede Berufsgruppe. Auf der entsprechenden Registerkarte werden dabei auch nur die Positionen angezeigt, die für diese Berufsgruppe abgerechnet werden können. Die Registerkarten für diejenigen Berufsgruppen, deren Abrechnungscode weder in den Einstellungen noch bei einem Mitarbeiter angegeben sind, sind gesperrt.

| Register Allgemein / Funktionen | Drucken                                                                                                    |
|---------------------------------|----------------------------------------------------------------------------------------------------|
|                                 | Mit dieser Schaltfläche können Sie den Tarif drucken. Dabei wird auch eine Zuzahlungstabelle gedruckt.                                                               |
|                                 | Seitenansicht                                                                                                    |
|                                 | Setzen Sie diesen Schalter, um beim Drucken eine<br>Seitenansicht auf dem Bildschirm zu erhalten, aus der Sie<br>den Druck starten, aber auch ggf. abbrechen können. |
|                                 | Neu                                                                                                    |
|                                 | Mit dieser Schaltfläche können Sie eine neue Tarifposition anlegen.                                                                                                  |
|                                 | Bearbeiten                                                                                                    |
|                                 | Mit dieser Schaltfläche können Sie eine vorhandene<br>Tarifposition bearbeiten.                                                                                      |
|                                 | Löschen                                                                                                    |
|                                 | Mit dieser Schaltfläche können Sie eine Tarifposition<br>löschen. Wenn die Position bereits in einem Termin<br>verwendet wird, ist das Löschen nicht möglich.        |
|                                 |                                                                                                    |

#### **Register Rechnung**

#### Fälligkeit

Mit dieser Option setzen Sie die Fälligkeit von Rechnungen. Geben Sie die Anzahl der Tage ab dem Rechnungsdatum an. "Ohne Eintrag" werden die Einstellungen unter Datei /Einstellung/Rechnung übernommen.

#### Gebühr 2. Mahnung

Geben Sie die Gebühr an, die Sie für die zweite Mahnung erheben. "Ohne Eintrag" werden die Einstellungen unter Datei/Einstellung/Rechnung übernommen.

#### Gebühr 3. Mahnung

Geben Sie die Gebühr an, die Sie für die dritte Mahnung erheben. "Ohne Eintrag" werden die Einstellungen unter Datei/Einstellung/Rechnung übernommen.

#### Verzugszinssatz

Zusätzlich zur Mahngebühr können Sie Verzugszinsen erheben. Geben Sie den Zinssatz an und setzen Sie die Option."Ohne Eintrag" werden die Einstellungen unter Datei /Einstellung/Rechnung übernommen.

#### Zuzahlungen runden auf

Setzen Sie diesen Schalter, um die vom Patienten zu leistende Zuzahlung bei Rezepten dieses Tarifs zu runden. Dabei können Sie die Rundung stufenlos vornehmen, d.h. eine Eingabe von 0,10 bewirkt die Rundung auf volle 10-Cent-Beträge, die Eingabe von 0,05 die Rundung auf 5-Cent-Beträge. Die Differenz der Rundung wird der Kasse in Rechnung gestellt. Beachten Sie, dass nur die Rezeptbeträge (die dann in die Rechnung eingehen) gerundet werden, die Terminbeträge jedoch exakt geführt werden. Daher können bei Einzel- und Summenberichten je nach Berichtsebene leichte Abweichungen auftreten.

#### Zuzahlung nach

Wählen Sie hier aus der Liste aus, in welcher Weise die Zuzahlung bei Änderungen des Zuzahlungssatzes während eines Rezepts ermittelt werden soll. Im Normalfall sollte hier "wie Einstellungen" stehen.

#### Mehrwertsteuer

Wählen Sie bei Privattarifen aus, ob die MwSt zuzüglich oder inklusive ist. Zuzahlungen für Hausbesuch und Wegegeld in Heim berechnen, der Haken sollte gesetzt sein wenn dies für ihr Bundesland zutrifft.

#### Kategorie

Tragen Sie das Konto ein für das die MwSt berechnet wird.

#### Abschlag

Diese Einstellung ist für die Einrichtungen gedacht, die bei der Rechnungsstellung einen sog.

Investitionskostenabschlag berücksichtigen müssen. Da dieser sich auf die Berechnung der Zuzahlung nicht auswirkt, geben Sie die Preise als 100%-Beträge ein. Bei der Abrechnung wird dann der Abschlag vom Rechnungsbetrag abgezogen.
| Register Sonstiges | Tarifkennzeichen                                                                                                    |
|--------------------|----------------------------------------------------------------------------------------------------|
|                    | Wählen Sie hier aus der Liste Ihr Tarifkennzeichen aus.<br>Dieses wird für die elektronische Abrechnung benötigt. Bitte<br>beachten Sie auch die Erklärung auf dem Bildschirm.                                                                                                    |
|                    | Da das Tarifkennzeichen je nach Berufsgruppe<br>unterschiedlich sein kann, ist diese Einstellung auch für jede<br>Berufsgruppe vorhanden. Die Darstellung erfolgt dabei wie<br>bei den Positionen (siehe Register Allgemein) über<br>Registerkarten. Das Tarifkennzeichen wird von den<br>Primärkassen vergeben. |
|                    | Text                                                                                                    |
|                    | Geben Sie hier den Text ein, der in die Rechnungen dieses<br>Tarifs übernommen werden soll. Hier haben Sie die<br>Möglichkeit, generelle Bemerkungen für die Rechnung<br>einzugeben.                                                                                                    |
|                    |                                                                                                    |

### Links

• Siehe Tarif prüfen auf Seite 64

### Funktion Tarifposition anlegen/bearbeiten

Wählen Sie "Neu" oder "Bearbeiten" im Fenster Tarif, um eine Tarifposition anzulegen oder zu bearbeiten.

Formular-Felder und Schaltflächen

| Tarif          | Hier wird der Name des Tarifs angezeigt.                                                                                                    |  |
|----------------|----------------------------------------------------------------------------------------------------|--|
| Gültig ab      | Hier wird das Gültigkeitsdatum der Tarifversion angezeigt.                                                                                                    |  |
| Nummer         | Geben Sie hier die Nummer der Tarifposition ein.                                                                                                    |  |
| Abgelaufen     | Setzen Sie diesen Schalter, um zu kennzeichnen, dass die<br>Tarifposition nicht mehr gültig ist und bei der Auswahlliste<br>der Tarifpositionen nicht mehr angezeigt werden soll.                                                                                                    |  |
| Nummer HPNV    | Geben Sie hier die Nummer aus dem HPNV ein. Sie können<br>eine vorhandene HPNV-Nummer über [] auswählen. Diese<br>Angabe wird für die elektronische Abrechnung benötigt.<br>Dabei wird die erste Stelle der Nummer, die ein<br>Fragezeichen enthält, durch die dem Abrechnungscode<br>entsprechende Ziffer ersetzt. Setzen Sie die Option HPNV<br>verwenden im Fenster "Tarif", um diese Nummer in den<br>Rechnungen und beim Rezeptaufdruck zu verwenden. |  |
| Beschreibung   | Geben Sie hier die Beschreibung ein.                                                                                                    |  |
| Preis          | Geben Sie hier den Preis ein. Dieser Preis bezieht sich auf<br>den Abrechnungscode der Praxis. Mit der Ellipse können Sie<br>die Preise für die weiteren Abrechnungscodes (sofern<br>vorhanden) bearbeiten.<br>Alle Beträge werden in Euro gezählt.                                                                                                    |  |
| Zuzahlung      | Setzen Sie diesen Schalter, wenn die Tarifposition<br>zuzahlungspflichtig ist. Bei der Verwendung der Position in<br>Privatrezepten ist dieser Schalter bedeutungslos, da dort<br>keine Zuzahlung erfolgt.                                                                                                    |  |
| Einmalig       | Setzen Sie diese Option, wenn diese Tarifposition nur ein Mal pro Rezept ausgewiesen werden darf.                                                                                                    |  |
| Termin zählen  | Setzen Sie diesen Schalter, wenn Termine, die diese<br>Position enthalten, gezählt, d.h. für die automatische<br>Vollständigkeit berücksichtigt werden sollen.                                                                                                    |  |
| Befunderhebung | Setzen Sie diesen Schalter, wenn ein Termin, der diese Position enthält, als Befunderhebung berechnet wird.                                                                                                    |  |
| Kilometergeld  | Setzen Sie diesen Schalter, wenn ein Termin, der diese Position enthält, als Kilometergeld berechnet wird.                                                                                                    |  |
| Hausbesuch     | Setzen Sie diesen Schalter, wenn ein Termin, der diese<br>Position enthält, in den Berichten als Hausbesuch<br>ausgewiesen werden soll.<br>Setzen Sie zusätzlich die Option "Aktiv", "Passiv" oder "aus".                                                                                                    |  |
| Wegegeld       | Setzen Sie diesen Schalter, wenn diese Position in den Berichten als Wegegeld ausgewiesen werden soll.                                                                                                    |  |
| Nummer ändern  | Mit dieser Schaltfläche können Sie die Nummer der<br>Tarifposition ändern.<br><b>Neue Nummer</b><br>Geben Sie hier die neue Nummer der Tarifposition ein.                                                                                                    |  |
|                |                                                                                                    |  |

### Kartei HPNV

Wählen Sie [HPNV] im Menü [Kartei], um das Bundeseinheitliche Heilmittelpositionsnummernverzeichnis zu bearbeiten.

In diesem Fenster werden die Positionen des Bundeseinheitlichen Heilmittelpositionsnummernverzeichnisses angezeigt. Zu einer Position werden die Positionsnummer sowie die Beschreibung angezeigt.

Formular-Felder und Schaltflächen

| Register Allgemein     | Alle Leistungen sind nach ihrer Nummer sortiert aufgeführt.                                                                                          |
|------------------------|----------------------------------------------------------------------------------------------------|
| Register BG            | Alle Leistungen der Berufsgenossenschaften sind nach der<br>Berufsgruppe sortiert aufgeführt.                                                        |
| Register Nach Kurzname | Alle Leistungen sind nach ihren Kurznamen sortiert aufgeführt.                                                                                       |
| Register Nach Gruppe   | Alle Leistungen sind nach ihrer Gruppe sortiert aufgeführt.                                                                                          |
| Nummer suchen          | Springen Sie zu der gesuchten Nummer.                                                                                                    |
| Neu                    | Mit dieser Schaltfläche können Sie eine neue Position eingeben.                                                                                      |
| Bearbeiten             | Mit dieser Schaltfläche können Sie eine vorhandene<br>Leistung bearbeiten.                                                                           |
| Löschen                | Mit dieser Schaltfläche können Sie eine Leistung löschen.<br>Wenn die Leistung bereits in Rezepten verwendet wird, ist<br>das Löschen nicht möglich. |
| Alle anzeigen          | Zeigen Sie auch Privatleistungen an.                                                                                                    |
|                        |                                                                                                    |

### Funktion HPNV bearbeiten

Wählen Sie "Bearbeiten" im Fenster "HPNV bearbeiten", um eine Position des Bundeseinheitlichen Heilmittelpositionsnummernverzeichnisses zu bearbeiten.

Formular-Felder und Schaltflächen

| Nummer       Hier wird die Nummer der Position angezeigt. E         Stelle enthält ein Fragezeichen, das bei der Ab         durch die dem Abrechnungscode entsprechend         ersetzt wird. Sie können diese Angabe nicht än |                                                                                                    |  |
|----------------------------------------------------------------------------------------------------|----------------------------------------------------------------------------------------------------|--|
| Kurzname                                                                                                    | Hier wird der Kurzname der Leistung angegeben.                                                                                                    |  |
| Gruppe                                                                                                    | Hier wird die Gruppe angegeben.                                                                                                    |  |
| Leistungsart                                                                                                    | Hier wird die Leistungsart angezeigt. Sie können diese<br>Angabe nicht ändern.                                                                                                    |  |
| Leistung im Einzelnen                                                                                                    | Hier wird eine ausführliche Beschreibung der Leistung angezeigt.                                                                                                    |  |
| Beschreibung                                                                                                    | Hier wird eine zweizeilige Beschreibung der Leistung<br>angezeigt. Diese wird beim Anlegen einer neuen<br>Tarifposition mit dieser Nummer aus dem HPNV<br>übernommen. Sie können diese Angabe ändern, um eine<br>neue Voreinstellung für Ihre Beschreibungen der<br>Tarifpositionen zu erhalten. |  |
| Zuzahlungspflicht                                                                                                    | Setzen Sie diese Option, um diese Leistung als<br>zuzahlungspflichtig zu kennzeichnen.                                                                                                    |  |
| Befunderhebung                                                                                                    | Setzen Sie diese Option, um diese Leistung als Befunderhebung zu kennzeichnen.                                                                                                    |  |
| Einmalig                                                                                                    | Setzen Sie diese Option, um diese Leistung als einmalig abzurechnen zu kennzeichnen.                                                                                                    |  |
| Hausbesuch                                                                                                    | Setzen Sie diese Option, um diese Leistung als Hausbesuch zu kennzeichnen.                                                                                                    |  |
| Wegepauschale                                                                                                    | Setzen Sie diese Option, um diese Leistung als Wegepauschale zu kennzeichnen.                                                                                                    |  |
| Kilometergeld                                                                                                    | Setzen Sie diese Option, um diese Leistung als Kilometergeld zu kennzeichnen.                                                                                                    |  |

Links

• Siehe Preise aktualisieren.

## Menü Dakota

- Dakota installieren
- Dakota in Starke Praxis freischalten
- Funktion Lizenz freischalten
- neues Dakota Zertifikat beantragen
- Versandart dakota E-Mail (SMTP)
- Konfiguration des Schlüssels (Zertifzierungsantrag)
- Folgezertifikat beantragen
- Einlesen des Schlüssels vom Trust Center

### Dakota installieren

Laden Sie zunächst die Installationsdatei für Dakota herunter: https://starkesupport.zendesk.com/hc/de/articles/115015928427-Starke-Praxis-9-59-0019-ab-20-03-2018-

Starten Sie anschließend den Download über einen Doppelklick auf die Datei. Folgen Sie dem Installationsassistenten, indem Sie die Fenster mit "Weiter" bestätigen. Setzen Sie den Haken bei "Ich habe die Lizenzvereinbarung gelesen und akzeptiere die Bedingungen." und klicken Sie auf "Weiter". Lassen Sie die weiteren Eintragungen in den folgenden Fenstern so bestehen.

Sobald Sie im letzten Fenster auf "Fertigstellen" geklickt haben, ist Dakota installiert und bereit für den Einsatz mit Starke Praxis.

### Dakota in Starke Praxis freischalten

Nachdem Sie Dakota installiert haben, gehen Sie in Starke Praxis im Menü auf [Datei] und [Einstellungen]. Wählen Sie die Registerkarte "DFÜ". Wählen Sie bei Verschlüsselung Software den Punkt "dakota.le".

| la Einstellungen          |                              |                         |
|---------------------------|------------------------------|-------------------------|
| Praxis Adresse Bank Texte | Druck Rechnung Rezept DFÜ So | chnittstellen ec System |
| Software                  | dakota.le                    |                         |
| Ordner dakota.le          | C:\dakotale                  |                         |
| Factomat<br>Lizenzcode    |                              |                         |
| Benutzername              |                              |                         |
| Kennwort                  |                              |                         |
|                           |                              |                         |
|                           |                              |                         |
|                           |                              |                         |
|                           |                              |                         |
|                           |                              |                         |
|                           |                              |                         |
|                           |                              |                         |
|                           |                              |                         |
| Lizenzcode Rechte         | ОК                           | Abbrechen Hilfe         |

Der Ordner wird automatisch ergänzt. Schließen Sie das Fenster mit "OK".

### **Funktion Lizenz freischalten**

Wählen Sie im Menü [Dakota] und [Lizenz freischalten], um Ihre Dakota Lizenz von Starke Software GmbH einzutragen.

In dem Feld "Lizenzcode" tragen Sie Ihre Lizenz ein und klicken anschließend auf "OK".

| Lizenz freischalt                | n                                                                                                    |
|----------------------------------|----------------------------------------------------------------------------------------------------|
| Bitte geben Sie<br>wenn Sie Dako | ier den Lizenzcode ein oder setzen Sie den Schalter Fremdanbieter,<br>LE bei einem anderen Softwarehaus erworben haben. |
| к                                | 440000000                                                                                                    |
| Lizenzcode                       | Fremdanbieter                                                                                                    |
|                                  | OK Abbrechen                                                                                                    |

Es erscheint folgende Meldung, wenn Sie den Lizenzcode korrekt eingegeben haben.

| Lizenz freischalten                      |
|------------------------------------------|
| Dakota wurde erfolgreich freigeschaltet. |
|                                          |

### neues Dakota Zertifikat beantragen

Wählen Sie [Dakota einrichten] im Menü [Dakota], um Ihr erstes Zertifikat zu beantragen.

| dakota.le 6.4 Build 1 registri                               | eren                                                                                                    | $\times$ |  |  |  |  |
|--------------------------------------------------------------|----------------------------------------------------------------------------------------------------|----------|--|--|--|--|
| Registrierung                                                |                                                                                                    |          |  |  |  |  |
| Geben Sie Ihre Daten für die                                 | Geben Sie Ihre Daten für die Registrierung an! Die mit * gekennzeichneten Felder müssen erfasst werden.                        |          |  |  |  |  |
| Achten Sie darauf, keine Son                                 | Achten Sie darauf, keine Sonderzeichen oder Umlaute (z.B. &, + ,ü ,ä etc.) zu verwenden!                                       |          |  |  |  |  |
| Beachten Sie: Das Institution<br>und wird für den nachfolgen | nskennzeichen ist nach der Speicherung der unten angegebenen Daten nicht mehr änderbar<br>den Zertifizierungsantrag verwendet! |          |  |  |  |  |
| Institutionskennzeichen:                                     |                                                                                                    |          |  |  |  |  |
| Name der F <u>i</u> rma *:                                   |                                                                                                    |          |  |  |  |  |
| <u>S</u> traße *:                                            |                                                                                                    |          |  |  |  |  |
| <u>H</u> ausnummer *:                                        |                                                                                                    |          |  |  |  |  |
| Land/ <u>P</u> LZ *:                                         | D                                                                                                    |          |  |  |  |  |
| <u>O</u> rt *:                                               |                                                                                                    |          |  |  |  |  |
| Telefon *:                                                   |                                                                                                    |          |  |  |  |  |
| Telefa <u>x</u> :                                            |                                                                                                    |          |  |  |  |  |
| An <u>r</u> ede *:                                           | ~                                                                                                    |          |  |  |  |  |
| <u>V</u> orname *:                                           |                                                                                                    |          |  |  |  |  |
| Na <u>c</u> hname *:                                         |                                                                                                    |          |  |  |  |  |
| E-Mail-Adresse *:                                            |                                                                                                    |          |  |  |  |  |
|                                                              | Sicherung importieren OK Abbrechen                                                                                             |          |  |  |  |  |

Es öffnet sich das Fenster "Dakota Konfiguration".

| 1156    | Konfigurationsassistent von dakota.le 6.0 Build 9                                                                                                    |  |  |  |
|---------|----------------------------------------------------------------------------------------------------|--|--|--|
|         | Zertifizierungsantrag (Neuantrag) erstellen<br>In den folgenden Schritten werden Sie mit dakota. Je ein Zertifikat beantragen. Dieses Zertifikat dient zur Sicherung Ihrer personenbezogenen Daten bei<br>der Datenübertragung.                                                     |  |  |  |
|         | Beachten Sie, dass dieses Zertifikat eine kostenpflichtige Leistung ist und jeder Antrag berechnet wird.                                                                                                    |  |  |  |
|         | Sie können die AGBs zu diesem Vertrag und den aktuellen Zertfrikatspreis stets <u>hier</u> einsehen.                                                                                                    |  |  |  |
|         | Zum Zweck der Kontrolle über die genutzte Anzahl von verkauften Lizenzen des Produktes dakota dürfen Betriebsnummer bzw. Institutionskennzeichen,<br>Firmenname, Postleitzahl, Ort und Datum des Antrages an den jeweiligen Masterlizenznehmer (Softwarehaus) weitergegeben werden! |  |  |  |
|         | Wählen Sie <b>"Weiter"</b> , um den Antrag zu beginnen oder " <b>Sicherung importieren</b> ", um eine Sicherung wiederherzustellen.                                                                                                    |  |  |  |
| buchner |                                                                                                    |  |  |  |
|         | Abbrechen Sicherung importieren Zurück Weiter                                                                                                    |  |  |  |

Damit Sie die verschlüsselte Dateien per E-Mail an die Datenanahmestellen der gesetzlichen Krankenversicherung senden können, müssen Sie in Dakota einstellen, welche Versandart Sie verwenden möchten.

### Die folgenden Versandarten stehen Ihnen zur Verfügung:

| TTS6                  | Konfigurationsassistent von dakota.le 6.0 Build 9                                                                                                    | × |
|-----------------------|----------------------------------------------------------------------------------------------------|---|
| Versandart            | Einstellen der Versandart<br>Geben Sie an, wie dakota Je verschlüsselte Daten versenden soll.                                                                                                    |   |
| Zertifizierungsantrag | le dakota E-Mail (empfohlen)                                                                                                    |   |
|                       | Die verschlüsselten Dateien werden ohne Verwendung eines E-Mail-Programms direkt über das Internet versandt. dakota.le benötig<br>hierzu weitere Angaben zu Ihrem Postfach.                                                                                  | t |
|                       | O E-Mail Standardprogramm                                                                                                    |   |
|                       | Die verschlüsselten Dateien werden als E-Mail in den Postausgang Ihres E-Mail-Standardprogramms abgelegt und können von dort<br>aus z.B. mit Outlook versandt werden.                                                                                        |   |
|                       | O Verzeichnisausgabe                                                                                                    |   |
|                       | Die verschlüsselten Dateien werden in einem einstellbaren Verzeichnis abgelegt und können von dort aus versandt werden.<br>Diese Versandart sollten Sie nur dann verwenden, falls Sie die Daten über die beiden anderen Versandarten nicht versenden können. |   |
| buchner               |                                                                                                    |   |
|                       | Abbrechen Zurück Weiter                                                                                                    |   |

• dakota E-Mail (SMTP) Diese Versandart arbeitet ähnlich wie Ihr E-Mail-Programm. Sie können über die Versandart, die verschlüsselten Dateien direkt (über einen SMTP-Server) an die Datenanahmstellen versenden. Diese Versandart wird von Buchner empfohlen.

### Versandart dakota E-Mail (SMTP)

- Provider: W\u00e4hlen Sie einen Provider (Anbieter) Ihrerer E-Mail-Adresse aus der vorgegebenen Liste aus. Wenn dort ein Provider angegeben wurde, ist automatisch das Feld SMTP Server ausgef\u00fcllt. Achtung! Die angaben des SMTP Server sind meistens veraltet.
- SMTP Server: Geben Sie hier den Namen des SMTP-Server Ihres E-Mail-Anbieters ein. Die Angaben des Namens erhalten Sie von Ihrem E-Mail-Anbieter.
- E-Mail-Adresse: Bitte geben Sie in dieses Feld Ihre E-Mail-Adresse ein.
- Server erfordert Authentifizierung: Bei den meisten SMTP-Servern ist es notwendig eine gesonderte Anmeldung mit Benutzername und Passwort durchzuführen.
- Wenn der von Ihnen genutzte SMTP-Server diese Anmeldung verlangt, wählen Sie diese Option an und geben Sie Ihren Benutzernamen (E-Mail-Adresse) und Ihr Passwort für dieses E-Mail-Konto ein.
- Anmeldung mithilfe der gesicherten Kennwortauthenzifizierung (SPA) erforderlich: Aktivieren Sie das Feld, wenn Sie bei dem E-Mail-Anbieter Hotmail sind. Ansonsten bleibt das Feld f
  ür alle anderen Provider offen.

| TTS6                  | Konfigurationsassistent von dakota.le 6.0 Build 9                                                                                                    | × |  |  |
|-----------------------|----------------------------------------------------------------------------------------------------|---|--|--|
| Versandart            | Einstellungen für dakota E-Mail<br>Geben Sie die E-Mail-Einstellungen für Ihr Konto an.                                                                                                    |   |  |  |
| Zertifizierungsantrag | Provider:     GMX       Post <u>a</u> usgangsserver (SMTP):     mail.gmx.net                                                                                                    |   |  |  |
|                       | E-Mail-Adresse:       max.mustermann@gmx.net         ✓       Der Postausgangsserver (SMTP) erfordert eine Authentifizierung         Benutzername:       max.mustermann@gmx.net         Kennwort:       ************************************ |   |  |  |
| buchner               | Erweiterte Einstellungen<br>Anschlussnummer (Port) des<br>Postausgangsservers (SMTP):<br>Folgenden verschlüsselten<br>Verbindungstyp verwenden:<br>SSL V Proxy einstellen                                                                   |   |  |  |
|                       | <u>A</u> bbrechen <u>Zurück Weiter</u>                                                                                                    | r |  |  |

Fahren Sie fort mit "Weiter". Sie haben die Versandart erfolgreich eingerichtet und es wird eine Test-E-Mail an Ihre E-Mail-Adresse versandt.

| ITSB |                       | Konfigurationsassisten                                                                  | t von dakota.le 6.0 Build 9                       | ×                     |  |
|------|-----------------------|-----------------------------------------------------------------------------------------|---------------------------------------------------|-----------------------|--|
|      | Versandart            | Einstellungen für dakota E-Mail<br>Geben Sie die E-Mail-Einstellungen für Ihr Konto an. |                                                   |                       |  |
|      | Zertifizierungsantrag | Provider: GMX                                                                           | v                                                 | ×                     |  |
| Ь    | luchner               | Der Postausgangsserver "mail.gmx.net" ist erreichbart       Folgenden verschlüsselten   | Die Test-E-Mail wurde erfolgreich versandt! OK OK |                       |  |
|      |                       | Abbrechen                                                                               |                                                   | Zurück <u>W</u> eiter |  |

Bestätigen Sie das Fenster mit "OK" und klicken Sie auf "Weiter", um mit den nächsten Schritten fortzufahren.

### Konfiguration des Schlüssels (Zertifzierungsantrag)

Sie benötigen einen zertifizierten Schlüssel von dem Trust Center, um am elektronischen Datenaustausch mit der gesetzlichen Krankenversicherung teilnehmen zu können.

Die Dakota-Software bietet Ihnen die Möglichkeit mit dem Asisstenten die Einrichtung Ihres Schlüssels vorzunehmen. Für die Zertifizierung sind einige Angaben notwendig.

Hinweis: Haben Sie die Daten am Anfang bereits eingegeben, prüfen Sie hier die Angaben noch einmal.

• Erfassen der Adressdaten: Im ersten Schritt werden Sie nach Ihren Adressangaben gefragt. Alle Angaben, die mit einem \* gekennzeichnet sind, müssen Sie ausfüllen.

Bitte beachten Sie keine Sonderzeichen (z.B. ü, ö, ä +, etc.) bei der Eingabe Ihrer Adressdaten zu verwenden. Klicken Sie auf "Weiter".

| TTSG       | Konfigu                                                                         | urationsassistent von dakota.le 6.0 Build 9                                                                            |
|------------|---------------------------------------------------------------------------------|----------------------------------------------------------------------------------------------------|
| Versandart | Firmendaten<br>Geben Sie Ihre Firmendaten an!<br>Achten Sie darauf, keine Sonde | Die mit * gekennzeichneten Felder müssen erfasst werden.<br>rzeichen oder Umlaute (z.B. &, + ,ü ,ä etc.) zu verwenden! |
|            | Institutionskennzeichen *:<br>Name der Firma *:                                 | 123456789<br>Physiopraxis Mustermann                                                                                   |
|            | <u>S</u> traße *:<br>Hausnummer *:                                              | Hauptstraße                                                                                                    |
|            | Land/ <u>P</u> LZ *:<br><u>O</u> rt *:                                          | DE 11111 Musterstadt                                                                                                   |
|            | <u>T</u> elefon ":<br>Telefa <u>x</u> :                                         | 01234-333555                                                                                                    |
| buchner    |                                                                                 |                                                                                                    |
|            | <u>A</u> bbrechen                                                               | Zurück <u>W</u> eiter                                                                                                  |

 Erfassen des verantwortlichen Ansprechpartners: Im folgenden Schritt müssen Sie einen verantwortlichen Ansprechpartner für den Schlüssel benennen. Dieser verantwortliche Ansprechpartner sollte der Praxisinhaber sein.
 Bitte beachten Sie, keine Sonderzeichen (z.B. ü, ö, ä +, etc.) bei der Eingabe des verantwortlichen Ansprechpartners zu verwenden.

| TTSG                                | Ко                                                                                                    | nfigurationsassistent von dakota.le 6.0 Build 9                                                                                                    |
|-------------------------------------|----------------------------------------------------------------------------------------------------|----------------------------------------------------------------------------------------------------|
| Versandart<br>Zertifizierungsantrag | Ansprechpartner erfat<br>Geben Sie einen verantwi<br>Beachten Sie, dass der ar<br>des Zertifikzierungsantrag<br>Achten Sie darauf, keine | <b>ssen</b><br>ortlichen Ansprechpartner für das Zertifikat an. Die mit <sup>•</sup> gekennzeichneten Felder müssen erfasst werden.<br>ngegebene Ansprechpartner eine <b>Kopie</b> seines <b>Personalausweises, Reisepasses</b> oder <b>Führerscheins</b> bei Abgabe<br>s belfügen muss.<br>Sonderzeichen oder Umlaute (z.B. &, + ,ü ,ä etc.) zu verwenden! |
|                                     | Anrede *: H<br>Vomame *: N<br>Nachname *: N<br><u>E</u> -Mail-Adresse *: n                                                               | terr v<br>Aax<br>Austermann<br>nax.mustermann@gmx.net                                                                                                    |
| buchner                             | Abbrechen                                                                                                    | Zurück <u>W</u> eiter                                                                                                    |

Klicken Sie auf "Weiter".

• Erfassen des Schlüssel-Passwortes: Damit Ihr Schlüssel vor unberechtigtem Zugriff geschützt wird, müssen Sie ein Kennwort vergeben. Bitte merken Sie sich das Kennwort gut!

Bei jedem späteren Verschlüsseln und Versenden von Dateien werden Sie aufgefordert dieses Passwort einzugeben. **Hinweis:** Das Kennwort muss zwischen 6 und 9 Zeichen lang sein und darf keine Sonderzeichen (z.B. ü, ö, ä, +, etc.) enthalten. Beachten Sie, dass sich nach der Eingabe das Kennwort nicht mehr ändern lässt. Sollten Sie Ihr Kennwort vergessen, können Sie es sich nach Beanworten einer Sicherheitsabfrage in Dakota anzeigen lassen.

| TTSG       | Konfigurationsassistent von dakota.le 6.0 Build 9                                                                                                    |
|------------|----------------------------------------------------------------------------------------------------|
| Versandart | Kennwort und Sicherheitsfrage<br>Geben Sie ein Kennwort für Ihr Zertifikat an. Dieses Kennwort schützt Ihr Zertifikat vor unberechtigtem Zugriff.<br>Sie benötigen das Kennwort, wenn Sie Daten mit dakota.le verarbeiten möchten.<br>Bitte achten Sie darauf, keine Sonderzeichen oder Umlaute (z.B. &, +,ü, ä etc.) zu verwenden!                                                                                                    |
|            | Kennwort:       ********         Kennwort bestätigen:       ********         Sollten Sie Ihr Kennwort vergessen, können Sie es sich nach Beantworten einer Sicherheitsabfrage in dakota Je anzeigen lassen.         Wählen Sie eine Sicherheitsfrage aus oder formulieren Sie eine eigene und geben Sie anschließend die Antwort ein.         Frage:       Wie war der Name Ihres ersten Haustieres?                                                                                                    |
| buchner    | Antwort:       Maxl         Hinweis:       Bei einer selbst formulierten Sicherheitsfrage, werden Ihre Eingaben automatisch in Kleinbuchstaben umgewandelt.         Image: Image: Ima |

 Die Dakota-Software wird Ihre eingegebenen Informationen ausdrucken. Bitte beachten Sie, dass Sie diesen Ausdruck <u>nicht</u> an das Trust Center senden. Auf diesem Ausdruck befinden sich Ihre persönlichen Angaben, inklusive des Passwortes. Stellen Sie sicher, dass niemand außer Ihnen diesen Papierausdruck einsehen oder an sich nehmen kann. Klicken Sie auf "Weiter".  Zusammenfassung der Angaben: Zum Abschluss der Konfiguration Ihres Schlüssels zeigt Ihnen Dakota alle Angaben noch einmal am Bildschirm an. Wenn Sie noch Fehleingaben entdecken und ggf. Korrekturen vornehmen möchten, können Sie mit "Zurück" wieder an jede Stelle im Assistenten zurück springen.
 Bitte beschten Sie dass ein Antrag auf Zertifizierung eine kostennflichtige Leistung ist und ieder Antrag separat berechnet.

Bitte beachten Sie, dass ein Antrag auf Zertifizierung eine kostenpflichtige Leistung ist und jeder Antrag separat berechnet wird.

| TT56                                | Konfiguration                                                                                                    | nsassistent von dakota.le 6.0 Build 9                                                                     |        | ×      |
|-------------------------------------|----------------------------------------------------------------------------------------------------|----------------------------------------------------------------------------------------------------|--------|--------|
| Versandart<br>Zertifizierungsantrag | Angaben kontrollieren!<br>dakota le hat nun alle erforderlichen Informationen, um einen Zertifizierungsantrag erstellen zu können.<br>Kontrollieren Sie noch einmal die nachfolgenden Angaben auf Richtigkeit:<br>• Institutionskennzeichen: 1234567890<br>• Institution (Firma): Physiopraxis Mustermann<br>• Ansprechartner: Max Mustermann |                                                                                                    |        |        |
| buchner                             | • Straße:<br>• Ort:<br>• Telefon:<br>• Telefax:<br>Wählen Sie jetzt <b>"Weiter"</b> aus, um Ihre                                                                                                    | Hauptstraße 25<br>11123 Musterstadt<br>01234-333555<br>01234-333666<br>en privaten Schlüssel zu erzeugen! |        |        |
|                                     | Abbrechen                                                                                                    |                                                                                                    | Zurück | Weiter |

Klicken Sie auf "Weiter".

• Fertigstellung und Aussendung des Schlüssels an das Trust Center: Wenn alle Ihre Angaben korrekt sind, erstellt Dakota Ihren Schlüssel.

Dieser Schlüssel wird per E-Mail an das Trust Center versendet. Zusätzlich druckt Dakota für Sie den Antrag auf Zertifizierung aus. Bitte beachten Sie, dass dieser Antrag auf Zertifizierung vom verantwortlichen Ansprechpartner unterzeichnet werden muss.

| TTS6                                  | Konfigurationsassistent von dakota.le 6.0 Build 9                                                                                                    |
|---------------------------------------|----------------------------------------------------------------------------------------------------|
| Versandart<br>E Zertifizierungsantrag | Privaten Schlüssel erzeugen         dakota le erzeugt nun Ihren privaten Schlüssel und versendet die Zertifizierungsanfrage darauf über eine gesicherte Internetverbindung an das ITSG         Trust Certer.         Beachten Sie, dass der Zertifizierungsantrag im Anschluss ausgedruckt wird. Kontrollieren Sie den Ausdruck und korrigieren oder ergänzen Sie diesen ggf. handschriftlich.         Wählen Sie "Fertigstellen", um den privaten Schlüssel zu erzeugen. |
|                                       | Abbrechen Zurück Fertigstellen                                                                                                    |

• Nachdem der Schlüssel erfolgreich erzeugt ist, erhalten Sie folgende Meldung:

| TTSG       | Konfigurationsassistent von dakota.le 6.0 Build 9 ×                                                                                                    |
|------------|----------------------------------------------------------------------------------------------------|
| Versandart | Ihr privater Schlüssel wurde erfolgreich erzeugt!<br>Ihre elektronische Zettifizierungsanfrage wird nun über eine gesicherte Internetverbindung an das ITSG Trust Center übertragen.<br>Stellen Sie sicher, dass eine Verbindung mit dem Internet besteht und wählen Sie anschließend <b>"Weiter"</b> aus. |
| buchner    | Imp       Zertifizierungsanfrage übertragen         Der Zertifizierungsantrag wurde erfolgreich übertragen!         Ok                                                                                                    |
|            | Proxy einstellen                                                                                                    |
|            | Abbrechen Zurück Weiter                                                                                                    |

• der Schlüssel wurde erfolgreich an das Trust Center per E-Mail übertragen und der dazu gehörige Antrag ausgedruckt. Kontrollieren Sie, ob ihr Drucker eingeschaltet ist und bestätigen Sie die folgende Meldung mit "OK".

| <ul> <li>Versandart</li> <li>Zertifizierungsantrag</li> <li>Mr privater Schlüssel wurde erfolgreich erzeugt!</li> <li>Ihr privater Schlüssel wurde erfolgreich erzeugt!</li> <li>Ihr privater Schlüssel wurde erfolgreich erzeugt!</li> <li>Inter elektronische Zertifizierungsantrag drucken</li> <li>Inter elektronische Zertifizierungsantrag gedruckt.</li> <li>Ihr privater Schlüssel wurde erfolgreich erzeugt!</li> <li>Inter elektronische Zertifizierungsantrag ausgedruckt werden sol!</li> </ul> | TTS6                                           | Konfigurationsassistent von dakota.le 6.0 Build 9                                                                                                    |
|----------------------------------------------------------------------------------------------------|------------------------------------------------|----------------------------------------------------------------------------------------------------|
|                                                                                                    | ITS0<br>Versandart<br>De Zertifizierungsantrag | Ihr privater Schlüssel wurde erfolgreich erzeugt! Ihre elektronische Zettifizierungsanfrage wird nun über eine gesicherte Internetverbindung an das ITSG Trust Center übertragen. Stellen Sie sicher, dass eine Verbindung mit dem Internet besteht und wählen Sie anschließend "Weiter" aus.  Idakota.le 6.0 Build 9  Zertifizierungsantrag drucken Es wird nun der Zertifizierungsantrag gedruckt. Wählen Sie im nachfolgenden Dialog den Drucker aus, mit dem der Zertifizierungsantrag ausgedruckt werden soll!  OK |
| Proxy einstellen                                                                                                    | buchner                                        | Proxy einstellen                                                                                                    |

 Sobald die E-Mail mit Ihrem Schlüssel an das Trust Center versendet wurde, erhalten Sie eine Bestätigungs-E-Mail. Die Bestätigung bedeutet, dass Ihr Schlüssel erfolgreich beim Trust Center empfangen wurde. Anschließend erhalten Sie in Dakota folgende Bestätigung, dass der Antrag erfolgreich verschickt wurde.

| TTS0                                          | Konfigurationsassistent von dakota.le 6.0 Build 9                                                                                                    |
|-----------------------------------------------|----------------------------------------------------------------------------------------------------|
| TSS<br>Versandart<br>De Zertifizierungsantrag | Konfigurationsassistent von dakota.le 6.0 Build 9 Zettifizierungsantrag übermittelt dakota le hat die Zettifizierungsantrage erfolgreich an das ITSG Trust Center unter der Auftragsnummer "AB12345" übermittelt! Prüfen Sie den ausgedruckten Zettifizierungsantrag unter "1. Antragssteller", ob die Angaben korrekt sind und korrigieren oder ergänzen Sie die Angaben gd. handschriftich. Als Arbeitgeber (Arbeitgeberverfahren), müssen Sie weder den Zuteilungsbescheid für Institutionskennzeichen (IK) noch den Zulassungsbescheid als Leistungsehringer befügen! Die Angaben für "3. Angaben zur eingesetztem Software" bis "9. Bemerkungen/ Besonderheiten" sind freiwillig! Unterzeichnen Sie den ausgedruckten Zettifizierungsantrag unter "10. Unterschrift des verantwotlichen Ansprechpartners"! Den zweiseitigen Zettifizierungsantrag missen Sie nun zusammen mit den angegebenen Anlagen "Kopie kome Zuteilungsbescheid lines Institutionskennzeichen (IK) per Fax oder Post an das ITSG Trust Center senden. Sie finden die Faxnummer und die Anschrift am Ende der zweiten Seite des ausgedruckten Zettifizierungsantrage. Sobald die Antragsdaten im ITSG Trust Center erfasst wurden, erhalten Sie eine E-Mall mit einer Zettifizierungsantwort zu Ihrem Zettifizierungsantrag. Das Erfassen Ihres Antrags kann in en Aufkommen mehrere Tage in Anspruch nehmen. Urter Online Auftragsverfolgung können Sie jederzeit den Bearbeitungsstand Ihres Zettifizierungsantrags einsehen. Die Zettifizierungsantwort mit Ihrem Zettifizierungsantrag bearbeitet wurde. |
|                                               | Zertifizierungsantrag erneut drucken Zurück Weiter                                                                                                    |

- Bestätigen Sie mit "Weiter" oder klicken Sie auf "Zertifizierungsantrag erneut drucken", wenn der Drucker beim Ausdrucken des Antrags für das Trust Center nicht funktioniert hat.
- <u>Hinweis:</u> Auch die E-Mail f
  ür das Trust Center wird bei dieser Funktion erneut verschickt. Wenn alle Schritte durchgelaufen sind, erstellt Dakota f
  ür Ihre Schl
  üsseldaten einen Sicherungsordner.

| ITSG       | Konfigurationsassistent von dakota.le 6.0 Build 9                                                                                                    |
|------------|----------------------------------------------------------------------------------------------------|
| Versandart | <b>Sicherung erstellen</b><br>Geben Sie das Verzeichnis an, in das die Zertifikatsdaten gesichert werden sollen.<br>Wählen Sie <sup>(S)</sup> aus, um ein Verzeichnis auszuwählen.                                                                                                    |
| buchner    | Sicherungsverzeichnis: C:\ProgramData\ITSG\dakota_le<br>Es wird empfohlen, die Datensicherung auf einem von diesem Computer unabhängigen Datenträger zu erstellen (CD, DVD.<br>USB-Stick, externe Festplatte, Netzlaufwerk) oder die Datensicherung später auf ein solches Medium zu kopieren! |
|            | Abbrechen Zurück Speichern                                                                                                    |

• <u>Hinweis:</u> Wenn Sie Ihre Sicherungskopie in einem anderen Verzeichnis als angegeben speichern möchten, klicken Sie auf "Durchsuchen".

Anschließend vervollständigen Sie den Papierantrag. Fügen Sie unbedingt eine Kopie des Personalausweises, Führerscheins oder Reisepasses vom verantwortlichen Ansprechpartner hinzu.

In wenigen Tagen werden Sie vom Trust Center eine weitere E-Mail erhalten. In dieser E-Mail wird Ihnen eine Auftragsnummer mitgeteilt. Mit dieser Auftragsnummer können Sie Ihren Antrag auch im Internet verfolgen. Gehen Sie auf die Internetseite www.trustcenter.info und wählen Sie die "Online Antragsverfolgung".

Über die Online Antragsverfolgung können Sie Ihren Schlüssel und alle notwendigen Schlüssel der Datenannahmestellen herunterladen.

• Anschließend gelangen Sie in folgendes Fenster:

| ĨĨ\$6                                                      | Konfigurationsassistent von dakota.le 6.0 Build 9                                                                                                    |
|------------------------------------------------------------|----------------------------------------------------------------------------------------------------|
| <ul><li>Versandart</li><li>Zertifizierungsantrag</li></ul> | Auftrag bestätigen<br>Der Zertfizierungsantrag wurde erfolgreich übermittelt und die Daten gesichert!<br>Beachten Sie, dass das Zertifikat nur dann erstellt wird, wenn Sie den Auftrag bestätigen. Dieser Vorgang ist kostenpflichtig!<br>Wählen Sie "Bestätigen", um den Auftrag zu bestätigen oder "Abbrechen", um den Zertifizierungsvorgang abzubrechen. |
| buchner                                                    | Proxy einstellen                                                                                                    |
|                                                            | Abbrechen Zurück Bestätigen                                                                                                    |

 Hier bestätigen Sie Ihren Auftrag, indem Sie auf "Bestätigen" klicken. Sie erhalten eine Meldung, dass die Bestätigung des Antrags erfolgreich übertragen wurde.

Es öffnet sich das letzte Fenster. Hier sehen Sie noch einmal die Auftragsnummer und wo Ihre Daten gesichert wurden. Schließen Sie das Fenster mit "Beenden":

| TTSG       | Konfigurationsassistent von dakota.le 6.0 Build 9 ×                                                                                                    |
|------------|----------------------------------------------------------------------------------------------------|
| Versandart | Zertifizierungsantrag bestätigt         Sie haben Ihre Zertifizierungsanfrage mit der Auftragsnummer "AB12345" erfolgreich beim ITSG Trust Center bestätigt!         Ihre Zertifikatsdaten wurden unter       C:\ProgramData\ITSG\dakota_le         gesichert!         Sie können den Konfigurationsassistenten nun durch Auswahl von "Beenden" schließen! |
|            |                                                                                                    |
| buchner    |                                                                                                    |
|            | Beenden                                                                                                    |

### Folgezertifikat beantragen

Haben Sie ein noch gültiges Zertifikat und möchten ein Folgezertifikat einlesen, klicken Sie in Starke Praxis im Menü auf [Dakota] und [Daten verarbeiten]. Das Programm meldet, dass das Zertifikat in einigen Tagen abläuft und fragt, ob Sie jetzt ein Folgezertifikat beantragen möchten. Bestätigen Sie Meldung mit "Ja". Sie werden durch den kurzen Assistenten geführt. Dabei werden automatisch alle Daten aus Ihrem aktuellen Zertifikat übernommen, sodass Sie nur noch bestätigen müssen, dass Sie das Zertifikat beantragen möchten.

### Einlesen des Schlüssels vom Trust Center

Nach einer kurzen Bearbeitungszeit von ca. 7-10 Werktagen erhalten Sie eine weitere E-Mail vom Trust Center. In dieser E-Mail sind Ihr Schlüssel und alle notwendigen Schlüssel der Datenanahmestellen angehängt. Gehen Sie in Starke Praxis im Menü auf [Dakota] und [Daten verarbeiten]. Folgen Sie den Anweisungen auf dem Bildschirm und Dakota liest automatisch das Zertifikat aus der erhaltenen E-Mail ein.

Dakota ist jetzt eingerichtet und bereit, Daten zu verarbeiten.

## Menü Hilfe

### Übersicht

- Mit [Hilfe] und [Hilfethemen], oder über <F1> rufen Sie die Starke Praxis-Hilfetexte auf.
- Unter Info sehen Sie eine Informations-Seite von Starke Praxis.

Sie erfahren die Versionsnummer Ihrer Installation und die Adressdaten der Starke Software GmbH und der Buchner & Partner GmbH.

Sie erfahren die Versionsnummer Ihrer Installation und die Erstellungstage der einzelnen Programmteile.

- Die Funktion "Update suchen" wird im Installationshandbuch beschrieben.
- Die Funktion "Fernwartung starten" verwenden Sie in zusammenarbeit mit unserem Support.

Links

• Mit der Funktion "Telefontermin buchen" gelangen Sie auf die Internetseite unseres Support um online einen Termin zu buchen.

## Konventionen

- Terminologie Andere Benennungen (Synonyme)
- Typografie Typografische Konventionen

## Terminologie

In diesem Handbuch werden folgende Vorzugsbenennungen für mögliche andere Benennungen (Synonyme) verwendet:

| Hochstell-Taste   | Umschalttaste<br>Großschreib-Taste |
|-------------------|------------------------------------|
| Klick             | Klick mit linker Maustaste         |
| Bildlauf-Leiste   | Scroll-Balken                      |
| Pfeiltasten       | Cursor-Tasten                      |
| Eingabe(-Taste)   | Enter<br>Return<br>Send<br>[¿]     |
| Formular          | Fenster                            |
| Tab               | Tabulator<br>[«]                   |
| Vorzugs-Benennung | Synonyme                           |

# Typografie

Im diesem Handbuch werden folgende typografische Konventionen verwendet:

| Schriftart                    | Bedeutung                                               |
|-------------------------------|---------------------------------------------------------|
| normaler Absatz               | Erklärungen                                             |
| Einrückungen                  | Schritt-für-Schritt-Vorgehensweise                      |
| normaler Text                 | Erklärungen                                             |
| Schreibmaschinen              | Bezeichnungen im Programm                               |
| [eckige Klammern]             |                                                         |
| <spitze klammern=""></spitze> | Eingabe über Tastatur                                   |
| <alt></alt>                   | Alt-Taste                                               |
| <esc></esc>                   | Escape-Taste<br>Abbrechen-Taste                         |
| <alt+x></alt+x>               | Gleichzeitiges Drücken von Alt-Taste und einer weiteren |
| <eingabe></eingabe>           | Enter-Taste<br>Return-Taste<br>Carriage-Return-Taste    |